The best choice for your best interests! LSIS works hard to ensure that all our clients receive the best possible benefits. **LSMV** Drive **LSMV Series User's Manual** 

## Safety Precautions

- Please read all safety precautions before using this product.
- After reading this manual, please store it in a location where it can be easily found.

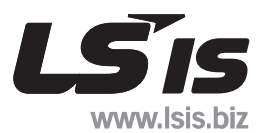

## Preface

This user's manual helps you safely and correctly use the LSMV series products (medium voltage drives) of LS Industrial Systems. Read this manual before you install, operate, maintain or check any LSMV series products. You are required to know the procedures and safety rules necessary to install, operate, maintain and check LSMV series products before you use them.

You need this manual when you perform maintenance, daily checkup and repair of LSMV series products. Keep the manual in a designated place so that you and other users can immediately find required information.

iii

# **General Guidelines**

To show the interior of LSMV series products in detail, figures in this manual do not usually show covers or protective films. Therefore, put covers or protective films back on the product according to instructions in this manual before operation.

Figures, photos and examples in this manual are only to help you understand the product. Therefore, the figures, photos and examples may not apply to all products.

This manual contains information about the product and general standards. The content and descriptions in this manual are subjects to change without notice when improvements to LSMV series products are made.

In the event the manual is lost or damaged, contact LS Industrial Systems or a local LSIS distributor for a replacement. When you order a new manual, provide the exact manual title by checking the plate that is attached to the front of the product.

If the plate is damaged, contact LS Industrial Systems or a local LSIS distributor and order a new plate.

# **Safety Precautions**

Safety precautions prevent accidents and eliminate danger that may occur during installation, operation, maintenance or checking of the product. Follow all these precautions for safe and proper use of the product.

Safety precautions are divided into three categories: "Danger", "Warning" and "Caution." The definition of each category is as detailed below.

| Precaution          |  | Definition                                                                          |
|---------------------|--|-------------------------------------------------------------------------------------|
| Danger May cause in |  | May cause immediate serious injury or death if the instruction is not followed.     |
| Warning             |  | May cause serious injury or death if the instruction is not followed.               |
| Caution             |  | May cause minor injury or damage to the product if the instruction is not followed. |

|   | Noto                                                                                           |
|---|------------------------------------------------------------------------------------------------|
| • | Depending on the circumstances, a precaution categorized as "Caution" may also cause a serious |
|   | outcome.                                                                                       |

Note

The symbols displayed on the inverter and in the manual indicate the following.

| Symbol     | Definition                                          |
|------------|-----------------------------------------------------|
| <u>_</u> ! | Be cautious that there is a potential risk factor.  |
| <u> </u>   | Be cautious that there is a risk of electric shock. |

Read the manual thoroughly in order to use LSMV drives safely and to use all functions that LSMV drives have to offer. After you have read the manual, keep it in a place where you can access it easily whenever you need it.

|   | A Warning                                                                                                    |
|---|----------------------------------------------------------------------------------------------------|
| • | Do not open the door when the power is on or while driving.                                                                                                    |
|   | Doing so may result in an electric shock.                                                                                                    |
| • | Do not drive with the door open.                                                                                                    |
|   | Medium voltage terminal or charging area may be exposed to the outside and it may cause electric shock.                                                                                                    |
| • | Do not open the door other than to perform wiring or regular inspection, even if the power is off.                                                                                                    |
|   | The LSMV may remain charged for a long time even after the power supply is turned off. It may cause electric shock.                                                                                         |
| • | When you do wiring or perform regular inspection, wait more than 10 minutes after the power is turned off and make sure the DC voltage in the cell is completely discharged. Use a device such as a tester. |
|   | It may cause electric shock (below DC 30 V).                                                                                                    |
| • | Do not operate switches with wet hands.                                                                                                    |
|   | Doing so may result in an electric shock.                                                                                                    |
| • | Change the cable immediately if its coating is damaged.                                                                                                    |
|   | Doing so may result in an electric shock.                                                                                                    |
| • | Do not put things that excessively stress the cable.                                                                                                    |
|   | Placing heavy object on the cable could damage its sheath and may result in an electric shock.                                                                                                    |

LŠis

v

#### 

- Do not install the product near any flammable materials.
   It may cause fire if it is installed on a surface that is made of flammable material or if it is in contact with flammable material.
- In the event of LSMV failure, immediately turn off input power.
   If you do not turn off input power, fire may result due to a secondary accident.
- Do not touch the LSMV while power is on or until 10 minutes after power is off. Contact with the high-temperature LSMV may cause burns.
- Do not supply power to an LSMV with damaged exterior or parts.
   Doing so may result in an electric shock.
- Do not allow foreign bodies such as screws, metals, water or oil to enter the LSMV. Introducing foreign substances to the PCU may start a fire.

# **Directions for Use**

#### Transportation and Installation

- Transport the product with both the proper tools and method required for its weight.
- Install the product according to the guidelines described in this manual.
- Do not open the door of the product during transportation.
- Do not put heavy items on the product.
- Follow the standards described in this manual for installation directions.
- The inverter is a fragile instrument. Do not drop it or expose it to heavy impact.
- The inverter requires Class 1 grounding.
- If you detach the PCB for installation or repair, put it on a conductor immediately after you detach it. The PCB can be damaged by static electricity.
- Do not expose the inverter to snow, rain, fog or dust.
- Do not cover or block air vents where the cooling fan is located. The inverter may overheat.
- When you install the inverter, make sure the power supply is turned off.
- In order to prevent risk of fire or electric shock, use only a cable in good condition. Do not use a cable that
  is below standard. Do not extend the length of the cable.

Use the product in the environmental conditions specified on the following table.

|             | Item                | Details                                                                     |
|-------------|---------------------|-----------------------------------------------------------------------------|
|             | Temperature         | 0-40°C (There should be no ice or frost)                                    |
|             | Ambient humidity    | 85% RH or less (Provided no condensation has formed.)                       |
|             | Storage temperature | 0 ~ 65 ℃                                                                    |
| Environment | Ambient environment | There should not be corrosive gas, inflammable gas, oil residue, dirt, etc. |
|             | Altitude/vibration  | Below 1000 m above sea level / less than 5.9 m/sec <sup>2</sup> (= 0.6 g)   |
|             | Ambient pressure    | 70 - 106 kPa                                                                |

#### Wiring

- Do not install phase advanced capacitor, surge filter, or radio noise filter on the output of the inverter.
- Connect output side (terminals U, V and W) in the correct order.
- Be careful. An incorrect terminal connection may damage the inverter.
- Be careful. Connecting input side (terminals R, S, T) into output side (terminals U, V, W), and vice versa
  may damage the inverter.

| A professional technician is required for wiring work and wiring checkup  |                                                                           |
|---------------------------------------------------------------------------|---------------------------------------------------------------------------|
| A professional technician is required for winnig work and winnig checkup. | A professional technician is required for wiring work and wiring checkup. |

Install the main body of the inverter first and then perform wiring work.

vii

#### Test Operation

- Check all parameters before test operation. Parameter change may be necessary depending on the load condition.
- Do not supply power that exceeds the specified voltage range of each terminal. Excess voltage may damage the inverter.

#### Normal Operation

- If you selected the auto-restart function, operation automatically restarts after a stop caused by failure.
- The inverter restarts when you reset the failure while the operating signal is entered. Use the RESET switch when the operating signal is confirmed.
- Do not modify the interior workings of the inverter.
- The electronic thermal function may not protect the motor.
- Do not start or stop the inverter with the magnetic contactor that is installed on the input power supply.
- If you initialize parameters, the parameter values are restored to factory defaults. Initialize parameters
  and then return them to your operation preferences.

You can set high-speed operation of the inverter with parameters. Check the performance of the motor or machine thoroughly before you change parameter settings for the inverter.

#### Abnormal Situations

 When the inverter is damaged and becomes uncontrollable, the machine may cause a dangerous situation. Install an additional safety device such as an emergency brake to prevent dangerous situations.

#### Repair, Inspection and Parts Replacement

- Do not conduct a Megger test (measuring insulation resistance) against the control circuit of the inverter.
- For more details about regular inspection and part replacement intervals, see chapter 8.
- If you discard an inverter, treat it as industrial waste.
- An inverter contains raw materials. Recycle it to preserve energy and resources. Packing and metal
  materials are recyclable. Plastic materials are recyclable. However, they can be incinerated in a
  manageable environment according to regional regulations. Recyclable parts usually have the recycle
  mark.

#### General

 Figures in this manual are shown with covers or circuit breakers omitted for more detailed explanation of the interior. Install covers and circuit breakers according to the installation guidelines before operation. Operate the product according to the instructions in this manual.

#### Cleaning

 Be sure to turn off the inverter power supply and remove all plugs that are connected to the inverter socket before cleaning. Do not use a wet cloth or water to clean the inverter. Always clean with a dry cloth.

viii **LS**IS

#### ■ Long-term Storage

If you do not use the inverter for a long time, keep it under the following conditions:

- Comply with the recommended storage environment.
- For more than a three month period of storage, keep the inverter at an ambient temperature of -10-+30°C to prevent temperature negatively affecting the electrolytic capacitor.
- Tightly seal and pack the inverter so that moisture, etc., cannot enter the inverter. Keep relative humidity lower than 70% with a desiccant (silica gel) in the package.

#### 

If electricity is not supplied to the inverter for a long period, the characteristics of the electrolytic capacitor deteriorate. Turn the electricity on at least once a year and supply electric current for 30-60 minutes. Do not wire the output side (secondary) or operate the machine at this time.

# **Table of Contents**

| Prefa | ace    |                                       | iii                     |
|-------|--------|---------------------------------------|-------------------------|
| Gen   | eral G | uidelines                             | iv                      |
| Safe  | ty Pre | ecautions                             | v                       |
| Dire  | ctions | s for Use                             | vii                     |
| Tabl  | e of C | ontents                               | xi                      |
| 1     | Han    |                                       | 1_1                     |
| ••    | 1 1    |                                       | ۱-۱                     |
|       | 1.1    | Droduct Charklist                     |                         |
|       | 1.2    |                                       |                         |
|       | 1.3    | Product Overview                      | 1-7<br>1 <sub>-</sub> 7 |
|       |        | 1.3.2 Product Components              |                         |
|       |        | 1.3.3 Dimension and Weight            | 1-10                    |
|       | 1.4    | Checking the Installation Environment | 1-12                    |
|       |        | 1.4.1 Installation Environment        | 1-12                    |
|       |        | 1.4.2 Installation Space              | 1-12                    |
|       |        | 1.4.3 Temperature                     | 1-13                    |
|       |        | 1.4.4         Blocking Foreign Bodies | 1-13                    |
|       | 1.5    | Transportation and Installation       | 1-14                    |
| 2.    | Wiri   | ng                                    | 2-1                     |
|       | 2.1    | Standard Wiring                       |                         |
|       | 2.2    | Terminal Configuration                |                         |
|       | 2.3    | Main Circuit Wiring                   | 2-4                     |
| 3.    | Keyj   | oad Operation and Modes               | 3-1                     |
|       | 3.1    | Keypad                                |                         |
|       | 3.2    | Operation mode                        |                         |
| 4.    | LSM    | V Test Operation                      | 4-1                     |
|       | 4.1    | Test Operation Procedures             |                         |
| 5.    | LSM    | V Parameters List                     | 5-1                     |
|       | 5.1    | DRV Group                             |                         |
|       | 5.2    | FU1 Group                             | 5-4                     |
|       | 5.3    | FU2 Group                             |                         |
|       | 5.4    | I/O Group                             |                         |
|       |        |                                       |                         |

LŠis

|       | -  | -        |
|-------|----|----------|
| Table | of | Contents |
|       |    |          |

|     | 5.5  | Cell Group                                         | 5-31          |
|-----|------|----------------------------------------------------|---------------|
| 6.  | LSM  | V Configuration Procedure and Details per Feature  | 6-1           |
|     | 6.1  | Configure Basic Functions                          | 6-1           |
|     | 6.2  | Frequency Setting Methods                          | 6-2           |
|     | 6.3  | Operation Command Methods                          | 6-6           |
|     | 6.4  | Start mode                                         | 6-8           |
|     | 6.5  | Stop mode                                          | 6-11          |
|     | 6.6  | Frequency Accel/Decel Curve                        | 6-14          |
|     | 6.7  | Frequency Limit Function                           | 6-16          |
|     | 6.8  | Fault Detection Setup                              | 6-17          |
|     | 6.9  | In/Output Terminal Setup                           | 6-25          |
|     | 6.10 | Restart Methods after a Fault                      | 6-37          |
|     | 6.11 | Cell Bypass Modes                                  | 6-38          |
|     | 6.12 | Dealing with Instantaneous Power Interruption      | 6-40          |
| 7.  | Trou | ıbleshooting                                       | 7-1           |
|     | 7.1  | Protective and Diagnostic Functions                | 7-1           |
|     | 7.2  | Fault indication                                   | 7-2           |
| 8.  | Mair | ntenance and Inspection                            | 8-1           |
|     | 8.1  | Maintenance and Inspection                         | 8-1           |
|     | 8.2  | Parts Maintenance                                  | 8-6           |
|     | 8.3  | Spare Parts                                        | 8-7           |
|     | 8.4  | Cooling Fan Replacement Procedure                  | 8-8           |
|     | 8.5  | Removing and Reinstalling a Cell                   | 8-9           |
| 9.  | LSM  | IV Series Rating                                   | 9-1           |
|     | 9.1  | Standard Ratings of LSMV High Voltage Drive Series | 9-1           |
| 10. | MVS  | SYSTEM VIEW (Option)                               | 10-1          |
| 11. | нмі  |                                                    |               |
|     | 11.1 | Overview                                           | 11-3          |
|     |      | 11.1.1 S/W Operation Environment                   | 11-3          |
|     |      | 11.1.2 Configuration                               | 11-4          |
|     | 11.2 |                                                    | 11-5          |
|     |      | 11.2.1 PLC/SW<br>11.2.2 HMLS/W                     | 11-5<br>11-20 |
|     | 11 3 | Lising HMI                                         |               |
|     |      | 11.3.1 Main Screen                                 | 11-23         |
|     |      |                                                    |               |

| 11.3.2          | Main Screen | 11-24 |
|-----------------|-------------|-------|
| 11.3.3          | PARAMETER   | 11-29 |
| 11.3.4          | PLC I/O     | 11-31 |
| 11.3.5          | TREND       | 11-34 |
| 11.3.6          | HISTORY     | 11-36 |
| Warranty        |             | A     |
| Manual Revisior | n History   | В     |

## **List of Figures**

| Figure 1-1 Standard Plate Format                               | 1-5  |
|----------------------------------------------------------------|------|
| Figure 1-2 LSMV Series Product Model Name                      | 1-6  |
| Figure 1-3 LSMV-066F600-G1 Exterior and Interior Block Diagram |      |
| Figure 1-4 LSMV-066S30H Exterior and Interior Block Diagram    | 1-10 |
| Figure 1-5 LSMV Type A                                         | 1-10 |
| Figure 1-6 LSMV Type B                                         | 1-11 |
| Figure 1-7 Securing Spaces                                     | 1-13 |
| Figure 1-8 LSMV Configuration                                  | 1-14 |
| Figure 1-9 LSMV-066S600-G1 (Type A) Base Plan                  | 1-15 |
| Figure 1-10 LSMV-066S30H-G1 (Type B) Base Plan                 | 1-15 |
| Figure 2-1 Standard Wiring Diagram                             | 2-1  |
| Figure 2-2 Terminal Locations (Type A)                         | 2-2  |
| Figure 2-3 Terminal Locations (Type B)                         | 2-3  |
| Figure 3-1 Keypad Configuration and Functions                  | 3-1  |
| Figure 3-2 Parameter Setting and Changing Group                |      |
| Figure 3-3 Parameter Setting                                   |      |
| Figure 4-1 LSMV Test Operation Order                           | 4-1  |
| Figure 4-2 Keypad Display When a Fault Occurs                  |      |
| Figure 5-1 Composition of LSMV Parameters                      | 5-1  |
| Figure 6-1 Frequency commands by voltage and wiring diagram    | 6-3  |
| Figure 6-2 Frequency commands by current                       |      |
| Figure 6-3 Frequency commands via pulse                        | 6-5  |
| Figure 6-4 Terminal block operation (Fx/Rx-1)                  | 6-7  |
| Figure 6-5 Terminal block operation (Fx/Rx-2)                  | 6-7  |
| Figure 6-6 Acceleration Pattern during Accel Start (Linear)    | 6-8  |
| Figure 6-7 DC excitation during start                          | 6-9  |
| Figure 6-8 Flying-Start                                        | 6-10 |

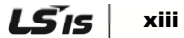

| Figure 6-9 Free Run Stop                                                      | 6-11  |
|-------------------------------------------------------------------------------|-------|
| Figure 6-10 Decel Stop                                                        | 6-12  |
| Figure 6-11 DC-Brake Stop                                                     | 6-13  |
| Figure 6-12 Linear Accel/Decel Pattern                                        | 6-14  |
| Figure 6-13 S-curve Accel/Decel Pattern                                       | 6-15  |
| Figure 6-14 U-curve Accel/Decel Pattern                                       | 6-15  |
| Figure 6-15 Frequency Detection (FDT-1)                                       | 6-33  |
| Figure 6-16 Frequency Detection (FDT-2)                                       | 6-34  |
| Figure 6-17 Frequency Detection (FDT-3)                                       | 6-34  |
| Figure 6-18 Frequency Detection (FDT-4)                                       | 6-35  |
| Figure 6-19 Frequency Detection (FDT-5)                                       | 6-35  |
| Figure 6-20 Continuous Operation Feature for Instantaneous Power Interruption | 6-40  |
| Figure 8-1 Part location                                                      | 8-3   |
| Figure 8-2 Fan replacement                                                    | 8-8   |
| Figure 8-3 Cell replacement                                                   | 8-9   |
| Figure 11-1 HMI Configuration                                                 | 11-4  |
| Figure 11-2 Launching XG-PD                                                   | 11-5  |
| Figure 11-3 Open Environment Settings                                         | 11-5  |
| Figure 11-4 Cnet (RS485) Settings                                             | 11-6  |
| Figure 11-5 TCP/IP Settings                                                   | 11-7  |
| Figure 11-6 PLC Connection                                                    | 11-7  |
| Figure 11-7 Download Environment Settings File                                | 11-8  |
| Figure 11-8 Enable Link                                                       | 11-8  |
| Figure 11-9 Open File                                                         | 11-9  |
| Figure 11-10 Computer and PLC Connection                                      | 11-9  |
| Figure 11-11 S/W Download                                                     | 11-10 |
| Figure 11-12 Launch PID Monitoring                                            | 11-11 |
| Figure 11-13 End Auto Monitoring                                              | 11-11 |
| Figure 11-14 Open Loop Window                                                 | 11-12 |
| Figure 11-15 Select PLC Action                                                | 11-12 |
| Figure 11-16 Launching XG-PD                                                  | 11-13 |
| Figure 11-17 Open Environment Settings                                        | 11-13 |
| Figure 11-18 Cnet (RS485) Settings                                            | 11-14 |
| Figure 11-19 TCP/IP Settings                                                  | 11-15 |
| Figure 11-20 PLC Connection                                                   | 11-15 |

| Figure 11-21 Download Environment Settings File   | . 11-15 |
|---------------------------------------------------|---------|
| Figure 11-22 Enable Link                          | . 11-16 |
| Figure 11-23 Scan Program                         | . 11-17 |
| Figure 11-24 Temperature Control                  | . 11-17 |
| Figure 11-25 Changing Temperature Control Setting | . 11-17 |
| Figure 11-26 Processing PLC I/O Help Documents    | . 11-18 |
| Figure 11-27 Changing Contact Name                | . 11-18 |
| Figure 11-28 Processing Input/Output Contact      | . 11-18 |
| Figure 11-29 Open XPD File                        | . 11-20 |
| Figure 11-30 Computer IP Address                  | . 11-20 |
| Figure 11-31 HMI IP Address                       | . 11-20 |
| Figure 11-32 Send to XGT Panel                    | . 11-21 |
| Figure 11-33 Send to XGT Panel                    | . 11-21 |
| Figure 11-34 HMI S/W Download                     | . 11-21 |
| Figure 11-35 Enter HMI IP                         | . 11-22 |
| Figure 11-36 Enter PLC IP                         | . 11-22 |
| Figure 11-37 HMI Main Screen                      | . 11-23 |
| Figure 11-38 HMI Main Screen                      | . 11-23 |
| Figure 11-39 Enter Model Name                     | . 11-24 |
| Figure 11-40 Enter Password                       | . 11-24 |
| Figure 11-41 Model Name Entry Window              | . 11-24 |
| Figure 11-42 After Entering the Model Name        | . 11-25 |
| Figure 11-43 DC-Link Voltage                      | . 11-25 |
| Figure 11-44 Cell Fault                           | . 11-25 |
| Figure 11-45 Cell Bypass                          | . 11-26 |
| Figure 11-46 MVD Status                           | . 11-26 |
| Figure 11-47 Cell and Trans. Temperature          | . 11-26 |
| Figure 11-48 Cell and Trans. Warning Temp         | . 11-26 |
| Figure 11-49 Trans. Temp. Settings                | . 11-27 |
| Figure 11-50 Operation Status Indication          | . 11-27 |
| Figure 11-51 Menu Navigation                      | . 11-28 |
| Figure 11-52 Selecting PARAMETER                  | . 11-29 |
| Figure 11-53 PARAMETER-FU1                        | . 11-29 |
| Figure 11-54 Changed Parameter                    | . 11-30 |
| Figure 11-55 Parameter Screen Capture             | . 11-30 |

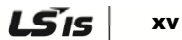

| Figure 11-56 Select PLC I/O 11-3                | 51 |
|-------------------------------------------------|----|
| Figure 11-57 PLC I/O DI Screen 11-3             | 51 |
| Figure 11-58 PLC I/O Change Mode 11-3           | 2  |
| Figure 11-59 Open PLC I/O 11-3                  | 2  |
| Figure 11-60 PLC S/W I/O Help Documents         | 2  |
| Figure 11-61 Switch to PLC I/O Change Mode 11-3 | 3  |
| Figure 11-62 PLC I/O Input Mode 11-3            | 3  |
| Figure 11-63 Select TREND 11-3                  | 4  |
| Figure 11-64 TREND Screen 11-3                  | 4  |
| Figure 11-65 X,Y Axis Scale 11-3                | 5  |
| Figure 11-66 TREND USB Backup 11-3              | 5  |
| Figure 11-67 Select HISTORY 11-3                | 6  |
| Figure 11-68 HISTORY Screen 11-3                | 6  |
| Figure 11-69 Detailed Event Description 11-3    | 57 |
| Figure 11-70 Backup History in USB 11-3         | 57 |
| Figure 11-71 Entering History Delete Mode 11-3  | 8  |

### **List of Tables**

| Table 1-1 LSMV Models                                                    | 1-1  |
|--------------------------------------------------------------------------|------|
| Table 1-2 Items to Check                                                 | 1-5  |
| Table 2-1 Main Circuit Configuration                                     | 2-4  |
| Table 3-1 Keypad Configuration                                           | 3-1  |
| Table 3-2 Keypad Display Description                                     | 3-3  |
| Table 4-1 Basic LSMV Settings                                            | 4-3  |
| Table 5-1 DRV Group Parameter List                                       | 5-2  |
| Table 5-2 FU1 Group Parameter List                                       | 5-4  |
| Table 5-3 FU2 Group Parameter List                                       | 5-12 |
| Table 5-4 I/O Group Parameter List                                       | 5-17 |
| Table 5-5 CELL Group Parameter List                                      | 5-31 |
| Table 8-1 Daily Inspection                                               | 8-1  |
| Table 8-2 Periodic inspections (once a year)                             | 8-2  |
| Table 8-3 Standard of part replacements                                  | 8-6  |
| Table 8-4 Recommended Spare Parts List (Board Related)                   | 8-7  |
| Table 8-5 Recommended Spare Parts List (Main circuit related parts)      | 8-7  |
| Table 8-6 Recommended Spare Parts List (Operation circuit related parts) | 8-7  |

| Table 8-7 Recommended Spare Parts List (Other Parts) | 8-8 |
|------------------------------------------------------|-----|
| Table 9-1 Standard Ratings                           | 9-1 |

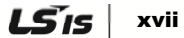

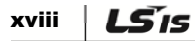

# **1. Handling LSMV**

## **1.1 LSMV Series Overview**

#### LSMV Models

LSMV is categorized as four voltage classes (3 kV / 4 kV / 6 kV / 10 kV) and two power frequencies (50 Hz / 60 Hz). Contact LSIS for products that are not listed on the following table:

| Voltage<br>[V] Power Output Rated<br>frequency capacity current Product I<br>[V] [H7] [KVA] [A] |                   | Maximum           | Panel D        | imensio           | n [mm] <sup>2)</sup>                                                                                                    | Anneximate |       |        |                |
|-------------------------------------------------------------------------------------------------|-------------------|-------------------|----------------|-------------------|----------------------------------------------------------------------------------------------------|------------|-------|--------|----------------|
| Voltage<br>[V]                                                                                  | frequency<br>[Hz] | capacity<br>[kVA] | current<br>[A] | Product Model No. | Motor<br>Capacity<br>[kW] <sup>1)</sup>                                                                                                    | Width      | Depth | Height | Weight<br>[kg] |
|                                                                                                 |                   | 180               | 35             | LSMV-030F200-G1   | 140                                                                                                    | 1600       | 1900  | 2350   | 2236           |
|                                                                                                 |                   | 270               | 53             | LSMV-030F300-G1   | -G1         210         1600         1900         2350           -G1         210         1600         1900         2350           -G1         290         1600         1900         2350           -G1         360         1600         1900         2350           -G1         360         1600         1900         2350           -G1         440         3600         1900         2350           -G1         550         3600         1900         2350           -G1         730         3600         1900         2350           -G1         910         3600         1900         2350           -G1         910         3600         1900         2350           -G1         1120         3600         1900         2350           -G1         1500         4000         1900         2350           -G1         1500         4000         1900         2350           -G1         2250         5000         1900         2350           -G1         2780         5000         1900         2350           -G1         2780         5000         1900         2350 <t< td=""><td>2524</td></t<> |            | 2524  |        |                |
| 3000                                                                                            |                   | 360               | 70             | LSMV-030F400-G1   | 290                                                                                                    | 1600       | 1900  | 2350   | 2788           |
|                                                                                                 |                   | 450               | 88             | LSMV-030F500-G1   | 360                                                                                                    | 1600       | 1900  | 2350   | 2992           |
|                                                                                                 |                   | 540               | 105            | LSMV-030F600-G1   | 440                                                                                                    | 3600       | 1900  | 2350   | 4190           |
|                                                                                                 |                   | 680               | 131            | LSMV-030F750-G1   | 550                                                                                                    | 3600       | 1900  | 2350   | 4526           |
| 3000                                                                                            | 50                | 900               | 175            | LSMV-030F10H-G1   | 730                                                                                                    | 3600       | 1900  | 2350   | 4970           |
|                                                                                                 |                   | 1100              | 218            | LSMV-030F12H-G1   | 910                                                                                                    | 3600       | 1900  | 2350   | 5528           |
|                                                                                                 |                   | 1360              | 260            | LSMV-030F15H-G1   | 1120                                                                                                    | 3600       | 1900  | 2350   | 5972           |
|                                                                                                 |                   | 1810              | 350            | LSMV-030F20H-G1   | 1500                                                                                                    | 4000       | 1900  | 2350   | 7866           |
|                                                                                                 |                   | 2270 438          |                | LSMV-030F25H-G1   | 1880                                                                                                    | 4000       | 1900  | 2350   | 8990           |
|                                                                                                 |                   | 2720              | 525            | LSMV-030F30H-G1   | 2250                                                                                                    | 5000       | 1900  | 2350   | 11544          |
|                                                                                                 |                   | 3360              | 657            | LSMV-030F37H-G1   | 2780                                                                                                    | 5000       | 1900  | 2350   | 13118          |
|                                                                                                 |                   | 200               | 35             | LSMV-033S200-G1   | 160                                                                                                    | 1600       | 1900  | 2350   | 2072           |
|                                                                                                 |                   | 300               | 53             | LSMV-033S300-G1   | 240                                                                                                    | 1600       | 1900  | 2350   | 2312           |
|                                                                                                 |                   | 400               | 70             | LSMV-033S400-G1   | 320                                                                                                    | 1600       | 1900  | 2350   | 2538           |
|                                                                                                 |                   | 500               | 88             | LSMV-033S500-G1   | 400                                                                                                    | 1600       | 1900  | 2350   | 2708           |
|                                                                                                 |                   | 600               | 105            | LSMV-033S600-G1   | 490                                                                                                    | 3600       | 1900  | 2350   | 3880           |
|                                                                                                 |                   | 750               | 131            | LSMV-033S750-G1   | 610                                                                                                    | 3600       | 1900  | 2350   | 4160           |
| 3300                                                                                            | 60                | 1000              | 175            | LSMV-033S10H-G1   | 820                                                                                                    | 3600       | 1900  | 2350   | 4530           |
|                                                                                                 |                   | 1200              | 218            | LSMV-033S12H-G1   | 990                                                                                                    | 3600       | 1900  | 2350   | 5040           |
|                                                                                                 |                   | 1500              | 260            | LSMV-033S15H-G1   | 1240                                                                                                    | 3600       | 1900  | 2350   | 5410           |
|                                                                                                 |                   | 2000              | 350            | LSMV-033S20H-G1   | 1660                                                                                                    | 4000       | 1900  | 2350   | 7117           |
|                                                                                                 |                   | 2500              | 438            | LSMV-033S25H-G1   | 2070                                                                                                    | 4000       | 1900  | 2350   | 8053           |
|                                                                                                 |                   | 3000              | 525            | LSMV-033S30H-G1   | 2490                                                                                                    | 5000       | 1900  | 2350   | 10420          |
|                                                                                                 |                   | 3700              | 657            | LSMV-033S37H-G1   | 3070                                                                                                    | 5000       | 1900  | 2350   | 11731          |
| 4160                                                                                            | 50                | 250               | 35             | LSMV-041F250-G1   | 200                                                                                                    | 2000       | 1900  | 2350   | 2598           |

Table 1-1 LSMV Models

| Voltage Power  |                            | <b>.</b>                    |                         |                   | Maximum                                               | Panel D | imensio   | n [mm] <sup>2)</sup> | • • •                         |
|----------------|----------------------------|-----------------------------|-------------------------|-------------------|-------------------------------------------------------|---------|-----------|----------------------|-------------------------------|
| Voltage<br>[V] | Power<br>frequency<br>[Hz] | Cutput<br>capacity<br>[kVA] | Rated<br>current<br>[A] | Product Model No. | Applicable<br>Motor<br>Capacity<br>[kW] <sup>1)</sup> | Width   | Depth     | Height               | Approximate<br>Weight<br>[kg] |
|                |                            | 380                         | 53                      | LSMV-041F380-G1   | 300                                                   | 2000    | 1900      | 2350                 | 2946                          |
|                |                            | 500                         | 70                      | LSMV-041F500-G1   | 400                                                   | 2000    | 1900      | 2350                 | 3234                          |
|                |                            | 630                         | 88                      | LSMV-041F630-G1   | 510                                                   | 2000    | 1900      | 2350                 | 3510                          |
|                |                            | 750                         | 105                     | LSMV-041F750-G1   | 610                                                   | 4200    | 1900      | 2350                 | 4868                          |
|                |                            | 950                         | 131                     | LSMV-041F950-G1   | 770                                                   | 4200    | 1900      | 2350                 | 5276                          |
|                |                            | 1200                        | 175                     | LSMV-041F12H-G1   | 980                                                   | 4200    | 1900      | 2350                 | 5804                          |
|                |                            | 1500                        | 218                     | LSMV-041F15H-G1   | 1240                                                  | 4200    | 1900      | 2350                 | 6620                          |
|                |                            | 1900                        | 260                     | LSMV-041F19H-G1   | 1570                                                  | 4200    | 1900      | 2350                 | 7316                          |
|                |                            | 2500                        | 350                     | LSMV-041F25H-G1   | 2070                                                  | 5000    | 1900      | 2350                 | 9755                          |
|                |                            | 3100                        | 438                     | LSMV-041F31H-G1   | 2570                                                  | 5000    | 1900      | 2350                 | 11073                         |
|                |                            | 3700                        | 525                     | LSMV-041F37H-G1   | 3070                                                  | 6000    | 1900      | 2350                 | 14192                         |
|                |                            | 4700                        | 657                     | LSMV-041F47H-G1   | 3900                                                  | 6000    | 1900      | 2350                 | 16390                         |
|                |                            | 250                         | 35                      | LSMV-041S250-G1   | 200                                                   | 2000    | 1900      | 2350                 | 2416                          |
|                |                            | 380                         | 53                      | LSMV-041S380-G1   | 300                                                   | 2000    | 1900      | 2350                 | 2706                          |
|                |                            | 500                         | 70                      | LSMV-041S500-G1   | 400                                                   | 2000    | 1900      | 2350                 | 2954                          |
|                |                            | 630                         | 88                      | LSMV-041S630-G1   | 510                                                   | 2000    | 1900      | 2350                 | 3184                          |
|                |                            | 750                         | 105                     | LSMV-041S750-G1   | 610                                                   | 4200    | 1900      | 2350                 | 4520                          |
|                |                            | 950                         | 131                     | LSMV-041S950-G1   | 770                                                   | 4200    | 1900 2350 | 4860                 |                               |
| 4160           | 60                         | 1200                        | 175                     | LSMV-041S12H-G1   | 980                                                   | 4200    | 1900      | 2350                 | 5300                          |
|                |                            | 1500                        | 218                     | LSMV-041S15H-G1   | 1240                                                  | 4200    | 1900      | 2350                 | 6040                          |
|                |                            | 1900                        | 260                     | LSMV-041S19H-G1   | 1570                                                  | 4200    | 1900      | 2350                 | 6620                          |
|                |                            | 2500                        | 350                     | LSMV-041S25H-G1   | 2070                                                  | 5000    | 1900      | 2350                 | 8839                          |
|                |                            | 3100                        | 438                     | LSMV-041S31H-G1   | 2570                                                  | 5000    | 1900      | 2350                 | 9938                          |
|                |                            | 3700                        | 525                     | LSMV-041S37H-G1   | 3070                                                  | 6000    | 1900      | 2350                 | 12837                         |
|                |                            | 4700                        | 657                     | LSMV-041S47H-G1   | 3900                                                  | 6000    | 1900      | 2350                 | 14668                         |
|                |                            | 360                         | 35                      | LSMV-060F400-G1   | 280                                                   | 2400    | 1900      | 2350                 | 3424                          |
|                |                            | 540                         | 53                      | LSMV-060F600-G1   | 430                                                   | 2400    | 1900      | 2350                 | 3698                          |
|                |                            | 720                         | 70                      | LSMV-060F800-G1   | 580                                                   | 2400    | 1900      | 2350                 | 4298                          |
|                |                            | 900                         | 88                      | LSMV-060F10H-G1   | 720                                                   | 2400    | 1900      | 2350                 | 4766                          |
|                |                            | 1090                        | 105                     | LSMV-060F12H-G1   | 890                                                   | 4800    | 1900      | 2350                 | 6530                          |
| 6000           | 50                         | 1360                        | 131                     | LSMV-060F15H-G1   | 1110                                                  | 4800    | 1900      | 2350                 | 7010                          |
| 0000           |                            | 1800                        | 175                     | LSMV-060F20H-G1   | 1470                                                  | 4800    | 1900      | 2350                 | 7694                          |
|                |                            | 2200                        | 218                     | LSMV-060F25H-G1   | 1820                                                  | 4800    | 1900      | 2350                 | 9522                          |
|                |                            | 2720                        | 260                     | LSMV-060F30H-G1   | 2250                                                  | 4800    | 1900      | 2350                 | 9638                          |
|                |                            | 3630                        | 350                     | LSMV-060F40H-G1   | 3010                                                  | 6000    | 1900      | 2350                 | 13204                         |
|                |                            | 4540                        | 438                     | LSMV-060F50H-G1   | 3760                                                  | 6000    | 1900      | 2350                 | 15080                         |
|                |                            | 5450                        | 525                     | LSMV-060F60H-G1   | 4520                                                  | 8000    | 1900      | 2350                 | 19816                         |

|                |                            | <b>.</b>                    |                         |                   | Maximum                                               | Panel D | anel Dimension [mm] <sup>2)</sup><br>Approx                                                                                                    |                                                                                                    |                               |
|----------------|----------------------------|-----------------------------|-------------------------|-------------------|-------------------------------------------------------|---------|----------------------------------------------------------------------------------------------------|----------------------------------------------------------------------------------------------------|-------------------------------|
| Voltage<br>[V] | Power<br>frequency<br>[Hz] | Cutput<br>capacity<br>[kVA] | Rated<br>current<br>[A] | Product Model No. | Applicable<br>Motor<br>Capacity<br>[kW] <sup>1)</sup> | Width   | Depth                                                                                                    | Height                                                                                                    | Approximate<br>Weight<br>[kg] |
|                |                            | 6810                        | 657                     | LSMV-060F75H-G1   | 5650                                                  | 8000    | 1900                                                                                                    | 2350                                                                                                    | 22630                         |
|                |                            | 400                         | 35                      | LSMV-066S400-G1   | 320                                                   | 2400    | 1900                                                                                                    | 2350                                                                                                    | 3174                          |
|                |                            | 600                         | 53                      | LSMV-066S600-G1   | 480                                                   | 2400    | 1900                                                                                                    | 2350                                                                                                    | 3394                          |
|                |                            | 800                         | 70                      | LSMV-066S800-G1   | 640                                                   | 2400    | 1900                                                                                                    | 2350                                                                                                    | 3906                          |
|                |                            | 1000                        | 88                      | LSMV-066S10H-G1   | 810                                                   | 2400    | 1900                                                                                                    | nension (mm)Approximate<br>Weight<br>[kg]DepthHeightAverage<br>Weight<br>[kg]19002350317419002350339419002350339419002350390619002350642019002350642019002350642019002350642019002350642019002350642019002350869019002350119531900235013517190023501351719002350202851900235044261900235044261900235044261900235044661900235061841900235083301900235011760190023501176019002350122901900235024080190023502408019002350375419002350549619002350549619002350549619002350884419002350105121900235010512190023501051219002350105121900235010512190023501051219002350105121900235010512< |                               |
|                |                            | 1200                        | 105                     | LSMV-066S12H-G1   | 980                                                   | 4800    | 1900                                                                                                    | 2350                                                                                                    | 6020                          |
|                |                            | 1500                        | 131                     | LSMV-066S15H-G1   | 1230                                                  | 4800    | 1900                                                                                                    | 2350                                                                                                    | 6420                          |
| 6600           | 60                         | 2000                        | 175                     | LSMV-066S20H-G1   | 1640                                                  | 4800    | 1900                                                                                                    | 2350                                                                                                    | 6990                          |
|                |                            | 2500                        | 218                     | LSMV-066S25H-G1   | 2070                                                  | 4800    | 1900                                                                                                    | 2350                                                                                                    | 8690                          |
|                |                            | 3000                        | 260                     | LSMV-066S30H-G1   | 2490                                                  | 4800    | 1900                                                                                                    | 2350                                                                                                    | 8700                          |
|                |                            | 4000                        | 350                     | LSMV-066S40H-G1   | 3320                                                  | 6000    | 1900                                                                                                    | 2350                                                                                                    | 11953                         |
|                |                            | 5000                        | 438                     | LSMV-066S50H-G1   | 4150                                                  | 6000    | 1900                                                                                                    | 2350                                                                                                    | 13517                         |
|                |                            | 6000                        | 525                     | LSMV-066S60H-G1   | 4980                                                  | 8000    | 1900                                                                                                    | 2350                                                                                                    | 17940                         |
|                |                            | 7500                        | 657                     | LSMV-066S75H-G1   | 6220                                                  | 8000    | 1900                                                                                                    | 2350                                                                                                    | 20285                         |
|                |                            | 600                         | 35                      | LSMV-100F600-G1   | 480                                                   | 3600    | 1900                                                                                                    | 2350                                                                                                    | 4126                          |
|                |                            | 900                         | 53                      | LSMV-100F900-G1   | 720                                                   | 3600    | 1900                                                                                                    | 2350                                                                                                    | 4966                          |
|                |                            | 1200                        | 70                      | LSMV-100F12H-G1   | 970                                                   | 3600    | 1900                                                                                                    | 2350                                                                                                    | 5794                          |
|                |                            | 1500                        | 88                      | LSMV-100F15H-G1   | 1210                                                  | 3600    | 1900                                                                                                    | 2350                                                                                                    | 6184                          |
|                |                            | 1800                        | 105                     | LSMV-100F18H-G1   | 1470                                                  | 6000    | 1900                                                                                                    | 2350                                                                                                    | 8330                          |
|                |                            | 2200                        | 131                     | LSMV-100F22H-G1   | 1800                                                  | 6000    | 1900                                                                                                    | 2350                                                                                                    | 8990                          |
| 10000          | 50                         | 3000                        | 175                     | LSMV-100F30H-G1   | 2460                                                  | 6000    | 1900                                                                                                    | 2350                                                                                                    | 9900                          |
|                |                            | 3700                        | 218                     | LSMV-100F37H-G1   | 3070                                                  | 6000    | 1900                                                                                                    | 2350                                                                                                    | 11760                         |
|                |                            | 4500                        | 260                     | LSMV-100F45H-G1   | 3730                                                  | 6000    | 1900                                                                                                    | 2350                                                                                                    | 12290                         |
|                |                            | 6000                        | 350                     | LSMV-100F60H-G1   | 4980                                                  | 7500    | 1900                                                                                                    | 2350                                                                                                    | 16460                         |
|                |                            | 7500                        | 438                     | LSMV-100F75H-G1   | 6220                                                  | 7500    | 1900                                                                                                    | 2350                                                                                                    | 17940                         |
|                |                            | 9000                        | 525                     | LSMV-100F90H-G1   | 7470                                                  | 10000   | 1900                                                                                                    | 2350                                                                                                    | 24080                         |
|                |                            | 11000                       | 657                     | LSMV-100F11M-G1   | 9130                                                  | 10000   | 1900                                                                                                    | 2350                                                                                                    | 26773                         |
|                |                            | 600                         | 35                      | LSMV-100F600-G1   | 480                                                   | 3600    | 1900                                                                                                    | 2350                                                                                                    | 3754                          |
|                |                            | 900                         | 53                      | LSMV-100F900-G1   | 720                                                   | 3600    | 1900                                                                                                    | 2350                                                                                                    | 4500                          |
|                |                            | 1200                        | 70                      | LSMV-100F12H-G1   | 970                                                   | 3600    | 1900                                                                                                    | 2350                                                                                                    | 5184                          |
|                |                            | 1500                        | 88                      | LSMV-100F15H-G1   | 1210                                                  | 3600    | Oth         Depth         Height         Weight<br>[kg]           000         1900         2350         22630           100         1900         2350         3174           100         1900         2350         3394           100         1900         2350         3906           100         1900         2350         4296           300         1900         2350         6020           300         1900         2350         6420           300         1900         2350         8690           300         1900         2350         8700           300         1900         2350         11953           300         1900         2350         17940           300         1900         2350         4126           300         1900         2350         4126           300         1900         2350         5794           300         1900         2350         8330           300         1900         2350         11760           300         1900         2350         12290           300         1900         2350         14460 |                                                                                                    |                               |
| 10000          | 60                         | 1800                        | 105                     | LSMV-100F18H-G1   | 1470                                                  | 6000    | 1900                                                                                                    | 2350                                                                                                    | 7588                          |
| 10000          | 60                         | 2200                        | 131                     | LSMV-100F22H-G1   | 1800                                                  | 6000    | 1900                                                                                                    | 2350                                                                                                    | 8116                          |
|                |                            | 3000                        | 175                     | LSMV-100F30H-G1   | 2460                                                  | 6000    | 1900                                                                                                    | 2350                                                                                                    | 8844                          |
|                |                            | 3700                        | 218                     | LSMV-100F37H-G1   | 3070                                                  | 6000    | 1900                                                                                                    | 2350                                                                                                    | 10512                         |
|                |                            | 4500                        | 260                     | LSMV-100F45H-G1   | 3730                                                  | 6000    | 1900                                                                                                    | 2350                                                                                                    | 10918                         |
|                |                            | 6000                        | 350                     | LSMV-100F60H-G1   | 4980                                                  | 7500    | 1900                                                                                                    | 2350                                                                                                    | 14736                         |

| Voltage<br>[V] | Power<br>frequency<br>[Hz] | Output            | Rated          |                   | Maximum<br>Applicable                   | Panel D | imensio | n [mm] <sup>2)</sup> | Approximate    |
|----------------|----------------------------|-------------------|----------------|-------------------|-----------------------------------------|---------|---------|----------------------|----------------|
|                |                            | capacity<br>[kVA] | current<br>[A] | Product Model No. | Motor<br>Capacity<br>[kW] <sup>1)</sup> | Width   | Depth   | Height               | Weight<br>[kg] |
|                |                            | 7500              | 438            | LSMV-100F75H-G1   | 6220                                    | 7500    | 1900    | 2350                 | 15920          |
|                |                            | 9000              | 525            | LSMV-100F90H-G1   | 7470                                    | 10000   | 1900    | 2350                 | 21656          |
|                |                            | 11000             | 657            | LSMV-100F11M-G1   | 9130                                    | 10000   | 1900    | 2350                 | 23811          |

The maximum motor capacity is calculated according to a standard type 4-pole induction motor.
 The actual size of a product may change. Confirm before purchase.

## **1.2 Product Checklist**

#### Product Condition

When the product arrives, check the items on the following table.

#### Table 1-2 Items to Check

| Item                                                      | Action                                                                                                    |
|-----------------------------------------------------------|----------------------------------------------------------------------------------------------------|
| Does the model name match the product you ordered?        | Check the model name on the plate that is attached to the front of the control panel door.                                                                                                    |
| Is there any trace of product damage from external shock? | <ol> <li>Inspect the exterior for scratch marks or other<br/>damage to the product from transportation.</li> <li>Open the panel door and inspect the interior for<br/>damaged, deformed or missing parts.</li> </ol> |
| Are the bolts and assembled parts in good condition?      | <ol> <li>Check the marking of bolts.</li> <li>Confirm bolts are tight with a professional tool such<br/>as screwdriver or hex nut driver.</li> </ol>                                                                 |

#### Plate Information

A plate is attached to the front of the control panel door. The plate shows product information including model name, serial number, standards and date of manufacturing.

#### Standard Plate Format

A standard plate is shown as follows.

|                 |                |     |   | Output vol  |
|-----------------|----------------|-----|---|-------------|
| Input Voltage   | : 3 - Phase AC | K   |   |             |
| Output Voltage  | : 3 – Phase AC | K/  | / |             |
| Output Current  | 1              | A   |   | Output cur  |
| CAPACITY        | :              | KVA |   | ····;       |
| Input Frequency | :              | Hz  |   |             |
| Date of Mfg.    | :              |     |   | Capacity    |
| Weight          | :              | ka  |   |             |
|                 |                |     |   | Input frequ |
|                 | 0210500462     |     |   |             |

Figure 1-1 Standard Plate Format

#### LSMV Series Product Model Names

The model name contains voltage and maximum capacity information of a LSMV series product.

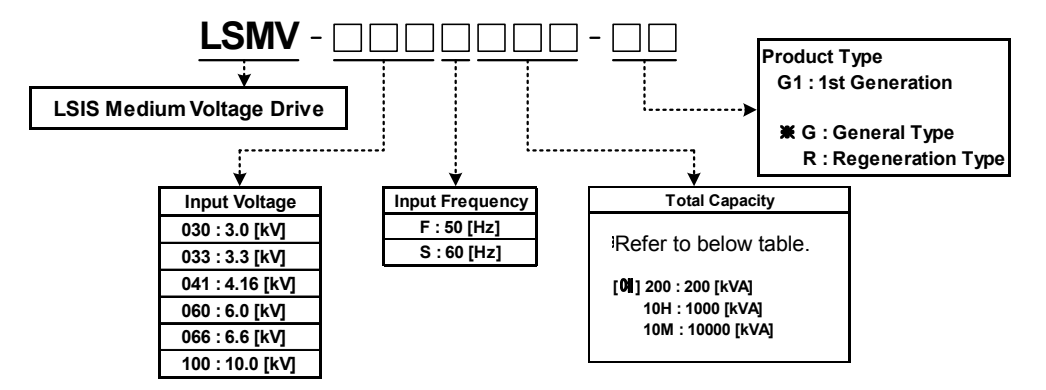

| Figuro | 1-2 |        | Sorios | Product | Model | Namo |
|--------|-----|--------|--------|---------|-------|------|
| rigure | 1-2 | LOIVIV | Series | FIOUUCL | wouer | Name |

| Category   |     | MV Drive Capacity [kVA] |      |      |      |      |      |      |      |      |      |      |      |
|------------|-----|-------------------------|------|------|------|------|------|------|------|------|------|------|------|
| 3kV Class  | 200 | 300                     | 400  | 500  | 600  | 750  | 1000 | 1200 | 1500 | 2000 | 2500 | 3000 | 3700 |
| 4kV Class  | 250 | 380                     | 500  | 630  | 750  | 950  | 1200 | 1500 | 1900 | 2500 | 3100 | 3700 | 4700 |
| 6kV Class  | 400 | 600                     | 800  | 1000 | 1200 | 1500 | 2000 | 2500 | 3000 | 4000 | 5000 | 6000 | 7500 |
| 10kV Class | 600 | 900                     | 1200 | 1500 | 1800 | 2200 | 3000 | 3700 | 4500 | 6000 | 7500 | 9000 | 1100 |

## **1.3 Product Overview**

### 1.3.1 LSMV Series Features

An LSMV series product is a multilevel-voltage-type motor inverter. The main specifications of the product are as follows:

#### Input Terminal Multipulse

- Significantly lowered total harmonic distortion (THD) of input current and satisfied IEEE-519\_1992 standards are achieved by applying an extended delta-type transformer and separated-type multipulse rectifier.
- MV uses input current which is close to a sine wave. Therefore, a harmonic wave filter or active filter is not necessary.

#### **CHB** (Cascaded H-bridge) Multilevel

- You do not need to change the existing motor and cable as they can be used as they are.
- Minimize the mechanical stress on the motor that is generated from the use of a MV Drive. You do not need to use a sine wave filter separately.

#### Maximize Efficiency and Power Factor

- Efficiency: More than 97% (with rated speed and loaded)
- Power factor: More than 0.95% (with rated speed and loaded)

#### ■ Minimize Cost of Installation

- You do not need to install all filters that were required for the use of the existing MV Drive. Therefore, installation cost is reduced.
- It directly controls high voltage power supply. Therefore, you do not need to add a separate transformer and the cost of wiring is reduced.

LS 1-7

### 1.3.2 Product Components

#### Type A

6 kV Class 600 kVA: LSMV - 066S600 - G1

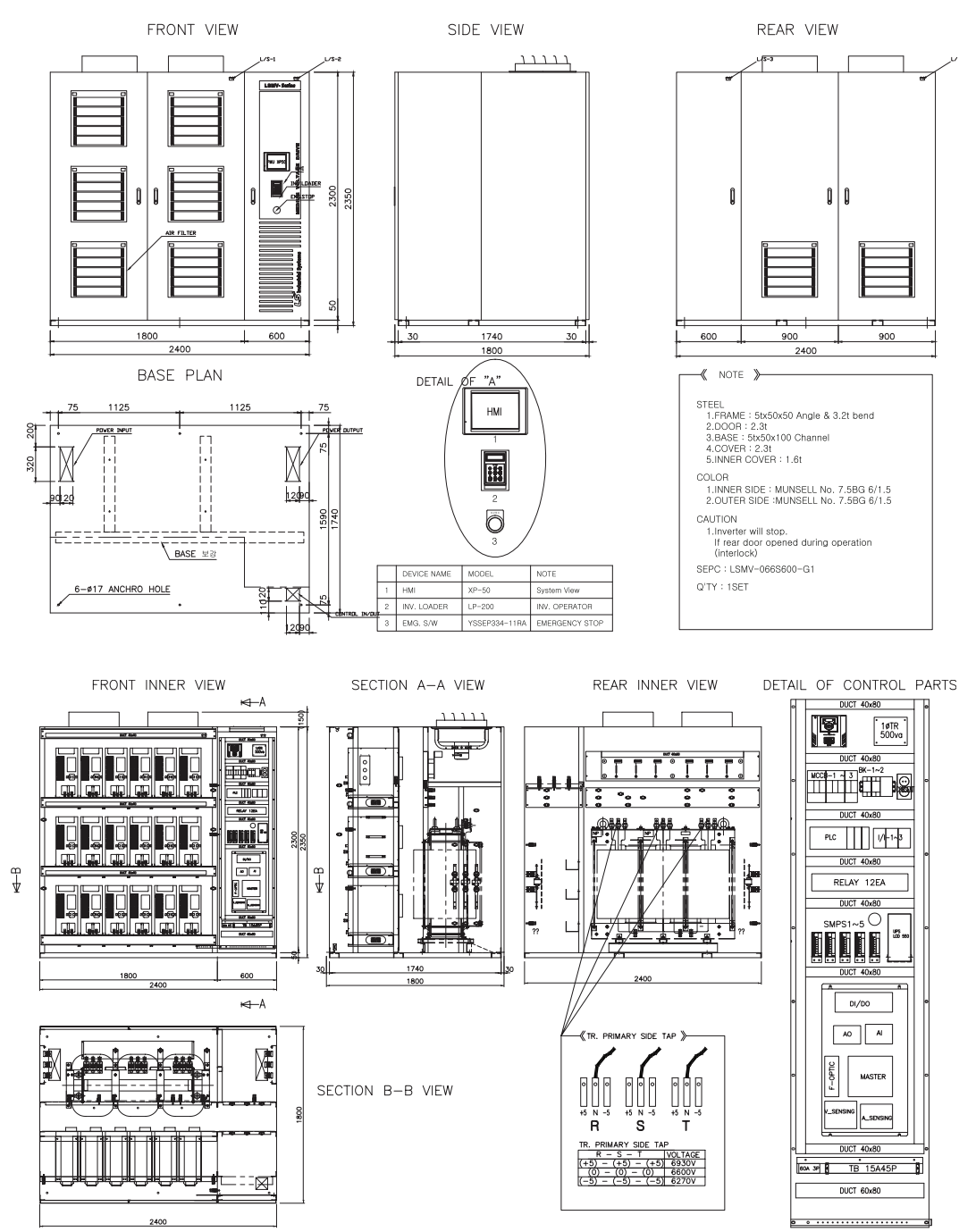

Figure 1-3 LSMV-066F600-G1 Exterior and Interior Block Diagram

Type B

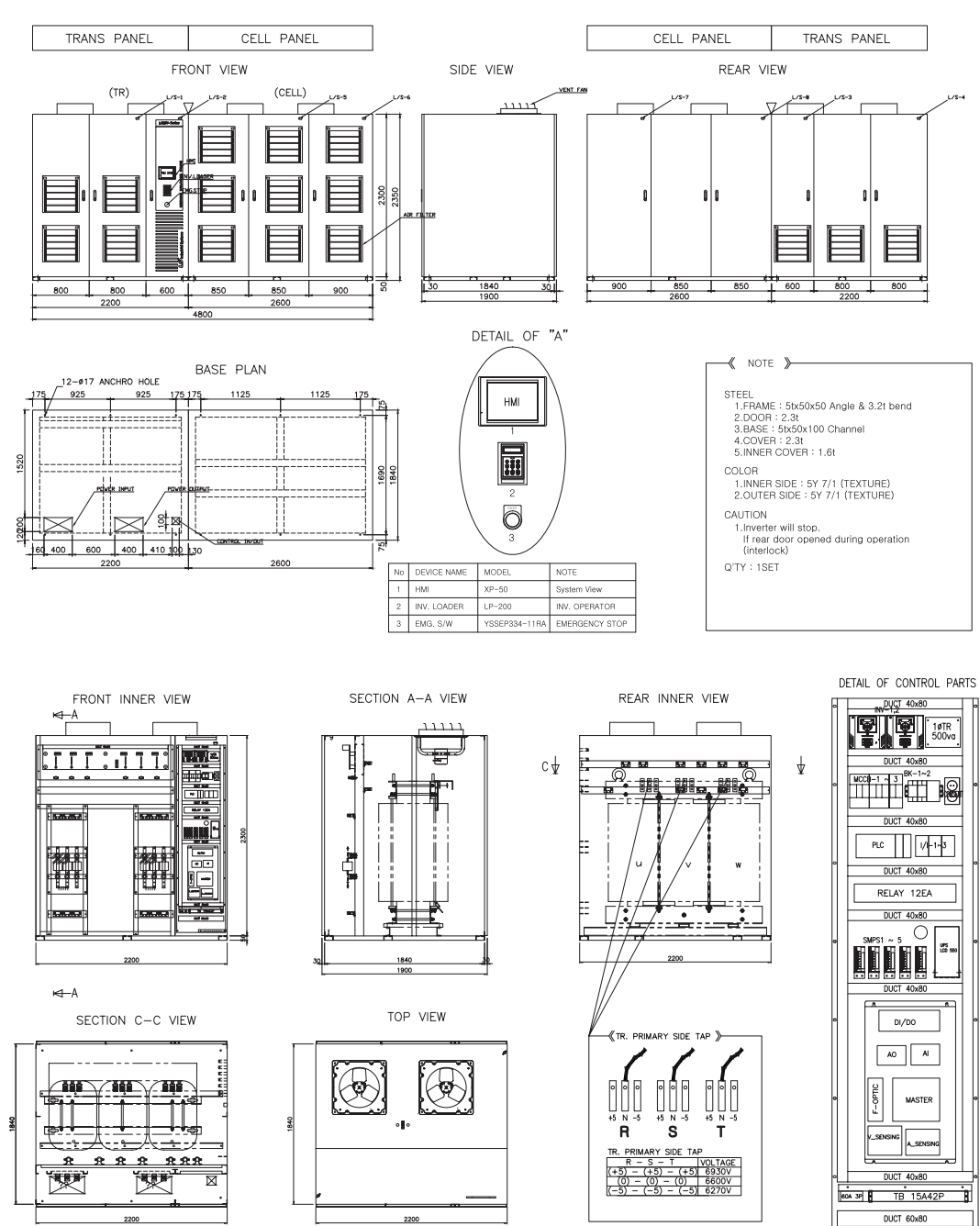

#### 6 kV Class 3000 kVA: LSMV-066S30H-G1

LS 1-9

• • • • • • • • •

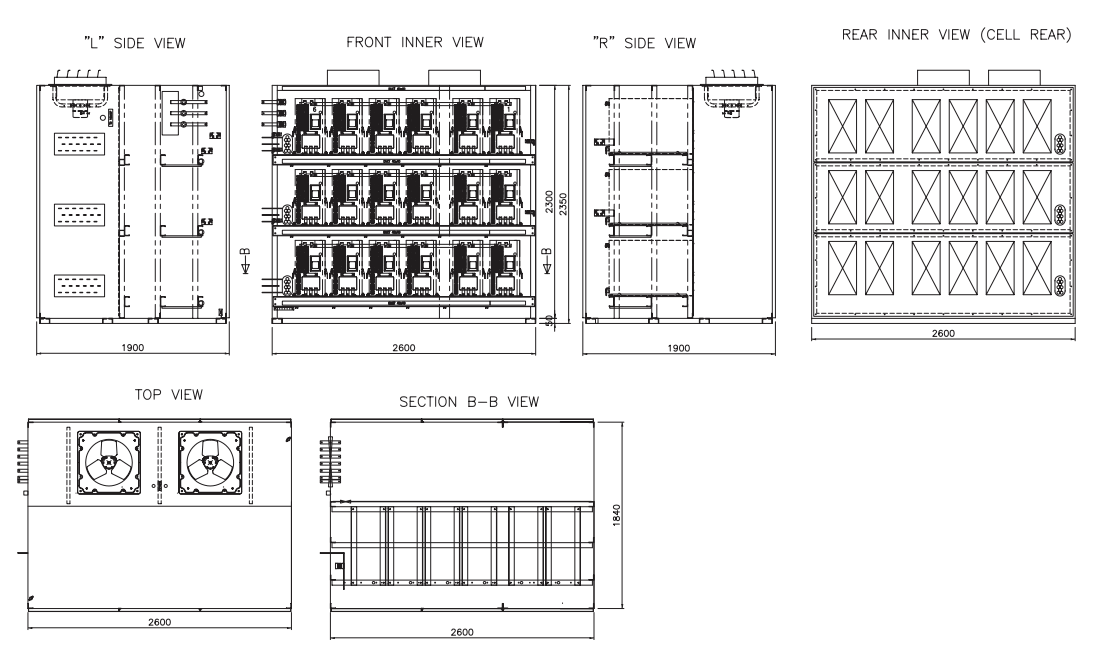

Figure 1-4 LSMV-066S30H Exterior and Interior Block Diagram

### **1.3.3 Dimension and Weight**

Refer to Table 1-1 and Figure 1-5 and 1-6 for the size and weight of the LSMV series products.

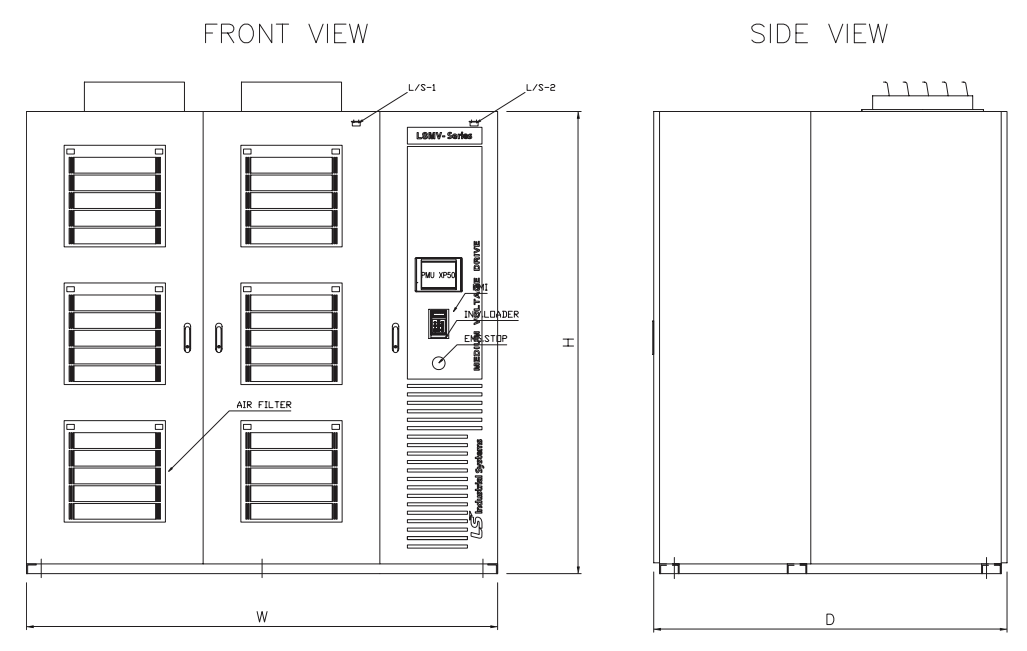

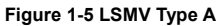

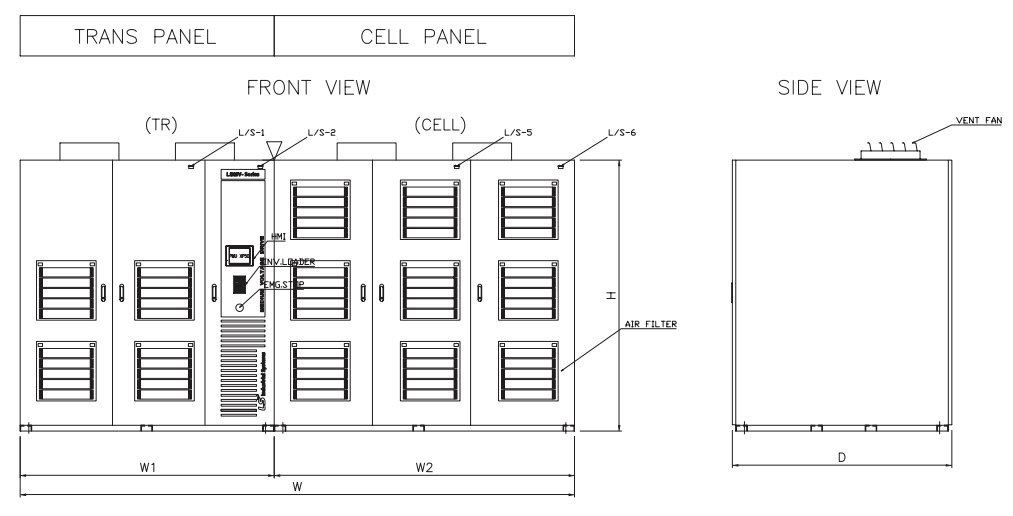

Figure 1-6 LSMV Type B

## **1.4 Checking the Installation Environment**

### **1.4.1** Installation Environment

LSMV series products require installation in an environment that satisfies the following conditions:

- Ambient Temperature: 0 ~ 40 ℃
- Ambient Humidity: Below 85% (should not form dew)
- A place water is not dripping
- A place not directly exposed to dust
- A place corrosive liquid or gas does not exist
- A place that does not generate excessive vibration

When you install the product, refer to the provided plans and secure a space that is appropriate for the product size.

### **1.4.2** Installation Space

The following space is required for maintenance of the product and for cooling to remove heat generated during operation:

#### Above the Panel

- At least 1 m of space is required between the top of the panel and the ceiling.
- Warm air streams up toward the top of the panel by the cooling fan. If the ceiling is too low, it increases
  pressure loss and cannot maintain the necessary cooling stream.
- Additionally, enough work space is required in order to replace the cooling fan.

#### Front of the Panel

- At least 2 m of work space is required for servicing.
- Space is required in order to place a dedicated lifter when separating cells for cell maintenance.

#### Behind the Panel

At least 2 m of work space is required behind the panel for maintenance.

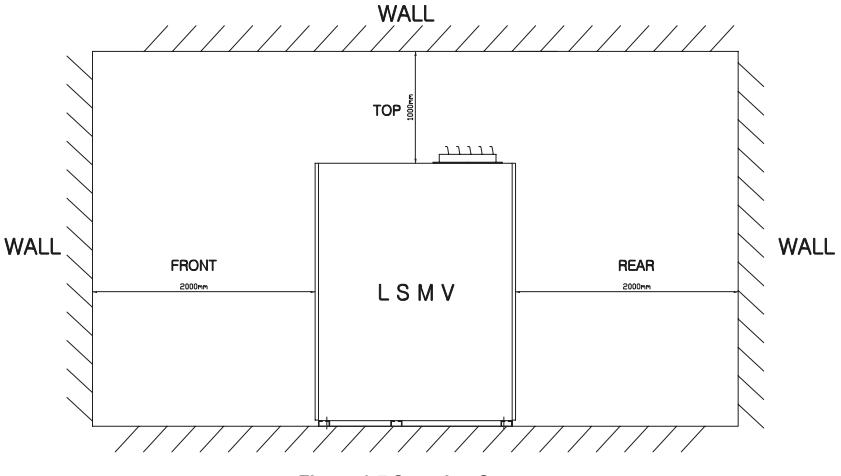

Figure 1-7 Securing Spaces

### 1.4.3 Temperature

Install the product in a place without serious environmental changes to ensure reliability. The temperature around the product and the temperature of the air that gets into the LSMV must always be below 40  $^{\circ}$ C. When you install the product in a small place, use a separate cooling fan or air conditioner to keep room temperature below 40  $^{\circ}$ C.

### 1.4.4 Blocking Foreign Bodies

Prevent foreign bodies such as dust or metal waste from entering the product during installation. Be especially careful that foreign bodies do not get into the transformer. After installation, do not leave unused parts or installation tools inside the panel.

# **1.5** Transportation and Installation

#### Product Transportation

Comply with the following cautions. Otherwise, the product may drop during transportation and cause injury and/or damage to the product.

#### 

- Designated tools are required in order to transport LSMV series products.
- Do not climb on top of the panel.
- Do not expose the cooling fan on the panel top to external force. It is sensitive to external shock.
- Transport of LSMV products requires a qualified professional crane engineer.

#### Product Installation

The panels are designed to be placed step-by-step in rows for products with capacity greater than that of Type B. (Cell panels and transformer panels are separated.)

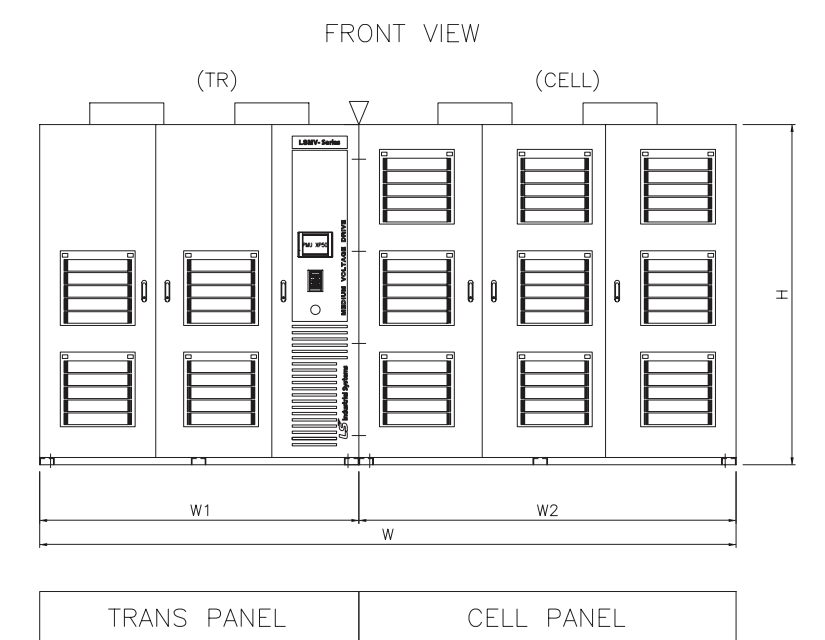

Figure 1-8 LSMV Configuration

#### **Base for Product Installation**

The following figure shows a base plan and the hole positions for LSMV installation. Install the product according to the LSMV base to prevent vibration in the product. For the exact size, refer to the plan of the product.

Base Plan (Sample) .

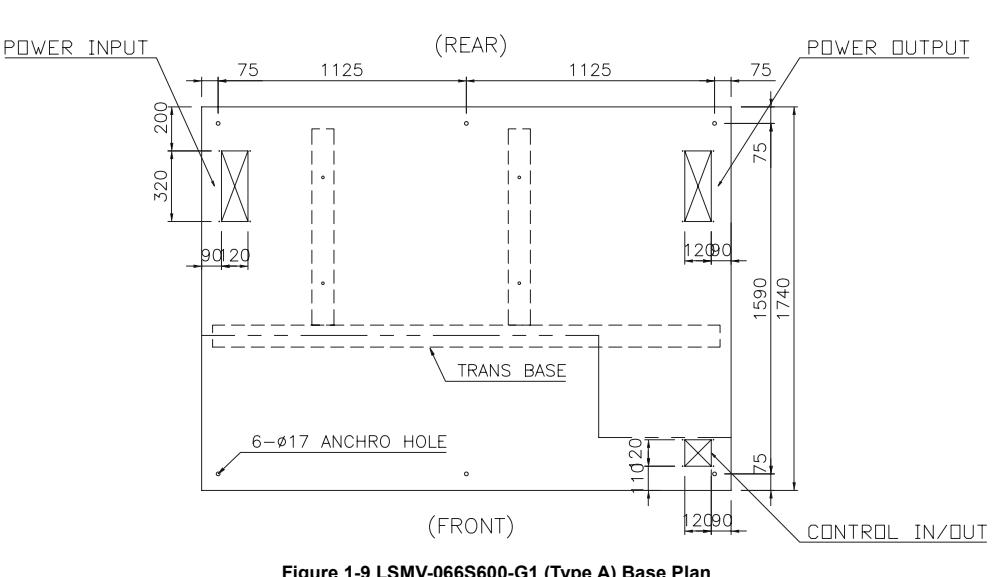

BASE PLAN

Figure 1-9 LSMV-066S600-G1 (Type A) Base Plan

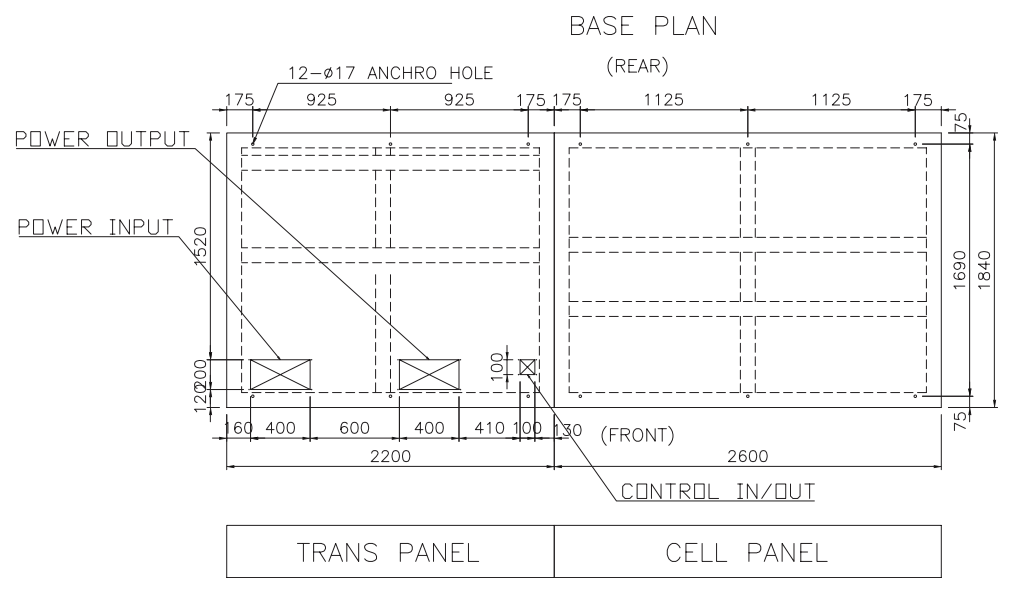

Figure 1-10 LSMV-066S30H-G1 (Type B) Base Plan

# 2. Wiring

## 2.1 Standard Wiring

Figure 2.1 is the standard wiring diagram of the LSMV.

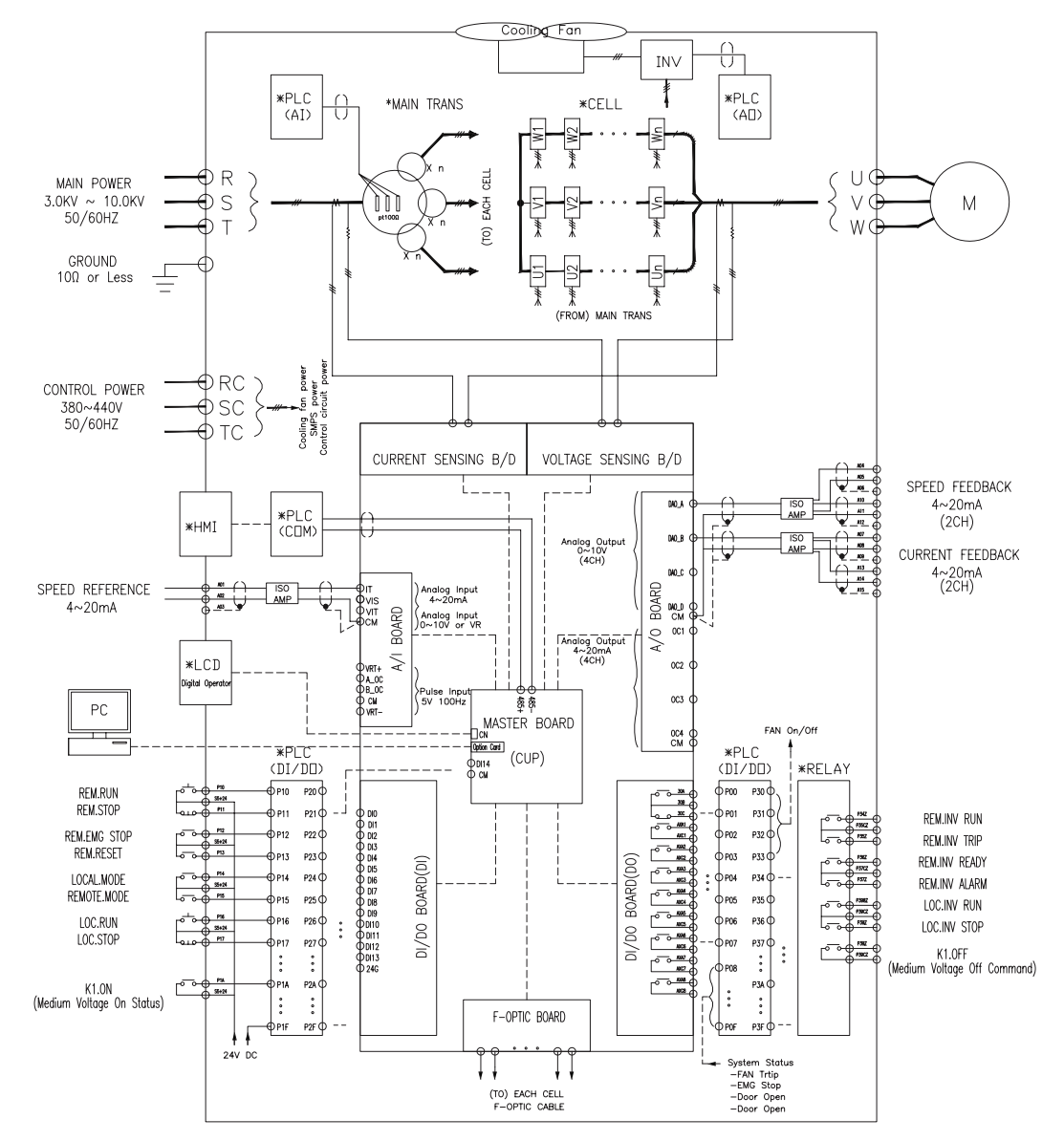

Figure 2-1 Standard Wiring Diagram

#### Note Main Power Input (R, S, T), Output (U, V, W) • Before you connect any wires, make sure the power supply matches the rated voltage. Do not confuse the input side with the output side. Main Power Monitoring Circuit Configuration Must receive On Status of the upper circuit breaker (K1). Wiring must be configured to turn OFF the upper circuit breaker (K1) in case of loss of control power. . Control power: Input (RC, SC, TC) For the required power capacity, refer to the plan of each product. • Analog Input/Output: Input (A01 - A03) / output (A04 - A15) . Uses DC 4 ~ 20mA signal. Be careful that the signal wires do not shor circuit. Digital Input/Output: Input (P10 ~ P1A), Output (P34 ~ P3A) . DC 24V power is supplied to DI signal. Make sure no circuit with power supplied is connected. The maximum capacity of the DO signal contact is 250V/3A. Do not exceed the capacity.

Keep the ground resistance of the ground terminal 10  $\Omega$  or less.

#### **Terminal Configuration** 2.2

Figures 2-2 and 2-3 indicate the location of LSMV series terminals (type A, type B).

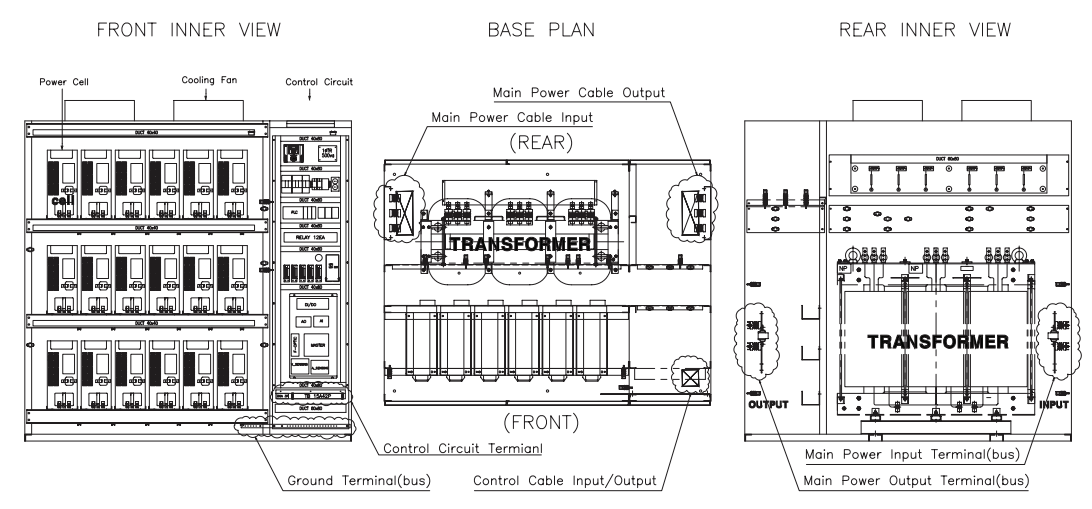

Figure 2-2 Terminal Locations (Type A)
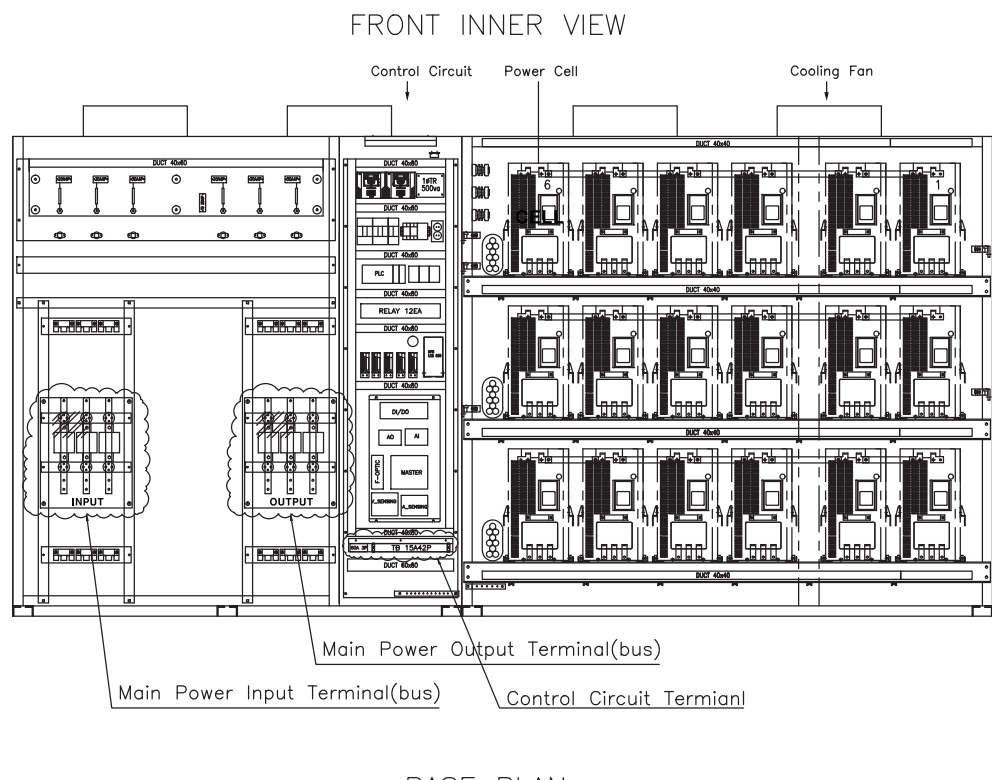

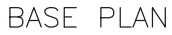

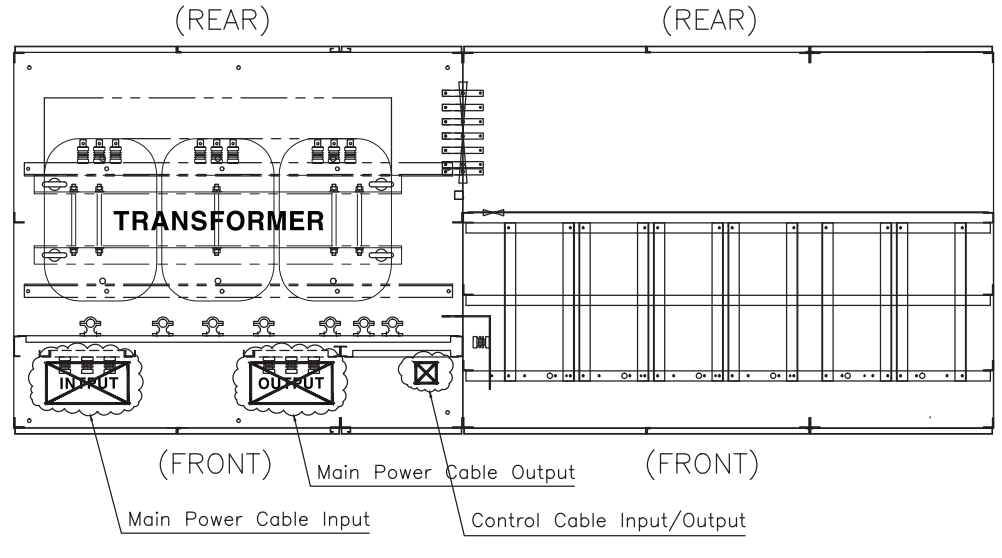

Figure 2-3 Terminal Locations (Type B)

# Note • You can distinguish type A from type B by location. • Type A: Cells are at the front, and the transformer is at the rear. • Type B: Cells are on the right, and the transformer is on the left. • For the exact location and size, refer to the plan of each product.

## 2.3 Main Circuit Wiring

Identify the rated current of the product and use appropriate materials for each product.

#### Table 2-1 Main Circuit Configuration

| Details                   | Standard                                                                                                    |
|---------------------------|----------------------------------------------------------------------------------------------------|
| Main input power R-phase  |                                                                                                    |
| Main input power S-phase  | Main power 3-phase input<br>3 $\sim$ 10 kV/ AC 50 Hz/60 Hz                                                                                                    |
| Main input power T-phase  | 3 10 KV AG, 30 112/00 112                                                                                                    |
| Main Output Power U-Phase |                                                                                                    |
| Main Output Power V-Phase | Main power 3-phase output                                                                                                    |
| Main Output Power W-Phase | values inequency and values voltage                                                                                                    |
| Ground                    |                                                                                                    |
|                           | DetailsMain input power R-phaseMain input power S-phaseMain input power T-phaseMain Output Power U-PhaseMain Output Power V-PhaseMain Output Power W-PhaseMain Output Power W-PhaseGround |

# 3. Keypad Operation and Modes

Chapter 3 describes setup, keypad display and functions, and how to change modes.

## 3.1 Keypad

This section describes keypad display and functions.

### Keypad Display

The key configuration and functions on the keypad are as follows:

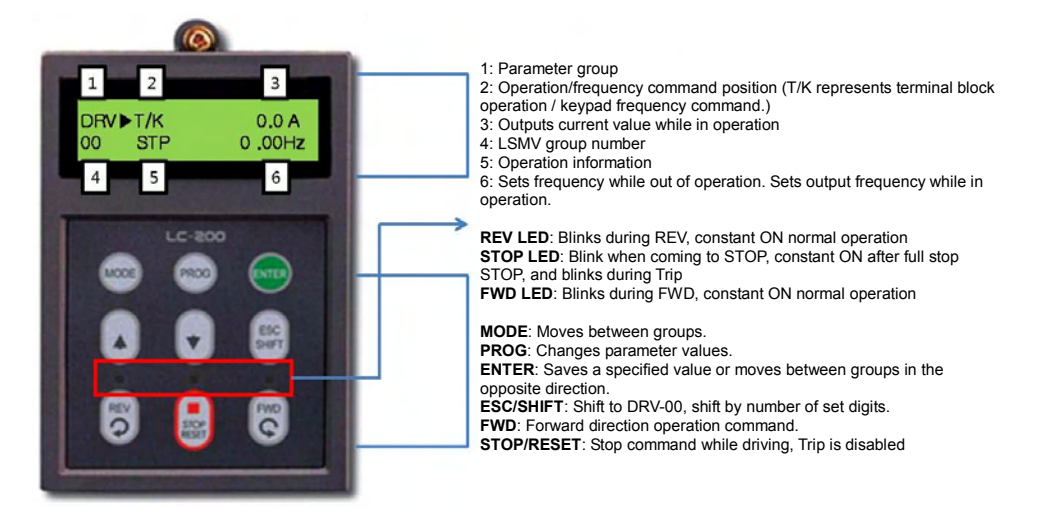

Figure 3-1 Keypad Configuration and Functions

#### Composition of Keypad

Table 3-1 Keypad Configuration

| Category | Sign           | Function Name | Function description                                                                                                    |
|----------|----------------|---------------|----------------------------------------------------------------------------------------------------|
|          | MODE           | Mode key      | <ul> <li>Moves between groups.</li> <li>Moves from code within the group to top level code (DRV-00).</li> </ul>                               |
| Key      | Prog Program k |               | <ul> <li>Used when changeing parameter settings in the Set<br/>Mode.</li> </ul>                                                               |
|          | ENTER          | Enter key     | <ul> <li>Used to save the settings in teh Set Mode.</li> <li>Shifts from group to group in reverse direction in none setting mode.</li> </ul> |

| Category | y Sign Function Name |                             | Function description                                                                                                    |
|----------|----------------------|-----------------------------|----------------------------------------------------------------------------------------------------|
|          |                      | Up key/down key             | <ul> <li>Move between codes.</li> <li>Also increase (up key) or decrease (down key) the value of a parameter.</li> </ul>                        |
|          | ESC<br>SHIFT         | SHIFT/ESC key               | <ul> <li>Functions as a SHIFT key in settings mode.</li> <li>Functions as an ESC key and moves to DRV-00 if not in settings mode.</li> </ul>    |
|          | FWD<br>C             | Forward key/<br>reverse key | <ul><li>Performs forward operation command.</li><li>Performs reverse operation command.</li></ul>                                               |
|          | STOP<br>RESET        | Stop/reset key              | <ul> <li>Functions as a stop command key during operation.</li> <li>Functions as a fault reset key when a fault occurs.</li> </ul>              |
| LED      | REV                  | Reverse indicator           | <ul> <li>Blinks during deceleration in reverse direction.</li> <li>Comes ON during operation at constant speed in reverse direction.</li> </ul> |
|          | STOP<br>BESET        | Stop/Fault<br>indicator     | <ul> <li>Blinks when coming to Stop.</li> <li>Comes ON when in full Stop.</li> <li>Flashes when a fault occurs.</li> </ul>                      |
|          | FWD                  | Forward indicator           | <ul> <li>Blinks during deceleration in forward direction.</li> <li>Comes ON during operation at constant speed in forward direction.</li> </ul> |

## Keypad Display Explanation

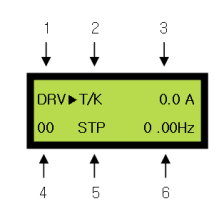

#### Table 3-2 Keypad Display Description

| ltem | Display Explanation                                                                                                    |
|------|----------------------------------------------------------------------------------------------------|
| 1    | <ul> <li>Represents parameter groups. There are DRV, FU1, FU2, I/O, and CEL groups.</li> </ul>                                                                                                    |
|      | <ul> <li>Indicates operation/frequency command position.</li> <li>For example, T/K indicates that terminal operation command/keypad frequency command is set.</li> <li>Operation command position: <ul> <li>K: Operation command by keypad.</li> <li>T: Operation command by terminal.</li> <li>R: Operation command by built-in RS-485.</li> <li>O: Operation command by option.</li> </ul> </li> <li>Frequency command position: <ul> <li>K: Frequency command by keypad</li> </ul> </li> </ul>                                                                                                    |
| 2    | <ul> <li>V: Analog frequency command (V1: 0 - 12 V) or V+I command.</li> <li>P: Pulse frequence command (0 ~ 5 V, 0 ~ 100 kHz)</li> <li>I: Analog frequency command (I: 4 - 20 mA)</li> <li>R: Frequency command by built-in RS-485.</li> <li>U: Input up terminal during up/down operation.</li> <li>D: Input down terminal during up/down operation.</li> <li>S: Stop during up/down operation</li> <li>O: Frequency command by option.</li> <li>J: Jog terminal input.</li> <li>1~ 15: Multi-step speed target frequency. (Jog is not included.)</li> </ul>                                                                                                    |
| 3    | <ul> <li>Indicates output current during drive operation.</li> </ul>                                                                                                    |
| 4    | <ul> <li>Indicates a group code. Moves codes from 0-99 using  <sup>↑</sup> (up),  <sup>↓</sup> (down) keys.</li> </ul>                                                                                                    |
| 5    | <ul> <li>Indicates operation status.</li> <li>STP: Drive stopped.</li> <li>FWD: Operates in forward direction.</li> <li>REV: Operates in reverse direction.</li> <li>DCB: In DC braking.</li> <li>LOP: Command loss by option. (DPRAM error)</li> <li>LOR: Command loss by option. (Communications network error)</li> <li>LOV: Analog frequency command loss (V1: 0 - 12 V)</li> <li>LOI: Analog frequency command loss (I: 4 - 20 mA)</li> <li>SEN: In sensorless, vector (speed, torque) mode.</li> <li>CMP: CAN mode in COMPARE.</li> <li>NOR: Normal operation of the drive is possible.</li> <li>FLT: Normal operation of the drive is not possible because of a fault.</li> <li>TUN: Tuning Lsigma in auto tuning.</li> <li>FLY: Inspecting counter electromotive force when making a flying start.</li> <li>TST: In test mode</li> </ul> |
| 6    | <ul> <li>Indicates a set frequency when the drive stops.</li> <li>Indicates a set frequency when the drive is in operation</li> </ul>                                                                                                    |

LS | 3-3

#### Setting Up and Changing Parameters

LSMV has different built-in parameters. When you use the keypad for operation, you can set parameters or enter appropriate values according to the load and operating conditions. For more details, refer to Chapter 6, LSMV Drive Functions.

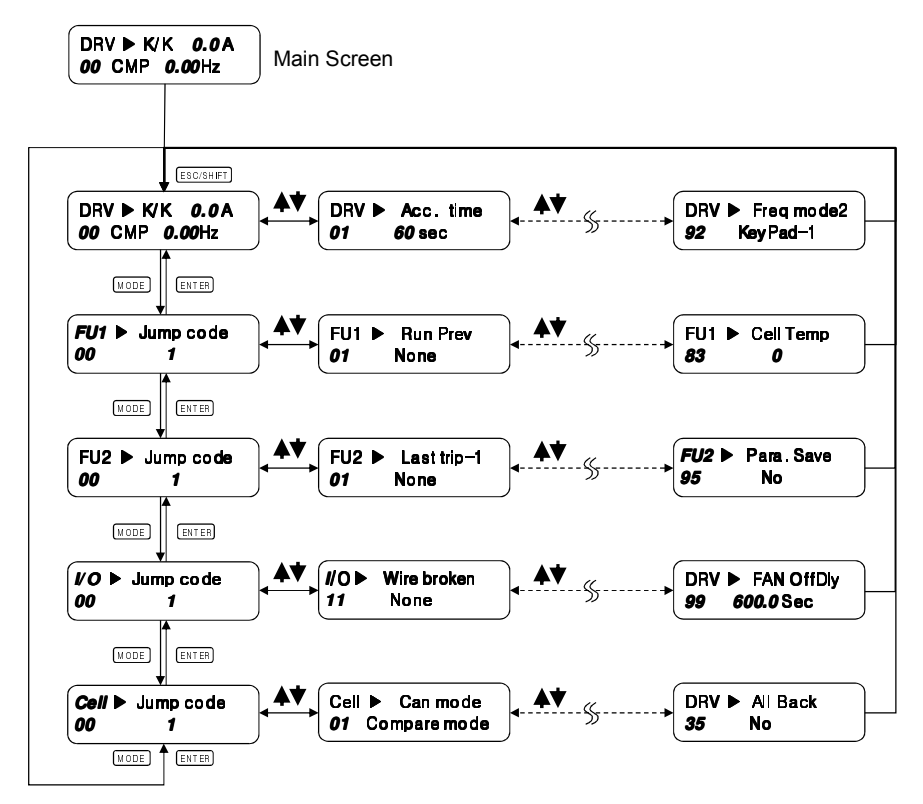

Figure 3-2 Parameter Setting and Changing Group

To set up parameters, perform the following steps:

1. First, move to the code that is applicable to the group you want to change.

| 2. | The cursor (■) will blink, if you press                                                               |
|----|----------------------------------------------------------------------------------------------------|
| 3. | Set the desired data value with 📓 key and 🔍 key. Then press 🗪 key to save the data.                   |
|    | Note                                                                                                  |
| D  | ata is not changed in the following cases:                                                            |
| -  | If you enter data that you cannot change during operation. (Refer to Chapter 5, LSMV Parameter List.) |

[FU2-94] parameter lock is set and you cannot change the value.

• For example, setting up output frequency.

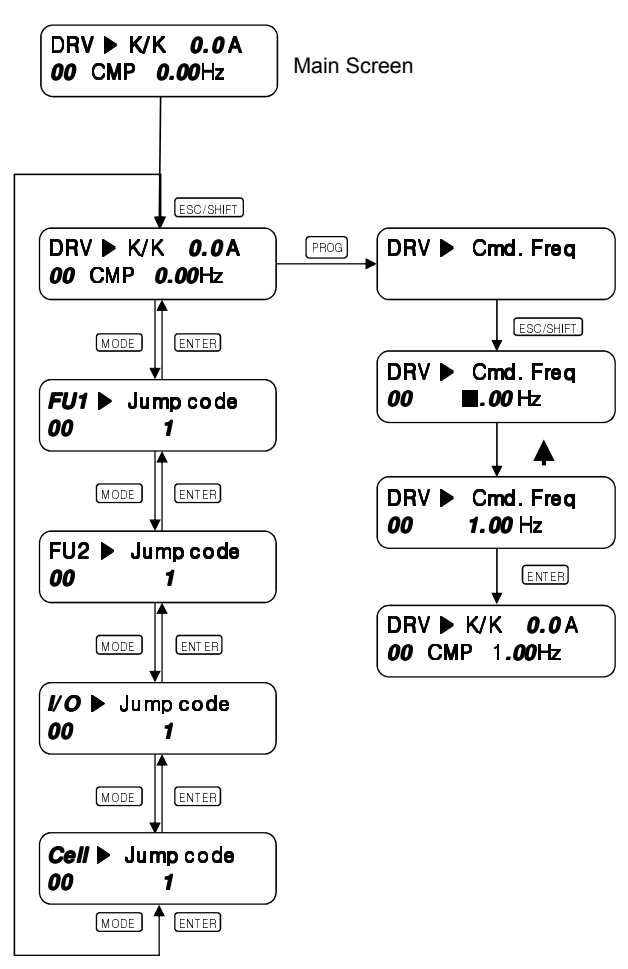

Figure 3-3 Parameter Setting

## **3.2 Operation mode**

#### Keypad Operation

Turn the power on and check that the operation and frequency commands are displayed as follows: If operation and frequency commands are not displayed as shown as follows, set to the keypad operation mode. Set [DRV-03] operation mode to the Keypad, and [DRV-04] frequency mode to Keypad-1.

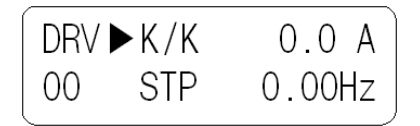

Set the target frequency to 60.00 Hz with PROG, UP, DOWN, SHIFT and ENT keys. A set frequency is displayed when the drive stops.

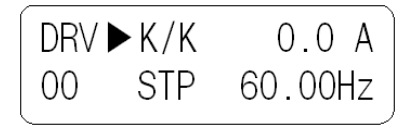

Press FWD or REV key. The motor starts to rotate and an output frequency and an output current are displayed.

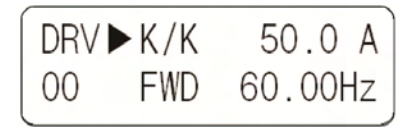

Press the STOP/RESET key. The motor decelerates and then it stops. The frequency at this time is the set frequency.

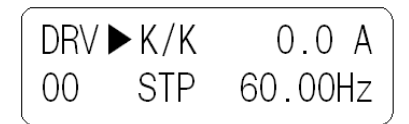

#### Terminal Operation

Turn the power on and make sure the target frequency and frequency command are displayed as follows. If the displayed target frequency and frequency command are not the same as follows, set to terminal operation mode. Set [DRV-03] operation mode to Fx/Rx-1, and [DRV-04] frequency mode to V1.

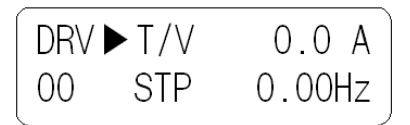

Turn on operation command signal FX (or RX). LED (FWD key or REV key) on the keypad is on.

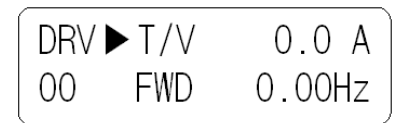

Gradually increase frequency set value to MAX frequency. Keypad displays output frequency (60.00 Hz), operating direction (FWD or REV), and output current.

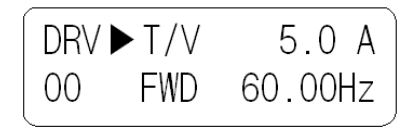

If you slowly reduce frequency set value, the frequency decelerates. When the frequency reaches 0.00 Hz, the drive stops operation and the motor stops rotating.

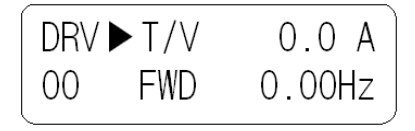

Turn off operation command FX (or RX).

#### Parallel Operation with Terminal and Keypad

To assign operation command to terminal, and frequency command to keypad, set [DRV-03] operation mode to Fx/Rx-1 and [DRV-04] frequency mode to Keypad. At this point, the frequency set signal of terminal, forward rotation keys, reverse rotation keys, and stop keys on the keypad are disabled.

Turn on the power and then make sure the target frequency and frequency command are displayed as follows. If the displayed target frequency and frequency command are not the same as follows, change the settings as shown. Set [DRV-03] operation mode to Fx/Rx-1, and [DRV-04] frequency mode to Keypad.

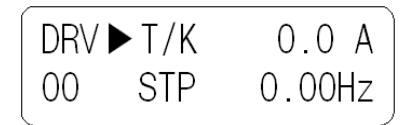

Turn on operation command signal FX (or RX). LED (FWD key or REV key) on the keypad is on.

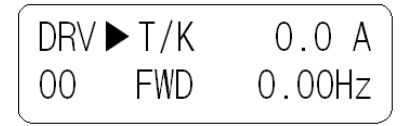

Set the target frequency with the keypad. Set the target frequency to 60.00 Hz with PROG, (UP), SHIFT, and ENT keys.

The motor rotates at 60 Hz. LED (FWD key or REV key) on the keypad flashes during acceleration/deceleration.

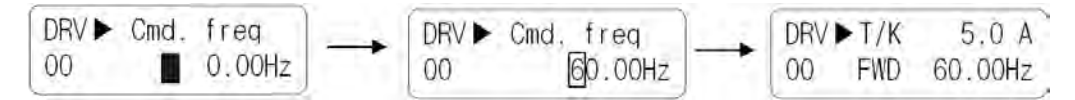

Turn off operation command signal FX (or RX). LED (STOP key) on the keypad is on.

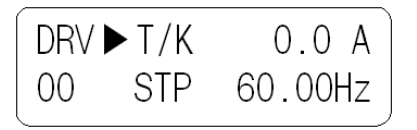

Note

You can set the operation command signal with the keypad and set the target frequency with the terminal. Set [DRV-03] operation mode to Keypad, and [DRV-04] frequency mode to V1 or I.

# 4. LSMV Test Operation

Chapter 4 describes procedures required to operate the LSMV series product.

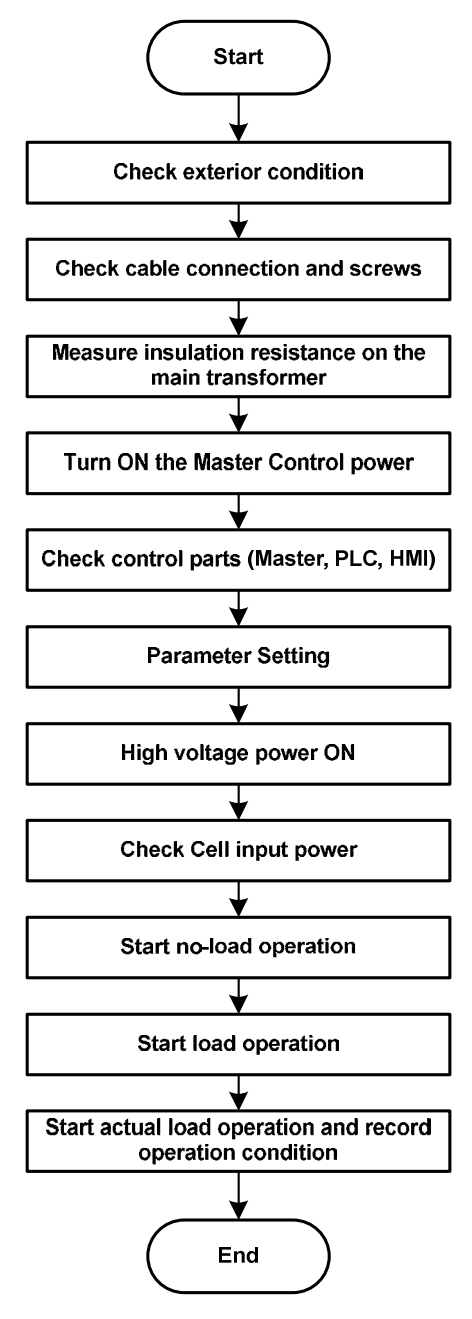

Figure 4-1 LSMV Test Operation Order

## 4.1 Test Operation Procedures

Test operation of LSMV series product requires you to comply with the following sequence:

#### Confirm Tightness of Bolts and Screws

When you complete LSMV installation and wiring, visually inspect to make sure there are no damaged or
parts inside the panel. Tighten any loose screws or bolts.

#### Measure Transformer Insulation Resistance

- Disconnect the LSMV input cable. Measure insulation resistance on the input side terminal of transformer using 1000 V Megohm tester. Check if the measured value is 30 <sup>MΩ</sup> or higher.
- A circuit for input voltage detection is configured on the input side of transformer. Disconnect the voltage sensing circuit before you measure the insulation resistance of the LSMV.

#### Supply Control Power

- Before you supply control power, do the following:
  - Check if the voltage value of the control power is correct.
  - Check the terminal of the control circuit and the control cable are properly connected.
  - When using PG (Panel GROUND), check the PG is correctly connected.
- After you supply control power, do the following:
  - · Measure the input voltage of the control part.
  - If input voltage value is different to the plan, turn off the switch of the transformer's input part and measure output voltage by adjusting tab.
  - · Check that the cooling fan is working.
    - Rotating direction
    - Vibration
    - Flux
    - Movement of the fan cover
  - Check main power VCB (K1) operation state (VCB is in Test position)
    - Check that the control cable is properly connected.
    - Check the VCB (K1) response to On/Off command.

#### Check Display Status

#### Keypad Display

When a fault occurs on the LSMV, the keypad displays detailed information. If a problem with the LSMV occurs, refer to Troubleshooting in Chapter 7 for the solution. The following figure shows a typical keypad display when a fault occurs.

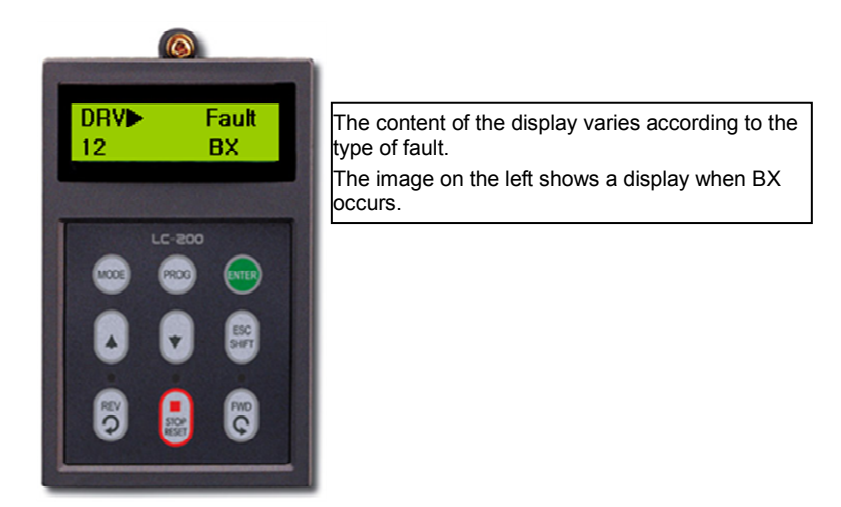

Figure 4-2 Keypad Display When a Fault Occurs

#### Configure Basic Functions

Common Feature Settings

In order to perform basic operation of the LSMV, set up the basic LSMV functions in the following order:

| Order | Item                        | Code<br>Number   | Function description                        | Range                                                       | Value    |
|-------|-----------------------------|------------------|---------------------------------------------|-------------------------------------------------------------|----------|
| 1     | Setting<br>Accel/Decel time | DRV-01<br>DRV-02 | Sets basic Accel/Decel time.                | 0 ~ 6000 s                                                  | 180 s    |
| 2     | Operation mode              | DRV-03           | Defines method of operation command.        | KEYPAD<br>FX/RX-1<br>FX/RX-2<br>Int.485                     | KEYPAD   |
| 3     | Frequency mode              | DRV-04           | Defines method of frequency command.        | KEYPAD-1<br>KEYPAD-2<br>V1<br>I<br>V1+I<br>Pulse<br>Int.485 | KEYPAD-1 |
| 4     | Power frequency             | FU1-29           | Sets input power frequency of the drive.    | 40 ~ 120 Hz                                                 | 60 Hz    |
| 5     | Max. frequency              | FU1-30           | Seta maximum output frequency of the drive. | 40 ~ 120 Hz                                                 | 60 Hz    |

#### Table 4-1 Basic LSMV Settings

LS 15 | 4-3

| Order | Item                           | Code<br>Number                          | Function description                     | Range                                            | Default<br>Value |
|-------|--------------------------------|-----------------------------------------|------------------------------------------|--------------------------------------------------|------------------|
| 6     | Base frequency                 | FU1-31                                  | Sets base frequency of the motor.        | 30 ~ 120 Hz                                      | 60 Hz            |
| 7     | Starting frequency             | FU1-32                                  | Sets starting frequency of the drive.    | ts starting frequency of the drive. 0.01 ~ 10 Hz |                  |
| 8     | Motor voltage                  | FU2-40 Sets rated voltage of the motor. |                                          | 0 ~ 12000 V                                      | 6600 V           |
| 9     | Number of poles                | FU2-41                                  | Sets the number of poles in the motor.   | 2 ~ 12                                           | 4                |
| 10    | Motor slip                     | FU2-42                                  | Sets rated slip of the motor.            | 0 ~ 10 Hz                                        | 2 Hz             |
| 11    | Setting Motor<br>Rated current | FU2-43                                  | Sets rated current of the motor (RMS).   | 1 ~ 1000 A                                       | 100 A            |
| 12    | No-load current                | FU2-44                                  | Sets no-load current of the motor (RMS). | 1 ~ 300 A                                        | 30 A             |

- Sets up control mode.
  - V/F control mode

The initial value of control mode is V/F. For operation in V/F control mode, set the following functions in addition to the basic functions.

| Order | Item                 | Code<br>Number | Function description                            | Range      | Default<br>Value |
|-------|----------------------|----------------|-------------------------------------------------|------------|------------------|
| 1     | Forward torque boost | FU2-47         | Set quantity of forward direction torque boost. | 0.0 ~ 5.0% | 0.0%             |
| 2     | Reverse torque boost | FU2-48         | Set quantity of reverse direction torque boost. | 0 .0~ 5.0% | 0.0%             |

Slip compensation control mode

Set to "Slip compen" from control mode setting [FU2-29] to operate. Operation with slip compensation control allows a constant motor speed regardless of load variation.

Control mode of sensorless vector

Set to "Sensorless" from control mode setting [FU2-29] to operate. To operate with sensorless control, perform auto tuning immediately after medium voltage is supplied.

| Order | Item        | Code<br>Number | Function description | Range     | Default<br>Value |
|-------|-------------|----------------|----------------------|-----------|------------------|
| 1     | Auto Tuning | FU2-31         | Perform auto tuning. | No<br>Yes | No               |

- No-load current (used for sensorless vector control) cannot be set by auto tuning. To solve this
  issue, input no-load current when setting to V/F control mode. (For stable operation of the LSMV,
  correctly confirm no-load current and slip frequency of the motor beforehand.)
- Auto tuning automatically tunes stator resistor (Rs) and leakage inductance (Lsigma) values when the motor is stopped. It then displays the values as % impedance.

#### Supply Input Power to LSMV

- Before you supply input power, do the following:
  - Make sure LSMV input power is correct.
  - Check the main terminal of LSMV to make sure input/output are correctly connected (R/S/T & U/V/W).
- After you supply input power, do the following:
  - Measure input voltage for each cell.
  - If input voltage of a cell exceeds 630 V ± 5%, reconfirm LSMV input power and modify the tab of the input transformer.
  - Confirm LSMV input power in [DRV-80].
  - Check that the keypad display is normal.

#### Check no-load operation.

Keypad Operation

Make sure the load is separated in the motor, and set [DRV-03] to KeyPad. Check the motor and surrounding conditions of the motor room. If conditions are normal, operate the LSMV with the keypad.

- Check that the motor rotates in the right direction.
- · Check that the keypad displays faults.
- Increase the frequency by 10 Hz at a time, and check the output waveform of the LSMV.
- · Check functions for emergency stop and protection.
- Terminal Operation

Set [DRV-03] to FX/RX-1 and operate the LSMV the same way as keypad operation. Always check the motor and its surrounding conditions when you operate the LSMV.

When you operate the LSMV, supply RUN command and input reference frequency (Target Frequency).

#### Check Loaded Operation

- Make sure the motor stops completely, and then connect the motor to a machine.
- Check the motor side and load side connection one more time.

#### Check Operating Conditions

- Check that the motor rotates in the right direction.
- Gradually increase the frequency to make sure the motor works normally.
- Make sure there are no abnormal conditions such as vibration or noise when the frequency and rotating direction are changed.
- Make sure the output current of the LSMV is not too high.
- If the motor generates serious vibration and hunting, modify the parameter value for the anti-hunt algorithm with the LSMV test operator.

## 5. LSMV Parameters List

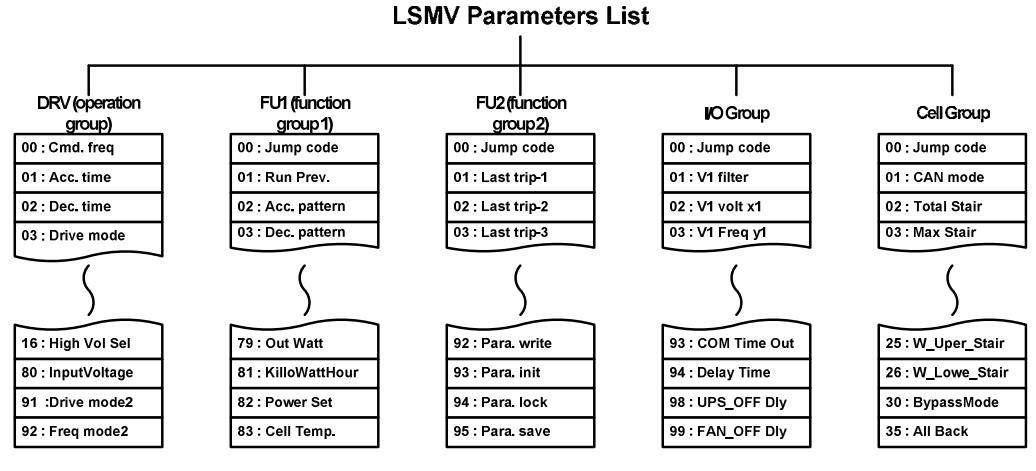

Figure 5-1 Composition of LSMV Parameters

| Item                   | Details                                                                                                    |
|------------------------|----------------------------------------------------------------------------------------------------|
| DRV (operation group)  | Basic parameters needed for operation, such as target frequency and Accel/Decel time, etc.                  |
| FU2 (function group 1) | Parameters used to set basic functions such as Accel/Decel pattern and operation method, etc.               |
| FU2 (function group 2) | Parameters used to set applied functions, such as frequency jump, auto tuning and motor configuration, etc. |
| I/O Group              | Parameters used to construct sequence like multi-function terminal set up.                                  |
| Cell Group             | Parameters needed for setting communications with cells and for cell settings.                              |

## 5.1 DRV Group

Table 5-1 DRV Group Parameter List

| Code             | Communications<br>Address | Function<br>Name                            | Keypad<br>Display | Function description                                                                                           | Range                                                        | Factory<br>Default | Change<br>during | Remarks |
|------------------|---------------------------|---------------------------------------------|-------------------|----------------------------------------------------------------------------------------------------|--------------------------------------------------------------|--------------------|------------------|---------|
| 00               | 9100                      | Command<br>frequency<br>Output<br>frequency | Cmd. freq         | While out of operation:<br>Indicates command<br>frequency.<br>During operation: Indicates<br>output frequency. | 0 ~<br>[FU1-30]<br>Max Freq                                  | 0 Hz               | operation        |         |
| 01               | 9101                      | Acceleration time                           | Acc. time         | The time taken to reach<br>the reference frequency<br>from the starting<br>frequency.                          | 0 ~ 6000 s                                                   | 60 s               | 0                |         |
| 02               | 9102                      | Deceleration time                           | Dec. time         | The time taken to reach 0<br>Hz from reference<br>frequency.                                                   | 0 ~ 6000 s                                                   | 180 s              | 0                |         |
| 03               | 9103                      | Operation<br>mode                           | Drive mode        | Sets the method of operation command.                                                                          | KeyPad<br>Fx/Rx-1<br>Fx/Rx-2<br>Int. 485                     | KeyPad             | x                |         |
| 04               | 9104                      | Frequency<br>mode                           | Freq mode         | Sets the method of frequency command.                                                                          | KeyPad-1<br>KeyPad-2<br>V1<br>Pulse<br>I<br>V1+I<br>Int. 485 | KeyPad-1           | ×                |         |
| 05 <sup>1)</sup> | 9105                      | Multi-step<br>speed<br>frequency 1          | Step Freq-1       |                                                                                                    | [FU1-32]<br>Start Freq<br>~<br>[FU1-30]<br>Max Freq          | 10.00 Hz           | 0                |         |
| 06               | 9106                      | Multi-step<br>speed<br>frequency 2          | Step Freq-2       | Sets the frequency for<br>multi-step speed operation.<br>*. Refer to 6.9 Input<br>Terminal Setup               | [FU1-32]<br>Start Freq<br>~<br>[FU1-30]<br>Max Freq          | 20.00 Hz           | 0                |         |
| 07               | 9107                      | Multi-step<br>speed<br>frequency 3          | Step Freq-3       |                                                                                                    | [FU1-32]<br>Start Freq<br>~<br>[FU1-30]<br>Max Freq          | 30.00 Hz           | 0                |         |
| 08               | 9108                      | Output<br>current                           | Current           | Indicates the RMS value of the LSMV output current while in operation.                                         | *                                                            | * A                | *                |         |
| 09               | 9109                      | Motor speed                                 | Speed             | Indicates motor speed during operation.                                                                        | *                                                            | * rpm              | *                |         |

5-2

| Code             | Communications | Function                     | Keypad       | Eurotion description                                                                                                    | Banga                                            | Factory             | Change    | Bomorko |
|------------------|----------------|------------------------------|--------------|----------------------------------------------------------------------------------------------------|--------------------------------------------------|---------------------|-----------|---------|
| DRV              | Address        | Name                         | Display      | Display                                                                                                    |                                                  | Value               | operation | Remarks |
| 10               | 910A           | DC link<br>voltage           | DC link Vtg  | Indicates DC voltage of a cell.                                                                                              | *                                                | * V                 | *         |         |
| 11               | 910B           | User<br>selection<br>display | User disp    | Displays the value set from<br>[FU2-81] user selection<br>(output voltage of output<br>power).                               | [FU2-81]                                         | Output<br>voltage V | *         |         |
| 12               | 910C           | Current fault information    | Fault        | Indicates the current fault information of the LSMV.                                                                         | *                                                | *                   | *         |         |
| 80               | 9150           | Input line<br>voltage        | InputVoltage | Indicates the RMS value of the input line voltage.                                                                           | *                                                | * V                 | *         |         |
| 91 <sup>2)</sup> | 915B           | Operation<br>mode 2          | Drive mode2  | It is the LOC/REM terminal<br>input related function<br>among the [IO-14 ~ 28]<br>multifunction terminal                     | KeyPad<br>Fx/Rx-1<br>Fx//Rx-2                    | Fx/Rx-1             | х         |         |
| 92 <sup>2)</sup> | 915C           | Frequency<br>mode 2          | Freq mode2   | linput, and sets the<br>drive/frequency mode<br>applied when the ON<br>signal is inputted in the<br>terminal set to LOC/REM. | KeyPad-1<br>KeyPad-2<br>V1<br>Pulse<br>I<br>V1+I | KeyPad-1            | х         |         |

1) Shaded parts are shown when [multi-step speed] is selected in [IO-14 to 28] terminal setting.

2) It is used when the LOC/REM is selected for the [IO-14 ~ 28] terminal settings.

Note
Codes in shaded rows (
) are hidden codes that are displayed only when setting corresponding codes.

## 5.2 FU1 Group

|         |        | -     | _         |      |
|---------|--------|-------|-----------|------|
| Table 5 | -2 FU1 | Group | Parameter | List |

| Code | Communications | Function Name                              | Keypad       | Function description                                                                                                    | Range                                      | Factory<br>Default | Change<br>during | Remarks |
|------|----------------|--------------------------------------------|--------------|----------------------------------------------------------------------------------------------------|--------------------------------------------|--------------------|------------------|---------|
| FU1  | Address        |                                            | Display      |                                                                                                    |                                            | Value              | operation        |         |
| 00   | 9200           | Jump code                                  | Jump code    | Moves directly to the<br>code you want to use.                                                                                                    | 1 ~ 99                                     | 1                  | 0                |         |
| 01   | 9201           | Forward/reverse<br>rotation<br>prohibition | Run Prev.    | Can set to disable<br>forward or reverse<br>rotation of the motor.                                                                                                    | None<br>Forward<br>Prev<br>Reverse<br>Prev | None               | х                |         |
| 02   | 9202           | Accelerating pattern                       | Acc. pattern | Selects appropriate<br>Accel/Decel pattern for<br>the purpose.<br>*. Refer to 6.6<br>Frequency Accel/Decel<br>Curve                                                                                                    | Linear<br>S-curve<br>U-curve               | Linear             | x                |         |
| 03   | 9203           | Decelerating<br>pattern                    | Dec. pattern | <ul> <li>Linear: Linear<br/>Accel/Decel pattern</li> <li>Decel pattern</li> </ul>                                                                                                    | Linear<br>S-curve<br>U-curve               | Linear             | x                |         |
| 04   | 9204           | S-curve start point gradient               | Start Curve  | <ul> <li>S-curve: An S shape<br/>Accel/Decel pattern.</li> </ul>                                                                                                    | 0 ~ 100%                                   | 50%                | х                |         |
| 05   | 9205           | S-curve end point gradient                 | End Curve    | <ul> <li>U-curve: A U shape<br/>Accel/Decel pattern.<br/>Use this curve when<br/>smooth operation is<br/>needed for<br/>Accel/Decel.</li> <li>Accel/Decel.</li> </ul>                                                                                                    | 0 ~ 100%                                   | 50%                | x                |         |
| 06   | 9206           | Start mode                                 | Start mode   | <ul> <li>Selects LSMV start<br/>method.</li> <li>Accel: Operates with<br/>the time taken from<br/>the start frequency to<br/>acceleration.</li> <li>Dc-start: When you<br/>start the drive,<br/>perform DC excitation<br/>first and then<br/>accelerate operation.</li> </ul> | Accel<br>Dc-start<br>Flying-start          | Accel              | x                |         |

| Code<br>FU1      | Communications<br>Address | Function Name                                | Keypad<br>Display | Function description                                                                                                    | Range                         | Factory<br>Default<br>Value | Change<br>during<br>operation | Remarks |
|------------------|---------------------------|----------------------------------------------|-------------------|----------------------------------------------------------------------------------------------------|-------------------------------|-----------------------------|-------------------------------|---------|
|                  |                           |                                              |                   | <ul> <li>Flying-start: Start<br/>while the motor is<br/>rotating.</li> <li>*. Refer to 6.4 Start<br/>Procedure</li> </ul>                                                                                                    |                               |                             |                               |         |
| 07 <sup>1)</sup> | 9207                      | DC excitation time at start                  | DcSt time         | Indicates DC excitation time at the time of start.                                                                                                    | 1.0 ~ 60.0s                   | 1.0 s                       | х                             |         |
| 08               | 9208                      | DC excitation<br>quantity at start           | DcSt value        | It is the size of the DC<br>excitation at start, and it<br>is set to % of the rated<br>current.                                                                                                    | 0 ~ 150%                      | 33%                         | х                             |         |
| 09               | 9209                      | Stop mode                                    | Stop mode         | <ul> <li>Select the LSMV stop method.</li> <li>Decel: Drive stops by decelerating.</li> <li>Dc-brake: From below the braking frequency, drive stops by supplying DC to the motor.</li> <li>Free-run: Cuts off the LSMV output voltage and the motor comes to stop after free run.</li> <li>*. Refer to 6.5 Stop Procedure</li> </ul>                                                                                            | Decel<br>Dc-brake<br>Free-run | Free<br>Run                 | x                             |         |
| 10 <sup>2)</sup> | 920A                      | Output blocking<br>time before DC<br>braking | DcBlk time        | Used when you want to<br>stop the drive by<br>supplying DC voltage to<br>the motor in order to                                                                                                    | 1.00 ~<br>60.00s              | 5.00 s                      | х                             |         |
| 11               | 920B                      | DC braking<br>frequency                      | DcBr freq         | adjust stopping accuracy<br>such as positioning<br>according to the load.                                                                                                    | 0.10 ~<br>10.00 Hz            | 0.50<br>Hz                  | х                             |         |
| 12               | 920C                      | DC braking time                              | DcBr time         | frequency, which is set<br>when DC braking is<br>selected as a [FU1-09]                                                                                                    | 1.0 ~ 60.0s                   | 1.0 s                       | х                             |         |
| 13               | 920D                      | DC braking<br>quantity                       | DcBr value        | <ul> <li>stop metnod, and then<br/>perform DC braking at<br/>that frequency.</li> <li>Output blocking time<br/>before DC braking:<br/>The time LSMV<br/>output is blocked<br/>before starting DC<br/>braking.</li> <li>DC braking time:<br/>Time to supply DC to<br/>the motor.</li> <li>DC braking quantity:<br/>It is the amount of DC<br/>supplied to the motor,<br/>and it is set to % of<br/>the rated current.</li> </ul> | 0 ~ 200%                      | 50%                         | X                             |         |

| Code<br>FU1      | Communications<br>Address | Function Name                               | Keypad<br>Display | Function description                                                                                                    | Range                                               | Factory<br>Default<br>Value | Change<br>during<br>operation | Remarks |
|------------------|---------------------------|---------------------------------------------|-------------------|----------------------------------------------------------------------------------------------------|-----------------------------------------------------|-----------------------------|-------------------------------|---------|
| 24               | 9218                      | Frequency<br>upper/lower limit<br>selection | Freq limit        | It is the function for<br>restricting the target<br>frequency of the LSMV. If                                                                                                    | No<br>Yes                                           | No                          | X                             |         |
| 25 <sup>3)</sup> | 9219                      | Lower limit<br>frequency                    | F-limit Lo        | the frequency is set out of<br>the upper/lower limit<br>range, it is converted to<br>upper/lower limit value.                                                                                                    | 0 ~<br>[FU1-26]<br>F-limit Hi                       | 0.50 Hz                     | х                             |         |
| 26               | 921A                      | Upper limit<br>frequency                    | F-limit Hi        | *. Refer to 6.7<br>Frequency Restrict<br>Feature                                                                                                    | [FU1-25]<br>F-limit Lo<br>~<br>[FU1-30]<br>Max Freq | 60.00<br>Hz                 | X                             |         |
| 29               | 921D                      | Power<br>frequency                          | Line Freq         | Set input power<br>frequency.                                                                                                    | 40.00 ~<br>120.00 Hz                                | 60.00<br>Hz                 | х                             |         |
| 30               | 921E                      | Maximum<br>frequency                        | Max Freq          | <ul> <li>Sets the LSMV output frequency parameter.</li> <li>Max Freq.: The maximum frequency that the motor can operate.</li> </ul>                                                                                                    | 40.00 ~<br>120.00 Hz                                | 60.00<br>Hz                 | x                             |         |
| 31               | 921F                      | Base frequency                              | Base Freq         | <ul> <li>Base Freq.: The<br/>frequency from where<br/>the LSMV rated<br/>voltage is outputted.</li> <li>Start Freq.: The<br/>frequency where</li> </ul>                                                                                                    | 30.00 ~<br>120.00 Hz                                | 60.00<br>Hz                 | х                             |         |
| 32               | 9220                      | Start frequency                             | Start Freq        | * Refer to 6.1 Basic<br>Function Setup                                                                                                    | 0.01 ~<br>10.00 Hz                                  | 0.50 Hz                     | x                             |         |
| 40               | 9228                      | V/F pattern                                 | V/F pattern       | <ul> <li>Selects the V/F pattern type.</li> <li>Linear: Suitable for constant torque where output voltage and output frequency are changing to scale.</li> <li>Square: Suitable for the load of fan and pump which load size changes in proportion to the square of frequency.</li> </ul> | Linear<br>Square<br>User V/F                        | Linear                      | x                             |         |

5-6 **LS**is

| Code<br>FU1      | Communications<br>Address | Function Name                                             | Keypad<br>Display | Function description                                                                                                    | Range                           | Factory<br>Default<br>Value | Change<br>during<br>operation | Remarks |
|------------------|---------------------------|-----------------------------------------------------------|-------------------|----------------------------------------------------------------------------------------------------|---------------------------------|-----------------------------|-------------------------------|---------|
|                  |                           |                                                           |                   | <ul> <li>User V/F: You<br/>arbitrarily set the ratio<br/>in special<br/>circumstances.</li> </ul>                                                     |                                 |                             |                               |         |
| 41 <sup>4)</sup> | 9229                      | User V/F<br>frequency 1                                   | User freq 1       |                                                                                                    | 0 ~ [FU1-<br>43]<br>User freq 2 | 15.00<br>Hz                 | х                             |         |
| 42               | 922A                      | User V/F<br>voltage 1                                     | User volt 1       | Used when you arbitrarily                                                                                                    | 0 ~ 100%                        | 25%                         | х                             |         |
| 43               | 922B                      | User V/F<br>frequency 2                                   | User freq 2       | set ratio of output voltage<br>to frequency. Each of the<br>four types of frequencies<br>and voltages can be set                                      | 0 ~ [FU1-<br>45]<br>User freq 3 | 30.00<br>Hz                 | х                             |         |
| 44               | 922C                      | User V/F<br>voltage 2                                     | User volt 2       | between starting<br>frequency and base<br>frequency. The user V/F                                                                                     | 0 ~ 100%                        | 50%                         | х                             |         |
| 45               | 922D                      | User V/F<br>frequency 3                                   | User freq 3       | voltage setting is set<br>as % of the output rated<br>voltage.                                                                                        | 0 ~ [FU1-<br>47]<br>User freq 4 | 45.00<br>Hz                 | х                             |         |
| 46               | 922E                      | User V/F<br>Voltage 3                                     | User volt 3       |                                                                                                    | 0 ~ 100%                        | 75%                         | х                             |         |
| 47               | 922F                      | User V/F<br>frequency 4                                   | User freq 4       | 1 2 3 4 miles miles                                                                                                    | 0 ~ [FU1-<br>30]<br>Max Freq    | 60.00<br>Hz                 | х                             |         |
| 48               | 9230                      | User V/F<br>voltage 4                                     | User volt 4       |                                                                                                    | 0 ~ 100%                        | 100%                        | х                             |         |
| 50               | 9232                      | AC input<br>voltage<br>correction                         | VAC               | It is set to compensate<br>the difference between<br>the input voltage and the<br>keypad displayed value.                                             | 73.0 ~<br>115.0%                | 100.0%                      | х                             |         |
| 53               | 9235                      | Select<br>electronic<br>thermal                           | ETH select        | Protects the motor from<br>overheating without<br>adding extra thermal<br>relay to outside. The<br>protective feature is<br>engaged when the          | No<br>Yes                       | Yes                         | 0                             |         |
| 54               | 9236                      | One minute<br>level of<br>electronic<br>thermal           | ETH 1min          | <ul> <li>electric thermal is<br/>activated.</li> <li>ETH 1 min: It is the<br/>current size that<br/>determines motor<br/>overheat when the</li> </ul> | [FU1-55]<br>ETH cont<br>~ 200%  | 150%                        | 0                             |         |
| 55               | 9237                      | Continuous<br>operation level<br>of electronic<br>thermal | ETH cont          | current flows<br>continuously for 1<br>minute, and it is set<br>as % of rated current of<br>the motor.                                                | 50 ~ [FU1-<br>54]<br>ETH 1min   | 120%                        | 0                             |         |

| Code<br>FU1      | Communications<br>Address | Function Name            | Keypad<br>Display | Function description                                                                                                    | Range                        | Factory<br>Default<br>Value | Change<br>during<br>operation | Remarks |
|------------------|---------------------------|--------------------------|-------------------|----------------------------------------------------------------------------------------------------|------------------------------|-----------------------------|-------------------------------|---------|
| 56               | 9238                      | Motor cooling<br>method  | Motor type        | <ul> <li>ETH cont: It is the size of the current that determines that the motor is in thermal equilibrium condition even though load current flows continuously, and it is set as % of rated current of the motor.</li> <li>Self-cool: It is set when using the cooling fan mounted on the motor shaft.</li> <li>Forced-cool: Set to drive the motor cooling fan with a separate power supply.</li> <li>Refer to 6.8 Fault Detection Setup</li> </ul> | Self-cool<br>Forced-<br>cool | Self-cool                   | ο                             |         |
| 57               | 9239                      | Overload alarm<br>level  | OL level          | Issues an alarm signal<br>using the multi-function<br>output terminal if the<br>output current of LSMV<br>stays for overload                                                                                                    | 30 ~ 110%                    | 110%                        | 0                             |         |
| 58               | 923A                      | Overload<br>warning time | OL time           | <ul> <li>A section of the section of the motor.</li> <li>*. Refer to 6.8 Fault Detection Setup</li> </ul>                                                                                                    | 0.0 ~ 30.0s                  | 10.0 s                      | 0                             |         |
| 59               | 923B                      | Select Overload<br>Fault | OLT select        | Protective feature<br>engages if the LSMV<br>output current exceeds<br>the overload limit for<br>longer than the overload<br>fault time.<br>*. Refer to 6.8 Fault<br>Detection Setup                                                                                                    | No<br>Yes                    | No                          | 0                             |         |
| 60 <sup>5)</sup> | 923C                      | Overload fault<br>level  | OLT level         | Overload fault level is set<br>as % of rated current of<br>the motor.                                                                                                    | 30 ~ 150%                    | 120%                        | 0                             |         |
| 61               | 923D                      | Overload fault time      | OLT time          | Sets overload fault time.                                                                                                    | 0.0 ~ 60.0s                  | 60.0 s                      | 0                             |         |

5-8

| Code<br>FU1      | Communications<br>Address | Function Name                                                        | Keypad<br>Display | Function description                                                                                                    | Range                                                     | Factory<br>Default<br>Value | Change<br>during<br>operation | Remarks |
|------------------|---------------------------|----------------------------------------------------------------------|-------------------|----------------------------------------------------------------------------------------------------|-----------------------------------------------------------|-----------------------------|-------------------------------|---------|
| 62               | 923E                      | Select<br>input/output<br>open-phase<br>protection                   | PO Trip Sel       | Protective feature<br>engages if input/output<br>open-phase is detected.<br>*. Refer to 6.8 Fault<br>Detection Setup                                                                                                    | No<br>InputPO<br>Sel<br>OutputPO<br>Sel<br>InOutPO<br>Sel | No                          | х                             |         |
| 64               | 9240                      | Current level for stall prevention                                   | Stall level       | If the LSMV output<br>current is greater than the<br>stall prevention current<br>level, the target frequency<br>is reduced to suppress<br>the overcurrent and<br>engage in stall operation.<br>The stall prevention<br>current level is set as %<br>of rated current of the<br>motor.<br>*. Refer to 6.8 Fault<br>Detection Setup                                                   | 30 ~ 150%                                                 | 100%                        | X                             |         |
| 65               | 9241                      | Select low<br>current<br>protection<br>feature                       | No Motor Sel      | Sets the protective action<br>for low output current.<br>*. Refer to 6.8 Fault<br>Detection Setup                                                                                                    | No<br>Yes                                                 | No                          | х                             |         |
| 66 <sup>6)</sup> | 9242                      | Low current<br>operation<br>prevention<br>detection<br>current level | NoMotorLevel      | <ul> <li>NoMotorLevel: It is<br/>the base current for<br/>low current detection,<br/>and it is set as % of<br/>rated current of the</li> </ul>                                                                                                    | 5 ~ 100%                                                  | 5 %                         | x                             |         |
| 67               | 9243                      | Low current<br>operation<br>prevention<br>detection time             | NoMotorTime       | <ul> <li>NoMotorTime: Fault<br/>is generated if the<br/>output current is<br/>maintained at below<br/>NoMotorLevel for<br/>preset time.</li> </ul>                                                                                                    | 1 ~ 3000 s                                                | 10s                         | х                             |         |
| 70               | 9246                      | Accel/Decel<br>switching<br>frequency                                | Acc/Dec ch F      | The system can<br>automatically change the<br>Accel/Decel time in<br>certain frequency while<br>LSMV is in operation.<br>If the frequency is lower<br>than the preset<br>Accel/Decel switching<br>frequency, the<br>Accel/Decel time set in<br>[I/O-70,71] is applied, and<br>if the frequency is higher,<br>then the default<br>Accel/Decel time set in<br>[DRV-01,02] is applied. | 0 ~ [FU1-<br>30]<br>Max Freq                              | 0.00 Hz                     | x                             |         |

| Code             | Communications | Function Name                                                                              | Keypad<br>Display | Function description                                                                                                    | Range                  | Factory<br>Default   | Change<br>during | Remarks |
|------------------|----------------|--------------------------------------------------------------------------------------------|-------------------|----------------------------------------------------------------------------------------------------|------------------------|----------------------|------------------|---------|
| FU1<br>71        | 9247           | Accel/Decel<br>reference<br>frequency                                                      | Acc/Dec Freq      | Changes Accel/Decel<br>reference frequency of<br>the LSMV.<br>Max Freq.: The time<br>taken from 0 to Max.<br>frequency.<br>Delta Freq.: The time<br>taken from random<br>frequency to next                                                                                                    | Max Freq<br>Delta Freq | Value<br>Max<br>Freq | operation<br>X   |         |
| 73               | 9249           | Continuous<br>operation<br>feature in case<br>of<br>instantaneous<br>power<br>interruption | Ride-Through      | This feature allows<br>continuous operation<br>even in case of<br>instantaneous power<br>interruption.<br>*. Refer to 6.12<br>Instantaneous Power<br>Interruption Recovery<br>Procedure                                                                                                    | Yes<br>No              | No                   | x                |         |
| 75 <sup>7)</sup> | 924B           | Applied Slip<br>ratio in case of<br>instantaneous<br>power<br>interruption                 | Slip Perc         | <ul> <li>Slip Perc: The output<br/>frequency is<br/>momentarily<br/>decreased if LSMV<br/>detects instantaneous</li> </ul>                                                                                                    | 10 ~ 500               | 100%                 | 0                |         |
| 76               | 924C           | LV Trip time<br>during<br>instantaneous<br>power<br>interruption                           | Short time S      | power interruption. At<br>this time, the<br>frequency decrease<br>size is set and<br>inputted as % value<br>of the rated slip<br>frequency of the                                                                                                    | 0.01~30.00<br>sec      | 1.00 sec             | х                |         |
| 77               | 924D           | Output<br>frequency<br>decrease time<br>during<br>instantaneous<br>power<br>interruption   | Ride Down T       | <ul> <li>Short time S: Sets the time for disabling the input low voltage fault (ILVT) protection feature for continuous operation in case of instantaneous power interruption.</li> <li>Ride Down T: Sets the output frequency decrease gradient during the continuous operation function in case of instantaneous power interruption.</li> </ul> | 1.0~100<br>sec         | 10.00<br>sec         | 0                |         |
| 79               | 924F           | Output power                                                                               | Out Watt          | Indicates the output power. <sup>8)</sup>                                                                                                    | *                      | * kW                 | *                |         |
| 81               | 9251           | Accumulated electric power                                                                 | KilloWattHour     | Indicates the accumulated electric power. <sup>9)</sup>                                                                                                    | *                      | *M *kWh              | *                |         |
| 82               | 9252           | Electric power<br>correction                                                               | Power Set         | Compensates the output power difference.                                                                                                    | 10 ~ 300%              | 100.0%               | 0                |         |

5-10 **LS**IS

| Code<br>FU1 | Communications<br>Address | Function Name       | Keypad<br>Display | Function description                          | Range | Factory<br>Default<br>Value | Change<br>during<br>operation | Remark |
|-------------|---------------------------|---------------------|-------------------|-----------------------------------------------|-------|-----------------------------|-------------------------------|--------|
| 83          | 9253                      | Cell<br>temperature | Cell Temp.        | Indicates the LSMV internal cell temperature. | *     | *                           | *                             |        |

[FU1-07 to 08] display area is shown if the Start Mode in [FU1-06] is set to [Dc-start]. 1)

[FU1-10 to 13] display area is shown if Stop Mode in [FU1-09] is set to [Dc-brake]. [FU2-25.26] display area is shown if the Freq Limit in [FU1-24] is set to [Yes]. 2)

3)

4) [FU1-41 to 48] display area is shown if V/F Pattern in [FU1-40] is set to [User V/F].

5) [FU1-60.61] display area is shown if the OLT Select in [FU1-59] is set to [Yes]. [FU1-66.67] display area is shown if the No Motor Sel in [FU1-65] is set to [Yes]. 6)

7) [FU1-75,76,77] display area is shown if the instantaneous power interruption Ride-Through in [FU175] is set to [Yes].

[FU1-79] output power may result in different output during low-speed operation below 20Hz. 8)

9) The Accumulated electric power in [FU1-81] may differ than the actual amount.

#### Note

Codes in shaded rows (IIII) are hidden codes that are displayed only when setting corresponding codes.

## 5.3 FU2 Group

Table 5-3 FU2 Group Parameter List

| Code<br>FU2      | Communications<br>Address | Function<br>Name                      | Keypad<br>Display | Function description                                                                 | Range                                                | Factory<br>Default | Change<br>during | Remarks |
|------------------|---------------------------|---------------------------------------|-------------------|--------------------------------------------------------------------------------------|------------------------------------------------------|--------------------|------------------|---------|
| 00               | 9300                      | Jump code                             | Jump code         | Moves directly to the                                                                | 1 ~ 99                                               | 1                  |                  |         |
| 01               | 9301                      | Fault history                         | Last trip-1       | code you want to use.                                                                |                                                      |                    | *                |         |
| 02               | 9302                      | Fault history                         | Last trip-2       | Fault history saves up to                                                            |                                                      |                    | *                |         |
| 03               | 9303                      | Fault history<br>3                    | Last trip-3       | the past 5 trips. A<br>smaller number                                                | None                                                 | None               | *                |         |
| 04               | 9304                      | Fault history<br>4                    | Last trip-4       | fault.                                                                               |                                                      |                    | *                |         |
| 05               | 9305                      | Fault history<br>5                    | Last trip-5       |                                                                                      |                                                      |                    | *                |         |
| 06               | 9306                      | Fault history deletion                | Erase trips       | Deletes the fault history.                                                           | Yes<br>No                                            | No                 | 0                |         |
| 10               | 930A                      | Dwell time                            | Dwell time        | Temporarily stops and<br>restarts acceleration<br>when driving large load.           | 0.0 ~ 10.0 s                                         | 0.0 s              | х                |         |
| 11               | 930B                      | Dwell<br>frequency                    | Dwell Freq        | R2 11<br>R2 11<br>800                                                                | [FU1-32]<br>Start Freq<br>~<br>[FU1-30]<br>Max Freq  | 5.00 Hz            | x                |         |
| 12               | 930C                      | Frequency<br>jump<br>selection        | Jump Freq         |                                                                                      | No<br>Yes                                            | No                 | х                |         |
| 13 <sup>1)</sup> | 930D                      | Lower limit<br>of first<br>frequency  | jump lo 1         | Allows jump of the<br>frequency that causes<br>resonance when you<br>want to prevent | [FU1-32]<br>Start Freq<br>~<br>[FU2-14]<br>jump Hi 1 | 10.00 Hz           | 0                |         |
| 14               | 930E                      | Upper limit<br>of first<br>frequency  | jump Hi 1         | resonance from motor<br>vibration. Sets three of<br>jump frequency<br>sections.      | [FU2-13]<br>jump lo 1<br>~<br>[FU1-30]<br>Max Freq   | 15.00 Hz           | 0                |         |
| 15               | 930F                      | Lower limit<br>of second<br>frequency | jump lo 2         | Trade unreal late                                                                    | [FU1-32]<br>Start Freq<br>~<br>[FU2-16]<br>jump Hi 2 | 20.00 Hz           | 0                |         |

5-12 **LS** IS

| Code<br>FU2      | Communications<br>Address | Function<br>Name                                            | Keypad<br>Display | Function description                                                                                                    | Range                                                | Factory<br>Default<br>Value | Change<br>during<br>operation | Remarks |
|------------------|---------------------------|-------------------------------------------------------------|-------------------|----------------------------------------------------------------------------------------------------|------------------------------------------------------|-----------------------------|-------------------------------|---------|
| 16               | 9310                      | Upper limit<br>of second<br>frequency                       | jump Hi 2         |                                                                                                    | [FU2-15]<br>jump lo 2<br>~<br>[FU1-30]<br>Max Freq   | 25.00 Hz                    | 0                             |         |
| 17               | 9311                      | Lower limit<br>of third<br>frequency                        | jump lo 3         |                                                                                                    | [FU1-32]<br>Start Freq<br>~<br>[FU2-18]<br>jump Hi 3 | 30.00 Hz                    | 0                             |         |
| 18               | 9312                      | Upper limit<br>of third<br>frequency                        | jump Hi 3         |                                                                                                    | [FU2-17]<br>jump lo 3<br>~<br>[FU1-30]<br>Max Freq   | 35.00 Hz                    | 0                             |         |
| 21               | 9315                      | Flying Start<br>output<br>current limit                     | Fly-I Perc        | It is the speed search<br>section related setting<br>for the Flying Start                                                                                                    | 50 ~ 160%                                            | 100%                        | О                             |         |
| 22               | 9316                      | Flying Start<br>output<br>frequency<br>deceleration<br>time | Fly-Down T        | <ul> <li>Fly-I Perc: It is the output current limit during speed search, and it is set as % of rated current of the motor.</li> <li>Fly-Down T: Sets the output frequency deceleration time during speed search.</li> <li>Refer to 6.4 Start Procedure</li> </ul> | 1.0~100.0sec                                         | 10.0 sec                    | х                             |         |
| 25               | 9319                      | Restart after<br>fault reset                                | Reset Start       | Automatically restarts after a fault.                                                                                                    | No<br>Yes                                            | No                          | х                             |         |
| 26 <sup>2)</sup> | 931A                      | Number of<br>restart                                        | Reset Num         | Sets the restart count<br>after a fault.<br>*. Refer to 6.10 Fault<br>Restart Procedure                                                                                                    | 0~10                                                 | 1                           | х                             |         |
| 28               | 931C                      | Motor RPM<br>display gain                                   | RPM factor        | It is the constant<br>variable for<br>compensation when<br>changing the motor<br>speed indication to<br>RPM.<br>Speed of revolution =<br>120 * F/P * motor<br>revolution display gain                                                                             | 1 ~ 1000%                                            | 100%                        | 0                             |         |

| Code<br>FU2      | Communications<br>Address | Function<br>Name                            | Keypad<br>Display | Function description                                                                                                    | Range                            | Factory<br>Default<br>Value | Change<br>during<br>operation | Remarks |
|------------------|---------------------------|---------------------------------------------|-------------------|----------------------------------------------------------------------------------------------------|----------------------------------|-----------------------------|-------------------------------|---------|
| 29               | 931D                      | Select<br>control<br>mode                   | Control<br>mode   | <ul> <li>Sets the LSMV control procedure.</li> <li>V/F: It is the control mode for maintaining consistent ratio of output voltage and output frequency.</li> <li>Slip compen (slip compensation): Keeps a constant motor speed by slip compensation function regardless of changes in load.</li> <li>Sensorless: Used when enough torque is needed at startup and at low speed, or when load is changes significantly.</li> </ul> | V/F<br>Slip compen<br>Sensorless | V/F                         | x                             |         |
| 30 <sup>3)</sup> | 931E                      | Sensorless<br>mode                          | Sensor<br>Mode    | Selects sensorless control method.                                                                                                    | Sensor_Less                      | Sensor_Less                 | х                             |         |
| 31               | 931F                      | Auto Tuning                                 | Auto tuning       | Automatically measures<br>motor parameters<br>required for control                                                                                                    | No<br>Yes                        | No                          | х                             |         |
| 32               | 9320                      | Stator<br>resistor                          | %Rs               | such as stator resistor<br>and leakage inductance,<br>to ensure that the                                                                                                    | *                                | 1.90%                       | х                             |         |
| 33               | 9321                      | Leakage<br>inductance                       | %Lsigma           | operates at full<br>performance.                                                                                                    | *                                | 12.00%                      | х                             |         |
| 40               | 9328                      | Motor<br>voltage                            | Motor Volt        |                                                                                                    | 0 ~ 12000                        | 6600 V                      | х                             |         |
| 41               | 9329                      | Number of<br>poles on the<br>motor          | Pole number       | <ul> <li>Motor related<br/>constants</li> <li>Slip Frequency</li> </ul>                                                                                                    | 2 ~ 30                           | 4                           | х                             |         |
| 42               | 9330                      | Rated slip<br>of the motor                  | Rated-Slip        | calculation formula<br>[Hz] =<br>Rated frequency                                                                                                    | 0.00 ~<br>10.00 Hz               | 2.00 Hz                     | 0                             |         |
| 43               | 9331                      | Rated<br>current of<br>the motor<br>(RPM)   | Rated-Curr        | <ul> <li>[Hz] - (Rated motor speed [rpm] *</li> <li>P/120)</li> <li>P: Number of motor poles</li> </ul>                                                                                                    | 1.0 ~<br>1000.0 A                | 100.0 A                     | х                             |         |
| 44               | 9332                      | No-load<br>current of<br>the motor<br>(RMS) | Noload-Curr       |                                                                                                    | 1.0 ~ 500.0A                     | 30.0 A                      | х                             |         |
| 45 <sup>3)</sup> | 932D                      | Sensorless<br>current P<br>gain             | SL P-gain         | Used to adjust<br>sensorless P and I<br>gains.                                                                                                    | 0 ~ 32767                        | 600                         | x                             |         |

5-14 | **LS**IS

| Code<br>FU2 | Communications<br>Address | Function<br>Name                          | Keypad<br>Display | Function description                                                                                                    | Range                                               | Factory<br>Default<br>Value | Change<br>during<br>operation | Remarks |
|-------------|---------------------------|-------------------------------------------|-------------------|----------------------------------------------------------------------------------------------------|-----------------------------------------------------|-----------------------------|-------------------------------|---------|
| 46          | 932E                      | Sensorless<br>current I<br>gain           | SL I-gain         | <ul> <li>P gain: Proportional<br/>Gain of speed<br/>controller</li> <li>I gain: Integral gain<br/>of speed controller</li> </ul>                  | 0 ~ 32767                                           | 4                           | x                             |         |
| 47          | 932F                      | Quantity of<br>forward<br>torque<br>boost | Fwd boost         | Increase the quantity of<br>boost to operate for a<br>load that needs starting<br>torque at low speed                                             | 0.0 ~5.0%                                           | 0.0%                        | х                             |         |
| 48          | 9330                      | Quantity of<br>reverse<br>torque<br>boost | Rev boost         | The size of the boost<br>voltage is set as % of<br>the output rated voltage.                                                                      | 0.0 ~ 5.0%                                          | 0.0%                        | х                             |         |
| 80          | 9350                      | Select<br>display<br>when<br>turned on.   | PowerOn<br>disp   | The detail that first<br>appears on the keypad<br>when LSMV is powered<br>can be set as any one<br>of the [DRV-00]~[DRV-<br>12] in the DRV Group. | 0~12                                                | 0                           | 0                             |         |
| 82          | 9352                      | Software version                          | LS-MV S/W         | Indicates the LSMV software version.                                                                                                    | *.                                                  | Ver 2.0-00                  | *                             |         |
| 83          | 9353                      | Elapsed<br>time from<br>the last fault    | LastTripTime      | Displays the time<br>elapsed from the last<br>fault to present.<br>Year (Y): Month (M):<br>Date (D): Hour (H):<br>Minute (m)                      | *                                                   | 0:00:00:00:00               | *                             |         |
| 84          | 9354                      | Power<br>supply time                      | On-time           | Displays how long<br>power is supplied so far.<br>Year (Y): Month (M):<br>Date (D): Hour (H):<br>Minute (m)                                       | *                                                   | 0:00:00:00:00               | *                             |         |
| 85          | 9355                      | Operation<br>time                         | Run-time          | Displays how long the<br>LSMV is operated so<br>far.<br>Year (Y): Month (M):<br>Date (D): Hour (H):<br>Minute (m)                                 | *                                                   | 0:00:00:00:00               | *                             |         |
| 91          | 935B                      | Read<br>parameters                        | Para. read        | Saves controller's<br>parameters in keypad<br>memory.                                                                                             | No<br>Yes                                           | No                          | х                             |         |
| 92          | 935C                      | Write<br>parameters                       | Para. write       | Downloads parameters<br>from keypad memory to<br>controller.                                                                                      | No<br>Yes                                           | No                          | х                             |         |
| 93          | 935D                      | Parameter<br>initialization               | Para. init        | Initializes parameters to default values.                                                                                                    | No<br>All Groups<br>DRV<br>FU1<br>FU2<br>I/O<br>CEL | No                          | x                             |         |

| Code | Communications | Function                         | Keypad     | Function description                                                                                                    | Range     | Factory | Change    | Romarks  |
|------|----------------|----------------------------------|------------|----------------------------------------------------------------------------------------------------|-----------|---------|-----------|----------|
| FU2  | Address        | Name                             | Display    | runction description                                                                                                    | Range     | Value   | operation | Kennarks |
| 94   | 935E           | Prohibit<br>parameter<br>setting | Para. lock | Used to prevent<br>accidents that may<br>occur when other users<br>modify existing<br>operation related<br>parameters.<br>LOCK NUMBER: 12<br>1/0 > Baud rate<br>91 38400 bps<br>Unlock<br>1/0 > Baud rate<br>91 38400 bps<br>Lock | 0 ~ 9999  | 0       | 0         |          |
| 95   | 935F           | Save<br>parameters               | Para. save | Used to save the parameters.                                                                                                    | No<br>Yes | No      | x         |          |

1)

[FU2-13, 17] display area is shown when the Jump Freq in [FU2-12] is set to [YES]. [FU2-26] display area is shown when the Reset Start in [FU2-25] is set to [YES]. [FU2-30, 45, 46] display area is shown when the Control Mode in [FU2-29] is set to [Sensorless]. 2) 3)

## Note

Codes in shaded rows ()) are hidden codes that are displayed only when setting corresponding codes.

## 5.4 I/O Group

| Code<br>I/O      | Communications<br>Address | Function<br>Name                                                     | Keypad<br>Display | Function description                                                                                | Range                                  | Factory<br>Default<br>Value | Change<br>during<br>operation | Remarks |
|------------------|---------------------------|----------------------------------------------------------------------|-------------------|----------------------------------------------------------------------------------------------------|----------------------------------------|-----------------------------|-------------------------------|---------|
| 00               | 9400                      | Jump code                                                            | Jump code         | Moves directly to the code you want to use.                                                         | 1 ~ 99                                 | 1                           | 0                             |         |
| 01 <sup>1)</sup> | 9401                      | Time<br>constant of<br>V1 input<br>filter                            | V1 filter         | Sets value for built-in<br>filter of V1 terminal while<br>frequency command is<br>set from outside. | 0 ~ 9999 ms                            | 10 ms                       | 0                             |         |
| 02               | 9402                      | Minimum<br>input<br>voltage of<br>V1                                 | V1 volt x1        | Sets the input voltage<br>according to the<br>minimum frequency for<br>V1.                          | 0 ~ [I/O-04]<br>V1 volt x2             | 0.00 V                      | 0                             |         |
| 03               | 9403                      | Frequency<br>correspondi<br>ng to<br>V1<br>minimum<br>voltage.       | V1 Freq y1        | Sets an output frequency<br>corresponding to VI, the<br>minimum input voltage.                      | 0.00~<br>[FU1-30]<br>Max Freq          | 0.00 Hz                     | 0                             |         |
| 04               | 9404                      | Maximum<br>input<br>voltage for<br>V1                                | V1 volt x2        | Sets the input voltage<br>V1corresponding to the<br>maximum frequency.                              | [I/O-2 ]<br>V1 volt x1<br>~<br>12.00 V | 10.00 V                     | 0                             |         |
| 05               | 9405                      | Frequency<br>correspondi<br>ng to<br>V1<br>maximum<br>voltage.       | V1 Freq y2        | Sets output frequency<br>corresponding to VI, the<br>maximum frequency<br>input voltage.            | 0.00 ~<br>[FU1-30]<br>Max Freq         | 60.00 Hz                    | 0                             |         |
| 06 <sup>2)</sup> | 9406                      | l input filter<br>time<br>constant                                   | I filter          | Sets value for built-in<br>filter of I terminal while<br>frequency command is<br>set from outside.  | 0 ~ 9999 ms                            | 10 ms                       | 0                             |         |
| 07               | 9407                      | Minimum<br>input<br>current I                                        | l curr x1         | Sets the input current I corresponding to a minimum frequency.                                      | 0 ~<br>[I/O-09]<br>I curr x2           | 4.00 mA                     | 0                             |         |
| 08               | 9408                      | Frequency<br>correspondi<br>ng to a<br>minimum<br>input<br>current I | l Freq y1         | Sets output of the frequency corresponding to the input current for a minimum frequency.            | 0.00~<br>[FU1-30]<br>Max Freq          | 0.00 Hz                     | 0                             |         |
| 09               | 9409                      | Maximum<br>input<br>current I                                        | I curr x2         | Sets the input current I<br>for a maximum<br>frequency.                                             | [I/O-07]<br>I curr x1<br>~<br>20.00 mA | 20 mA                       | 0                             |         |

Table 5-4 I/O Group Parameter List

LSIS 5-17

| Code | Communications<br>Address | Function<br>Name                                                   | Keypad<br>Display | Function description                                                                                                    | Range                          | Factory<br>Default | Change<br>during | Remarks |
|------|---------------------------|--------------------------------------------------------------------|-------------------|----------------------------------------------------------------------------------------------------|--------------------------------|--------------------|------------------|---------|
| 10   | 940A                      | Frequency/t<br>orque<br>input                                      | l Freq y2         | Sets the output<br>frequency corresponding<br>to the input current I for<br>a maximum frequency.                                                                                                    | 0.00 ~<br>[FU1-30]<br>Max Freq | 60.00 Hz           |                  |         |
| 11   | 940B                      | Select a<br>standard for<br>loss of<br>analog<br>command<br>speed. | Wire broken       | <ul> <li>Indicated on the keypad if frequency command is lost.</li> <li>DRV ► T/V 0.0A 0.50Hz</li> <li>LOV: Lost V1 frequency command</li> <li>LOV: Lost V1 frequency command</li> <li>LOP: Lost Pulse frequency command</li> <li>None: System does not determine lost frequency even if the frequency command information is lost.</li> <li>half of x1: If analog command value becomes lower than half of the minimum set value, it is considered as frequency command value becomes lower than the minimum set value becomes lower than the minimum set va</li></ul> | None<br>half of x1<br>below x1 | None               | ο                |         |
| 12   | 940C                      | Operation<br>mode in<br>case of<br>command<br>speed loss           | Lost<br>command   | <ul> <li>None: System<br/>operates on<br/>minimum frequency<br/>or at lowest limit<br/>frequency in case of<br/>frequency command<br/>lost.</li> <li>Free Run: Stop free<br/>run in case of<br/>frequency command<br/>loss.</li> <li>Stop: Deceleration<br/>stop in case of<br/>frequency command<br/>loss</li> </ul>                                                                                                    | None<br>FreeRun<br>Stop        | None               | 0                |         |
| 13   | 940D                      | Time to<br>judge<br>command<br>loss                                | Time out          | The time to judge the<br>analog frequency<br>command loss.                                                                                                    | 0.1 ~ 120.0s                   | 1.0 s              | 0                |         |

5-18

LSIS

| Code<br>I/O | Communications<br>Address | Function<br>Name                                | Keypad<br>Display | Function description                                                                                                    | Range                                                                                                    | Factory<br>Default<br>Value | Change<br>during<br>operation | Remarks |
|-------------|---------------------------|-------------------------------------------------|-------------------|----------------------------------------------------------------------------------------------------|----------------------------------------------------------------------------------------------------|-----------------------------|-------------------------------|---------|
| 14          | 940E                      | Set multi-<br>function<br>input<br>terminal M0. | M0 define         | <ul> <li>*. Refer to 6.9 Input<br/>Terminal Setup</li> <li>FX: Sets the<br/>command terminal<br/>as a forward<br/>operation terminal.</li> <li>RX: Sets the<br/>command terminal<br/>as a reverse<br/>operation terminal.</li> <li>RST: Sets the<br/>terminal as a reset<br/>fault terminal after a<br/>fault.</li> <li>JOG: Sets the<br/>terminal as a jog<br/>operation terminal.</li> <li>BX: Sets the<br/>terminal as an<br/>emergency stop<br/>terminal.</li> <li>Speed-L, M, H, X:<br/>Refer to multi-step<br/>speed operation.</li> <li>Xcel-L, M, H: Refer<br/>to Multi-step<br/>Accel/Decel</li> <li>Up/Down (upward<br/>and downward<br/>operation): Allows<br/>acceleration,<br/>constant speed<br/>operation based on<br/>the combination of<br/>the terminals.</li> <li>3-Wire: Multi-<br/>function input<br/>terminal is<br/>configured with 3-<br/>Wire for operation.</li> <li>Analog hold: Keeps<br/>the analog<br/>frequency value.</li> </ul> | FX<br>RX<br>RST<br>JOG<br>BX<br>Speed-L<br>Speed-M<br>Speed-H<br>Speed-X<br>Xcel-L<br>Xcel-H<br>Up<br>Down<br>3-Wire<br>Analog hold<br>Ana.<br>Change<br>Xcel stop<br>Loc/Rem<br>Door Open<br>Trans.OHW<br>Trans.OHT<br>Motor OHT<br>Fan Trip<br>Ext Trip1<br>Ext Trip2<br>High Voltage<br>Run Enable<br>Control LV<br>PLC_Error<br>None | RST                         | O                             |         |

| Code<br>I/O | Communications<br>Address | Function<br>Name                                   | Keypad<br>Display | Function description                                                                                                    | Range                            | Factory<br>Default<br>Value | Change<br>during<br>operation | Remarks |
|-------------|---------------------------|----------------------------------------------------|-------------------|----------------------------------------------------------------------------------------------------|----------------------------------|-----------------------------|-------------------------------|---------|
| 15          | 940F                      | Set multi-<br>function<br>input<br>terminal M1     | M1 define         | Internet internet int | [I/O-14]<br>Same as M0<br>define | Ext Trip1                   | 0                             |         |
| 16          | 9410                      | Set multi-<br>function<br>input<br>terminal M2     | M2 define         | Ana. Change:<br>Analog operation<br>command changes if                                                                                                    | [I/O-14]<br>Same as M0<br>define | FX                          | 0                             |         |
| 17          | 9411                      | Set multi-<br>function<br>input<br>terminal M3     | M3 define         | <ul> <li>the set terminal value is entered.</li> <li>Xcel stop:<br/>Decelerates and</li> </ul>                                                                                                    | [I/O-14]<br>Same as M0<br>define | RX                          | 0                             |         |
| 18          | 9412                      | Set multi-<br>function<br>input<br>terminal M4     | M4 define         | comes to a stop if<br>the preset terminal is<br>turned ON.<br>Loc/Rem:                                                                                                    | [I/O-14]<br>Same as M0<br>define | Trans. OHT                  | 0                             |         |
| 19          | 9413                      | Set multi-<br>function<br>input<br>terminal M5     | M5 define         | to make two types of<br>frequency command<br>and operation<br>command.                                                                                                    | [I/O-14]<br>Same as M0<br>define | Fan Trip                    | 0                             |         |
| 20          | 9414                      | Set multi-<br>function<br>input<br>terminal M6     | M6 define         | <ul> <li>Door-Open:<br/>Sets the warning for<br/>opened panel door.</li> <li>Trans.OHW:</li> </ul>                                                                                                    | [I/O-14]<br>Same as M0<br>define | High Voltage                | 0                             |         |
| 21          | 9415                      | Set multi-<br>function<br>input<br>terminal M7     | M7 define         | Sets warnings<br>against transformer<br>overheating.<br>Trans.OHT:                                                                                                    | [I/O-14]<br>Same as M0<br>define | Run Enable                  | 0                             |         |
| 22          | 9416                      | Set multi-<br>function<br>input<br>terminal M8     | M8 define         | <ul> <li>Sets fault for<br/>transformer<br/>overheating.</li> <li>Motor OHT:<br/>Sets the fault for</li> </ul>                                                                                                    | [I/O-14]<br>Same as M0<br>define | Control LV                  | 0                             |         |
| 23          | 9417                      | Set multi-<br>function<br>input<br>terminal M9     | M9 define         | <ul> <li>Fan Trip:<br/>Sets fault for fan<br/>failure.</li> </ul>                                                                                                    | [I/O-14]<br>Same as M0<br>define | None                        | 0                             |         |
| 24          | 9418                      | Set multi-<br>function<br>input<br>terminal<br>M10 | M10 define        | <ul> <li>Ext Trip1,2:<br/>Sets the user<br/>defined external<br/>fault.</li> <li>High Voltage:</li> </ul>                                                                                                    | [I/O-14]<br>Same as M0<br>define | None                        | 0                             |         |
| 25          | 9419                      | Set multi-<br>function<br>input<br>terminal<br>M11 | M11 define        | <ul> <li>The input switch<br/>gear receives the<br/>operation status<br/>information and<br/>checks the high</li> </ul>                                                                                                    | [I/O-14]<br>Same as M0<br>define | None                        | 0                             |         |
| 26          | 941A                      | Set multi-<br>function<br>input<br>terminal<br>M12 | M12 define        | <ul> <li>Input voltage.</li> <li>Run Enable:<br/>Can carry out RUN<br/>command when set<br/>terminal is ON.</li> </ul>                                                                                                    | [I/O-14]<br>Same as M0<br>define | None                        | 0                             |         |

5-20 LSIS
| Code | Communications | Function                                                              | Keypad       | Function description                                                                                                    | Range                            | Factory<br>Default | Change<br>during | Remarks |
|------|----------------|-----------------------------------------------------------------------|--------------|----------------------------------------------------------------------------------------------------|----------------------------------|--------------------|------------------|---------|
| I/O  | Address        | Name                                                                  | Display      |                                                                                                    |                                  | Value              | operation        |         |
| 27   | 941B           | Set multi-<br>function<br>input<br>terminal<br>M13                    | M13 define   | <ul> <li>Control LV:<br/>Receives signal if<br/>the control power is<br/>turned OFF.</li> <li>PLC_Error:</li> <li>Receives the fault<br/>signal for HMI<br/>communication and<br/>signal processing<br/>PLC.</li> <li>None: No function is<br/>in use.</li> </ul> | [I/O-14]<br>Same as M0<br>define | None               | 0                |         |
| 28   | 941C           | Set multi-<br>function<br>input<br>terminal<br>M14                    | M14 define   | BX exclusive terminal                                                                                                    | FX<br>BX                         | BX                 | 0                |         |
| 29   | 941D           | Input<br>terminal<br>display                                          | In status    | Multi-function input<br>terminal display which<br>shows the input status of<br>the control terminal.<br>0: No input, 1: Input<br>I/O-29] In status:<br>Shows low 11 bit<br>information.                                                                           | *                                | 000000000<br>0     | *                |         |
| 30   | 941E           | Input<br>terminal<br>display                                          | In status_H  | <ul> <li>000 0000 0000<br/>(M10~M0)</li> <li>[I/O-30] In status_H:<br/>Shows high 4 bit<br/>information.</li> <li>0000<br/>(M14,M13,M12,M11)</li> </ul>                                                                                                    | *                                | 0000               | *                |         |
| 31   | 941F           | Filter time<br>constant of<br>multi-<br>function<br>input<br>terminal | Ti Filt Num  | Sets the responsiveness<br>of the input terminals<br>(M0~M14), and any<br>terminal changes for a<br>period shorter than the<br>preset time is ignored.                                                                                                    | 2 ~ 1000 ms                      | 15 ms              | 0                |         |
| 32   | 9420           | Select<br>hardware<br>configuratio<br>n of input<br>terminal          | In No/Nc Set | Selects input contact<br>type of control input<br>terminal.<br>0: Active High, 1: Active<br>Low                                                                                                    | 0000000000<br>0~111111111<br>11  | 000000000<br>0     | х                |         |
| 33   | 9421           | Select<br>hardware<br>configuratio<br>n of input<br>terminal          | H No/Nc Set  | <ul> <li>[I/O-32] In No/Nc<br/>Set: Selects the<br/>lower 11 bit contact<br/>form.</li> <li>000 0000 0000<br/>(M10~M0)</li> <li>[I/O-33] H No/Nc<br/>Set: Selects the<br/>upper 4 bit contact<br/>form.<br/>0000<br/>(M14,M13,M12,M11)</li> </ul>                 | 0000~1111                        | 0000               | х                |         |

| Code<br>I/O | Communications<br>Address | Function<br>Name                                                                        | Keypad<br>Display | Function description                                                                                                    | Range                                                                                                    | Factory<br>Default<br>Value | Change<br>during<br>operation | Remarks |
|-------------|---------------------------|-----------------------------------------------------------------------------------------|-------------------|----------------------------------------------------------------------------------------------------|----------------------------------------------------------------------------------------------------|-----------------------------|-------------------------------|---------|
| 34          | 9422                      | Input<br>terminal<br>polling time                                                       | In<br>CheckTime   | Sets valid time of multi-<br>function input.<br>Inputs after the allowed<br>time for input change are<br>recognized as valid<br>inputs starting with the<br>first input.                                                                                                    | 1 ~ 1000 ms                                                                                                    | 1 ms                        | x                             |         |
| 35          | 9423                      | Detected<br>frequency                                                                   | FDT freq          | Use the frequency<br>detection function by<br>utilizing auxiliary contact                                                                                                    | 0 ~ [FU1-30]<br>Max Freq                                                                                                    | 30.00 Hz                    | 0                             |         |
| 36          | 9424                      | Detected<br>frequency<br>band                                                           | FDT band          | utilizing auxiliary contact<br>output with multi-<br>functions.                                                                                                    | 0 ~ [FU1-30]<br>Max Freq                                                                                                    | 10.00 Hz                    | 0                             |         |
| 37          | 9425                      | Output<br>setting of<br>multi-<br>function<br>auxiliary<br>contact<br>(Aux<br>terminal) | Aux mode1         | <ul> <li>FDT-1: Activates if the output frequency of the LSMV in operation reaches the command frequency.</li> <li>FDT-2: Works if FDT-1 conditions are satisfied and output frequency is the same as the detected frequency.</li> <li>FDT-3: Activates if the output and detection frequency bandwidth matches the following conditions. Absolute value (detected - output frequency)</li> </ul> | None<br>FDT-1<br>FDT-2<br>FDT-3<br>FDT-4<br>FDT-5<br>OL<br>IOL<br>Stall<br>OV<br>LV<br>OH<br>Lost<br>Command<br>Run<br>Stop<br>Steady<br>Speed<br>Search<br>Ready<br>Warning<br>FAN RUN<br>NORMAL<br>OCT<br>Cell ByPass<br>RUN_MV | Ready                       | ο                             |         |

5-22 **LS**IS

| Code<br>I/O | Communications<br>Address | Function<br>Name                                                   | Keypad<br>Display | Function description                                                                                                    | Range                            | Factory<br>Default<br>Value | Change<br>during<br>operation | Remarks |
|-------------|---------------------------|--------------------------------------------------------------------|-------------------|----------------------------------------------------------------------------------------------------|----------------------------------|-----------------------------|-------------------------------|---------|
| 38          | 9426                      | Output<br>setting of<br>multi-<br>function<br>auxiliary<br>contact | Aux mode2         | <ul> <li>Detected<br/>frequency bandwidth<br/>/ 2</li> <li>Image: A state of the state of the st</li></ul> | [I/O-37]<br>Same as<br>Aux mode1 | FAN RUN                     | O                             |         |
| 39          | 9427                      | Output<br>setting of<br>multi-<br>function<br>auxiliary<br>contact | Aux mode3         | Content accelerating:<br>Output<br>frequency ≥<br>Detected<br>frequency<br>When<br>decelerating:<br>Output<br>frequency >                                                                                                    | [I/O-37]<br>Same as<br>Aux mode1 | RUN                         | 0                             |         |
| 40          | 9428                      | Output<br>setting of<br>multi-<br>function<br>auxiliary<br>contact | Aux mode4         | (Detected<br>frequency –<br>Detected<br>frequency<br>bandwidth / 2)                                                                                                    | [I/O-37]<br>Same as<br>Aux mode1 | Warning                     | 0                             |         |
| 41          | 9429                      | Output<br>setting of<br>multi-<br>function<br>auxiliary<br>contact | Aux mode5         | FDT-5: Reverse output of FDT-4                                                                                                    | [I/O-37]<br>Same as<br>Aux mode1 | None                        | 0                             |         |
| 42          | 942A                      | Output<br>setting of<br>multi-<br>function<br>auxiliary<br>contact | Aux mode6         | signal when<br>output current<br>exceeds the<br>overload<br>warning level<br>during operation.<br>IOL: Outputs an<br>alarm signal<br>when output                                                                                                    | [I/O-37]<br>Same as<br>Aux mode1 | None                        | 0                             |         |
| 43          | 942B                      | Output<br>setting of<br>multi-<br>function<br>auxiliary<br>contact | Aux mode7         | current reaches<br>the time of<br>regulated level<br>(120% 1<br>minute), with<br>rated current of<br>the LSMV as a<br>standard, during                                                                                                    | [I/O-37]<br>Same as<br>Aux mode1 | None                        | 0                             |         |

| Code<br>I/O | Communications<br>Address | Function<br>Name                                       | Keypad<br>Display | Function description                                                                                                    | Range                            | Factory<br>Default<br>Value | Change<br>during<br>operation | Remarks |
|-------------|---------------------------|--------------------------------------------------------|-------------------|----------------------------------------------------------------------------------------------------|----------------------------------|-----------------------------|-------------------------------|---------|
| 44          | 942C                      | Sets the<br>multi-<br>function<br>auxiliary<br>contact | Aux mode8         | <ul> <li>operation.</li> <li>Stall: Outputs a signal when a stall occurs during operation.</li> <li>OV: Outputs a signal when the Cell DC voltage exceeds 1050 V.</li> <li>LV: Outputs a signal when the input voltage is below 70% of the rated voltage.</li> <li>OH: Outputs a signal when a Cell's internal temperature exceeds preset temperature due to LSMV overheating.</li> <li>Lost command: Outputs a signal when in operation.</li> <li>STOP: Outputs a signal when in operation.</li> <li>STOP: Outputs a signal when in constant speed operation.</li> <li>Steady: Outputs a signal when in constant speed operation.</li> <li>SpeedSearch: Outputs a signal when the master Control Board activates as a result of receiving control power.</li> <li>Warning: Outputs a signal when the Master Control Board activates as a result of receiving control power.</li> <li>Warning: Outputs a signal when the Master Control Board activates as a result of receiving control power.</li> <li>Warning: Outputs a signal when the Master Control Board activates as a result of receiving control power.</li> <li>Warning: Outputs a signal when the Master Control Board activates as a result of receiving control power.</li> <li>Warning: Outputs a signal when the Master Control Board activates as a result of receiving control power.</li> <li>Warning: Outputs a signal when the Master Control Board activates as a result of receiving control power.</li> <li>Warning: Outputs a signal when the Master Control Board activates as a result of receiving control power.</li> <li>WARNIN: Outputs a signal when the Master Control Board activates as a result of receiving control power.</li> <li>Warning: Outputs a signal when the Master Control Board activates as a result of receiving control power.</li> <li>Warning: Outputs a signal when the Master Control Board activates as a result of receiving control power.</li> </ul> | [I/O-37]<br>Same as<br>Aux mode1 | None                        | 0                             |         |

5-24 **LS**IS

| Code | Communications<br>Address | Function<br>Name                                      | Keypad<br>Display | Function description                                                                                                    | Range            | Factory<br>Default | Change<br>during | Remarks |
|------|---------------------------|-------------------------------------------------------|-------------------|----------------------------------------------------------------------------------------------------|------------------|--------------------|------------------|---------|
|      |                           |                                                       |                   | <ul> <li>NORMAL: This is a<br/>CAN communication<br/>mode. The system is<br/>in operable status.</li> <li>OCT: Outputs a<br/>signal when an over<br/>current fault is<br/>working.</li> <li>Cell ByPass:<br/>Outputs a signal<br/>when any one of the<br/>cells that are applied<br/>to the LSMV is<br/>bypassed.</li> <li>Run_MV: It is similar<br/>to the Run terminal<br/>but the terminal is<br/>not cut off during<br/>LSMV Cell ByPass<br/>restart.</li> </ul> |                  | value              | operation        |         |
| 45   | 942D                      | Output<br>terminal<br>display                         | Out status        | Displays AXA-AXC1 - 8<br>and status of fault relays,<br>3OAT and 3OCT.<br>0: No terminal output, 1:<br>Terminal output active<br>0 0000 0000 (fault relay,<br>AX8~AX1)                                                                                                    | *                | 000000000          | *                |         |
| 46   | 942E                      | Fault relay<br>operation<br>(3A, 3B, 3C<br>terminals) | Relay mode        | <ul> <li>Apply these for use of relay fault output when a fault occurs.</li> <li>High bits: Uses the fault relay operation</li> <li>0: Relay does not operate in case of any fault</li> <li>1: Relay operate in case of any fault</li> <li>Low bits: Low voltage fault (ILVT) related</li> <li>0: Does not operate in a low voltage fault</li> <li>1: Operates in a low voltage fault</li> </ul>                                                                     | 00 ~ 11          | 10                 | 0                |         |
| 47   | 942F                      | Fault relay<br>On delay                               | Relay On          | Sets fault relay on/off<br>delay time.                                                                                                    | 0.0 ~ 999.9s     | 0.0 s              | х                |         |
| 48   | 9430                      | Fault relay<br>Off delay                              | Relay Off         | File cond                                                                                                    | 0.0 ~ 999.9s     | 0.0 s              | х                |         |
| 49   | 9431                      | Analog<br>output A                                    | SDA A read        | Selects the output type<br>for the analog out<br>signals of DAO_A and                                                                                                    | NONE<br>FREQUENC | NONE               | 0                |         |

| Code<br>I/O      | Communications<br>Address | Function<br>Name                   | Keypad<br>Display | Function description                                                                 | Range                                                                                                    | Factory<br>Default<br>Value | Change<br>during<br>operation | Remarks |
|------------------|---------------------------|------------------------------------|-------------------|--------------------------------------------------------------------------------------|----------------------------------------------------------------------------------------------------|-----------------------------|-------------------------------|---------|
|                  |                           |                                    |                   | CM terminal                                                                          | Y<br>VOLTAGE<br>CURRENT<br>DC_LINK_V<br>TG                                                                                        |                             |                               |         |
| 50               | 9432                      | Analog<br>output A %               | SDA A shift       | Can increase or<br>decrease the analog<br>output signal, DAO_A<br>output.            | 50 ~ 150%                                                                                                    | 100%                        | 0                             |         |
| 51               | 9433                      | Analog<br>output B                 | SDA B read        | Selects the output type<br>for the analog out<br>signals of DAO_B and<br>CM terminal | [I/O-49]<br>Same as<br>SDA A read                                                                                                 | NONE                        | 0                             |         |
| 52               | 9434                      | Analog<br>output B %               | SDA B shift       | Can increase or<br>decrease the analog out<br>board, DAO_B output.                   | 50 ~ 150%                                                                                                    | 100%                        | 0                             |         |
| 53               | 9435                      | Analog<br>output C                 | SDA 1             | Selects the output type<br>for the analog out<br>signals of DAO_C and<br>CM terminal | None<br>InputCurr R<br>InputCurr S<br>InputCurr T<br>InputVolt R<br>InputVolt S<br>InputVolt T<br>CELL_TEM<br>P<br>AD VOLT<br>VAL | None                        | 0                             |         |
| 54               | 9436                      | Shift of<br>analog<br>output C     | SDA 1 shift       | Can increase or<br>decrease the analog<br>output signal, DAO_C<br>output.            | 0 ~ 19                                                                                                    | 10                          | 0                             |         |
| 55               | 9437                      | Analog<br>output D                 | SDA 2             | Selects the output type<br>for the analog out<br>signals of DAO_D and<br>CM terminal | [IO-53]<br>Same as<br>SDA 1                                                                                                    | None                        | 0                             |         |
| 56               | 9438                      | Shift of<br>analog<br>output D     | SDA 2 shift       | Can increase or<br>decrease the analog<br>output signal, DAO_D<br>output.            | 0 ~ 19                                                                                                    | 10                          | 0                             |         |
| 57               | 9439                      | Set jog<br>frequency               | Jog Freq          | Sets the terminal as a jog operation frequency.                                      | [FU1-32]<br>Start Freq<br>~<br>[FU1-30]<br>Max Freq                                                                               | 10.00 Hz                    | 0                             |         |
| 58 <sup>3)</sup> | 943A                      | Multi-step<br>speed<br>frequency 4 | Step Freq-4       | If you want a jog<br>combined with a multi-<br>speed operation, define               | [FU1-32]<br>Start Freq<br>~                                                                                                    | 40.00 Hz                    | 0                             |         |
| 59               | 943B                      | Multi-step<br>speed<br>frequency 5 | Step Freq-5       | M0-M14 input terminal to<br>perform multi-step speed<br>operation.                   | [FU1-30]<br>Max Freq                                                                                                    | 50.00 Hz                    | 0                             |         |

5-26 **LS**IS

| Code<br>I/O      | Communications<br>Address | Function<br>Name                       | Keypad<br>Display | Function description                                                                                 | Range      | Factory<br>Default<br>Value | Change<br>during<br>operation | Remarks |
|------------------|---------------------------|----------------------------------------|-------------------|----------------------------------------------------------------------------------------------------|------------|-----------------------------|-------------------------------|---------|
| 60               | 943C                      | Multi-step<br>speed<br>frequency 6     | Step Freq-6       | *. Refer to 6.9 Input<br>Terminal Setup                                                              |            | 40.00 Hz                    | 0                             |         |
| 61               | 943D                      | Multi-step<br>speed<br>frequency 7     | Step Freq-7       |                                                                                                    |            | 30.00 Hz                    | 0                             |         |
| 62               | 943E                      | Multi-step<br>speed<br>frequency 8     | Step Freq-8       |                                                                                                    |            | 20.00 Hz                    | 0                             |         |
| 63               | 943F                      | Multi-step<br>speed<br>frequency 9     | Step Freq-9       |                                                                                                    |            | 10.00 Hz                    | 0                             |         |
| 64               | 9440                      | Multi-step<br>speed<br>frequency<br>10 | Step Freq-<br>10  |                                                                                                    |            | 20.00 Hz                    | 0                             |         |
| 65               | 9441                      | Multi-step<br>speed<br>frequency<br>11 | Step Freq-<br>11  |                                                                                                    |            | 30.00 Hz                    | 0                             |         |
| 66               | 9442                      | Multi-step<br>speed<br>frequency<br>12 | Step Freq-<br>12  |                                                                                                    |            | 40.00 Hz                    | 0                             |         |
| 67               | 9443                      | Multi-step<br>speed<br>frequency<br>13 | Step Freq-<br>13  |                                                                                                    |            | 50.00 Hz                    | 0                             |         |
| 68               | 9444                      | Multi-step<br>speed<br>frequency<br>14 | Step Freq-<br>14  |                                                                                                    |            | 40.00 Hz                    | 0                             |         |
| 69               | 9445                      | Multi-step<br>speed<br>frequency<br>15 | Step Freq-<br>15  |                                                                                                    |            | 30.00 Hz                    | 0                             |         |
| 70               | 9446                      | Multi-step<br>acceleration<br>time 1   | Acc time-1        | You can change<br>Accel/Decel time while in<br>operation by setting                                  |            | 60 s                        | 0                             |         |
| 71               | 9447                      | Multi-step<br>deceleration<br>time 1   | Dec time-1        | multi-function input<br>terminal to XCEL-L,<br>XCEL-M, and XCEL-H.                                   |            | 180 s                       | 0                             |         |
| 72               | 9448                      | Multi-step<br>acceleration<br>time 2   | Acc time-2        | While in operation, you<br>can select external<br>contact input with multi-<br>functions (M1~M13) as | 0 ~ 6000 s | 90 s                        | 0                             |         |
| 73               | 9449                      | Multi-step<br>deceleration<br>time 2   | Dec time-2        | multi-step Accel/Decel,<br>and apply Accel/Decel<br>time from one to seven                           |            | 270 s                       | 0                             |         |
| 74 <sup>3)</sup> | 944A                      | Multi-step<br>acceleration<br>time 3   | Acc time-3        | using these external<br>contact inputs.<br>*. Refer to 6.9 Input                                     |            | 120 s                       | 0                             |         |

| Code             | Communications | Function                                                                     | Keypad<br>Display | Function description                                                                                                    | Range                                    | Factory<br>Default | Change<br>during | Remarks |
|------------------|----------------|------------------------------------------------------------------------------|-------------------|----------------------------------------------------------------------------------------------------|------------------------------------------|--------------------|------------------|---------|
| 1/O<br>75        | 944B           | Multi-step<br>deceleration                                                   | Dec time-3        | Terminal Setup                                                                                                    |                                          | Value<br>360 s     | operation<br>o   |         |
| 76               | 944C           | Multi-step<br>acceleration<br>time 4                                         | Acc time-4        |                                                                                                    |                                          | 150 s              | 0                |         |
| 77               | 944D           | Multi-step<br>deceleration<br>time 4                                         | Dec time-4        |                                                                                                    |                                          | 450 s              | 0                |         |
| 78               | 944E           | Multi-step<br>acceleration<br>time 5                                         | Acc time-5        |                                                                                                    |                                          | 120 s              | 0                |         |
| 79               | 944F           | Multi-step<br>deceleration<br>time 5                                         | Dec time-5        |                                                                                                    |                                          | 360 s              | 0                |         |
| 80               | 9450           | Multi-step<br>acceleration<br>time 6                                         | Dec time-6        |                                                                                                    |                                          | 90 s               | 0                |         |
| 81               | 9451           | Multi-step<br>deceleration<br>time 6                                         | Acc time-6        |                                                                                                    |                                          | 270 s              | 0                |         |
| 82               | 9452           | Multi-step<br>acceleration<br>time 7                                         | Dec time-7        |                                                                                                    |                                          | 60 s               | 0                |         |
| 83               | 9453           | Multi-step<br>deceleration<br>time 7                                         | Acc time-7        |                                                                                                    |                                          | 180 s              | 0                |         |
| 84 <sup>4)</sup> | 9454           | Pulse mode selection                                                         | P pulse set       | Setting up command<br>frequency by pulse<br>P pulse set: Selects<br>the pulse input                                                                                | (A)<br>(A+B)                             | (A)                | х                |         |
| 85               | 9455           | Time<br>constant of<br>pulse input<br>filter                                 | P filter          | method. Can be set<br>to 4 times multiplier<br>(A+B) or 1 time<br>multiplier (A) signal.                                                                           | 1 ~ 9999 ms                              | 10 ms              | 0                |         |
| 86               | 9456           | Minimum<br>frequency of<br>pulse input                                       | P pulse x1        | <ul> <li>P filter: Sets time<br/>constant for built-in<br/>filter of pulse<br/>terminal while setting<br/>the frequency that is<br/>insut form extended</li> </ul> | 0 ~ [I/O-88]<br>P pulse x2               | 0.0 kHz            | 0                |         |
| 87               | 9457           | The<br>frequency<br>correspondi<br>ng to<br>minimum<br>frequency of<br>pulse | P Freq y1         | <ul> <li>P pulse x1: Sets<br/>pulse frequency of P<br/>input from where<br/>minimum frequency<br/>is generated.</li> <li>P Freq y1: Sets</li> </ul>                | 0 ~<br>[FU1-30]<br>Max Freq              | 0.00 Hz            | 0                |         |
| 88               | 9458           | Maximum<br>frequency of<br>pulse input                                       | P pulse x2        | <ul> <li>output rrequency<br/>corresponding to<br/>minimum input pulse<br/>of P input.</li> <li>P pulse x2: Set</li> </ul>                                         | [I/O-86]<br>P pulse x1<br>~<br>100.0 kHz | 10.0 kHz           | 0                |         |

5-28 **LS**IS

| Code<br>I/O | Communications<br>Address | Function<br>Name                                                             | Keypad<br>Display | Function description                                                                                                    | Range                                                                  | Factory<br>Default<br>Value | Change<br>during<br>operation | Remarks |
|-------------|---------------------------|------------------------------------------------------------------------------|-------------------|----------------------------------------------------------------------------------------------------|------------------------------------------------------------------------|-----------------------------|-------------------------------|---------|
| 89          | 9459                      | The<br>frequency<br>correspondi<br>ng to<br>maximum<br>frequency of<br>pulse | P Freq y2         | <ul> <li>pulse frequency of P input from where maximum frequency is generated.</li> <li>P Freq y2: Set output frequency corresponding to maximum input pulse of P input.</li> </ul>                                                                                                    | 0 ~<br>[FU1-30]<br>Max Freq                                            | 60.00 Hz                    | O                             |         |
| 90          | 945A                      | Drive ID                                                                     | Inv No.           | Sets the LSMV ID for<br>communication with the<br>embedded RS-485.<br>Sets RS-485<br>communications speed.                                                                                                    | 1 ~ 250                                                                | 1                           | 0                             |         |
| 91          | 945B                      | Communica<br>tion speed                                                      | Baud rate         | Sets the embedded RS-<br>485 communication<br>speed.                                                                                                    | 1200 bps<br>2400 bps<br>4800 bps<br>9600 bps<br>19200 bps<br>38400 bps | 38400 bps                   | 0                             |         |
| 92          | 945C                      | Operation<br>mode in<br>case of<br>command<br>speed loss                     | COM Lost<br>Cmd   | <ul> <li>Sets operation method in case of command loss during communication.</li> <li>None: System operates on minimum frequency or at lowest limit frequency in case of frequency command lost.</li> <li>Free Run: Stop free run in case of frequency command loss.</li> <li>Stop: Deceleration stop in case of frequency command loss.</li> </ul> | None<br>FreeRun<br>Stop                                                | None                        | 0                             |         |
| 93          | 945D                      | Command<br>Loss<br>determining<br>time                                       | COM Time<br>Out   | The system determines<br>communication<br>command loss if the<br>operation command<br>signal is not received<br>before the preset time<br>expires, and the system<br>operates based on the<br>[I/O-92] COM Lost Cmd<br>settings.<br>The following is<br>displayed on the keypad                                                                     | 0.1 ~ 120.0s                                                           | 1.0 s                       | O                             |         |

| Code<br>I/O | Communications<br>Address | Function<br>Name                        | Keypad<br>Display | Function description                                                                                                    | Range        | Factory<br>Default<br>Value | Change<br>during<br>operation | Remarks |
|-------------|---------------------------|-----------------------------------------|-------------------|----------------------------------------------------------------------------------------------------|--------------|-----------------------------|-------------------------------|---------|
|             |                           |                                         |                   | in case of command<br>loss.<br>DRV ► O/O 0.0A<br>00 LOR 0.50Hz                                                                                                    |              |                             |                               |         |
| 94          | 945E                      | Communica<br>tion respond<br>delay time | Delay Time        | Sets the maximum standby time for communication respond.                                                                                                    | 2 ~ 1000 ms  | 5 ms                        | 0                             |         |
| 98          | 9462                      | UPS Off<br>time                         | UPS_OFF<br>Dly    | Activates the Control LV<br>after expiration of preset<br>time in case of control<br>power interruption.<br>*. Refer to 6.8 Fault<br>Detection Setup                                                                                                    | 1 ~ 9000s    | 60 s                        | 0                             |         |
| 99          | 9463                      | Fan off time                            | FAN OffDly        | Operates the panel fan<br>for the duration of the<br>time set to cool down the<br>heat in the transformer<br>and the cell even after<br>turning the high voltage<br>power OFF for LSMV<br>operation or<br>maintenance, and then<br>turns the fan OFF upon<br>expiration of the timer. | 0.0 ~ 900.0s | 600.0 s                     | 0                             |         |

The shaded section of [IO-01~05] is shown when the Freq mode in [DRV-04] is set to [V1]. The shaded section of [IO-06~10] is shown when the Freq mode in [DRV-04] is set to [I]. 1)

2)

The shaded section is shown when the [multi-step speed] in [IO-14~28] terminals is selected. Shaded parts are shown when [acceleration/deceleration] is selected in [IO-14 to 28] terminal setting. Shaded parts are shown if [Pulse] is set in Freq mode of [DRV-04]. 3)

4) 5)

Note

Codes in shaded rows (IIII) are hidden codes that are displayed only when setting corresponding codes.

5-30 LSis

# 5.5 Cell Group

| Code | Communications | Function                       | Keypad      | Eurotion description                                                                                                    | Banga  | Factory         | Change    | Bomarka |
|------|----------------|--------------------------------|-------------|----------------------------------------------------------------------------------------------------|--------|-----------------|-----------|---------|
| CEL  | Address        | Name                           | Display     | Function description                                                                                                    | Range  | Value           | operation | Remarks |
| 00   | 9500           | Jump code                      | Jump code   | Moves directly to the code you want to use.                                                                                                    | 1 ~ 99 | 1               | 0         |         |
| 01   | 9501           | CAN Mode<br>indication         | Can mode    | <ul> <li>Display status of CAN communication mode. The current mode status can also be checked in [DRV-00].</li> <li>DRV ► K/K 0.0A 00 NOR 10.00H2</li> <li>Setting mode (SET): This is the Cell parameter setting mode and is required only during Setup.</li> <li>Compare mode(CMP): This mode is displayed if the Cell has no power as a result of high voltage power OFF.</li> <li>Normal mode (NOR): This mode is displayed when the LSMV is in normal operation status.</li> <li>Fault mode (FLT): This mode is displayed when the LSMV fault protection feature is engaged.</li> </ul> | *      | Compare<br>mode | x         |         |
| 02   | 9502           | All layers<br>indication       | Total Stair | Indicates number of<br>layers of cells. This is<br>the Cell configuration<br>quantity of a single<br>LSMV layer.                                                                                                    | *      | 1               | x         |         |
| 03   | 9503           | Maximum<br>layer<br>indication | Max Stair   | Displays the number of<br>layers used during<br>normal operation. If<br>there is no Cell ByPass,<br>then the count is the<br>same as the [CEL-02]<br>Total Stair.                                                                                                    | *      | 1               | x         |         |

Table 5-5 CELL Group Parameter List

LS 5-31

| Code<br>CEL | Communications<br>Address | Function<br>Name                                 | Keypad<br>Display | Function description                                                                                                 | Range                                    | Factory<br>Default<br>Value | Change<br>during<br>operation | Remarks |
|-------------|---------------------------|--------------------------------------------------|-------------------|----------------------------------------------------------------------------------------------------|------------------------------------------|-----------------------------|-------------------------------|---------|
| 04          | 9504                      | U-phase<br>communicat<br>ions status             | U CAN<br>Status   | Connection status of communications                                                                                  | *                                        | 0000000000<br>00            | х                             |         |
| 05          | 9505                      | V-phase<br>communicat<br>ions status             | V CAN<br>Status   | phases and the master.<br>0: Connection Normal                                                                       | *                                        | 0000000000<br>00            | х                             |         |
| 06          | 9506                      | W-phase<br>communicat<br>ions status             | W CAN<br>Status   | 0000 0000 0000 (12S ~<br>1S)                                                                                         | *                                        | 0000000000<br>00            | х                             |         |
| 07          | 9507                      | Status of U-<br>phase<br>protective<br>operation | U ProtStatus      | It is displayed if fault is                                                                                          | *                                        | 0000000000<br>00            | х                             |         |
| 08          | 9508                      | Status of V-<br>phase<br>protective<br>operation | V ProtStatus      | cell.<br>0: Normal<br>1: Fault                                                                                       | *                                        | 0000000000<br>00            | х                             |         |
| 09          | 9509                      | Status of W-<br>phase<br>protective<br>operation | W<br>ProtStatus   | 1S)                                                                                                    | *                                        | 0000000000<br>00            | ×                             |         |
| 10          | 950A                      | Cell setting                                     | Go Setting        | It is used to reset the<br>Cell quantity, layers, and<br>ID setting as a result of<br>maintenance or cell<br>change. | No<br>Yes                                | No                          | х                             |         |
| 11          | 950B                      | U-phase<br>bypass                                | BPU<br>87654321   | It is used to set each<br>phase cell to bypass<br>state. The change is                                               |                                          | 0000000000<br>00            | х                             |         |
| 12          | 950C                      | V-phase<br>bypass                                | BPV<br>87654321   | applied only if the [CEL-<br>10] Go Setting is set to<br>Yes.<br>0: Normal<br>1: Bypass                              | 000000000<br>00<br>/<br>11111111111<br>1 | 000000000<br>00             | х                             |         |
| 13          | 950D                      | W-phase<br>bypass                                | BPW<br>87654321   | 0000 0000 0000 (12S ~<br>1S)                                                                                         |                                          | 0000000000<br>00            | х                             |         |
| 16          | 9510                      | U-phase<br>Bypass                                | U Bypass St       | It is used to check the                                                                                              | *                                        | 0000000000<br>00            | x                             |         |
| 17          | 9511                      | V-phase<br>Bypass                                | V Bypass St       | phase cell<br>0: Normal<br>1: Bypass                                                                                 | *                                        | 0000000000<br>00            | Х                             |         |
| 18          | 9512                      | W-phase<br>Bypass                                | W Bypass St       | 1S)                                                                                                    | *                                        | 000000000<br>00             | х                             |         |

5-32 **LS**IS

| Code<br>CEL | Communications<br>Address | Function<br>Name                                             | Keypad<br>Display | Function description                                                                                                    | Range                                 | Factory<br>Default<br>Value | Change<br>during<br>operation | Remarks |
|-------------|---------------------------|--------------------------------------------------------------|-------------------|----------------------------------------------------------------------------------------------------|---------------------------------------|-----------------------------|-------------------------------|---------|
| 21          | 9515                      | Status of<br>upper cell<br>layers in U-<br>phase<br>(1S~4S)  | U_Uper_Stai<br>r  |                                                                                                    | *                                     | 0000                        |                               |         |
| 22          | 9516                      | Status of<br>cell layers in<br>U-phase.<br>(5S~8S)           | U_Lowe_Sta<br>ir  | Indicates the number of<br>layers currently used by<br>each cell.<br>Ex) After normal setting                                                                                                    | *                                     | 0000                        |                               |         |
| 23          | 9517                      | Status of<br>upper cell<br>layers in V-<br>phase.<br>(1S~4S) | V_Uper_Stai<br>r  | of 6 layer cell:<br>[CEL-21] U_Uper_Stair:<br>4321<br>[CEL-22] U_Lowe_Stair:<br>0065                                                                                                    | *                                     | 0000                        |                               |         |
| 24          | 9518                      | Status of<br>cell layers in<br>V-phase.<br>(5S~8S)           | V_Lowe_Sta<br>ir  | If the 1st layer in above<br>is bypassed:<br>[CEL-21] U_Uper_Stair:                                                                                                    | *                                     | 0000                        |                               |         |
| 25          | 9519                      | Status of<br>upper cell<br>layers in W-<br>phase<br>(1S~4S)  | W_Uper_Sta<br>ir  | 3210<br>[CEL-22] U_Lowe_Stair:<br>0054                                                                                                    | *                                     | 0000                        |                               |         |
| 26          | 951A                      | Status of<br>cell layers in<br>W-phase<br>(5S~8S)            | W_Lowe_St<br>air  |                                                                                                    | *                                     | 0000                        |                               |         |
| 30          | 951E                      | Bypass<br>mode<br>selection                                  | BypassMode        | <ul> <li>No: Bypasses by<br/>user selection.</li> <li>ManualBypass:<br/>When designated<br/>fault occurs, press<br/>the RESET key from<br/>the keypad for<br/>bypass.</li> <li>Auto-Bypass: When<br/>designated fault<br/>happens, checks<br/>overall faults and<br/>then bypasses<br/>automatically to<br/>keep operable<br/>status.</li> <li>Refer to 6.11 Cell<br/>Bypass Procedure</li> </ul> | No<br>ManualBypa<br>ss<br>Auto-Bypass | No                          | ×                             |         |
| 35          | 9523                      | Cell status reinstating                                      | All Back          | Disables the Cell<br>Bypass.                                                                                                    | Yes<br>No                             | No                          | x                             |         |

# 6. LSMV Configuration Procedure and Details per Feature

LSMV has many functions. This chapter describes the most frequently used functions in detail.

# 6.1 **Configure Basic Functions**

In the basic functions part, configuration parameters essential to LSMV operation are configured. If you do not set a parameter, it is set to the default value that is configured when the product is shipped from the factory. We recommend you use the default values unless you have a particular reason to change them.

### Common Settings

Common settings refer to common parameter settings that are not relevant to the control method and that need to be configured and confirmed by the user.

| Item                     | Code Number    | Function description                       |
|--------------------------|----------------|--------------------------------------------|
| Power frequency          | FU1-29         | Sets input power frequency of the LSMV.    |
| Maximum frequency        | FU1-30         | Sets maximum output frequency of the LSMV. |
| Base frequency           | FU1-31         | Sets base frequency of the motor.          |
| Start frequency          | FU1-32         | Sets frequency for starting operation.     |
| Motor voltage            | FU2-40         | Sets rated voltage of the motor.           |
| Number of motor poles    | FU2-41         | Sets the number of poles in the motor.     |
| Motor Slip               | FU2-42         | Sets motor's rated slip in frequency unit. |
| Motor rated current      | FU2-43         | Sets rated current of the motor.           |
| Motor no-load current    | FU2-44         | Sets no-load current of the motor.         |
| Operation mode           | DRV-03         | Sets a method of operation command.        |
| Frequency mode           | DRV-04         | Sets a method for frequency command.       |
| Setting Accel/Decel time | DRV-01, DRV-02 | Sets basic Accel/Decel time.               |

### Frequency parameter setting

The minimum frequency at which the LSMV starts rated voltage output is called the Base Freq. If the Base Freq is set to 60Hz when the [FU1-40] V/F pattern is set to Linear, the voltage increases constantly corresponding to the rise of frequency from 0Hz to 60Hz. When the frequency reaches 60Hz, the voltage reaches rated voltage. When the maximum voltage becomes 120Hz, and it is different than the Base Freq, then the rated voltage is outputted between 60Hz to 120Hz. As another example, if the Base Freq is set to 30Hz, and the max frequency is set to 60Hz, then the rated voltage is reached at 30Hz, and the rated voltage is outputted between 30Hz.

The different setting for the maximum frequency and the Base Freq is used if the LSMV output cannot handle the load. We recommend that the LSMV power frequency is set to Base Freq and maximum frequency.

# 6.2 Frequency Setting Methods

There are three ways to set target frequency on a LSMV: operation with keypad, command by communications, and frequency setting with analog input signal.

### Frequency Setting by Keypad

The following parameters are used when setting up frequency with the keypad. Keypad -1 is the procedure for detecting command frequency by pressing the ENTER Key after number entry when setting the frequency with the keypad, and the Keypad – 2 is the procedure for detecting command frequency without the need for pressing the ENTER Key.

| Code   | Displayed<br>Message | Function Name              | Value                      | Function description                                                            |
|--------|----------------------|----------------------------|----------------------------|---------------------------------------------------------------------------------|
| DRV-04 | Freq Mode            | Frequency mode             | Keypad-1<br>Keypad-2       | Selects the method of frequency command.                                        |
| DRV-00 | Cmd. Freq            | Command Frequency<br>Entry | 0.00 ~ [FU-30]<br>Max Freq | Enters the command frequency.<br>(It is displayed by pressing the<br>PROG KEY.) |

\*. Refer to Figure 3-3 Parameter Setup in page 3-5.

### Frequency setting via V1

It is the procedure for setting the LSMV command frequency by connecting 0~10V DC voltage to the corresponding terminal.

| Code   | Displayed<br>Message | Function Name                                              | Value                                  | Function description                                                                                         |
|--------|----------------------|------------------------------------------------------------|----------------------------------------|----------------------------------------------------------------------------------------------------|
| DRV-04 | Freq Mode            | Frequency mode                                             | V1                                     | Selects the method of frequency command.                                                                     |
| I/O-01 | V1 filter            | Time constant of V1 input filter                           | 0 ~ 9999 ms                            | Sets time constant for built-in filter<br>of V1 terminal while inputting<br>frequency settings from outside. |
| I/O-02 | V1 volt x1           | Minimum input voltage                                      | 0 ~ [I/O-04]<br>V1 volt x2             | Sets V1 input voltage from which the minimum frequency is generated.                                         |
| I/O-03 | V1 freq y1           | Frequency<br>corresponding to<br>minimum input voltage     | 0.00 ~<br>[FU1-30] Max Freq            | Output frequency that corresponds to V1 minimum input voltage.                                               |
| I/O-04 | V1 volt x2           | Maximum input voltage                                      | [I/O-2 ]<br>V1 volt x1<br>~<br>10.00 V | Sets V1 input voltage from which the maximum frequency is generated.                                         |
| I/O-05 | V1 freq y2           | Frequency<br>corresponding to the<br>maximum input voltage | 0.00 ~<br>[FU1-30] Max Freq            | Output frequency that corresponds to V1 maximum input voltage.                                               |

Increase the value of the filter time constant if the LSMV is affected by noise which causes unstable operation.

Note

However, the responsiveness may be reduced if you increase the value of time constant too much.

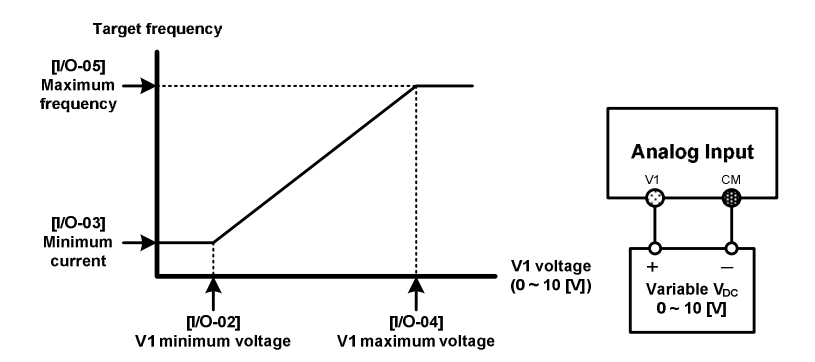

Figure 6-1 Frequency commands by voltage and wiring diagram

### ■ Frequency Setting via Current (I Terminal)

It is the procedure for setting the LSMV command frequency by connecting 4~20mA DC current to the corresponding terminal.

| Code   | Displayed<br>Message | Function Name                                      | Value                          | Function description                                                                                        |
|--------|----------------------|----------------------------------------------------|--------------------------------|----------------------------------------------------------------------------------------------------|
| DRV-04 | Freq Mode            | Frequency mode                                     | I                              | Selects the method of frequency command.                                                                    |
| I/O-06 | l filter             | I input filter time constant                       | 0 ~ 9999 ms                    | Sets time constant for built-in filter of<br>I terminal while inputting frequency<br>settings from outside. |
| I/O-07 | l curr x1            | Minimum input current I                            | 0 ~ [I/O-09]<br>I curr x2      | Sets minimum input current I from which the frequency is generated.                                         |
| I/O-08 | l Freq y1            | Frequency corresponding to minimum input current I | 0.00 ~<br>[FU1-30] Max<br>Freq | Output frequency that corresponds to minimum input current I.                                               |
| I/O-09 | l curr x2            | Maximum input current I                            | [I/O-07] I curr x1<br>~ 20mA   | Sets maximum input current I from which the frequency is generated.                                         |
| I/O-10 | l Freq y2            | Frequency corresponding to maximum input current I | 0.00 ~<br>[FU1-30] Max<br>Freq | Output frequency corresponding to maximum input current I.                                                  |

Note

Increase the value of the filter time constant if the LSMV is affected by noise which causes unstable operation.

However, the responsiveness may be reduced if you increase the value of time constant too much.

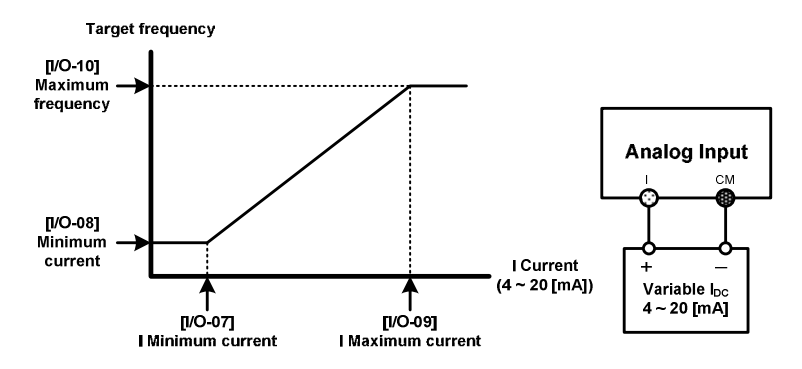

Figure 6-2 Frequency commands by current

### ■ Frequency Setting via Pulse

It is the procedure for setting the command frequency by connecting the 5 pulse signal that can change to 0~100kHz frequency to "A\_OC, B\_OC, CM" terminals. If a single pulse is used on A\_OC and CM, 1 time multiplier pulse signal is inputted, and if pulse with 90° phase difference is used in A\_OC and B\_OC terminals, then 4 times multiplier pulse signal can be used.

| Code   | Displayed<br>Message | Function Name                                          | Value                              | Function description                                                                                            |
|--------|----------------------|--------------------------------------------------------|------------------------------------|----------------------------------------------------------------------------------------------------|
| DRV-04 | Freq Mode            | Frequency mode                                         | PULSE                              | Selects the method of frequency command.                                                                        |
| I/O-84 | P Pulse Set          | Set pulse mode                                         | (A)<br>(A+B)                       | Sets use of either four times<br>multiplier signal or one time<br>multiplier signal.                            |
| I/O-85 | P filter             | Time constant of pulse input filter                    | 1 ~ 9999 ms                        | Sets time constant for built-in filter<br>of pulse terminal while inputting<br>frequency settings from outside. |
| I/O-86 | P pulse x1           | Minimum input pulse P                                  | 0 ~ [I/O-88]<br>P pulse x2         | Set pulse frequency of input P from where minimum frequency is generated.                                       |
| I/O-87 | P Freq y1            | Frequency<br>corresponding to<br>minimum input pulse P | 0 ~<br>[FU1-30] Max Freq           | Output frequency that corresponds to the minimum input pulse P.                                                 |
| I/O-88 | P pulse x2           | Maximum input pulse P                                  | [I/O-86] P pulse x1<br>~ 100.0 kHz | Sets pulse frequency of input P from where maximum frequency is generated.                                      |
| I/O-89 | P Pulse Set          | Frequency<br>corresponding to<br>maximum input pulse P | 0 ~<br>[FU1-30] Max Freq           | Output frequency that corresponds to maximum input pulse P.                                                     |

Note

Increase the value of the filter time constant if the LSMV is affected by noise which causes unstable operation.

However, the responsiveness may be reduced if you increase the value of time constant too much.

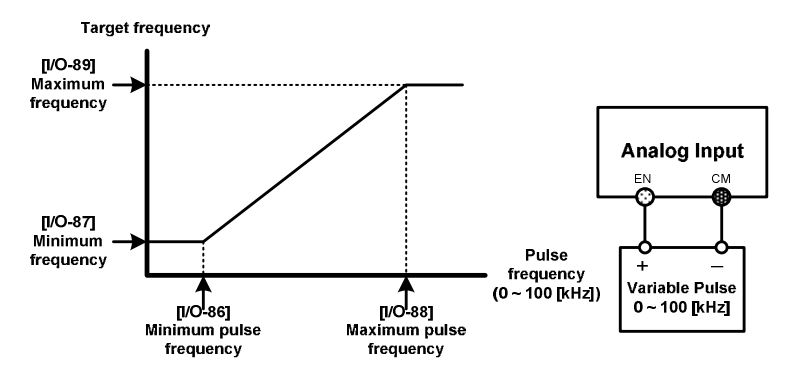

Figure 6-3 Frequency commands via pulse

# 6.3 **Operation Command Methods**

| DRV-03 Data setting | Function description                                                                                                    |  |  |  |
|---------------------|----------------------------------------------------------------------------------------------------|--|--|--|
| Keypad              | Operates and stops using keypad.                                                                                                    |  |  |  |
| Fx/Rx-1             | <ul> <li>Operates and stops with external control terminal command (FX, RX).</li> <li>FX: Forward operation and stop command terminal</li> <li>RX: Reverse operation and stop command terminal</li> </ul> |  |  |  |
| Fx/Rx-2             | <ul> <li>Operates and stops by changing the function of external control terminal (FX, RX).</li> <li>FX: Operation and stop command terminal</li> <li>RX: Forward/Reverse selection terminal</li> </ul>   |  |  |  |
| Int. 485            | Operates and stops via built-in RS-485 communications.<br>(Caution: Embedded RS-485 is used by the internal PLC for system<br>control. Do not change settings)                                            |  |  |  |

There are four command methods to operate LSMV. They are as follows:

### Operation command by keypad.

For more details about how to use keypad, refer to Chapter 3.

| DRV-03 Data Setting | Function description             |
|---------------------|----------------------------------|
| Keypad              | Operates and stops using keypad. |

- FWD key on keypad: Forward operation of motor
- REV key on keypad: Reverse operation of motor
- STOP key on keypad: Stops the motor.

### Operation command by terminal.

| Fx/Rx-1<br>Fx/Rx-2 Operates and stops using terminal. | DRV-03 Data Setting | Function description               |
|-------------------------------------------------------|---------------------|------------------------------------|
|                                                       | Fx/Rx-1<br>Fx/Rx-2  | Operates and stops using terminal. |

| Data settings in IO-14 to 28 | Function description                                                   |
|------------------------------|------------------------------------------------------------------------|
| FX                           | LSMV operation and stop is controlled based on the terminal signal set |
| RX                           | to FX and RX.                                                          |

- Fx/Rx-1: Operates and stops with external control terminal command (FX/RX).
  - FX: Forward operation and stop command terminal
  - RX: Reverse operation and stop command terminal

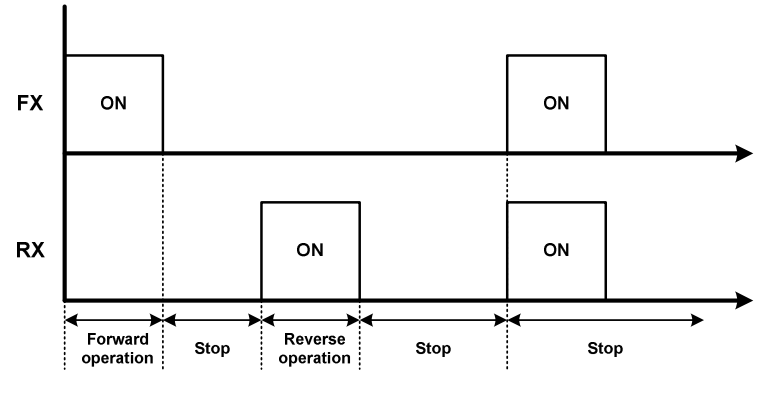

Figure 6-4 Terminal block operation (Fx/Rx-1)

- Fx/Rx-2: Operates and stops by changing the function of external control terminal (FX/RX).
  - FX: Operation and stop command terminal
  - RX: Forward/reverse selection terminal

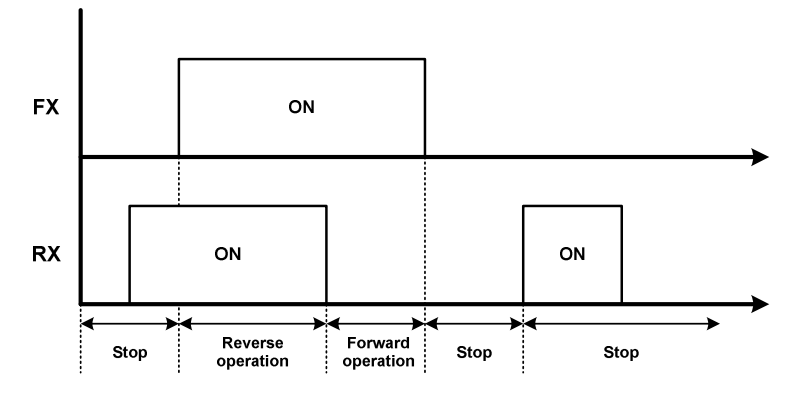

Figure 6-5 Terminal block operation (Fx/Rx-2)

LS 15 6-7

# 6.4 Start mode

There are three ways (Accel, DC-Start, Flying-Start) of starting the LSMV.

- Accel: This is the most frequently used acceleration method. Acceleration is achieved by the increase of frequency and the voltage as the time lapses from the starting frequency ([FU1-32] Start Freq) to the command frequency.
- DC-Start: This method is used when you restart a motor which has been rotating for a long period with high load inertia and frequency of less than 1 - 2 Hz after stopping it. It is also used for motor excitation when using the sensorless control method.
- Flying-start: It is the method of operation to the target frequency by identifying the motor's rotation frequency while the motor is in Free Run state. This method is used when you need to operate the system without stopping the motor.

### Accel Start

| Code   | Displayed<br>Message | Function Name       | Value                        | Function description                                     |
|--------|----------------------|---------------------|------------------------------|----------------------------------------------------------|
| FU1-06 | Start mode           | Start Procedure     | Accel                        | Select Start type to Accel.                              |
| DRV-01 | Acc. Time            | Acceleration time   | 0 ~ 6000s                    | Set the acceleration time for up to [FU1-30] Max Freq.   |
| FU1-02 | Acc. Pattern         | Accel pattern setup | Linear<br>S-curve<br>U-curve | Sets the frequency gradient pattern during acceleration. |

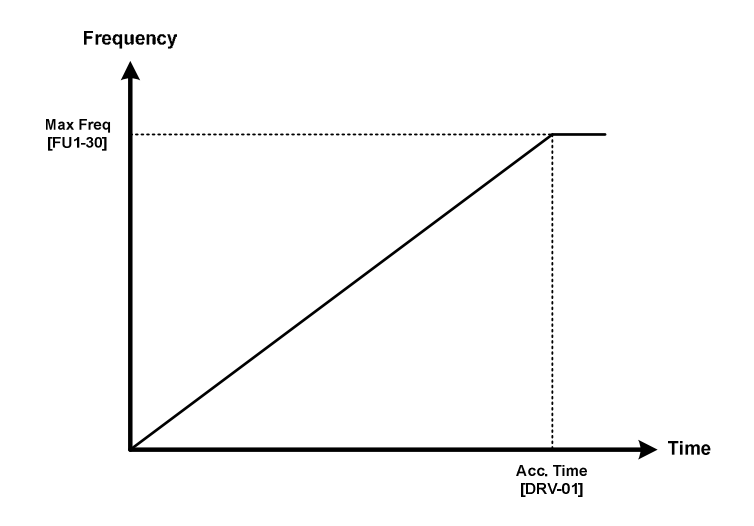

Figure 6-6 Acceleration Pattern during Accel Start (Linear)

### DC-Start

| Code   | Displayed<br>Message | Function Name                      | Value        | Function description                                                                   |
|--------|----------------------|------------------------------------|--------------|----------------------------------------------------------------------------------------|
| FU1-06 | Start mode           | Start Procedure                    | Dc-start     | Set start type to Dc-start.                                                            |
| DRV-01 | Acc. Time            | Acceleration time                  | 0 ~ 6000s    | Set the acceleration time for up to [FU1-30] Max Freq.                                 |
| FU1-07 | DcSt time            | DC excitation time<br>during start | 1.0 ~ 60.0 s | Sets the DC excitation duration time during start.                                     |
| FU1-08 | DcSt value           | DC excitation quantity at start    | 0 ~ 150%     | It is the size of the DC excitation at start, and it is set to % of the rated current. |

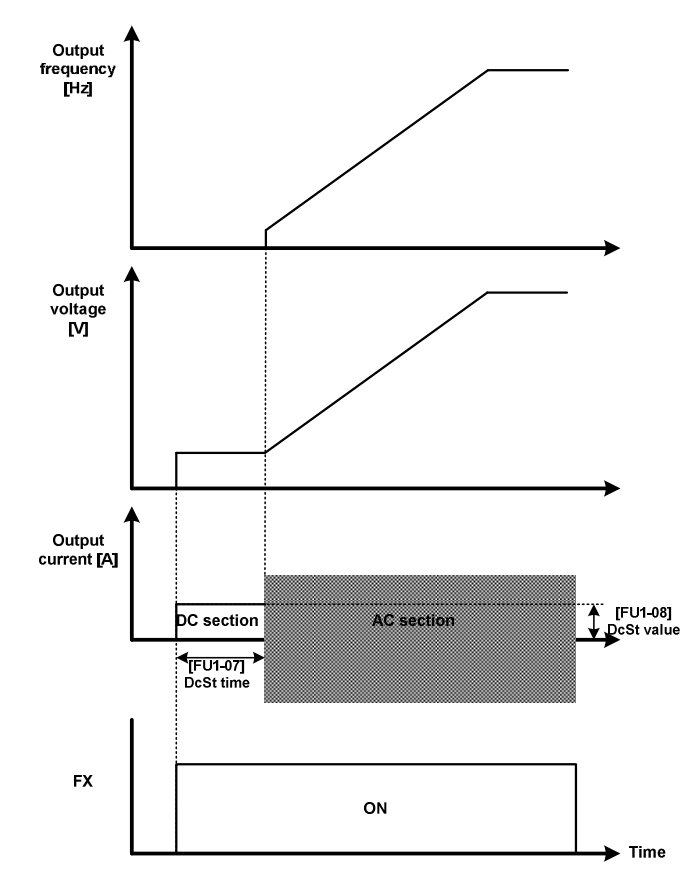

Figure 6-7 DC excitation during start

### Note

Be sure to set the amount of DC excitation so that it does not exceed the rated current of the LSMV. Otherwise, it may cause motor overheating, overload fault and output open-phase.

LSIS 6-9

### ■ Flying-Start

| Code   | Displayed<br>Message | Function Name                                         | Value         | Initial value | Function description                                                            |
|--------|----------------------|-------------------------------------------------------|---------------|---------------|---------------------------------------------------------------------------------|
| FU1-06 | Start mode           | Start Procedure                                       | Flying-start  | Accel         | Set start type to Flying-start.                                                 |
| FU2-21 | Fly-I Perc           | Flying Start output<br>current limit                  | 50 ~ 160%     | 100%          | Enter % of motor rated current as the output current limit during speed search. |
| FU2-22 | Fly-Down T           | Flying Start output<br>frequency<br>deceleration time | 1.0~100.0 sec | 10s           | Sets the output frequency deceleration time during the speed search.            |

Use the Flying-start procedure if you want to operate the LSMV while the motor is in Free Run state. The Flying-start engages in speed search function to identify the motor's rotation frequency, and then uses the starting method that accelerates from the detected RPM. The [FU2-21] Fly-I Perc is the size of the limited LSMV output current while the speed search is active. If this value is set high, the speed search is done more quickly, but it may cause stress on the motor. The [FU2-22] Fly-Down T determines the time gradient that reduces frequency while the speed search is active. If this value is set low, the search time is shortened but overcurrent trip may result depending on the load condition, so factory setting is recommended.

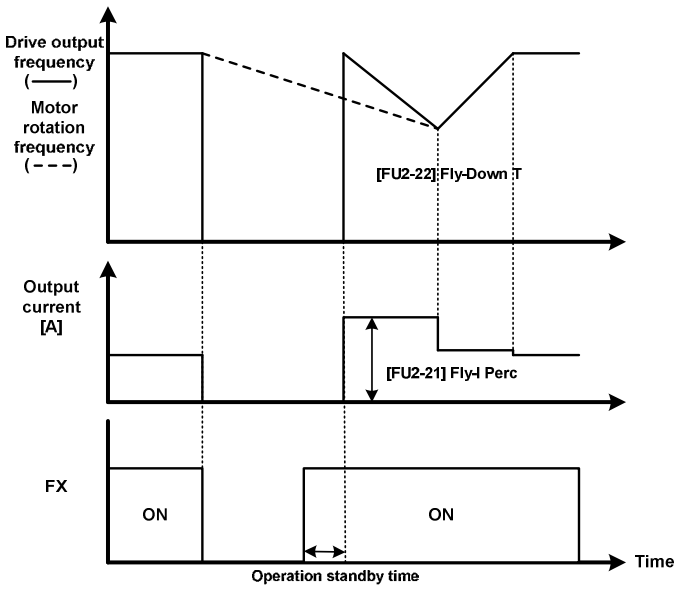

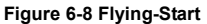

#### Note

- If you set a small percentage value (current amount) while loading is large, speed search may not
  perform correctly.
- It does not work if there is a fault.
- Flying-start requires a few seconds of operation standby time.

# 6.5 Stop mode

There are three ways to stop the LSMV: Free Run, DC-Brake and Decel.

- Free Run: This method blocks the drive gate when performing the stop command, and it does not apply
  any voltage or frequency to the motor. It stops only by inertia and load of the motor.
- DC-Brake: This method performs deceleration stop while the frequency is higher than the specified frequency, and then supplies DC current to stop after specified frequency is reached.
- Decel: This method sends a stop command and then uses frequency deceleration to stop.

#### Stops free run

| Code   | Displayed<br>Message | Function Name | Value    | Function description       |
|--------|----------------------|---------------|----------|----------------------------|
| FU1-09 | Stop mode            | Stop mode     | Free-run | Set stop type to Free-run. |

If you issue a stop command during LSMV operation, the output is cut off, and voltage and frequency output become 0.

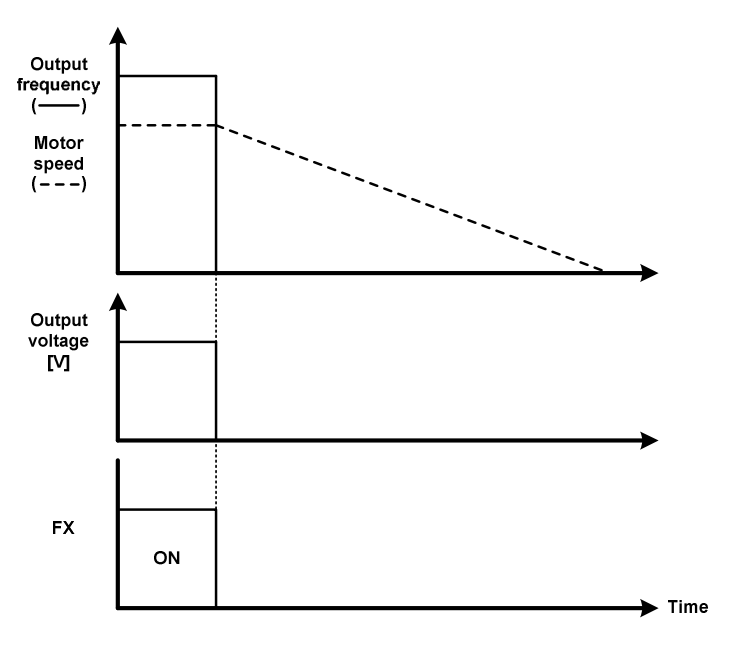

Figure 6-9 Free Run Stop

## Decel Stop

| Code   | Displayed<br>Message | Function Name     | Value      | Function description                                      |
|--------|----------------------|-------------------|------------|-----------------------------------------------------------|
| FU1-09 | Stop mode            | Stop mode         | Decel      | Set stop type to Decel.                                   |
| DRV-02 | Dec. time            | Deceleration time | 0 - 6000 s | Sets the deceleration time from [FU1-30] Max Freq to 0Hz. |

When the drive receives a stop command, it decelerates the frequency to 0 Hz according to [DRV-02] deceleration time and output frequency ratio.

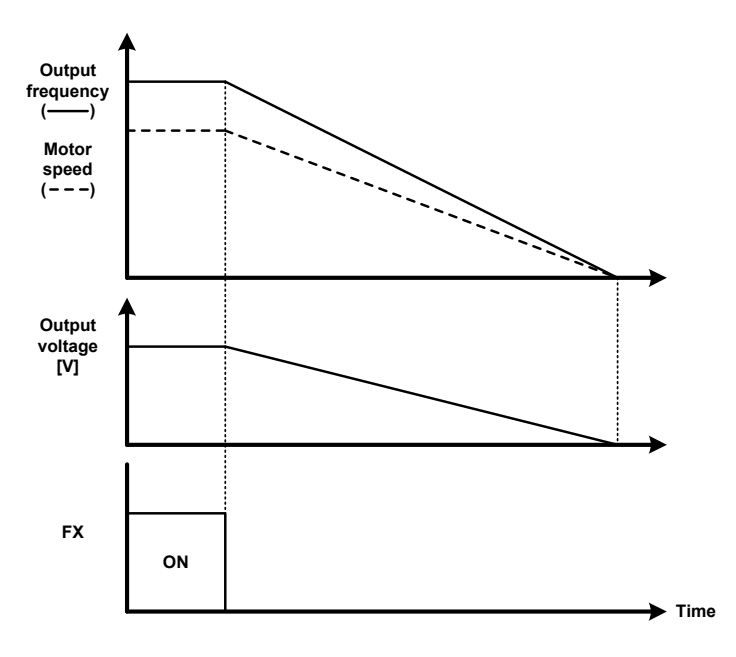

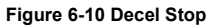

### Stop via DC-Brake

| Code   | Displayed<br>Message | Function Name                             | Value           | Function description                                                                         |
|--------|----------------------|-------------------------------------------|-----------------|----------------------------------------------------------------------------------------------|
| FU1-09 | Stop mode            | Stop mode                                 | Dc-brake        | Set stop type to Dc-brake.                                                                   |
| FU1-10 | DcBlk time           | Output blocking time<br>before DC braking | 1.00 ~ 60.00 s  | It is the time of cutting off the LSMV output before DC start begins.                        |
| FU1-11 | DcBr freq            | DC braking frequency                      | 0.10 ~ 10.00 Hz | Sets the start frequency for DC braking from deceleration.                                   |
| FU1-12 | DcBr time            | DC braking time                           | 1.0 ~ 60.0 s    | LSMV supplies DC to the motor throughout the preset time while DC stop is active.            |
| FU1-13 | DcBr value           | DC braking quantity                       | 0 ~ 200%        | It is the amount of DC supplied to<br>the motor, and it is set to % of the<br>rated current. |

6-12

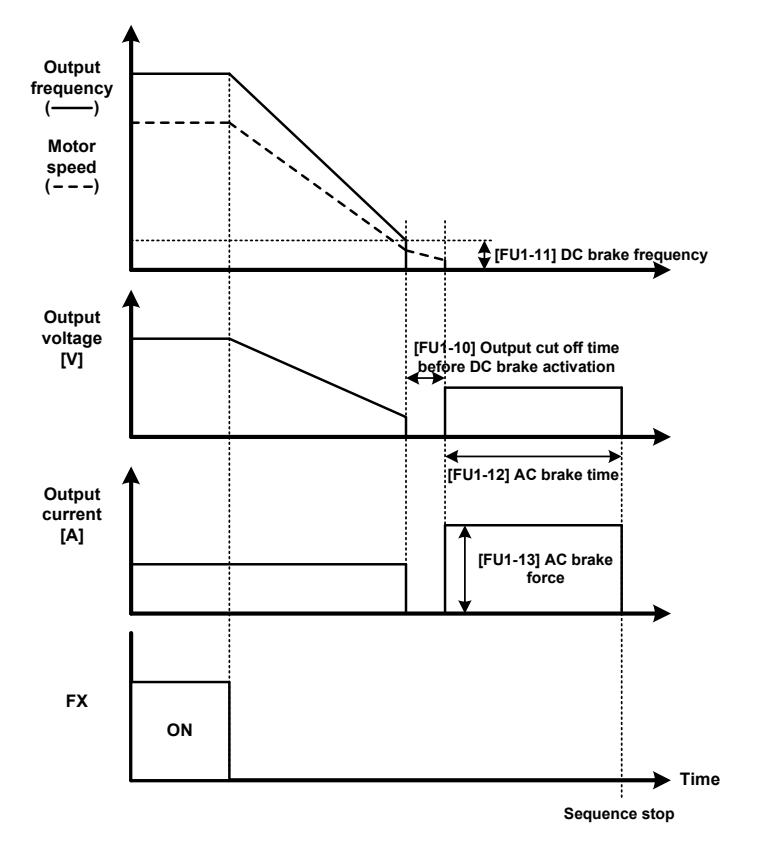

DC-Brake stop is used when you want to stop the drive by supplying DC voltage to the motor in order to adjust stopping accuracy, such as positioning according to the load.

Figure 6-11 DC-Brake Stop

Note

- Do not set the DC braking quantity above the rated current of the LSMV. It may cause motor overheat
  or overload fault.
- Do not set DC braking frequency too high. (Recommended range: 0 5 Hz) It may affect braking performance.
- If you set short output blocking time before DC braking, it may cause fault.

# 6.6 Frequency Accel/Decel Curve

### Linear

| Code   | Displayed<br>Message | Function Name        | Value  | Function description                |
|--------|----------------------|----------------------|--------|-------------------------------------|
| FU1-02 | Acc. pattern         | Accelerating pattern | Linear | Set acceleration pattern to Linear. |
| FU1-03 | Dec. pattern         | Decelerating pattern | Linear | Set deceleration pattern to Linear. |

Linear Accel/Decel pattern. Used for general purpose. (factory setting)

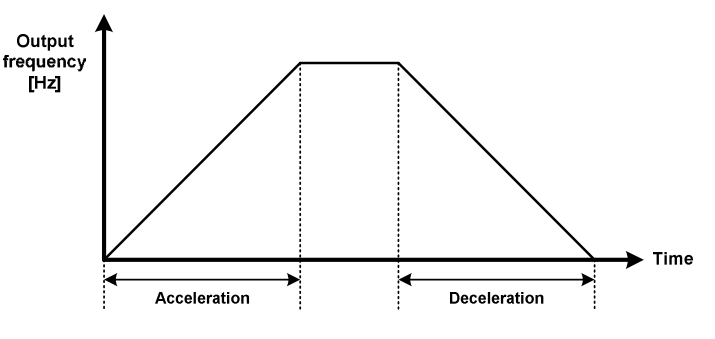

Figure 6-12 Linear Accel/Decel Pattern

### S-curve

| Code   | Displayed<br>Message | Function Name                | Value    | Function description                           |
|--------|----------------------|------------------------------|----------|------------------------------------------------|
| FU1-02 | Acc. pattern         | Accelerating pattern         | S-curve  | Set acceleration pattern to S-curve.           |
| FU1-03 | Dec. pattern         | Decelerating pattern         | S-curve  | Set deceleration pattern to S-curve.           |
| FU1-04 | Start Curve          | S-curve start point gradient | 0 ~ 100% | Specify the gradient level of the start point. |
| FU1-05 | End Curve            | S-curve end point gradient   | 0 ~ 100% | Specify the gradient level of the stop point.  |

The S-curve Accel/Decel pattern can prevent shock during acceleration/deceleration. Accordingly, it can prevent objects from shaking on a conveyor. In addition, the gradient for the curve line at the start and the curve line when arriving at the target frequency can be set independently, which allows diverse S shape settings.

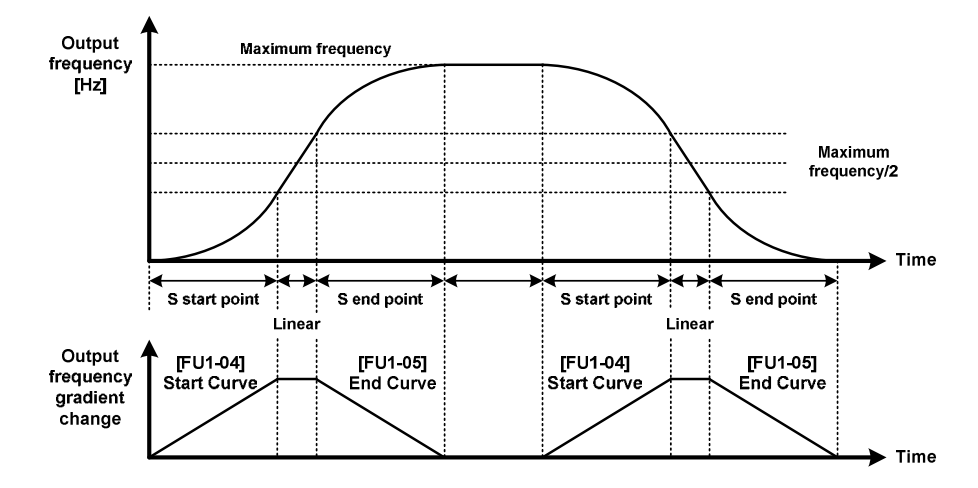

Figure 6-13 S-curve Accel/Decel Pattern

The S-curve related formula is as detailed below. If the % value of the [FU1-04] Start Curve and the [FU1-05] End Curve is increased, the acceleration/deceleration time becomes longer than the setting. If the default setting of 50% is used, the [DRV-01, 02] Acc. Time, Dec. Time is lengthened by 40%.

- Actual acceleration time = set acceleration time + set acceleration time \* starting point slope/2 + set acceleration time \* ending point slope/2
- Actual deceleration time = set deceleration time + set deceleration time \* starting point slope/2 + set deceleration time \* ending point slope/2

### U-curve

| Code   | Displayed<br>Message | Function Name        | Value   | Function description                 |
|--------|----------------------|----------------------|---------|--------------------------------------|
| FU1-02 | Acc. pattern         | Accelerating pattern | U-curve | Set acceleration pattern to U-curve. |
| FU1-03 | Dec. pattern         | Decelerating pattern | U-curve | Set deceleration pattern to U-curve. |

The U-curve Accel/Decel is used for conditions that requires smooth acceleration/deceleration as shown in above figure.

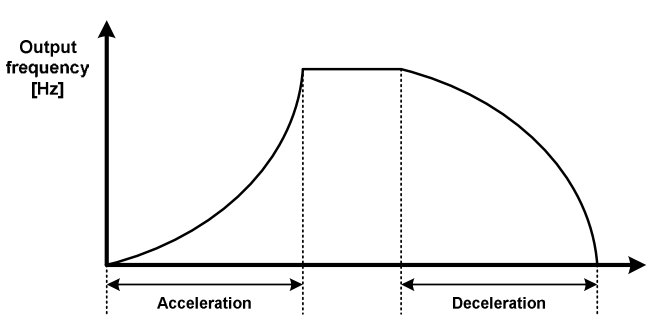

Figure 6-14 U-curve Accel/Decel Pattern

LSIS | 6-15

# 6.7 Frequency Limit Function

| Code   | Displayed<br>Message | Function Name                            | Value                                         | Function description                                                                                                    |
|--------|----------------------|------------------------------------------|-----------------------------------------------|----------------------------------------------------------------------------------------------------|
| FU1-24 | Freq limit           | Frequency upper/lower<br>limit selection | No<br>Yes                                     | You can set whether or not to use upper/lower limit of the command frequency.                                                                                             |
| FU1-25 | F-limit Lo           | Lower limit frequency                    | 0 ~ [FU1-26]<br>F-limit Hi                    | Sets the lower limit of the command<br>frequency. If a frequency below the<br>preset frequency is received, then<br>the commend is recognized as the<br>preset frequency. |
| FU1-26 | F-limit Hi           | Upper limit frequency                    | [FU1-25] F-limit Lo<br>~<br>[FU1-30] Max Freq | Sets the upper limit of the command<br>frequency. If a frequency above the<br>preset frequency is received, then<br>the commend is recognized as the<br>preset frequency. |

Set the following parameters to use frequency limit function.

It is the feature for limiting the LSMV target frequency. The upper and lower limits of the output frequency is set. If the frequency is set out of the range between the upper limit and the lower limit range, the target frequency is set to the upper limit or the lower limit.

# 6.8 Fault Detection Setup

LSMV has different functions for fault detection. The Fault Detection features include the user setting fault detection feature and the default fault detection feature, which is always engaged. The English message displayed next to the protective feature is the error message indicated on the keypad in case of fault.

### Output current related fault detection:

The fault detection criteria is categorized into Drive rated current and Motor rated current. The Drive rated current is the LSMV product rating that can be changed by the user. The motor rated current can be set in [FU2-43] Rated-Curr.

#### Overcurrent fault (Output OCT)

The output is cut off if the LSMV output current exceeds 140% of the **Drive rated current**. (Basic fault detection)

#### Drive overload fault (Inv.OLT)

The output is cut off if the LSMV output current exceeds 140% of the **Drive rated current** for over 1 minute. Has unique characteristic during return, and if the output current is maintained at 110%, the output current is cut off after approximately 3 minutes. (Basic fault detection)

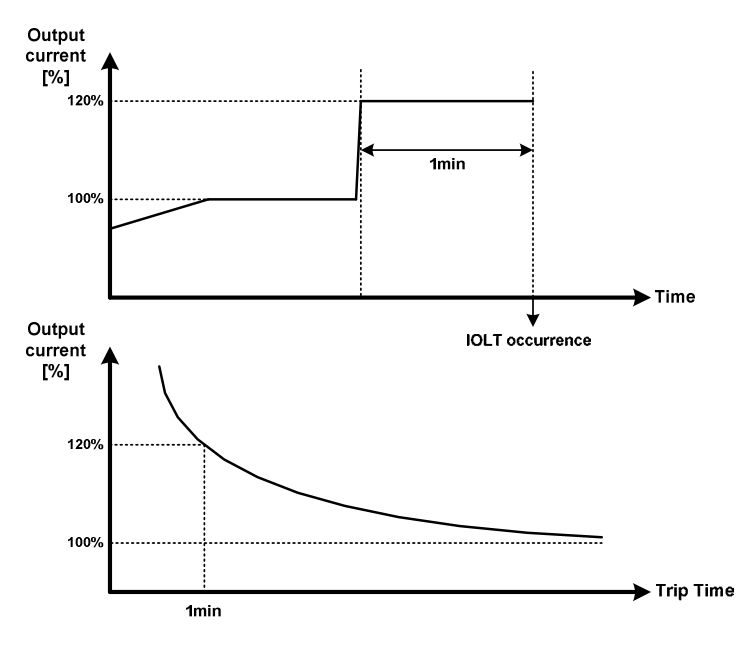

Figure 6-15 Drive Overload (Inv. OLT) Fault

## Ground Fault

Detects the unbalanced phase in the output current and cuts off the output in case of a damage on LSMV output line that results in ground fault. In case of ground fault protection, the detection feature may not activate even if there is output ground accident if the leaked current is low. But it may be triggered by the current hunting while the system is in operation. (Basic fault detection)

LSIS 6-17

# Overload Fault (Over Load)

The output is cut off if the LSMV output current exceeds the OLT (overload) level and the OLT (overload) time set for **Motor rated current**. (User defined fault detection)

| Code   | Displayed<br>Message | Function Name         | Value        | Function description                                                                                                    |
|--------|----------------------|-----------------------|--------------|----------------------------------------------------------------------------------------------------|
| FU1-59 | OLT select           | Select Overload Fault | No<br>Yes    | Sets whether or not overload fault detection is used.                                                                               |
| FU1-60 | OLT level            | Overload fault level  | 30 ~ 150%    | Sets the current size compared to<br>[FU2-43] Rated-curr motor rated<br>current for determining overload<br>fault.                  |
| FU1-61 | OLT time             | Overload fault time   | 0.0 ~ 60.0 s | Sets the time (in seconds) for<br>determining fault if the [FU1-60] OLT<br>level current continues for a certain<br>amount of time. |

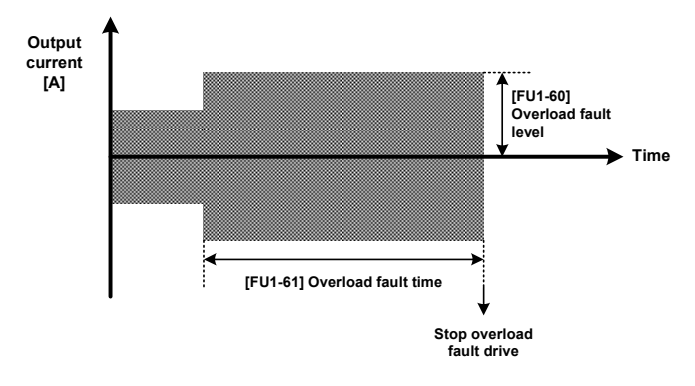

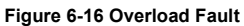

### ■ Reference: Overload Warning (OL)

You can set overload warning to a level lower than the overload fault level to warn the user before the overload fault occurs. Unlike the overload fault, the warning does not cut off the output. One of the Aux terminal among the [I/O-37~44] Aux mode1~7 can be set to OL for overload warning.

| Code   | Displayed<br>Message | Function Name         | Value        | Function description                                                                                                    |
|--------|----------------------|-----------------------|--------------|----------------------------------------------------------------------------------------------------|
| FU1-57 | OL level             | Overload alarm level  | 30 ~ 110%    | Sets the current size compared to<br>[FU2-43] Rated-curr motor rated<br>current for determining overload<br>warning.                 |
| FU1-58 | OL time              | Overload warning time | 0.0 ~ 30.0 s | Sets the time (in seconds) for<br>determining warning if the [FU1-57]<br>OL level current continues for a<br>certain amount of time. |

### Electronic Thermal Fault (E-thermal)

This function protects the motor from overheat without adding extra thermal relay from outside. The LSMV calculates the theoretical temperature elevation of the motor via output frequency and output current and determines motor overload. **The E-thermal feature can be used properly** by setting the current size based on the motor rated current for continuous operation without overheating, and the current size that may cause damage to the motor after 1 minute of operation. In addition, the E-thermal feature has the counter-time characteristics that increases the cut off time as the output level size becomes greater than the detection level. (User defined fault detection)

| Code   | Displayed<br>Message | Function Name                                          | Value                       | Function description                                                                                                    |
|--------|----------------------|--------------------------------------------------------|-----------------------------|----------------------------------------------------------------------------------------------------|
| FU1-53 | ETH select           | Select electronic thermal                              | No<br>Yes                   | Sets whether or not E-thermal detection is used.                                                                                                    |
| FU1-54 | ETH 1min             | One minute level of electronic thermal                 | [FU1-55] ETH cont<br>~ 200% | Sets the size of the current<br>compared to [FU2-43] Rated-curr<br>motor rated current that may cause<br>overheating if flowed in the motor<br>for 1 minute.               |
| FU1-55 | ETH cont             | Continuous operation<br>level of electronic<br>thermal | 50 ~ [FU1-54]<br>ETH 1min   | Sets the maximum size of the<br>current compared to[FU2-43] Rated-<br>curr motor rated current that allows<br>normal operation even under<br>continuous flow in the motor. |
| FU1-56 | Motor type           | Motor cooling method                                   | Self-cool<br>Forced-cool    | Sets the motor cooling method. If<br>self cooling method is set, then the<br>E-thermal detection level may<br>change based on the output<br>frequency.                     |

Self-cool: It is set when using the fan that is attached to an induction motor for the cooling method. The cooling quality deteriorates if the motor is run at low speed. The motor overheats more quickly at low speed than at high speed, even if the same volume of current is used. Therefore, the value set for the permissible continuous current of [FU1-55] ETH cont electronic thermal level for continuous operation decreases by frequency as shown in Figures 6-16, and electronic thermal function will work.

Forced-cool: Set to drive the motor cooling fan with separate power supply. Regardless of the target frequency, the value set for the permissible continuous current of [FU1-55] ETH cont electronic thermal level for continuous operation is applied.

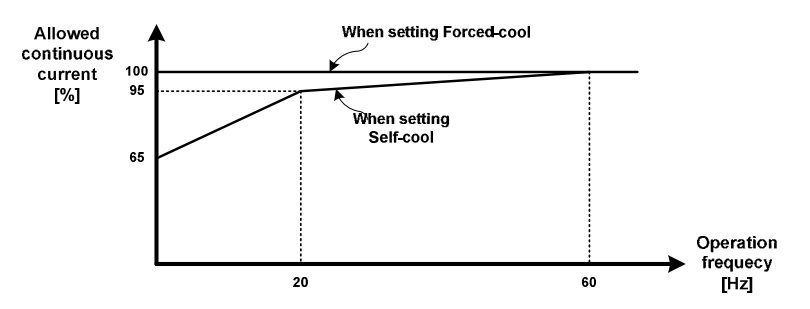

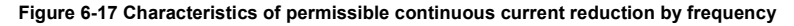

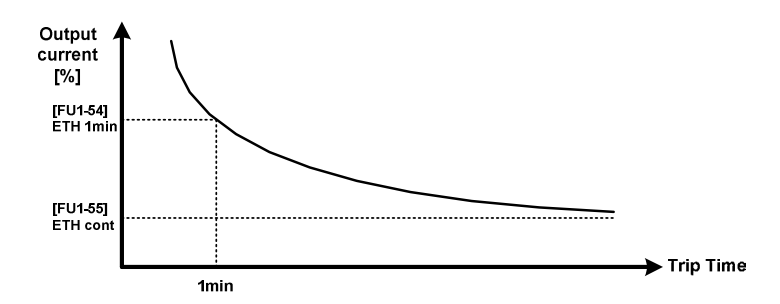

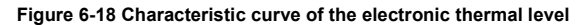

### ■ Low current fault (No Motor trip)

It is a protective feature for detecting motor disconnection due to output switch gear failure while LSMV is operating. Output is cut off if the output falls below the preset **motor rated current** and operated for preset time in that condition. (User defined fault detection)

| Code   | Displayed<br>Message | Function Name                                                           | Value      | Function description                                                                                                    |
|--------|----------------------|-------------------------------------------------------------------------|------------|----------------------------------------------------------------------------------------------------|
| FU1-65 | No Motor Sel         | Operation prevention<br>in case of low current<br>fault                 | No<br>Yes  | Sets whether or not low current fault detection is used.                                                                                 |
| FU1-66 | NoMotorLevel         | Operation prevention<br>detection level in case<br>of low current fault | 5 ~ 100%   | Sets the low current fault detection<br>level compared to the [FU2-43]<br>Rated-curr motor rated current.                                |
| FU1-67 | NoMotorTime          | Operation prevention<br>detection time in case<br>of low current fault  | 1 ~ 3000 s | Sets the time (in seconds) for<br>determining fault if current below the<br>[FU1-66] NoMotorLevel flows for a<br>certain period of time. |

### ■ In/Output Line PhaseOpen

**Input Open-Phase** (InPhaseOpen): It is the protective feature in case of input open phase while LSMV is operating. InPhaseOpen detection feature activates if any one of the input phase is opened. Output is cut off if any of the input current phase is received at 10% below the **LSMV input phase's rated voltage**. (User defined fault detection)

**Output Open-Phase** (OutPhaseOpen): OutPhaseOpen detection feature activates if any one of the output phase is opened while LSMV is operating. Output is cut off if any of the output current phase is outputted at 3% below the **motor rated current**. (User defined fault detection)

| Code   | Displayed<br>Message | Function Name                          | Value                                              | Function description                                                   |
|--------|----------------------|----------------------------------------|----------------------------------------------------|------------------------------------------------------------------------|
| FU1-62 | PO Trip Sel          | Input/output open-<br>phase protection | None<br>InputPO Sel<br>OutputPO Sel<br>InOutPO Sel | Selects whether or not to use the output open-phase detection feature. |

\*. [FU1-62] PO Trip Sel includes input/output open-phase protection option. You can set to detect input open-phase, output open-phase.

### Voltage related fault detection:

The fault detection criteria is categorized into LSMV input rated voltage and Cell DC voltage.

### Input Overvoltage Fault (Input OVT)

Output is cut off if the transformer input terminal voltage exceeds 120% of the **LSMV input rated voltage**. (refer to basic fault detection)

### Input Low Voltage Fault (Input LVT)

Output is cut off if the transformer input terminal voltage falls below 70% of the **LSMV input rated voltage**. (refer to basic fault detection)

# ■ Cell Overvoltage Fault (DC-Link OVT)

Output is cut off if any of the DC Link voltage in all the cells in LSMV exceeds 1050V. (Basic fault detection)

Reference: DC voltage increase usually occurs during deceleration, and created by the regenerative energy if the [DRV-02] Dec. Time setting is shorter than the load condition. LSMV has the voltage stall feature that automatically stops deceleration if the DC voltage exceeds 1000V during deceleration. The feature maintains the frequency and if DC voltage decreases, deceleration is restarted. Accordingly, the deceleration time may become longer than the preset time.

### Temperature related fault detection:

If the Cell temperature and input terminal transformer temperature is higher than spec temperature, LSMV triggers fault.

#### CELL OverHeat

Each cell is equipped with a temperature sensor and it sends the detected temperature information to the Master. Temperature information from the cell higher than 75  $^{\circ}$ C is considered a fault. (Basic fault detection)

#### Trans OverHeat

The input terminal transform measures the temperature with the resistance of the PT adjacent to the core, and it sends the detected temperature information to the PLC mounted on the panel. If the transformer temperature exceeds 120 degrees C, the PLC sends contact signal to the controller and detects fault through the multi-function terminal - Refer to Multi-Function Terminal Fault Detection. (User defined fault detection)

| Code   | Displayed<br>Message | Function Name                                                 | Value      | Function description                                               |
|--------|----------------------|---------------------------------------------------------------|------------|--------------------------------------------------------------------|
| I/O-18 | M4 Define            | Multi-function input<br>with Initial setting at<br>Trans. OHT | Trans. OHT | Transform overheating default setting is M4. Do not change the M4. |

### Multi-function terminal fault detection:

LSMV can receive fault signal via M0~M14 multi-function terminal input. Refer to 6.9 Input Terminal Setup.

# BX Fault (BX)

This fault detection emergency stops the LSMV. The emergency stop switch is installed on the front of the LSMV door. It can generate BX signal and the output is cut off when the switch is activated. (User defined fault detection)

| Code   | Displayed<br>Message | Function Name         | Value | Function description                                      |
|--------|----------------------|-----------------------|-------|-----------------------------------------------------------|
| I/O-28 | M14 Define           | BX exclusive terminal | BX    | The M14 multi-function terminal is BX exclusive terminal. |

### Motor OverHeat

The trip connection for the motor temperature sensor can be connected through the multi-function terminal to cut off the output in case of motor overheating. (User defined fault detection)

| Code              | Displayed<br>Message | Function Name                                           | Value      | Function description                                         |
|-------------------|----------------------|---------------------------------------------------------|------------|--------------------------------------------------------------|
| I/O-23~<br>I/O-27 | M9~M13 Define        | Multi-function input<br>with initial setting as<br>None | *Motor OHT | Motor overheating detection has no initial setting terminal. |

\* If a fault without no initial setting is used for multi-function fault detection, use any one of the terminals with None as initial setting, and change the terminal information.

# Cooling System Fault (FAN Error)

Output can be cut off through the contact signal in case of failure of the cooling system installed on top of the LSMV. (User defined fault detection)

| Code   | Displayed<br>Message | Function Name                                               | Value    | Function description                                                |
|--------|----------------------|-------------------------------------------------------------|----------|---------------------------------------------------------------------|
| I/O-19 | M5 Define            | Multi-function input<br>with initial setting as<br>Fan Trip | Fan Trip | Initial setting for Fan Error is set with M5. Do not change the M5. |

# External Fault 1, 2 (Ext.Trip 1, Ext.Trip 2)

The contact can be configured in accordance with the user set fault stop and sequence setting procedure to process as faults. (User defined fault detection)

| Code              | Displayed<br>Message | Function Name                                                | Value      | Function description                                                       |
|-------------------|----------------------|--------------------------------------------------------------|------------|----------------------------------------------------------------------------|
| I/O-15            | M1 Define            | Multi-function input<br>with initial setting as<br>Ext Trip1 | Ext Trip1  | Initial setting for external fault 1 is set with M1. Do not change the M1. |
| I/O-23~<br>I/O-27 | M9~M13 Define        | Multi-function input<br>with initial setting as<br>None      | *Ext Trip2 | External Fault 2 has no initial setting terminal.                          |

If a fault without no initial setting is used for multi-function fault detection, use any one of the terminals
with None as initial setting, and change the terminal information.
### Control Power Low Voltage Fault (Control LVT)

In case of low voltage on LSMV power voltage of 380V (or 440V) due to power interruption, UPS is set to detect the condition and supply emergency power to maintain stable control power supply. The user must set the emergency power duration time of the UPS to prevent the control power from being cut off. (User defined fault detection)

| Code   | Displayed<br>Message | Function Name                                                 | Value      | Function description                                                                      |
|--------|----------------------|---------------------------------------------------------------|------------|-------------------------------------------------------------------------------------------|
| I/O-22 | M8 Define            | Multi-function input<br>with initial setting as<br>Control LV | Control LV | Initial setting for control power low voltage fault is set with M8. Do not change the M8. |
| I/O-98 | UPS_OFF Dly          | UPS Off time                                                  | 1 ~ 9000 s | Sets the time from control power interruption to fault occurrence.                        |

The protective feature for the control power low voltage fault engages after the expiration of the time set in [I/O-98] that starts upon power interruption. Please note that LSMV will come to a stop if the control power is cut off due to insufficient UPS power, and may result in an accident.

### PLC Error

PLC is mounted on the control panel and is used for HMI function as well as in/output contact control. In case of PLC failure, the PLC trip contact is received to engage protective feature. (User defined fault detection)

| Code              | Displayed<br>Message | Function Name                                           | Value      | Function description                       |
|-------------------|----------------------|---------------------------------------------------------|------------|--------------------------------------------|
| I/O-23~<br>I/O-27 | M9~M13 Define        | Multi-function input<br>with initial setting as<br>None | *PLC_Error | PLC Fault has no initial setting terminal. |

\* If a fault without no initial setting is used for multi-function fault detection, use any one of the terminals with None as initial setting, and change the terminal information.

Reference: Multi-Function Terminal Warning Detection

It is the protective feature similar to the multi-function terminal fault detection feature. But instead of engaging protective action, the multi-function terminal can be set to alert the user with a warning. The warning detection has door open warning and input transformer overheat warning.

• DOOR Open

The feature uses the contact signal of the limit switch mounted on the LSMV door. A warning can be sent to the user if the door is opened.

| Code              | Displayed<br>Message | Function Name                                     | Value      | Function description                                |
|-------------------|----------------------|---------------------------------------------------|------------|-----------------------------------------------------|
| I/O-23~<br>I/O-27 | M9~M13 Define        | Multi-function input with initial setting as None | *Door Open | Door open warning has not initial setting terminal. |

• Input Transformer Overheat Warning (Trans.OHW)

The contact signal from PLC can be used to receive warning if the transformer temperature exceeds 90 degrees C.

| Code              | Displayed<br>Message | Function Name                                     | Value      | Function description                                                 |
|-------------------|----------------------|---------------------------------------------------|------------|----------------------------------------------------------------------|
| I/O-23~<br>I/O-27 | M9~M13 Define        | Multi-function input with initial setting as None | *Trans.OHW | Input transformer overheat warning has not initial setting terminal. |

### Cell related fault:

It is the protective feature pertaining to the fault of a Cell in the LSMV.

### Communication Error with the Master Cell (CAN Error)

It is the protective feature that activates in case of communication failure between the LSMV controller and Cell. Bypass can be engaged based on the cell bypass setting - Refer to 6.11 Cell Bypass Procedure. (basic fault detection)

### Cell Trip

It is the protective feature that activates in case the Cell in LSMV self-detects fault. The fault detected by a Cell is as follows.

| Protection<br>Function      | Keypad Fault<br>Indication | Details                                                                                                    |
|-----------------------------|----------------------------|----------------------------------------------------------------------------------------------------|
| Overcurrent                 | Cell OC1                   | If the cell output current becomes larger than the cell IGBT rating (which varies according to the capacity of each cell), the system processes it as a cell fault, sends a fault signal to the master, and then blocks the output.                                                                |
| Cell overvoltage protection | Cell OVT                   | If a Cell's DC voltage exceeds 1100V, it is processed as a fault<br>and fault signal is sent to Master and the output is cut off.                                                                                                    |
| Arm short                   | Cell OC2                   | If an arm short occurs on a cell's IGBT, the system processes it as a cell fault, sends a fault signal to the master, and blocks the output.                                                                                                    |
| Communications<br>error     | Cell Can Err               | If the master does not receive communications signal three times consecutively, the system processes it as a cell fault, sends fault signal to the master, and blocks the output.                                                                                                    |
| Cell overheat               | Cell OverHeat              | If the heat sink in a cell overheats because of LSMV cooling<br>system failure, and the temperature became higher than 80<br>degrees, the system processes it as a cell fault, sends a fault<br>signal to the master, and blocks the output.                                                       |
| NTC open                    | Cell NtcOPEN               | If there is a problem with the device (NTC) for detecting cell heat<br>sink temperature, the system processes it as a cell fault, sends a<br>fault signal to the master, and blocks the output.                                                                                                    |
| Low voltage<br>protection   | Cell LVT                   | If a Cell's power voltage becomes low or there is not enough<br>torque, it may result in motor overheating. As a result, a Cell is<br>processed as fault if the DC voltage is decreased by 660V or more<br>from its normal state, and fault signal is sent to Master and the<br>output is cut off. |

The cell bypass feature may engage based on the type of failure. Refer to 6.11 Cell Bypass Procedure.

## 6.9 In/Output Terminal Setup

### ■ Multi-function input terminal setting:

The M0~M14 multi-function terminal input of the LSMV has various usage, including operation command, multi-step frequency command, multi-step acceleration/deceleration command, and fault contact feature.

| Code   | Displayed Message | Default Value |
|--------|-------------------|---------------|
| I/O-14 | M0 define         | RST           |
| I/O-15 | M1 define         | Ext Trip1     |
| I/O-16 | M2 define         | FX            |
| I/O-17 | M3 define         | RX            |
| I/O-18 | M4 define         | Trans. OHT    |
| I/O-19 | M5 define         | Fan Trip      |
| I/O-20 | M6 define         | High Voltage  |
| I/O-21 | M7 define         | Run Enable    |
| I/O-22 | M8 define         | Control LV    |
| I/O-23 | M9 define         | None          |
| I/O-24 | M10 define        | None          |
| I/O-25 | M11 define        | None          |
| I/O-26 | M12 define        | None          |
| I/O-27 | M13 define        | None          |
| I/O-28 | M14 define        | BX            |

It is the setting and default value of the multi-function input terminal. Do not change any terminal that has a setting other than None, if possible.

### Range of Multi-Function Input Terminal Setting and Function Names

| I/O-14 to 28 Value | Function Name                           | I/O-14 to 28 Value | Function Name                             |
|--------------------|-----------------------------------------|--------------------|-------------------------------------------|
| FX                 | Forward run/stop                        | Ana. Change        | Analog input change                       |
| RX                 | Reverse run/stop                        | Xcel stop          | Prohibit Accel/Decel                      |
| RST                | Reset                                   | Loc / Rem          | Select local/remote                       |
| JOG                | Jog                                     | Door Open          | Door Open Warning                         |
| BX                 | BX Fault                                | Trans. OHW         | Transformer Overheat Warning              |
| Speed-L            | Multi-step speed - low                  | Trans. OHT         | Transformer Overheat Fault                |
| Speed-M            | Multi-step speed - medium               | Motor OHT          | Motor Overheat Fault                      |
| Speed-H            | Multi-step speed - high                 | Fan Trip           | Fan error                                 |
| Speed-X            | Multi-step speed - additional selection | Ext Trip1          | External trip 1                           |
| Xcel-L             | Multi-step Accel/Decel - low            | Ext Trip2          | External trip 2                           |
| Xcel-M             | Multi-step Accel/Decel - medium         | High Voltage       | High Voltage Input Contact                |
| Xcel-H             | Multi-step Accel/Decel - high           | Run Enable         | Selects availability of operation command |

| I/O-14 to 28 Value | Function Name                        | I/O-14 to 28 Value | Function Name                      |
|--------------------|--------------------------------------|--------------------|------------------------------------|
| Up                 | Increase (up-down)                   | Control LV         | Control Power Low Voltage<br>Fault |
| Down               | Decrease (up-down)                   | PLC_Error          | PLC failure                        |
| 3-Wire             | 3 wire                               | None               | Does not have any function         |
| Analog hold        | Frequency fixation of analog command |                    |                                    |

### Operation Command Input Terminal

- FX: Sets the terminal as a forward operation command terminal.
- RX: Sets the terminal as a reverse operation command terminal.
- Reset: Sets the terminal as a terminal to reset fault when a fault occurs.
- Up/down (upward and downward operation): Define with up and down operation terminals and combine the terminals to perform acceleration, deceleration and constant speed operation as shown in the following figure. The upper limit is maximum frequency.

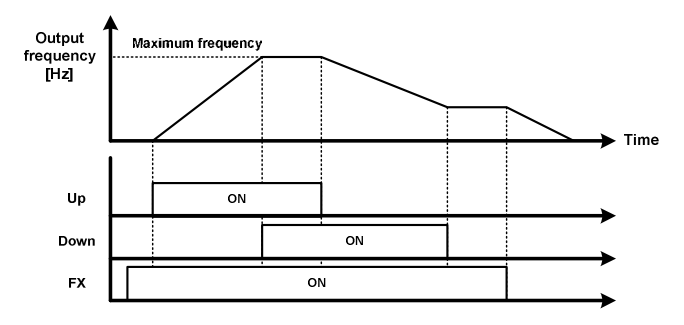

Figure 6-19 UP/DOWN Operation

 3-Wire: Operates by setting multi-function input terminal to 3-wire. A simple sequence circuit shown as follows can be configured using the push button switch.

(For example, M1 terminal is set to FX, M2 terminal to RX, and M3 terminal is set to 3-wire.)

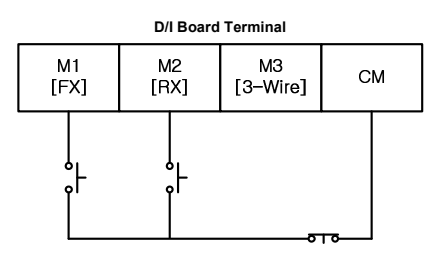

Figure 6-20 Example of a 3-Wire Operation Connection

You can configure and use a circuit on a digital input board as above.

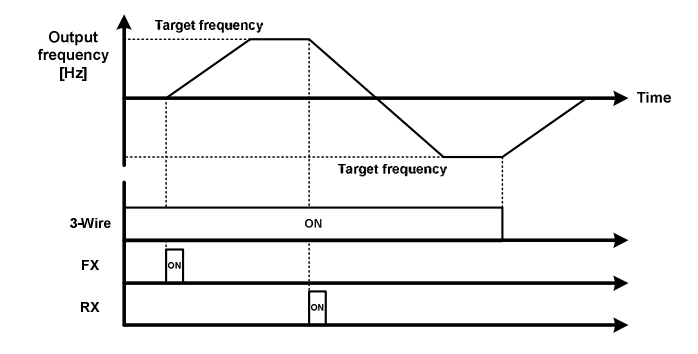

Figure 6-21 3-Wire Operation

Analog hold

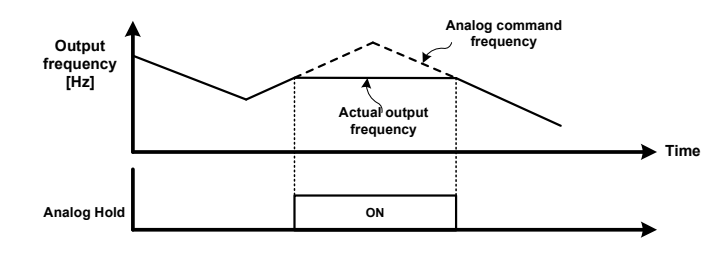

Figure 6-22 Analog Hold Operation

If the frequency command [DRV 04] Freq mode is set to analog command V1 and I, and the terminal set to "Analog Hold" is turned ON, the frequency is maintained even if the analog frequency command is changed. This can be applied when command frequency change is not needed in a constant speed section after the LSMV is accelerated. Use this function in a place with lots of noise, or in a place where you can operate without reflecting analog command frequency when analog frequency value fluctuates.

- Ana. Change: The V1 and I setting in [DRV 04] Freq mode is changed if the set terminal is inputted. If the V1 operation is set to [DRV 04] Freq mode and the set terminal is turned ON, the mode changes to I operation. If the terminal is turned ON when the mode is I, then it swatches back to V1.
- Loc/Rem: Use when you want to make two types of frequency command and operation command. Set frequency command and operation command separately in [DRV-03, 04] Drive mode, Freq mode and [DRV-91, 92] Drive mode2, Freq mode2. If the set terminal is turned ON while stopped, the mode switches to mode2.
- Xcel stop: Stops Accel/Decel if set terminal is ON.
- High Voltage: It is the contact for determining high voltage input by using the contact signal of the LSMV
  input shaft switch gear.
- Run Enable: Can carry out RUN command when set terminal is ON.

LSIS 6-27

### Multi-step frequency selection input terminal

### JOG, Speed-L, Speed-M, Speed-H, Speed-X

The command frequency is set depending on the terminal combination as shown below. The Keypad Step Freq 0  $\sim$  15 frequency value is selected as the command frequency based on the digital information of Speed-L, Speed-H, and Speed-X.

| Related<br>Code | Displayed<br>Message | Command Speed       | Speed-X | Speed-H | Speed-M | Speed-L | JOG |
|-----------------|----------------------|---------------------|---------|---------|---------|---------|-----|
| DRV-00          | Cmd. freq            | Speed-0 (speed 0)   | 0       | 0       | 0       | 0       | 0   |
| I/O-57          | Jog Freq             | Jog frequency       | Х       | х       | х       | х       | 1   |
| DRV-05          | Step Freq-1          | Speed-1 (speed 1)   | 0       | 0       | 0       | 1       | 0   |
| DRV-06          | Step Freq-2          | Speed-2 (speed 2)   | 0       | 0       | 1       | 0       | 0   |
| DRV-07          | Step Freq-3          | Speed-3 (speed 3)   | 0       | 0       | 1       | 1       | 0   |
| I/O-58          | Step Freq-4          | Speed-4 (speed 4)   | 0       | 1       | 0       | 0       | 0   |
| I/O-59          | Step Freq-5          | Speed-5 (speed 5)   | 0       | 1       | 0       | 1       | 0   |
| I/O-60          | Step Freq-6          | Speed-6 (speed 6)   | 0       | 1       | 1       | 0       | 0   |
| I/O-61          | Step Freq-7          | Speed-7 (speed 7)   | 0       | 1       | 1       | 1       | 0   |
| I/O-62          | Step Freq-8          | Speed-8 (speed 8)   | 1       | 0       | 0       | 0       | 0   |
| I/O-63          | Step Freq-9          | Speed-9 (speed 9)   | 1       | 0       | 0       | 1       | 0   |
| I/O-64          | Step Freq-10         | Speed-10 (speed 10) | 1       | 0       | 1       | 0       | 0   |
| I/O-65          | Step Freq-11         | Speed-11 (speed 11) | 1       | 0       | 1       | 1       | 0   |
| I/O-66          | Step Freq-12         | Speed-12 (speed 12) | 1       | 1       | 0       | 0       | 0   |
| I/O-67          | Step Freq-13         | Speed-13 (speed 13) | 1       | 1       | 0       | 1       | 0   |
| I/O-68          | Step Freq-14         | Speed-14 (speed 14) | 1       | 1       | 1       | 0       | 0   |
| I/O-69          | Step Freq-15         | Speed-15 (speed 15) | 1       | 1       | 1       | 1       | 0   |

- 0: OFF, 1: ON, x: Not considered
- Ex)
  - M1 input terminal = Speed-L
  - M2 input terminal = Speed-M
  - M3 input terminal = Speed-H
  - M4 input terminal = Jog
  - M5 input terminal = BX
  - M7 input terminal = FX
  - M8 input terminal = RX

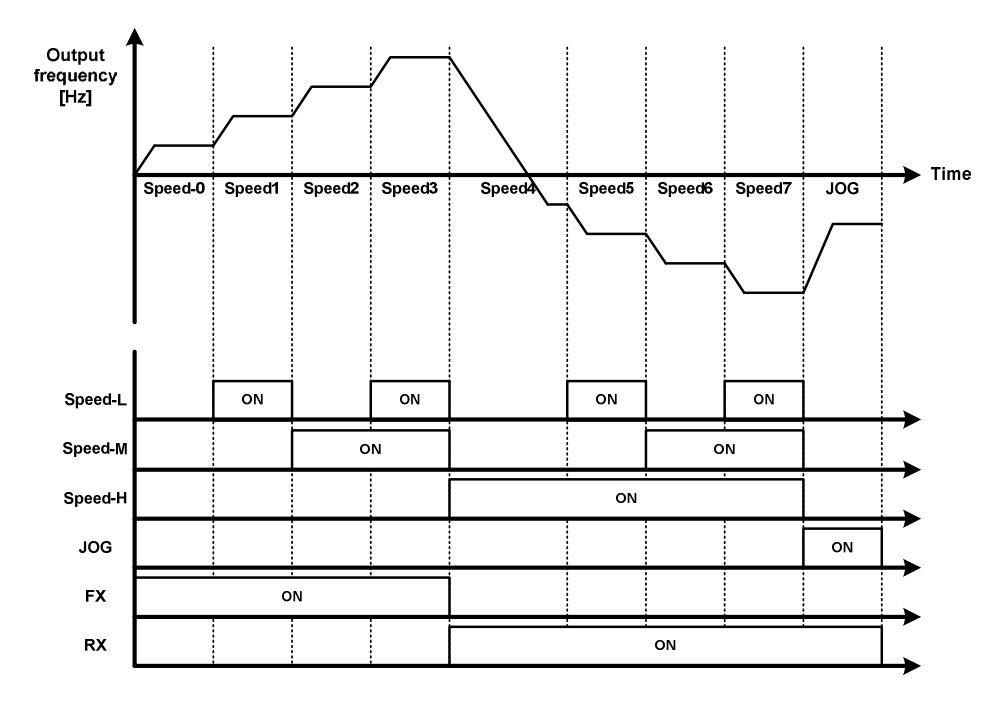

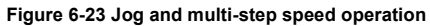

### Multi-step Accel/Decel time selection input terminal

Xcel-L, Xcel-M, Xcel-H

The Accel/Decel time is set depending on the terminal combination as shown below. The Accel/Decel time can be changed to [I/O-70~83] 1 ~ 7 Accel/Decel time setting while in operation.

| Code   | Displayed<br>Message | Function Name  | Xcel-H | Xcel-M | Xcel-L |
|--------|----------------------|----------------|--------|--------|--------|
| DRV-01 | Acc time             | No. 0 Acc time | 0      | 0      | 0      |
| DRV-02 | Dec time             | No. 0 Dec time | 0      | 0      | 0      |
| I/O-70 | ACC-1                | No. 1 Acc time | 0      | 0      | 1      |
| I/O-71 | DEC-1                | No. 1 Dec time | 0      | 0      | 1      |
| I/O-72 | ACC-2                | No. 2 Acc time | 0      | 1      | 0      |
| I/O-73 | DEC-2                | No. 2 Dec time | 0      | 1      | 0      |
| I/O-74 | ACC-3                | No. 3 Acc time | 0      | 1      | 1      |
| I/O-75 | DEC-3                | No. 3 Dec time | 0      | 1      | 1      |
| I/O-76 | ACC-4                | No. 4 Acc time | 1      | 0      | 0      |
| I/O-77 | DEC-4                | No. 4 Dec time | 1      | 0      | 0      |
| I/O-78 | ACC-5                | No. 5 Acc time | 1      | 0      | 1      |
| I/O-79 | DEC-5                | No. 5 Dec time | 1      | 0      | 1      |
| I/O-80 | ACC-6                | No. 6 Acc time | 1      | 1      | 0      |
| I/O-81 | DEC-6                | No. 6 Dec time | 1      | 1      | 0      |
| I/O-82 | ACC-7                | No. 7 Acc time | 1      | 1      | 1      |

LSIS 6-29

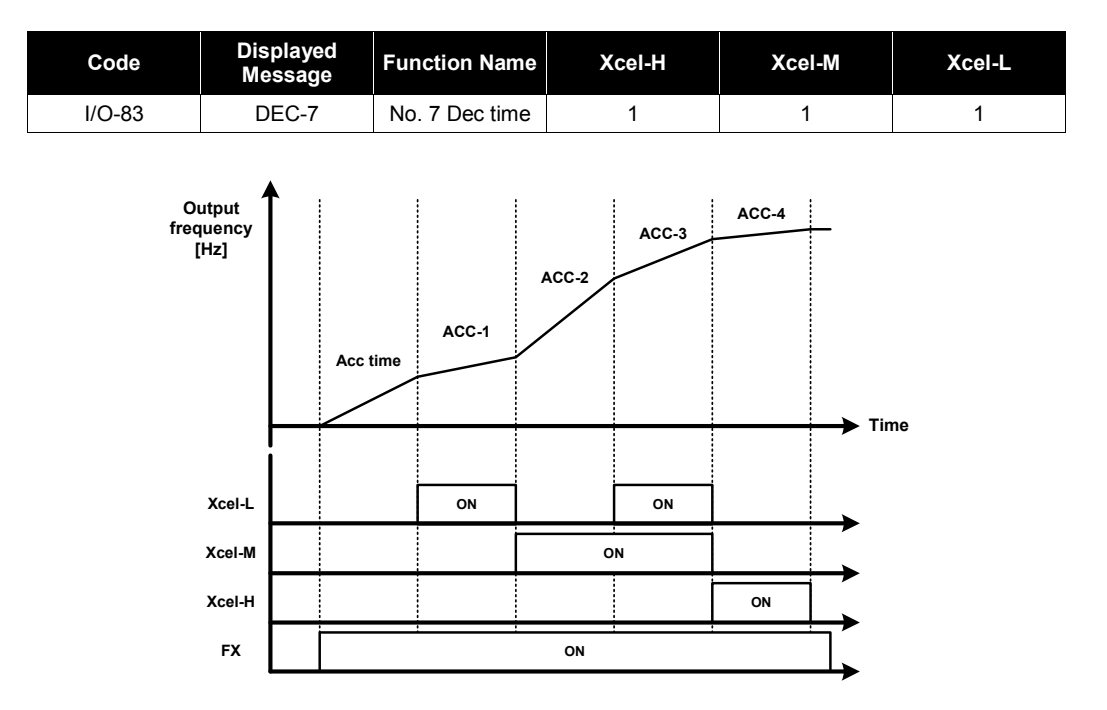

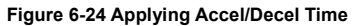

### Multi-Function Terminal Fault Detection

- Refer to 6.9 Fault Detection Setup Multi-Function Terminal Fault Detection.
- BX: Sets internally set terminal as an emergency stop terminal.
- Door Open: Warning for LSMV panel door open.
- Trans. OHW: Warning for transformer overheat.
- Trans. OHT: Fault for transformer overheat.
- Motor OHT: Fault for motor overheat.
- Fan Trip: Cooling system fault.
- Ext Trip1: Blocks the output and generates a fault message if set terminal is ON.
- Ext Trip2: Blocks the output and generates a fault message if set terminal is ON.
- Control LV: Control Power Interruption Fault
- PLC\_Error: Cuts off the output and displays fault message in case of PLC fault.

### **To view the condition of the multi-function input terminal.**

Displays input status of control terminal. Lower 11 bits of information will be displayed on [I/O-29], keypad input terminal information. Upper 4 bits of information will be displayed on [I/O-30].

| Code Display<br>Messa | Displayed            | Input<br>Display<br>Method | M10    | M9     | M8     | M7     | M6    | M5    | M4    | М3    | M2    | M1    | MO    |
|-----------------------|----------------------|----------------------------|--------|--------|--------|--------|-------|-------|-------|-------|-------|-------|-------|
|                       | Message              |                            | 10 bit | 9 bit  | 8 bit  | 7 bit  | 6 bit | 5 bit | 4 bit | 3 bit | 2 bit | 1 bit | 0 bit |
| I/O-29                | In status            | 0: OFF<br>1: ON            | 0/1    | 0/1    | 0/1    | 0/1    | 0/1   | 0/1   | 0/1   | 0/1   | 0/1   | 0/1   | 0/1   |
|                       |                      | Input                      | M14    | M13    | M12    | M11    | ĺ     |       |       |       |       |       |       |
| Code                  | Displayed<br>Message | Display<br>Method          | 14 Bit | 13 Bit | 12 Bit | 11 Bit |       |       |       |       |       |       |       |
|                       |                      | 0: OFF                     |        |        |        |        |       |       |       |       |       |       |       |

### To change the respond performance of the multi-function input terminal,

0/1

0/1

1: ON

The allowed time for [I/O-31] input change sets the input terminal respond performance. It is effective to use in a place with lots of noise. Increasing the time constant value makes the response time of input terminal slower.

0/1

0/1

| Code   | Displayed Message | Function Name                                             | Default Value | Range       |
|--------|-------------------|-----------------------------------------------------------|---------------|-------------|
| I/O-31 | Ti Filt Num       | Filter time constant of multi-<br>function input terminal | 15 ms         | 2 ~ 1000 ms |

### Reversing or Changing Multi-Function Input Terminal

You can set the multi-function input contact type to either Normal Open (A contact) or Normal Close (B contact).

Selects input contact type of keypad.

In status H

I/O-30

| Code Displayed | setting      | M10              | M9     | M8    | Μ7    | M6    | M5    | M4    | M3    | M2    | M1    | MO    |       |
|----------------|--------------|------------------|--------|-------|-------|-------|-------|-------|-------|-------|-------|-------|-------|
| Coue           | Message      | method           | 10 bit | 9 bit | 8 bit | 7 bit | 6 bit | 5 bit | 4 bit | 3 bit | 2 bit | 1 bit | 0 bit |
| I/O-32         | In No/Nc Set | 0: N/O<br>1: N/C | 0/1    | 0/1   | 0/1   | 0/1   | 0/1   | 0/1   | 0/1   | 0/1   | 0/1   | 0/1   | 0/1   |

| Codo |        | Displayed   | setting          | setting M14 M13 |        | M12    | M11    |
|------|--------|-------------|------------------|-----------------|--------|--------|--------|
|      | Coue   | Message     | method           | 14 Bit          | 13 Bit | 12 Bit | 11 Bit |
|      | I/O-33 | H No/Nc Set | 0: N/O<br>1: N/C | 0/1             | 0/1    | 0/1    | 0/1    |

### **Changing Valid Input Time for Multi-Function Input**

With multi-function input selected (e.g., when doing multi-step speed operation or multi-step Accel/Decel
operation), this setting recognizes the input after the time allowed for input change as a valid input with
the first input as a starting point. (Changes made within the valid input time are not recognized as
signals.)

| Code   | Displayed<br>Message | Function Name                                             | Default Value | Range       |
|--------|----------------------|-----------------------------------------------------------|---------------|-------------|
| I/O-34 | In CheckTime         | Filter time constant of multi-<br>function input terminal | 1 ms          | 1 ~ 1000 ms |

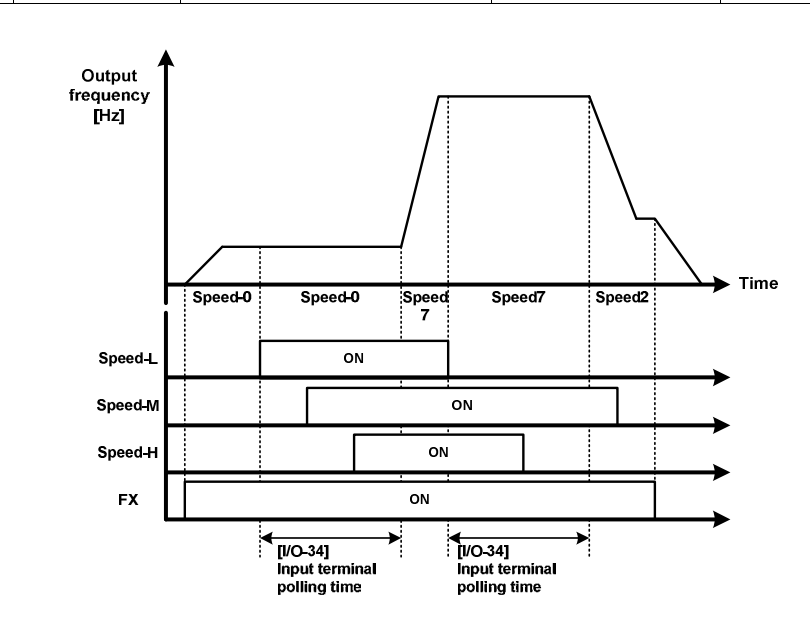

Figure 6-25 Change of allowed time for input

### Multi-function output terminal setting:

The Aux 1~8 terminals are the contact output terminals for informing the user with the LSMV status information, operation information, fault, and warning.

| Code   | Displayed Message | Function Name                                | Default Value |
|--------|-------------------|----------------------------------------------|---------------|
| I/O-37 | Aux mode1         | Output 1 of multi-function auxiliary contact | Ready         |
| I/O-38 | Aux mode2         | Output 2 of multi-function auxiliary contact | FAN RUN       |
| I/O-39 | Aux mode3         | Output 3 of multi-function auxiliary contact | NORMAL        |
| I/O-40 | Aux mode4         | Output 4 of multi-function auxiliary contact | Run           |
| I/O-41 | Aux mode5         | Output 5 of multi-function auxiliary contact | Warning       |
| I/O-42 | Aux mode6         | Output 6 of multi-function auxiliary contact | None          |
| I/O-43 | Aux mode7         | Output 7 of multi-function auxiliary contact | None          |
| I/O-44 | Aux mode8         | Output 8 of multi-function auxiliary contact | None          |

It is the setting and default value of the multi-function input terminal. Do not change any terminal that has a setting other than None, if possible.

| I/O -37 to 44 Data Setting | Function description              | I/O -37 to 44 Data Setting | Function description   |
|----------------------------|-----------------------------------|----------------------------|------------------------|
| None                       | None                              | Lost Command               | Command frequency loss |
| FDT-1                      | Reaches the command<br>frequency  | Run                        | During operation       |
| FDT-2                      | Reaches an arbitrary<br>frequency | Stop                       | Drive stopped.         |
| FDT-3                      | Match frequency                   | Steady                     | At constant speed      |
| FDT-4                      | Frequency detection 1             | SpeedSearch                | During speed search    |
| FDT-5                      | Frequency detection 2             | Ready                      | Ready to operate       |
| OL                         | Overload warning                  | Warning                    | Warning                |
| IOL                        | Drive overload warning            | FAN RUN                    | Fan operation          |
| Stall                      | Stall                             | NORMAL                     | Operation available    |
| OV                         | Overvoltage                       | OCT                        | Overcurrent fault      |
| LV                         | Low voltage                       | Run_ MV                    | MV operation           |
| ОН                         | Drive overheat                    |                            |                        |

### **Range of Multi-Function Output Terminal Setting and Function Names**

 FDT-1: Sends out contact output if the output frequency of the LSMV in operation reaches the detection frequency.

| Code   | Displayed<br>Message | Function Name           | Value                    | Function description                                                  |
|--------|----------------------|-------------------------|--------------------------|-----------------------------------------------------------------------|
| I/O-35 | FDT freq             | Detected frequency      | 0 ~ [FU1-30]<br>Max Freq | Sets the base frequency for FDT output frequency detection.           |
| I/O-36 | FDT band             | Detected frequency band | 0 ~ [FU1-30]<br>Max Freq | Sets the base frequency bandwidth for FDT output frequency detection. |

• Operating condition:

Absolute value (command frequency – output frequency) ≤ detected frequency bandwidth / 2

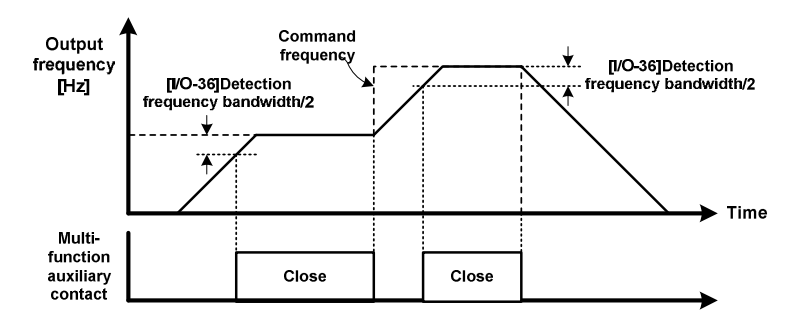

Figure 6-15 Frequency Detection (FDT-1)

- FDT-2: Works if FDT-1 condition is satisfied and output frequency is the same as the detected frequency. Select when you want to reach an arbitrary frequency.
  - Operating condition: [Conditions of FDT-1] and (absolute value (output frequency detected frequency) ≤ detected frequency bandwidth / 2)

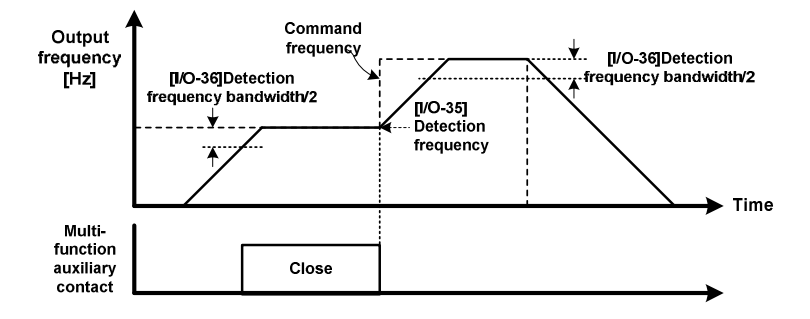

Figure 6-16 Frequency Detection (FDT-2)

- FDT-3: Works when output frequency, detected frequency and detected frequency bandwidth are in the following conditions. Select to use frequency match.
  - Operating condition: Absolute value (detected frequency output frequency) ≤ detected frequency band / 2

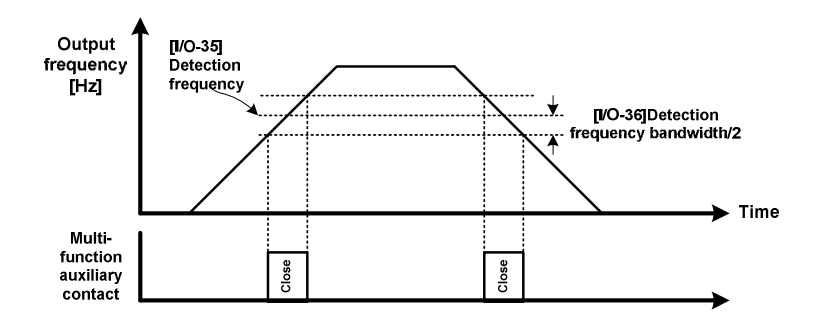

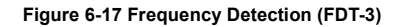

- FDT-4: Works when output frequency, detected frequency and detected frequency bandwidth are in the following conditions. Select to use frequency detection.
  - Operating condition:
    - When accelerating: Output frequency ≥ Detected frequency
    - When decelerating: Output frequency > (Detected frequency Detected frequency bandwidth / 2)

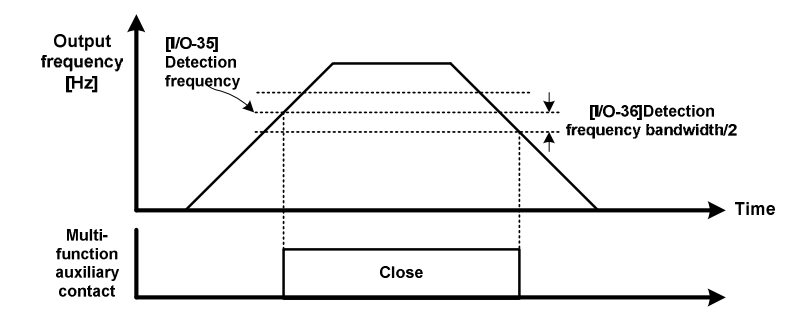

Figure 6-18 Frequency Detection (FDT-4)

- FDT-5: Reverse output of FDT-4. Select to use frequency detection.
  - Operating condition:
    - When accelerating: Output frequency ≤ Detected frequency
    - When decelerating: Output frequency < (Detected frequency Detected frequency bandwidth / 2)</li>

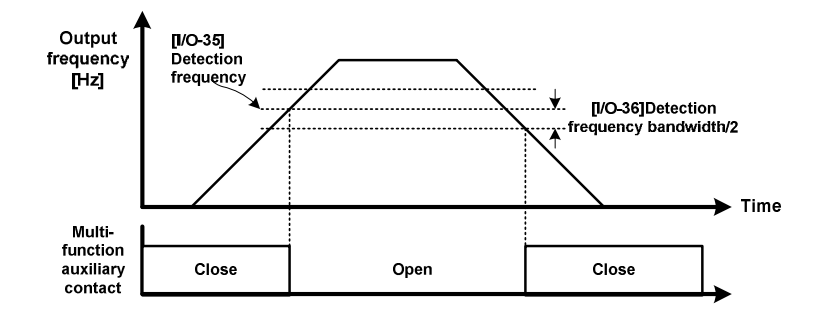

Figure 6-19 Frequency Detection (FDT-5)

- OL: Outputs signal when output current exceeds overload warning level during operation.
- IOL: Outputs a signal when there is a drive overload fault.
- Stall: Outputs a signal when a stall occurs during LSMV operation.

Stall is a feature that lowers the frequency to reduce the LSMV output current during acceleration/constant speed if the output current compared to the motor rated current exceeds the preset value set in the [FU1-64] Stall level. It can be easily applied to the fan and pump loads. Stall function is divided into two sections - acceleration / constant speed, and deceleration. Accel/Constant Speed determines stall via output current, and determines deceleration with the DC voltage of the Cell.

| Code                                                                                           | Displayed Message                                                                                                    | Function Name                                                                                                    | Initial value                                                                                           | Range               |  |
|------------------------------------------------------------------------------------------------|----------------------------------------------------------------------------------------------------|----------------------------------------------------------------------------------------------------|----------------------------------------------------------------------------------------------------|---------------------|--|
| FU1-64                                                                                         | U1-64 Stall level Stall prevention level                                                                                                    |                                                                                                    | 100%                                                                                                    | 30 ~ 150%           |  |
|                                                                                                | Note                                                                                                    |                                                                                                    |                                                                                                    |                     |  |
| <ul> <li>The value</li> <li>Do no</li> <li>Accele</li> <li>Constant</li> <li>Decele</li> </ul> | alue of overload trip level<br>t set stall prevention leve<br>eration stall takes a long<br>ant speed stall may chan<br>eration stall takes longer | is set as a percentage of<br>I value higher than rated of<br>acceleration time and the<br>ge the output frequency.<br>deceleration, or it may no | rated current of the mo<br>current of the LSMV.<br>frequency can be chang<br>t decelerate but stay fixe | tor.<br>ged.<br>ed. |  |

- OV: Outputs a signal when there is a fault on DC\_Link OVT.
- Input\_LVT: Outputs a signal when there is a fault on input LVT.
- OH: Outputs a signal if the temperature increases above the overheat standard due to Cell overheat.
- Lost command: Outputs a signal when frequency command is lost.
- Run: Outputs signal when the LSMV is operating. (Signal is not outputted during DC brake and bypass switch.)
- Stop: Outputs a signal when the LSMV is stopped.
- Steady: Outputs a signal when the LSMV is operating in constant speed.
- Speed search: Outputs a signal when the LSMV is in speed search.
- Ready: It's the LSMV control power ON state.
- Warning: Trans. Signal is outputted if the OHW or Door Open warning is activated.
- FAN RUN: Fan operation signal is outputted if high voltage power is supplied to the LSMV.
- NORMAL: Indicates the normal communication state between the Master and the Cell, and LSMV is in
  operable condition.
- OCT: Outputs a signal when an overcurrent fault occurs.
- RUN\_MV: A function of which terminal status is similar to Run. Gate output is not actually sent from the LSMV during restart by using Cell Bypass but the RUN\_MV signal is outputted even during bypass switch.

## 6.10 Restart Methods after a Fault

| Code   | Displayed<br>Message | Function Name             | Value     | Function description                                          |
|--------|----------------------|---------------------------|-----------|---------------------------------------------------------------|
| FU2-25 | Reset Start          | Restart after fault reset | No<br>Yes | Set to Yes to enable Restart after a fault.                   |
| FU2-26 | Reset Num            | Number of restart         | 0 ~ 10    | Select the Restart count after auto reset in case of a fault. |

In case of partial fault (refer to Reset Start Target Fault) while the LSMV is operating and the [FU2-25] Reset Start is set to Yes, the LSMV resets automatically after elapse of the time for exhausting the counter electromotive force of the motor. The fault is cleared and the system automatically restarts without the LSMV receiving the Stop command. When a LSMV fault occurs, it blocks the output. The motor performs Free Run. If you do not restart and directly operate at this time, it may cause an overcurrent fault. LSMV automatically uses flying start mode when it restarts. (It is not set by the user.)

### Reset Start Target Fault

Current related faults – Overcurrent fault (Output OCT), Drive overload fault (Inv.OLT), Overload fault, E-thermal fault, Low current fault (No Motor trip)

Voltage related faults – Input overvoltage fault (Input OVT), Input low voltage fault (Input LVT), Cell DC overvoltage fault (DC-Link OVT)

\*. Reset Start feature is not applicable for temperature related faults, multi-function terminal fault, input/output open phase, ground fault detection feature, and voltage/current related Cell faults.

### Restarting Repeatedly

If [FU2-25] Reset Start is set to Yes [FU2-26] Reset number is specified, it automatically tries to restart a number of times set in [FU2-26] when a trip occurs due to a fault. In case of fault while the [FU2-26] Reset Num is set to 2, and fault occurs again within 30 seconds after the first restart, the system resets again and engages restart. And if a fault occurs again after that within 30 seconds, the LSMV remains in Trip state. It will not restart if [FU2-26] Reset number is set to 0.

### Note

Operation is performed with flying start mode after you reset a fault and determine whether to restart or not. Therefore, speed search related parameters must be set for smooth operation.

# 6.11 Cell Bypass Modes

LSMV is a series connection of low voltage single-phase drives. Therefore, if there is a cell fault, you can continue operation by bypassing just the faulty cell. Even if only one of three phases has a fault, also perform bypass for the cells on other phases to keep voltage balance.

| CEL-30 Setting Data | Function description                                                                                                    |
|---------------------|----------------------------------------------------------------------------------------------------|
| No                  | Bypass by user selection.                                                                                                    |
| ManualBypass        | In case of NTC Open or CAN Error while in Cell fault, the bypass is engaged automatically if the RESET key on the Master Controller is pressed.                                                   |
| Auto-Bypass         | When NTC Open or Can Error occurs while in Cell fault, the system<br>automatically performs bypass after a certain time without involving the user<br>and keeps the system in operable condition. |

Note

If you use ManualBypass or Auto-Bypass along with [FU2-25] Reset Start function for [CEL-30], it allows restart after automatic reset and automatic bypass if NTC Open or CAN Error occurs.

### When Mode is NO

| CEL-30            | Bypass mode selection |                                        |  |  |
|-------------------|-----------------------|----------------------------------------|--|--|
|                   | CEL-10                | Cell Mode setting (Go setting)         |  |  |
| Polated functions | CEL-11 ~ 13           | Bypass setting                         |  |  |
| Related functions | CEL-04 ~ 06           | CAN communication state for each phase |  |  |
|                   | CEL-07 ~ 09           | Cell fault state for each phase        |  |  |

If the Bypass Mode is set to No, check the faulty cell or cell with poor CAN communication. A faulty cell can be checked through [CEL-07 to 09], and CAN communications error cell can be checked through [CEL-04 to 06]. If the [CEL-10] setting mode is set to Yes when starting the bypass, the maximum number of [CEL-03] layers is decreased by the maximum value bypassed in each phase. Cells on U, V and W phases are arranged by the maximum number of layers.

For example, If cell 1 and cell 3 on U phase are bypassed, it displays [CEL-11] bypass status on U phase and changes the maximum number of layers [CEL-03] to 4. And then V phase and W phase keep four layers, and the remaining two cells are forcibly bypassed.

Status of each phase's bypass before setting the [CEL-10] Go Setting to Yes

| Code   | Function Name  | Display  |
|--------|----------------|----------|
| CEL-03 | Maximum layers | 6        |
| CEL-11 | U-phase bypass | 00000101 |
| CEL-12 | V-phase bypass | 00000000 |
| CEL-13 | W-phase bypass | 00000000 |

Status of each phase's bypass after setting the [CEL-10] Go Setting to Yes

| Code   | Function Name  | Display  |
|--------|----------------|----------|
| CEL-03 | Maximum layers | 4        |
| CEL-11 | U-phase bypass | 00000101 |
| CEL-12 | V-phase bypass | 00000101 |
| CEL-13 | W-phase bypass | 00000101 |

The order of bypasses when Bypass Mode is No

CEL-11 ~ 13 Bypass setting on U, V, and W phase

|        |                                 | -             |                      |
|--------|---------------------------------|---------------|----------------------|
| Code   | Function Name                   | Default Value | Range                |
| CEL-11 | Selects bypass cell on U-phase. | 00000000      | 00000000 / 111111111 |
| CEL-12 | Selects bypass cell on V-phase. | 00000000      | 00000000 / 111111111 |
| CEL-13 | Selects bypass cell on W-phase. | 00000000      | 00000000 / 111111111 |

Selects cells to bypass on U, V, and W phases.

| CEL-10 | Performs the bypass |
|--------|---------------------|
|        |                     |

| Code   | Function Name             | Default Value | Range     |
|--------|---------------------------|---------------|-----------|
| CEL-10 | Bypass perform selection. | No            | No<br>Yes |

### When the Mode is Manual

If you press the RESET key after cell fault or communications error, it automatically performs bypass and the drive becomes operable.

### When Mode is Auto

The system performs bypass by itself after cell fault or communications error without pressing the RESET key.

### Reset Bypass Mode for All Cells

| CEL-35 |   | Cell Bypass Initialization |            |     |           |
|--------|---|----------------------------|------------|-----|-----------|
| Code   |   | Function Name              | Default Va | lue | Range     |
| CEL-35 | C | Disables the Cell Bypass.  | No         |     | No<br>Yes |

This is an algorithm for cell bypass initialization when the bypass is performed while the user did not intend to (when control power is off while high voltage power is being supplied), or to operate all cells normally after the cell fault is reset. This function has the same effect as setting all of [CEL-11 to 13] to 0 and then setting [CEL-10] Go setting to Yes.

LSIS | 6-39

## 6.12 Dealing with Instantaneous Power Interruption

| Code   | Displayed<br>Message | Function Name                                                                     | Value          | Function description                                                                                                    |
|--------|----------------------|-----------------------------------------------------------------------------------|----------------|----------------------------------------------------------------------------------------------------|
| FU1-73 | Ride-Through         | Continuous operation<br>feature in case of<br>instantaneous power<br>interruption | No<br>Yes      | Select Yes to use toe continuous operation feature in case of instantaneous power interruption.                                                                                                  |
| FU1-75 | Slip Perc            | Applied Slip ratio in<br>case of instantaneous<br>power interruption              | 10 ~ 500 %     | The frequency is momentarily<br>decreased when the instantaneous<br>power interruption is detected. Set<br>the frequency decrease size and<br>enter the value in % of the motor's<br>rated slip. |
| FU1-76 | Short time S         | LV Trip time during<br>instantaneous power<br>interruption                        | 0.01~30.00 sec | Sets the time interval for disabling<br>the input low voltage (Input LVT)<br>protective feature to maintain<br>continuous operation during<br>instantaneous power interruption.                  |
| FU1-77 | Ride Down T          | Output frequency<br>decrease time during<br>instantaneous power<br>interruption   | 1.0~100 sec    | Sets the output frequency decrease<br>gradient during the continuous<br>operation function in case of<br>instantaneous power interruption.                                                       |

The LSMV can be continuously operated, even if the power supply condition is poor or if there is instantaneous power interruption due to lighting surge, etc. The continuous operation time during this instantaneous power interruption may vary depending on the inertia and the amount of the load, and current related fault or voltage related fault may result based on the relevant parameter setting. The last frequency (the target frequency just before the instantaneous power interruption) is kept as the command frequency during instantaneous power interruption time. The graph below shows how to deal with instantaneous power interruption.

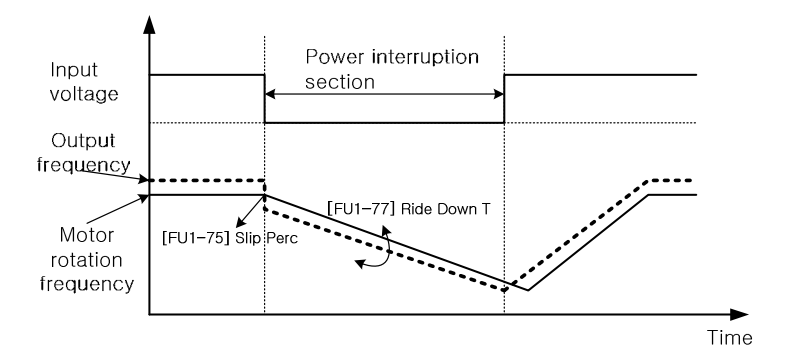

Figure 6-20 Continuous Operation Feature for Instantaneous Power Interruption

# 7. Troubleshooting

This chapter describes solutions for problems that may occur when using LSMV series drives and motors.

## 7.1 **Protective and Diagnostic Functions**

Section 7 describes alarm functions of LSMV. Alarm functions include fault detection, warning detection, operation error detection, and auto-set error detection.

If a warning alarm was sensed on LSMV, error details are displayed on the keypad monitor. You can check the error record on the menu even after the error is reset.

- Make sure the power is cut off before you open the transformer panel or power battery panel cover.
- Disconnect the device power voltage supply, open the cover and leave it open for at least 10 minutes before you touch inside of the transformer panel. Then check if the keypad for the cell is completely turned off. You may get an electric shock if you do not follow this warning.

### Error and Alarm Detection

The output is cut off via activation of error connection output when the LSMV detects an error. (procedure for stopping due to error is selected. From this point on, this method will be used to handle these errors.) The fault information will be displayed on keypad or HMI. When a fault occurs, check the content on the following table and refer to the cause and solution of the error.

Reset errors before restarting the LSMV as follows:

- Check [FU2-01 to 05] on the keypad.
- Set [FU2-06] to Yes on the keypad to reset the fault.
- Warning alarm works as a form of contact A output, and it is detected as a type of LSMV protective function.
- When the cause of the alarm is removed, the system automatically returns to its original condition.

# 7.2 Fault indication

When a fault occurs in the LSMV, the protective function takes effect, issues an alarm, and displays the content of the trip on keypad. Reset when the protective function is working. See below for keypad loader display.

### ■ Display of Master Controller Faults

Master displays faults on cells as cell fault collectively. Refer to Chapter 6.8 Fault Detection Setting for detailed information on Fault.

| Protection<br>Function     | Displayed<br>Message | Details                                                                                                    |  |
|----------------------------|----------------------|----------------------------------------------------------------------------------------------------|--|
| Overcurrent                | Output OCT           | The output is cut off if the LSMV output current exceeds 140% of the <b>Drive rated current</b> .                                                          |  |
| Drive overload             | Inv.OLT              | The output is cut off if the LSMV output current exceeds 140% of the <b>Drive rated current</b> for over 1 minute.                                         |  |
| Output Ground Fault        | Ground Fault         | Detects the unbalanced phase in the output current and cuts off<br>the output in case of a damage on LSMV output line that results in<br>ground fault.     |  |
| Overload                   | Over Load            | The output is cut off if the LSMV output current exceeds the OLT (overload) level and the OLT (overload) time set for <b>Motor rated current</b> .         |  |
| Electronic thermal         | E-thermal            | The LSMV calculates the theoretical temperature elevation of the motor via output frequency and output current and determines motor overload.              |  |
| Low current                | No Motor trip        | It is a protective feature for detecting motor disconnection due to output switch gear failure while LSMV is operating.                                    |  |
| Output line open-<br>phase | OutPhaseOpen         | It is the protective feature in case of output open phase while LSMV is operating.                                                                         |  |
| Input overvoltage          | Input OVT            | Output is cut off if the transformer input terminal voltage exceeds 120% of the <b>LSMV input rated voltage</b> .                                          |  |
| Input low voltage          | Input LVT            | Output is cut off if the transformer input terminal voltage falls below 120 % of the <b>LSMV input rated voltage</b> .                                     |  |
| Input line open-<br>phase  | InPhaseOpen          | It is the protective feature in case of input open phase while LSMV is operating.                                                                          |  |
| Cell DC overvoltage        | DC-Link OVT          | Output is cut off if any of the DC Link voltage in all the cells in LSMV exceeds 1050V.                                                                    |  |
| Cell overheat              | CELL OverHeat        | Temperature information from the cell higher than 75 ${}^\circ\!\!\!\!\!\!\!\!\!\!\!\!\!\!\!\!\!\!\!\!\!\!\!\!\!\!\!\!\!\!\!\!\!\!\!\!$                    |  |
| Transformer<br>overheat    | Trans OverHeat       | Multi-function terminal is used to detect fault if the transformer temperature exceeds 120 degrees C.                                                      |  |
| ВХ                         | BX                   | This fault detection emergency stops the LSMV.                                                                                                    |  |
| Motor overheating          | Motor OverHeat       | The trip contact for the motor temperature sensor can be connected through the multi-function terminal to cut off the output in case of motor overheating. |  |

LSIS

| Protection<br>Function                              | Displayed<br>Message      | Details                                                                                                    |
|-----------------------------------------------------|---------------------------|----------------------------------------------------------------------------------------------------|
| Fan error                                           | FAN Error                 | In case of failure of the cooling fan installed at the top of the LSMV, the contact signal can be used to cut off the output.                                                                       |
| External fault 1, 2                                 | Ext.Trip 1,<br>Ext.Trip 2 | The contact can be configured in accordance with the user set fault stop and sequence setting procedure to process as faults.                                                                       |
| Control power low voltage                           | Control LVT               | The output is cut off in case of low voltage due to power interruption of the 380V (or 440V) used for LSMV control power.                                                                           |
| PLC failure                                         | PLC ERROR                 | PLC is mounted on the control panel and is used for HMI function<br>as well as in/output contact control. In case of PLC failure, the<br>PLC trip contact is received to engage protective feature. |
| Communication<br>failure between<br>Master and Cell | CAN Error                 | It is the protective feature that activates in case of communication failure between the LSMV controller and Cell.                                                                                  |
| Cell fault                                          | Cell Trip                 | It is the protective feature that activates in case the Cell in LSMV self-detects fault.                                                                                                    |

### ■ Call Fault Display

In case of Cell Trip, press ENTER in Fault History List in the Keypad to view the fault Cell ID and the Cell fault details.

| Protection<br>Function      | Displayed<br>Message | Details                                                                                                    |
|-----------------------------|----------------------|----------------------------------------------------------------------------------------------------|
| Overcurrent                 | Cell OC1             | If the cell output current becomes larger than the cell IGBT rating<br>(which varies according to the capacity of each cell), the system<br>processes it as a cell fault, sends a fault signal to the master, and<br>then blocks the output.                                                       |
| Arm short                   | Cell OC2             | If an arm short occurs on a cell's IGBT, the system processes it as a cell fault, sends a fault signal to the master, and blocks the output.                                                                                                    |
| Cell overvoltage protection | Cell OVT             | If a Cell's DC voltage exceeds 1100V, it is processed as a fault<br>and fault signal is sent to Master and the output is cut off.                                                                                                    |
| Low voltage<br>protection   | Cell LVT             | If a Cell's power voltage becomes low or there is not enough<br>torque, it may result in motor overheating. As a result, a Cell is<br>processed as fault if the DC voltage is decreased by 660V or more<br>from its normal state, and fault signal is sent to Master and the<br>output is cut off. |
| Communications<br>error     | Cell Can Err         | If the master does not receive communications signal three times<br>consecutively, the system processes it as a cell fault, sends fault<br>signal to the master, and blocks the output.                                                                                                    |
| Cell overheat               | Cell OverHeat        | If the heat sink in a cell overheats because of cooling fan failure or<br>by cooling fan disorder, and the temperature became higher than<br>80 degrees, the system processes it as a cell fault, sends a fault<br>signal to the master, and blocks the output.                                    |
| NTC open                    | Cell NtcOPEN         | If there is a problem with the device (NTC) for detecting cell heat<br>sink temperature, the system processes it as a cell fault, sends a<br>fault signal to the master, and blocks the output.                                                                                                    |

### Troubleshooting

| Fault name                     | Cause                                                                                     | Measure                                                                               |
|--------------------------------|-------------------------------------------------------------------------------------------|---------------------------------------------------------------------------------------|
|                                | <ul> <li>Accel/Decel time is too fast compared<br/>to the load GD<sup>2</sup>.</li> </ul> | <ul> <li>Set Accel/Decel time longer.</li> </ul>                                      |
|                                | <ul> <li>LSMV load is greater than rated load.</li> </ul>                                 | <ul> <li>Expand the LSMV capacity.</li> </ul>                                         |
| Overcurrent<br>(Output OCT)    | <ul> <li>The output is supplied while motor is<br/>in Free Run.</li> </ul>                | Operate when the motor has stopped.                                                   |
|                                | <ul> <li>Output short circuit and ground fault<br/>have occurred.</li> </ul>              | <ul> <li>Check the output wiring.</li> </ul>                                          |
|                                | <ul> <li>Main circuit device overheats due to<br/>cooling system failure.</li> </ul>      | <ul> <li>Inspect the cooling system.</li> </ul>                                       |
| Drive overload                 | <ul> <li>LSMV load is greater than rated load.</li> </ul>                                 | <ul> <li>Expand the LSMV capacity.</li> </ul>                                         |
| (Inv.OLT)                      | <ul> <li>Wrong motor capacity is set.</li> </ul>                                          | <ul> <li>Set a correct motor capacity.</li> </ul>                                     |
| Output Ground Fault            | There is ground fault in LSMV output<br>line                                              | <ul> <li>Check the LSMV output wiring.</li> </ul>                                     |
| (Ground Fault)                 | <ul> <li>Insulation of the motor has become<br/>deteriorated.</li> </ul>                  | <ul> <li>Replace the motor.</li> </ul>                                                |
|                                | <ul> <li>LSMV load is greater than rated load.</li> </ul>                                 | <ul> <li>Expand the capacities for motor and<br/>LSMV.</li> </ul>                     |
| Overload<br>(Over Load)        | <ul> <li>Wrong motor capacity is set.</li> </ul>                                          | <ul> <li>Set a correct motor capacity.</li> </ul>                                     |
|                                | <ul> <li>Wrong V/F pattern is set.</li> </ul>                                             | <ul> <li>Set a correct V/F pattern.</li> </ul>                                        |
|                                | <ul> <li>Motor is overheated.</li> </ul>                                                  | <ul> <li>Reduce the load.</li> </ul>                                                  |
| Electronic thermal             | <ul> <li>Motor load is greater than the rating.</li> </ul>                                | <ul> <li>Expand the motor capacity.</li> </ul>                                        |
| (E-thermal)                    | <ul> <li>ETH set level is low.</li> </ul>                                                 | <ul> <li>Adjust the ETH level appropriately.</li> </ul>                               |
|                                | <ul> <li>Operated for long time with low speed.</li> </ul>                                | <ul> <li>Lengthy operation in low-speed may<br/>cause stress on the motor.</li> </ul> |
| Low current<br>(No Motor trip) | <ul> <li>Output switch gear malfunctioned.</li> </ul>                                     | <ul> <li>Check the life-span and rating for the<br/>output switch gear.</li> </ul>    |

7-4

LSis

| Fault name                               | Cause                                                                                                    | Measure                                                                                                    |
|------------------------------------------|----------------------------------------------------------------------------------------------------|----------------------------------------------------------------------------------------------------|
|                                          | <ul> <li>Output switch gear is set to OFF and<br/>operation command is issued.</li> </ul>                                                                                       | <ul> <li>Check the output switch gear<br/>condition.</li> </ul>                                                           |
| Output line open-phase<br>(OutPhaseOpen) | <ul> <li>Bad output wiring</li> </ul>                                                                                                    | <ul> <li>Check output wiring with Megger ohm tester.</li> </ul>                                                           |
| Input overvoltage<br>(Input OVT)         | <ul> <li>Power voltage is high.</li> </ul>                                                                                                    | Check power voltage. Change the<br>input terminal transformer tab.                                                        |
|                                          | <ul> <li>Power voltage is low.</li> </ul>                                                                                                    | Check power voltage.                                                                                                    |
| (Input LVT)                              | <ul> <li>A load that is larger than the power<br/>capacity is connected to the power<br/>system. (i.e.: direct on line of a motor<br/>with a large starting current)</li> </ul> | <ul> <li>Change the transformer tab. Expand<br/>the power capacity.</li> </ul>                                            |
| Input line open-phase<br>(InPhaseOpen)   | <ul> <li>Bad input wiring</li> </ul>                                                                                                    | <ul> <li>Check input wiring with Megger ohm tester.</li> </ul>                                                            |
| Cell DC overvoltage                      | <ul> <li>Deceleration time is too short<br/>compared to the load GD<sup>2</sup>.</li> </ul>                                                                                     | <ul> <li>Set deceleration time shorter.</li> </ul>                                                                        |
| (DC-Link OVT)                            | <ul> <li>Power voltage is high.</li> </ul>                                                                                                    | Check power voltage.                                                                                                    |
|                                          | <ul> <li>Cooing fan is broken or foreign<br/>substances are stuck in the fan.</li> </ul>                                                                                        | <ul> <li>Replace the cooling fan or remove<br/>foreign substances.</li> </ul>                                             |
| Cell overheat<br>(CELL OverHeat)         | <ul> <li>The cooling system has a problem.</li> </ul>                                                                                                    | Clean the air filter.                                                                                                    |
|                                          | <ul> <li>Ambient temperature is high.</li> </ul>                                                                                                    | <ul> <li>Install an A/C system and decrease<br/>the ambient temperature to less than<br/>40 degrees Celsius.</li> </ul>   |
|                                          | <ul> <li>Cooing fan is broken or foreign<br/>substances are stuck in the fan.</li> </ul>                                                                                        | <ul> <li>Replace the cooling fan or remove<br/>foreign substances.</li> </ul>                                             |
| Transformer overheat<br>(Trans OverHeat) | <ul> <li>The cooling system has a problem.</li> </ul>                                                                                                    | Clean the air filter.                                                                                                    |
|                                          | <ul> <li>Ambient temperature is high.</li> </ul>                                                                                                    | <ul> <li>Install an A/C system and decrease<br/>the ambient temperature to less than<br/>40 degrees Celsius.</li> </ul>   |
| BX<br>(BX)                               | <ul> <li>BX switch is activated while cleaning<br/>the exterior.</li> </ul>                                                                                                    | <ul> <li>BX switch is for emergency stop. Do<br/>not touch the switch if it is not an<br/>emergency situation.</li> </ul> |
| Motor overheating<br>(Motor OverHeat)    | <ul> <li>Motor temperature sensor contact<br/>malfunctioned.</li> </ul>                                                                                                    | Check the motor temperature sensor condition.                                                                             |
| Cooling system failure<br>(FAN Error)    | <ul> <li>Low voltage drive for fan control<br/>malfunctioned.</li> </ul>                                                                                                    | <ul> <li>Change the low voltage drive.</li> </ul>                                                                         |

| Fault name                                                         | Cause                                                                                                    | Measure                                                                                                    |
|--------------------------------------------------------------------|----------------------------------------------------------------------------------------------------|----------------------------------------------------------------------------------------------------|
|                                                                    | <ul> <li>Fan life-span is exceeded and resulted in malfunction.</li> </ul>                                     | <ul> <li>Cool fan has preset life-span. Change<br/>the life-span expired fan during<br/>maintenance.</li> </ul>                                                            |
| External fault 1, 2<br>(Ext.Trip 1, 2)                             | <ul> <li>There is a fault from outside.</li> </ul>                                                             | <ul> <li>Remove the cause of the problem on<br/>the circuit, which is connected to the<br/>external trip terminal, or the cause of<br/>abnormal external input.</li> </ul> |
| Control power low                                                  | <ul> <li>UPS capacity is insufficient.</li> </ul>                                                              | <ul> <li>Take appropriate measures to supply<br/>the control power with commercial<br/>power supply.</li> </ul>                                                            |
| (Control LVT)                                                      | <ul> <li>Insulation on the control power<br/>connection line shows sign of thermal<br/>degradation.</li> </ul> | Check the control power connection<br>line condition.                                                                                                    |
| PLC failure<br>(PLC ERROR)                                         | <ul> <li>PLC fault has occurred.</li> </ul>                                                                    | <ul> <li>Contact LSMV agency or the A/S center.</li> </ul>                                                                                                    |
| Communication failure<br>between Master and<br>Cell<br>(CAN Error) | <ul> <li>There is a problem on CAN<br/>communication module.</li> </ul>                                        | <ul> <li>Engage bypass.</li> </ul>                                                                                                    |
|                                                                    | <ul> <li>Poor optical cable.</li> </ul>                                                                        | <ul> <li>Replace the optical cable.</li> </ul>                                                                                                    |
|                                                                    | <ul> <li>Fault occurred in Cell OC1</li> </ul>                                                                 | <ul> <li>It may be due to sudden load change.<br/>Reset and then restart after the motor<br/>comes to full stop.</li> </ul>                                                |
|                                                                    |                                                                                                    | <ul> <li>If the fault occurs again after a restart,<br/>replace the Cell.</li> </ul>                                                                                       |
|                                                                    | <ul> <li>Fault occurred in Cell OC2.</li> </ul>                                                                | <ul> <li>Replace the cell.</li> </ul>                                                                                                    |
| Cell fault                                                         | <ul> <li>Fault occurred in Cell OVT.</li> </ul>                                                                | <ul><li>Set longer deceleration time.</li><li>Check power voltage.</li></ul>                                                                                               |
| (Cell Trip)                                                        |                                                                                                    | <ul> <li>In case of LVT in all cells, check the<br/>power voltage.</li> </ul>                                                                                              |
|                                                                    | Fault occurred in Cell LVT.                                                                                    | <ul> <li>If LVT occurred in certain cells,<br/>replace the corresponding cells.</li> </ul>                                                                                 |
|                                                                    | <ul> <li>Can Err, or NtcOPEN fault occurred<br/>in a Cell.</li> </ul>                                          | <ul> <li>Use the bypass function.</li> </ul>                                                                                                    |
|                                                                    | Fault occurred in Cell OverHeat.                                                                               | <ul> <li>Inspect the cooling fan.</li> </ul>                                                                                                    |

### 

If the fault is not cleared after you remove the cause and reset the system, contact an agency near you or A/S center.

### Abnormal Conditions and Checklist

| Condition           | Check Points                                                                                                    |
|---------------------|----------------------------------------------------------------------------------------------------|
|                     | Checking the Main Circuit                                                                                                    |
|                     | Is the power voltage inputting normally?                                                                                                    |
|                     | Is the motor correctly connected?                                                                                                    |
|                     | Checking Input Signal                                                                                                    |
|                     | Is the operation signal inputting?                                                                                                    |
|                     | Are you inputting the forward and reverse rotations at the same time?                                                                              |
|                     | Is the frequency set signal inputting?                                                                                                    |
| The motor is not    | Check parameter settings                                                                                                    |
| rotating            | <ul> <li>Did you set the reverse rotation protection [FU1-01]?</li> </ul>                                                                          |
|                     | <ul> <li>Is the operation mode [DRV-03] set correctly?</li> </ul>                                                                                  |
|                     | <ul> <li>Is the frequency not set to 0?</li> </ul>                                                                                                 |
|                     | Checking Load                                                                                                    |
|                     | Is the load small?                                                                                                    |
|                     | <ul> <li>Is the motor shaft stuck? (mechanical brake)</li> </ul>                                                                                   |
|                     | Other                                                                                                    |
|                     | Is a fault message displayed on the keypad and the STOP LED flashing?                                                                              |
| Motor rotating in   | <ul> <li>Is the U, V, W order of output terminal correct?</li> </ul>                                                                               |
| opposite direction  | <ul> <li>Is the operation signal (forward/reverse rotation) connection correct?</li> </ul>                                                         |
|                     | Is the frequency set signal correct?                                                                                                    |
| Distinct difference | <ul> <li>Were the below parameters set correctly?</li> </ul>                                                                                       |
| speed and set       | Lower limit frequency [FU1-25], upper limit frequency [FU1-26], analog frequency gain [I/O-1 to 10], [I/O-84 to 89]                                |
| Value               | <ul> <li>Is the input signal line affected by external noise? (Use shield cable.)</li> </ul>                                                       |
|                     | Is the Acc/Dec time set to short?                                                                                                    |
| Accel/Decel is not  | Is the load small?                                                                                                    |
| working smoothly.   | <ul> <li>Are current restrict and stall prevention functions not working because of large set<br/>value for torque boost [FU2-47 ~ 48]?</li> </ul> |
| Motor current is    | Is the load small?                                                                                                    |
| large.              | Is the set value (manual) for torque boost small?                                                                                                  |
|                     | Is the set value for upper limit frequency [FU1-26] correct?                                                                                       |
| Rotation speed      | Is the load small?                                                                                                    |
| not increasing      | <ul> <li>Is the stall prevention function [FU1-64] not working because of a large set value for<br/>torque boost [FU1-47 ~ 48]?</li> </ul>         |
|                     | Checking Load                                                                                                    |
|                     | Is the load fluctuating?                                                                                                    |
| Rotation speed      | Checking Input Signal                                                                                                    |
| operation           | Is the frequency set signal fluctuating?                                                                                                    |
|                     | Other                                                                                                    |
|                     | <ul> <li>Is the wiring short when controlling V/F? (over 500 m)</li> </ul>                                                                         |

# 8. Maintenance and Inspection

## 8.1 Maintenance and Inspection

LSMV series has lots of parts. In order to make the best use of the LSMV, parts must be operated in appropriate ways. Continuous inspection of the LSMV is mandatory. It allows you to identify fault signals and take prompt and proper action. Our service for LSMV parts are limited to operation in normal conditions. If you use parts outside the service limitations, it may damage or break them. Replace parts within the warranty period. Otherwise, you cannot expect the LSMV to operate with the original features and handling methods.

Chapter 8 describes how to maintain and inspect the LSMV to ensure longer reliability.

#### 

- LSMV series is high voltage equipment. Turn the high voltage power supply system off and wait 10
  minutes before you open the front cover of the panel on the power supply section. You may get an
  electric shock if you do not follow this caution.
- Make sure the LED is OFF, which is on the cell keypad at the front of the panel on the power supply section, and thoroughly inspect the power supply system when you start servicing and inspection work. (If you touch the panel immediately after you turn off the power, you may be at risk of electric shock from voltage residue in the capacitor.)
- Servicing, inspection and part replacement work requires professional engineers. They understand the LSMV structure and circuits.
- Check for tools, etc., left in the panel after servicing, inspection and part replacement work.

### 

- Many devices on the control board are electric devices like CMOS-IC. They are very sensitive to static
  electricity. Handle the control board with care. (The control board may be seriously damaged by static
  electricity if you touch it with bare hands.)
- Always wear anti-static gloves when you touch or inspect the printed circuit board.
- Use insulation equipment such as an oscilloscope probe. Otherwise, the LSMV or measuring device may be damaged.

#### Warranty Period

The warranty period for LSMV series is explained as follows:

Warranty period: LSMV series is produced under thorough quality control and inspection processes by LS Industrial Systems technical team. Usually, the warranty period is 12 months from the date of product installation. If the date of installation is not entered, 18 months from the date of manufacturing will be applied. The warranty period may vary according to the terms of contract.

#### Daily Inspection

Inspect the following items daily while the system is operated.

| Table 8-1 | Daily Ins | pection |
|-----------|-----------|---------|
|-----------|-----------|---------|

| Location          | Item             | Things to inspect                                                   |  |
|-------------------|------------------|---------------------------------------------------------------------|--|
|                   | Temperature      | Check ambient temperature, humidity, harmful gases and oil leakage. |  |
| The entire system | Entire LSMV      | Check abnormal vibration and noise.                                 |  |
|                   | Supplied Voltage | Check voltage on the main circuit and control board.                |  |
| Main circuit      | Transformer      | Check for abnormal smell and buzzing sound.                         |  |

| Location                   | Item        | Things to inspect                                       |
|----------------------------|-------------|---------------------------------------------------------|
| Cooling overem             | Cooling for | Check abnormal vibration and noise.                     |
| Cooling system Cooling fan |             | Check air filter.                                       |
| Sign                       | Gauge       | Make sure it produces accurate measures and indicators. |

### Periodic Inspections

Check the following items for periodic inspections.

Turn off power supply system and confirm that all keypads at the front of the cell are turned off. Wait at least five minutes before you start the inspection. (Wait 10 minutes for high voltage power supply system.)

If you touch the terminal immediately after turning off the power supply system, you may get an electric shock.

Table 8-2 Periodic inspections (once a year)

| Location             | Item                      | What to Inspect                                                                             |
|----------------------|---------------------------|---------------------------------------------------------------------------------------------|
|                      |                           | Check the area between the main circuit terminal and the earth terminal with a megohmmeter. |
|                      | Entire transformer and    | Check for missing screws, bolts or connectors.                                              |
|                      | power section cell panel  | Check for overheating for each part.                                                        |
|                      |                           | Clean the inside of the panel.                                                              |
|                      | Wire                      | Check for damage to cable coating or cable deterioration.                                   |
| Transformer<br>panel | Transformer               | Check if both primary and secondary voltages are normal.                                    |
| Power section        |                           | Check whether the smoothing capacitor is leaking.                                           |
| cell panel           |                           | Check if the smoothing capacitor has been expanded.                                         |
|                      | Power supply section cell | Measure the capacitance of the smoothing capacitor.                                         |
|                      |                           | Check if there are any missing screws or bolts.                                             |
|                      |                           | Check if the main and control circuits have a regular fuse.                                 |
|                      |                           | Clean dust that built up around the heat sink.                                              |
|                      |                           | Check for problems within protection and indicator circuits.                                |
|                      | Operation                 | Check if it is working smoothly.                                                            |
|                      |                           | Check that the timer is working properly.                                                   |
| Control nonal        | Relay                     | Check whether there is any damage in the contact section.                                   |
| Control parter       |                           | Check for unusual smells and discoloration.                                                 |
|                      | Deard                     | Check the voltage of the power supply system.                                               |
|                      | Board                     | Check abnormal vibration and noise.                                                         |
| Cooling system       | Cooling fan               | Check the operating direction.                                                              |

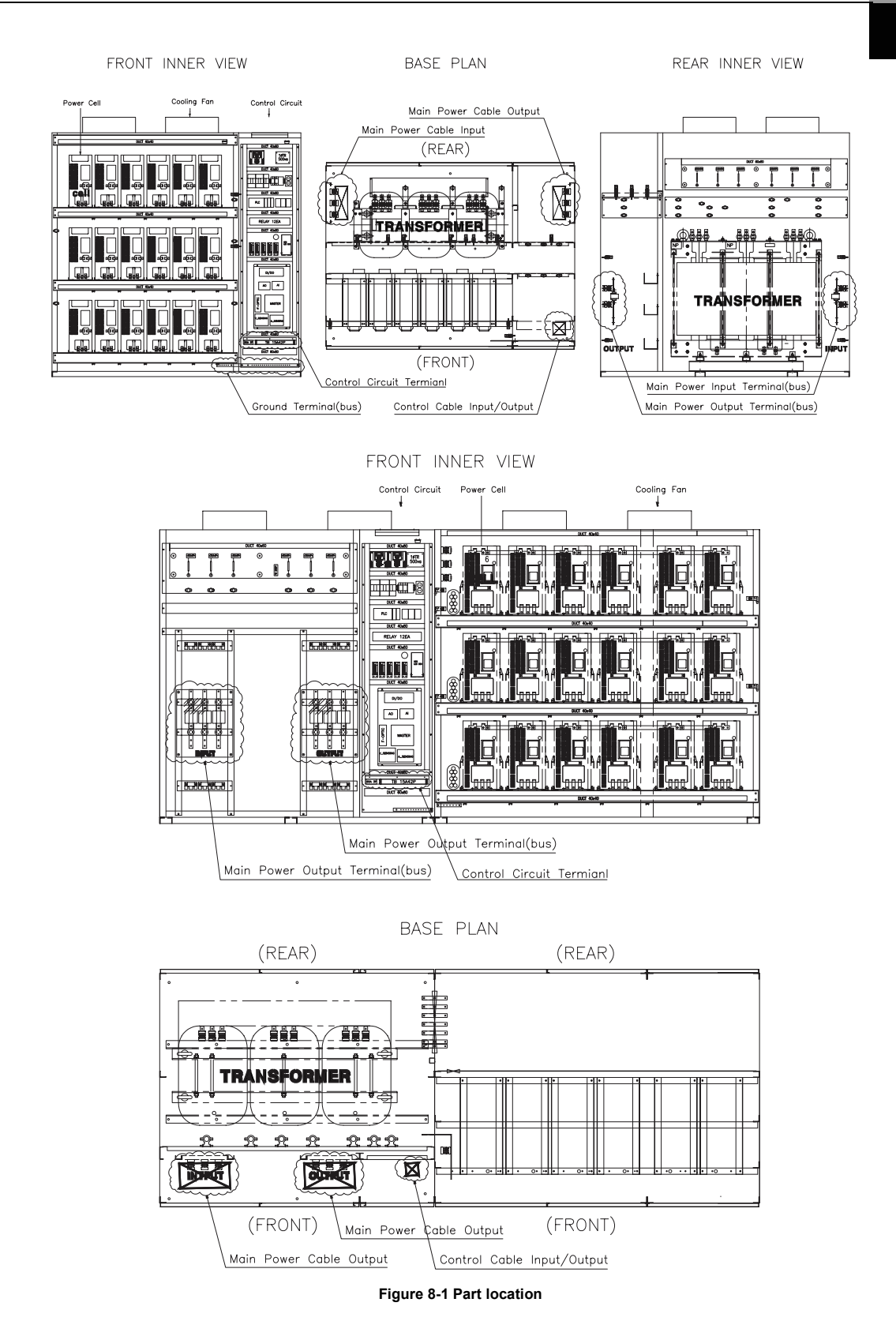

Items that need periodic inspections are described in detail as follows:

Screws, bolts and connectors

Loose I/O terminal bolts or connector board may cause drive failure or malfunction. Tighten screws and bolts firmly and insert the connectors.

Check the following terminals and connectors.

- High voltage I/O terminal
- Input and output voltage protection circuits (high resistance section)
- Transformer I/O terminal and basic voltage tab terminal
- Transformer output terminal block
- · Cell I/O terminal of power supply section and optical cable connector
- · Screws, bolts and connectors in power supply section
- Control power supply device input terminal
- Control transformer I/O terminal
- I/O terminal of cooling fan contactor
- Control fuse I/O terminal
- · Screws, bolts and connectors on each control board
- External I/O terminal
- Transformer

Inspect the transformer as described as follows:

- Check the outer case.
- Tighten bolts for transformer I/O and basic voltage tab terminals again.
- Measure the secondary transformer voltage.
- Turn both control power supply and high voltage power supply systems on and measure the cell input voltage. Measure the cell input voltage of each power supply section with an AC range digital multimeter. (Measure the input voltage of R, S and T phases for cells in each power supply section.) Input voltage must be rated voltage (630 VAC) ±10 V. If the measured value exceeds the rated range, adjust the basic voltage tab. (Select +5, -5. or 0%.)
- Cell

Inspect the cell as described as follows:

- Check the outer case. Check for traces of discolor, smoothing capacitor leakage, loosening of the safety belt, and whether smoothing capacitor has been expanded.
- Fasten bolts of input terminals L1, L2 and L3 one more time.
- Fasten bolts of output terminals T1 and T2 one more time.
- · Reinsert optical cable connector.
- Fasten screws and bolts in the power supply section cell panel again.
- · Check cell fuse and control circuit. Check for any that are loose or undone.
- · Clean cell heat sink.

8-4

LSis

- Measure input voltage of the power supply section cell.
- Air filter

If the air filter is blocked by dust and foreign substances, it may result in abnormal increase of drive temperature. Check for dust and foreign substances in the air filter when you are carrying out daily inspection, and periodically clean it with neutral detergent.

Control board

Inspect the control board for the following:

- Unusual smell or discoloration of the board
- Loose screws or connectors
- Cooling fan

Inspect the cooling fan as described as follows:

- Check for abnormal vibration or noise.
- Fasten bolts again.
- Measure the motor's insulation resistance. Measured value must be less than 10 MΩ.
- Check if there is abrasion on the motor bearing. The lifespan of the motor bearing is about 10,000 hours.

# 8.2 Parts Maintenance

In order to keep LSMV drive series in normal condition for as long as possible, we recommend that you replace the parts according to the standard replacement periods. LSMV is composed of many parts. To use all the functions of the LSMV without problems, all of these parts must work properly. Appropriate servicing is mandatory for electronic parts. Each part has its own replacement period according to the installation environment of the LSMV and how it is used.

The replacement period for each part is listed in the following table. Refer to the next page for the procedure for cooling fan replacement. To replace the following parts, contact a LSMV sales person. A trained professional technician will help you with parts replacement.

| Part Name                                           | Standard<br>Replacement<br>Period | Method of Replacement and Reference                                          |
|-----------------------------------------------------|-----------------------------------|------------------------------------------------------------------------------|
| Cooling fan                                         | 1 to 2 years (10,000<br>hours)    | Bearing replacement (Motor and fan bearings)                                 |
| Cell smoothing capacitor<br>in power supply section | 5 years                           | Replace with a new capacitor (when replacement is required after inspection) |
| Fuse                                                | 10 years                          | Replace with a new fuse                                                      |
| Aluminum capacitor in the printed circuit board     | 5 years                           | Replace with a new board (when replacement is required after inspection)     |
| Circuit breaker and<br>power fuse                   | -                                 | When replacement is required after inspection                                |

#### Table 8-3 Standard of part replacements

#### Note

- The standard replacement period may vary according conditions.
- Ambient Temperature: Average 30°C per year
- Load factor: Max. 80%
- Operation ratio: Max. 12 hours/day

## 8.3 Spare Parts

We recommend you prepare spare parts in advance, considering the LSMV installation environment and how it is used. The recommended spare parts are listed in Table 8.4 to Table 8.7.

To order spare parts, confirm names of parts and model names and contact a LS industrial Systems sales person.

|        | Part Name                       | Model Name                                | Remarks                           |
|--------|---------------------------------|-------------------------------------------|-----------------------------------|
|        | Control board                   | PCB ASS'Y, CONTROL, MV-CELL               | -                                 |
| Cell   | SMPS board                      | PCB ASS'Y, SMPS, MV-CELL                  | Varies based on cell<br>capacity. |
|        | Control board                   | PCB ASS'Y, CONTROL, MV-MASTER             | -                                 |
|        | Analog input board              | PCB ASS'Y, ANALOG INPUT, MV-MASTER        | -                                 |
|        | Analog output board             | PCB ASS'Y, ANALOG OUT, MV-MASTER          | -                                 |
| Master | Optical communications board    | PCB ASS'Y, OPTIC, MV-MASTER               | -                                 |
|        | Digital input / output<br>board | PCB ASS'Y, DIGITAL I/O, MV-MASTER         | -                                 |
|        | Voltage sensing board           | PCB ASS'Y, VOLTAGE SENSING, MV-<br>MASTER | -                                 |
| ±5 V   | oower supply device             | VSF50-EE                                  | -                                 |
| ±15 V  | power supply device             | VSF50-EE                                  | -                                 |
| ±24 V  | power supply device             | VSF75-24-                                 | -                                 |

Table 8-4 Recommended Spare Parts List (Board Related)

#### Table 8-5 Recommended Spare Parts List (Main circuit related parts)

| Part Name  | Model Name                   | Remarks |
|------------|------------------------------|---------|
| 35 A cell  | PCM-630V35A                  | -       |
| 53 A cell  | PCM-630V53A                  | -       |
| 88 A cell  | PCM-630V88A                  | -       |
| 105A cell  | PCM-630V105A                 | -       |
| 131A cell  | PCM-630V131A                 | -       |
| 175 A cell | PCM-630V175A, PCM-630V175A-A | -       |
| 260 A cell | PCM-630V260A, PCM-630V260A-A | -       |
| 350 A cell | PCM-630V350A                 | -       |
| 438 A cell | PCM-630V438A                 | -       |
| 657A cell  | PCM-630V657A                 | -       |

#### Table 8-6 Recommended Spare Parts List (Operation circuit related parts)

| Part Name | Model Name     | Remarks |
|-----------|----------------|---------|
|           | ABS32b 10 A    | -       |
| MCCB      | ABS32b 30 A    | -       |
|           | ABS32b 50 A    | -       |
| Lamp      | DECO LAMP 10 W | -       |
| Contactor | BKM-b 2P 6 A   | -       |

| Part Name      | Model Name | Remarks                                   |
|----------------|------------|-------------------------------------------|
| Converter      | KP200      | (Distinguish V/I, I/I when<br>you order.) |
| Terminal relay | SZR-MY4-N1 | -                                         |

#### Table 8-7 Recommended Spare Parts List (Other Parts)

| Part Name             | Model Name         | Remarks |
|-----------------------|--------------------|---------|
| Keypad                | MAIN/KEYPAD LOADER | -       |
| Optical cable         | HFBR – RUD500Z     | -       |
| Cooling fan for panel | DVN-205            | -       |
| PLC                   | XGK-CPUE           | -       |
| HMI                   | XP80-TTA/DC        | -       |
| UPS                   | BR550GI            | -       |

## 8.4 Cooling Fan Replacement Procedure

Refer to Figure 8-2 for the procedure for cooling fan replacement.

### Removing the Cooling Fan

- 1. Remove the cover next to the ventilation opening to separate the cable from the cooling fan and limit switch on top of the LSMV panel.
- 2. Remove the ventilation opening.
- 3. Remove screws from the cooling fan.
- 4. Remove the cooling fan by lifting it up.
- Attaching a New Cooling Fan
  - 1. Attach the new cooling fan in the reverse order of the removal procedure.
  - 2. Make sure all cables are correctly connected to the cooling fan and the limit switch.
  - 3. Fix the cable firmly so it does not touch the blades of the fan.

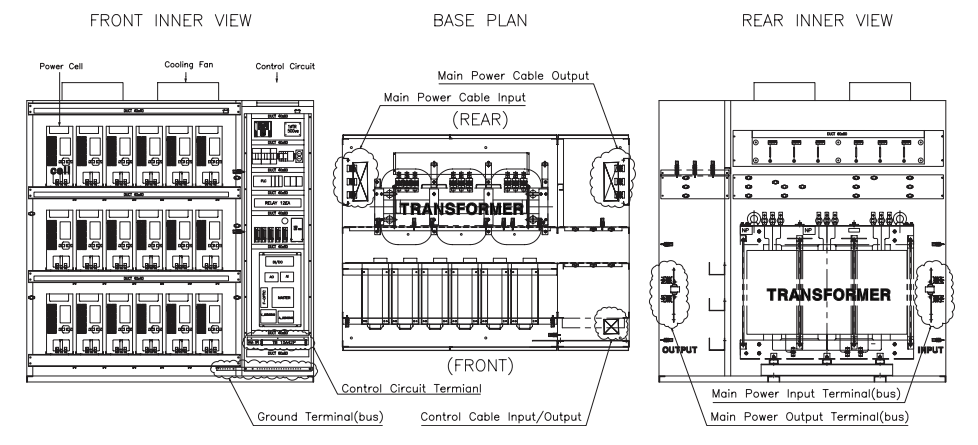

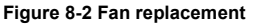

8-8 **LS** IS

### 8.5 **Removing and Reinstalling a Cell**

The procedure to remove a cell in the supply section is as follows: Refer to Figure 8-3 for the part name.

- 1. Remove the 3-phase input wire (bus bar or wire) from input terminals R, S and T.
- 2. Remove the wire (bus bar or wire) from output terminals U and V.
- 3. Remove the optical cable from cell control board. (Do not damage the board when removing the power supply section cell.)
- 4. Remove fixed screws on the lower part of the power supply section cell.
- 5. Extend the lifter platform to put the power supply section cell down.
- 6. Fix the power supply section cell on the platform.
- 7. Lift up the power supply section cell from the panel. Be careful. The casters fixed on the bottom of the power supply section cell can interrupt cell removal.
- 8. Carefully pull out the power supply section cell. You may damage the cell if you pull it hard.
- **9.** After the entire power supply section cell is put on the lifter platform, fix the platform and the cell using something like a belt to prevent the power supply section cell from falling.
- **10.** Return the extended platform to its original form, lower the platform along with the power supply section cell, and then move the cell.
- 11. Check and replace parts and then reinstall the power supply section cell in reverse order.

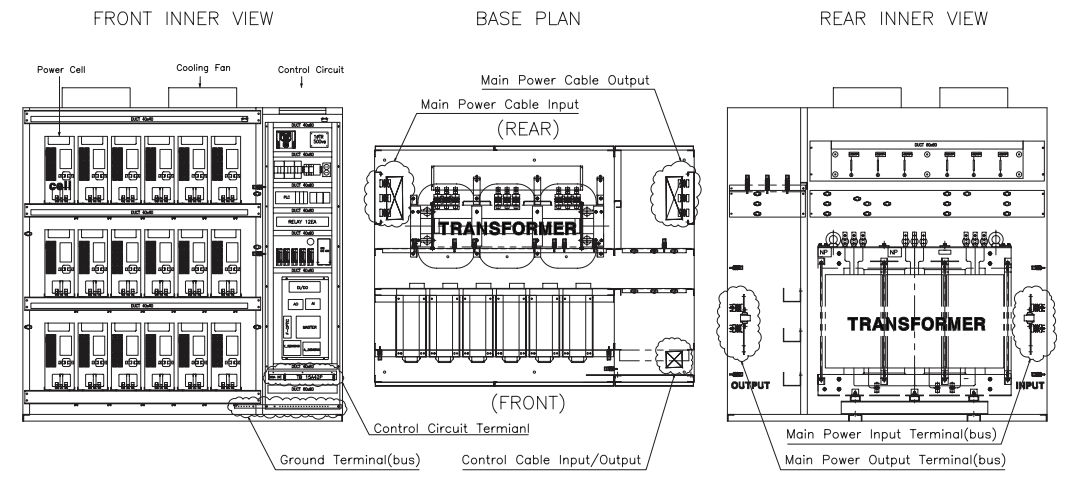

Figure 8-3 Cell replacement
# 9. LSMV Series Rating

# 9.1 Standard Ratings of LSMV High Voltage Drive Series

| Table 9-1 Stand | dard Ratings                                    |     |     |     |      |      |      |       |       |      |      |      |      |      |
|-----------------|-------------------------------------------------|-----|-----|-----|------|------|------|-------|-------|------|------|------|------|------|
| It              | em                                              |     |     |     |      |      | Sta  | ndard | Ratin | g    |      |      |      |      |
|                 | LSMV-<br>033S□□□<br>60 Hz                       | 200 | 300 | 400 | 500  | 600  | 750  | 10H   | 12H   | 15H  | 20H  | 25H  | 30H  | 37H  |
|                 | LSMV-<br>030F□□□<br>50 Hz                       | 200 | 300 | 400 | 500  | 600  | 750  | 10H   | 12H   | 15H  | 20H  | 25H  | 30H  | 37H  |
| 3 kV Class      | Output<br>Capacity<br>(kVA)                     | 200 | 300 | 400 | 500  | 600  | 750  | 1000  | 1200  | 1500 | 2000 | 2500 | 3000 | 3700 |
|                 | Rated current<br>(A)                            | 35  | 53  | 70  | 88   | 105  | 131  | 175   | 218   | 260  | 350  | 438  | 525  | 657  |
|                 | Maximum<br>applicable<br>motor<br>capacity (kW) | 160 | 250 | 330 | 410  | 500  | 620  | 850   | 1000  | 1250 | 1700 | 2080 | 2500 | 3150 |
|                 | LSMV-<br>041F□□□<br>50 Hz                       | 250 | 380 | 500 | 630  | 750  | 950  | 12H   | 15H   | 19H  | 25H  | 31H  | 37H  | 47H  |
| 4 kV Class      | Output<br>Capacity<br>(kVA)                     | 250 | 380 | 500 | 630  | 750  | 950  | 1200  | 1500  | 1900 | 2500 | 3100 | 3700 | 4700 |
|                 | Rated current<br>(A)                            | 35  | 53  | 70  | 88   | 105  | 131  | 175   | 218   | 260  | 350  | 438  | 525  | 657  |
|                 | Maximum<br>applicable<br>motor<br>capacity (kW) | 200 | 310 | 410 | 530  | 620  | 790  | 1000  | 1250  | 1580 | 2080 | 2650 | 3150 | 4000 |
|                 | LSMV-<br>066S□□□<br>60 Hz                       | 400 | 600 | 800 | 10H  | 12H  | 15H  | 20H   | 25H   | 30H  | 40H  | 50H  | 60H  | 75H  |
|                 | LSMV-<br>060F□□□<br>50 Hz                       | 400 | 600 | 800 | 10H  | 12H  | 15H  | 20H   | 25H   | 30H  | 40H  | 50H  | 60H  | 75H  |
| 6 kV Class      | Output<br>Capacity<br>(kVA)                     | 400 | 600 | 800 | 1000 | 1200 | 1500 | 2000  | 2500  | 3000 | 4000 | 5000 | 6000 | 7500 |
|                 | Rated current<br>(A)                            | 35  | 53  | 70  | 88   | 105  | 131  | 175   | 218   | 260  | 350  | 438  | 525  | 657  |
|                 | Maximum<br>applicable<br>motor<br>capacity (kW) | 330 | 500 | 660 | 850  | 1000 | 1250 | 1700  | 2080  | 2500 | 3400 | 4100 | 5000 | 6200 |

LSis

| lte          | em                                              |                                                      |                                                             |                     |                    |                      | Sta              | ndard             | Ratin              | g              |                   |                |          |          |
|--------------|-------------------------------------------------|------------------------------------------------------|-------------------------------------------------------------|---------------------|--------------------|----------------------|------------------|-------------------|--------------------|----------------|-------------------|----------------|----------|----------|
|              | LSMV-<br>033S□□□<br>50 Hz                       | 600                                                  | 900                                                         | 12H                 | 15H                | 18H                  | 22H              | 30H               | 37H                | 45H            | 60H               | 75H            | 90H      | 110H     |
| 10 kV Class  | Output<br>Capacity<br>(kVA)                     | 600                                                  | 900                                                         | 1200                | 1500               | 1800                 | 2200             | 3000              | 3700               | 4500           | 6000              | 7500           | 9000     | 11000    |
|              | Rated current<br>(A)                            | 35                                                   | 53                                                          | 70                  | 88                 | 105                  | 131              | 175               | 218                | 260            | 350               | 438            | 525      | 657      |
|              | Maximum<br>applicable<br>motor<br>capacity (kW) | 500                                                  | 750                                                         | 1000                | 1250               | 1500                 | 1800             | 2500              | 3150               | 3800           | 5000              | 6200           | 7200     | 9300     |
| Power        | factor                                          | Аррі                                                 | юх. 9                                                       | 5% (ra              | ited sp            | eed ar               | nd load          | l condi           | ition)             |                |                   |                |          |          |
| Effic        | iency                                           | Approx. 97% (rated speed and load condition)         |                                                             |                     |                    |                      |                  |                   |                    |                |                   |                |          |          |
| Input cur    | rent THD                                        | Satis                                                | Satisfies IEEE Standard 519-1992                            |                     |                    |                      |                  |                   |                    |                |                   |                |          |          |
|              | Main circuit                                    | 3-ph                                                 | ase 3                                                       | 3 kV/3.             | 3 kV/4             | .16 kV               | /6 kV/6          | 6.6 kV/           | 10 kV              | ±10%,          | 50/60             | Hz             |          |          |
| Input        | Control circuit                                 | 3-ph                                                 | ase 2                                                       | 20 V/3              | 380 V/4            | 440 V :              | ±10%,            | 50/60             | Hz ±5              | %              |                   |                |          |          |
| Output       | Rated voltage                                   | 3-ph                                                 | 3-phase 3 kV/3.3 kV/4.16 kV/6 kV/6.6 kV/10 kV Max. 37 level |                     |                    |                      |                  |                   |                    |                |                   |                |          |          |
| Output       | Output<br>frequency                             | 0 - 1                                                | 20 H                                                        | Z                   |                    |                      |                  |                   |                    |                |                   |                |          |          |
|              | Control method                                  | V/F,                                                 | V/F, sensorless vector control                              |                     |                    |                      |                  |                   |                    |                |                   |                |          |          |
|              | Frequency<br>control<br>precision               | ±0.1                                                 | ±0.1%                                                       |                     |                    |                      |                  |                   |                    |                |                   |                |          |          |
|              | Frequency resolution                            | 0.01 Hz                                              |                                                             |                     |                    |                      |                  |                   |                    |                |                   |                |          |          |
| Control      | Accel/Decel<br>time                             | 6000                                                 | 6000 s                                                      |                     |                    |                      |                  |                   |                    |                |                   |                |          |          |
|              | Overload tolerance                              | 1209                                                 | 120% 60 s                                                   |                     |                    |                      |                  |                   |                    |                |                   |                |          |          |
|              | Method of modulation                            | Multi-level pulse width modulation (multi-level PWM) |                                                             |                     |                    |                      |                  |                   |                    |                |                   |                |          |          |
|              | Extra<br>features                               | Flying start / Cell bypass                           |                                                             |                     |                    |                      |                  |                   |                    |                |                   |                |          |          |
| Manipulation | Keypad<br>loader<br>System<br>monitoring        | RS-2<br>HMI                                          | 232, I<br>(XP∹                                              | Modbu<br>50) bas    | s-RTU<br>sic ins   | , key ir<br>tallatio | nput m<br>n      | ode               |                    |                |                   |                |          |          |
|              | MV system<br>view                               | Optie<br>TFT-                                        | on: B<br>KEY                                                | uilt-in t<br>PAD, C | ouch s<br>24×76    | screen<br>88 reso    | input-1          | type wi<br>and 40 | ide-vie<br>) ms re | w ang<br>spons | le 12.1<br>e spee | -inch 1<br>ed. | 144-co   | or       |
| Signal       | Digital<br>PLC                                  | Inpu<br>XBC                                          | t: 15<br>-DR6                                               | channe<br>4H inp    | els, ou<br>out: 32 | tput: 9<br>chann     | chann<br>els, ou | iels<br>itput: 3  | 32 chai            | nnels          |                   |                |          |          |
| input/output | Analog                                          | Inpu<br>20 m                                         | t: 3-c<br>nA)                                               | hannel              | (DC (              | ) - 10 \             | / or 4 -         | 20 m/             | A) outp            | out: 4-c       | hanne             | el (DC (       | 0 - 10 ' | V or 4 - |

9-2 **LS**15

| lte          | em                   | Standard Rating                                                                                                    |
|--------------|----------------------|----------------------------------------------------------------------------------------------------|
| Protection   | n Function           | Overcurrent, drive overload, ground fault in output line, overload, electronic thermal, open output line, output line open-phase, input overvoltage, input low voltage, input line open-phase, Cell DC overvoltage, Cell overheat, transformer overheat, etc. |
| Communicat   | tions function       | RS-485 embedded, option: DeviceNet, Profibus, Modbus-RTU, Modbus/TCP, Ethernet/IP                                                                                                    |
| Structure    | Protection<br>level  | IP20                                                                                                    |
|              | Cell bypass          | Default built-in (manual/auto bypass)                                                                                                    |
|              | Cooling method       | Air-cooled                                                                                                    |
|              | Temperature          | <b>0~40</b> ℃                                                                                                    |
|              | Humidity             | Max. 85% (should not have condensation)                                                                                                    |
| Installation | Altitude             | 1,000 m or less                                                                                                    |
| environment  | Installation         | Indoor                                                                                                    |
|              | Input<br>transformer | Class H, air-cooling, N/+5%/10% or -5%/N/+5%                                                                                                    |

# 10. MV SYSTEM VIEW (Option)

MV SYSTEM VIEW is a PC (WINDOWS XP compatible) based software that controls and monitors LSMV using RS485/232 communications line between MVD-PCs.

#### Screen Layout and Features

| Medium Voltage Inverter Drive                                                                                                    | Duble arre operating inter                                                                                                    | mation          |
|----------------------------------------------------------------------------------------------------|----------------------------------------------------------------------------------------------------|-----------------|
|                                                                                                    | display                                                                                                    |                 |
| RAISE: FLT 5000 Hz 8000 Hz 5000 Hz                                                                                                    |                                                                                                    |                 |
| at 500 v 797.45 v 42 500 v 47 500                                                                                                    |                                                                                                    |                 |
|                                                                                                    | Eorward/reverse direction                                                                                                    | / ston          |
|                                                                                                    |                                                                                                    | diamlass        |
|                                                                                                    | command button and LED                                                                                                    | display         |
| 10                                                                                                    |                                                                                                    |                 |
|                                                                                                    |                                                                                                    |                 |
|                                                                                                    | Touch based keypad                                                                                                    |                 |
|                                                                                                    | organization                                                                                                    |                 |
|                                                                                                    | organization                                                                                                    |                 |
|                                                                                                    |                                                                                                    |                 |
| EC21#80 2842: 00042 X442 1mm ¥ 6242 1mm ¥ 7842 5mm ¥                                                                                                    |                                                                                                    |                 |
| 814 KG3 v0/W Net G00 W1 89UR                                                                                                    |                                                                                                    |                 |
|                                                                                                    |                                                                                                    |                 |
|                                                                                                    |                                                                                                    |                 |
| PRG P                                                                                                    |                                                                                                    |                 |
|                                                                                                    |                                                                                                    |                 |
|                                                                                                    | Display drive information the                                                                                                    | rough 4-channel |
|                                                                                                    | aroophuy anto information an                                                                                                    | ton Trigger     |
| Lases and Cenar History Parameter Scala                                                                                                    | 🗕 graph with real time data. S                                                                                                    | top mggei       |
|                                                                                                    | monitoring feature.                                                                                                    |                 |
|                                                                                                    |                                                                                                    |                 |
|                                                                                                    | Configure and monitor Histo                                                                                                    | ory (operation, |
|                                                                                                    | fault information), Paramete                                                                                                    | er (set drive   |
|                                                                                                    | narameters) Comm and So                                                                                                    | alection        |
|                                                                                                    |                                                                                                    |                 |
|                                                                                                    | (communications setting), e                                                                                                    | etC.            |
|                                                                                                    |                                                                                                    |                 |
| Medium Voltage Inverter Drive LS 관전 Medium                                                                                                    | m Voltage Inverter Drive                                                                                                    | <b>LSੱ</b> ਖੁਲ  |
| 82125: FLT 5000Hz Orpm 5000Hz 5000Hz mm mm mm 82125: F                                                                                                    | TT 5000Hz 0rpm 5000Hz 500                                                                                                    |                 |
|                                                                                                    | 045 28 ¥ 045 28 ¥ 28 785 ¥ 045 28                                                                                                    |                 |
| 24 B009 22 782 94                                                                                                    | MV System View (bt.) 120                                                                                                    |                 |
| 1 101 Acc. 6ma 1.00 0.00 Mc .                                                                                                    | State 17 연결되어 있는 함프라의 사리철 특강 관련 및 공격<br>방법에 대하여 실망하십시요.                                                                                                    | 000             |
| 1 102 Dec. Hme LBD LBD Sec                                                                                                    |                                                                                                    |                 |
| S 103 Dive mode KayPad KayPad                                                                                                    | ( 특선 모든 전박사 달림 )<br>선정에서 선정보통 선택사 문사되면 선물가 1245 모드에 비해                                                                                                    |                 |
| B 103         Dire mode         Kayflad         Kayflad         CO         CO<                                                                                                    | (#2.95.0%4.9%)<br>MODELSTIDG AMA DUDE 4571545 DEN MIN<br>MODELSTIDG AMA DUDE 4571545 DEN MIN<br>MODE BO FR P2                                                                                                    | 000             |
| B         B                                                                                                    | Les SE Creve Sei )<br>Modelle Angel Revi Durge 45 X (Sei Den war<br>BELCK HARRAND CHARGE HAB BODILO.<br>Mode Sei SE SE<br>BOD SEI(S) COMING AND THE SECOND                                                                                                    | 000             |
| Bit         Density         Full         Particle           Site         Research         Full         Particle         Particle           Site         Research         Cold         Cold         Particle           Site         Research         Cold         Cold         Particle           Site         Research         Cold         Cold         Particle           Site         Research         Cold         Cold         Particle           Site         Research         Cold         Cold         Particle           Site         Research         Cold         Cold         Particle                                                                                                    |                                                                                                    | 000             |
| B         Doracle         Doracle <thdoracle< th=""> <thdoracle< th=""> <thdoracle< th=""><th>(4) (5) (5) (5) (4) (4) (5) (5) (5) (5) (5) (5) (5) (5) (5) (5</th><th></th></thdoracle<></thdoracle<></thdoracle<>                                                                                                    | (4) (5) (5) (5) (4) (4) (5) (5) (5) (5) (5) (5) (5) (5) (5) (5                                                                                                    |                 |
| B         Do radu         Forder         Figure         O C C C         O C C C <tho c="" c<="" th=""> <tho c="" c<="" th=""> <tho <="" c="" c<="" th=""><th>Lip 0.05 (Hot Way         And State State Stat</th><th></th></tho></tho></tho> | Lip 0.05 (Hot Way         And State State Stat                                                                                                    |                 |
| Bits         Domain         Fund         Fund           Bits         Regime         Called         Fig.         Called         Fig.         Fig.         Called         Fig.         Called         Fig.         Fig.         Called         Fig.         Called         Fig.         Called         Fig.         Called         Fig.         Called         Fig.         Fig.         Fig. <th></th> <th></th>                                                                                                    |                                                                                                    |                 |
| B         B         B         B         B         B         Cold         Cold <thcold< th=""></thcold<>                                                                                                    | 1         10         0.0         0.0         0.0         0.0         0.0         0.0         0.0         0.0         0.0         0.0         0.0         0.0         0.0         0.0         0.0         0.0         0.0         0.0         0.0         0.0         0.0         0.0         0.0         0.0         0.0         0.0         0.0         0.0         0.0         0.0         0.0         0.0         0.0         0.0         0.0         0.0         0.0         0.0         0.0         0.0         0.0         0.0         0.0         0.0         0.0         0.0         0.0         0.0         0.0         0.0         0.0         0.0         0.0         0.0         0.0         0.0         0.0         0.0         0.0         0.0         0.0         0.0         0.0         0.0         0.0         0.0         0.0         0.0         0.0         0.0         0.0         0.0         0.0         0.0         0.0         0.0         0.0         0.0         0.0         0.0         0.0         0.0         0.0         0.0         0.0         0.0         0.0         0.0         0.0         0.0         0.0         0.0         0.0         0.0         0.0                                                                                                    |                 |
| Bit         Bit         Bit <th></th> <th></th>                                                                                                    |                                                                                                    |                 |
| Bits         Bits         Bits <th< th=""><th>L 10 0 0 0 0 0 0 0 0 0 0 0 0 0 0 0 0 0 0</th><th></th></th<>                                                                                                    | L 10 0 0 0 0 0 0 0 0 0 0 0 0 0 0 0 0 0 0                                                                                                     |                 |
| 8       10       10       10       10       10       10       10       10       10       10       10       10       10       10       10       10       10       10       10       10       10       10       10       10       10       10       10       10       10       10       10       10       10       10       10       10       10       10       10       10       10       10       10       10       10       10       10       10       10       10       10       10       10       10       10       10       10       10       10       10       10       10       10       10       10       10       10       10       10       10       10       10       10       10       10       10       10       10       10       10       10       10       10       10       10       10       10       10       10       10       10       10       10       10       10       10       10       10       10       10       10       10       10       10       10       10       10       10       10       10       10                                                                                                    |                                                                                                    |                 |
| 8     10     10     10     10       8     16     10     10     10       8     10     10     10     10       8     10     10     10     10       8     10     10     10     10       8     10     10     10     10       8     10     10     10     10       8     10     10     10     10       8     10     10     10     10       8     10     10     10     10       8     10     10     10     10       8     10     10     10     10       8     10     10     10     10       8     10     10     10     10       8     10     10     10     10       8     10     10     10     10       8     10     10     10     10       8     10     10     10     10       8     10     10     10     10       8     10     10     10     10       8     10     10     10     10       8     10     10     10                                                                                                    | Les de deu velos<br>Handre de ser esta<br>esta de la construcción de la construcción non<br>esta de la construcción de la construcción non<br>esta de la construcción de la construcción de<br>esta de la construcción de la construcción de<br>esta de la construcción de<br>esta de la construcción de<br>esta de la construcción de<br>esta de la construcción de<br>esta de la construcción de<br>esta de la construcción de<br>esta de la construcción de<br>esta de la construcción de<br>esta de la construcción de<br>esta de la construcción de<br>esta de la construcción de<br>esta de la construcción de<br>esta de la construcción d |                 |
| 8     10     10     10     10       8     10     10     10     10       8     10     10     10     10       8     10     10     10     10       8     10     10     10     10       9     10     10     10     10       10     10     10     10     10       10     10     10     10     10       10     10     10     10     10       10     10     10     10     10       10     10     10     10     10       10     10     10     10     10       10     10     10     10     10       10     10     10     10     10       10     10     10     10     10       10     10     10     10     10       10     10     10     10     10       10     10     10     10     10       10     10     10     10     10       10     10     10     10     10       10     10     10     10     10       10     10     10                                                                                                    |                                                                                                    |                 |
| 0     10     10     10       0     10     10     10       0     10     10     10       0     10     10     10       0     10     10     10       0     10     10     10       0     10     10     10       0     10     10     10       0     10     10     10       0     10     10     10       0     10     10     10       0     10     10     10       0     10     10     10       0     10     10     10       0     10     10     10       0     10     10     10       0     10     10     10       0     10     10     10       0     10     10     10       0     10     10     10       0     10     10     10       0     10     10     10       0     10     10     10       0     10     10     10       0     10     10     10       0     10     10       0     10                                                                                                    |                                                                                                    |                 |

- Displays communications, fault and bypass information for each cell on U, V and W phases.
- Displays DC-Link voltage information.
- Displays the LSMV connection information.
- Displays fault history, event history and cell diagnosis history.
- Short term history: Displays time, target frequency, output voltage and current, system status and operation status.
- Long term history: Displays R/S/T phase input voltage, LSMV temperature and fault information.

|     | ledi        | lum           | Volt  | age        | Inv                | erte         | r Dr          | ive   |         |                |              |               |      |         |                |     | L   | 신전 |     | Mediun            | n Voltage         | Inverter            | Drive         |            |                 |                |         | L   | 5ੱ ਦੇ ਦ |
|-----|-------------|---------------|-------|------------|--------------------|--------------|---------------|-------|---------|----------------|--------------|---------------|------|---------|----------------|-----|-----|----|-----|-------------------|-------------------|---------------------|---------------|------------|-----------------|----------------|---------|-----|---------|
| 8   | 19 =        | FL            |       | 1 2 2 4    |                    | Hz           | 287.4         | 6     | C rpm   | 43             | 5.D-0        | С             | ¥ #1 | 8 62-0  | CCH            |     |     |    |     | 전모드: FI           | UT 80 000         | Hz<br>V             | 87145         | rpm 435 5  | Do Ma           | 48 5.00        | HZ (max |     |         |
|     |             |               |       |            |                    | _            |               |       | _       |                | -            | _             |      | _       | _              |     | •   | •  |     | 9 65 SX           | 36 BE 0.91        |                     | R BC          | 29 0 R     | Short Term 0(9) | Cong Term (14) | •       | •   | •       |
|     | Dair<br>Num | CAN<br>Status | Fault | By<br>Pass | Call<br>Status     | Stair<br>Num | CAN<br>Statys | Fault | Pass    | Cell<br>Status | Stair<br>Num | CAN<br>Status | Fact | Pass    | Call<br>Status | 0   | 0   | 0  |     | RE 78<br>■ 1 LSMV | 819<br>620-14-600 | 書句2300<br>N 0.00 Hz | 유덕전류<br>0,0 A | 문전함보<br>참지 | ROOM            |                | 0       | 0   | 0       |
| 20  | 1 2         | 80            | 28    | Non -      | 800<br>800<br>7000 | 2            | 80            | 28    | Non -   | 80<br>80<br>80 | 2            | 80            | 28   | Non -   | - 80<br>80     | 0   |     | 0  |     |                   |                   |                     |               |            |                 |                | 0       |     | 0       |
| 4   | 4           | 80            | 28    | Non -      | 80                 | 4            | 80            | 28    | Non -   | ba             | 4            | 80            | 28   | Nom -   | bo             | ~   | ~   | ~  |     |                   |                   |                     |               |            |                 |                | ě       |     | -       |
| 54  | 5           | 80            | 28    | Non -      | 201                | 5            | 80<br>80      | 28    | Non -   | 80<br>80       | 5            | 80<br>80      | 28   | Non -   | - 80<br>80     | 0   | 0   | •  |     |                   |                   |                     |               |            |                 |                |         | ) 🖯 |         |
| 76  | 7           | 84            | 28    | Non -      | 80                 | 7            | 84            | 28    | Non -   | 80             | 7            | 80            | 28   | North - | 80             | 0   | 0   | 0  | 11  |                   |                   |                     |               |            |                 |                | 6       | 6   | 0       |
| IP. |             | 95            | 28    | North -    | 80                 |              | 00            | 28    | North - | 80             |              | 80            | 28   | Non -   | 80             | U   | 0   | 0  | 4 1 |                   |                   |                     |               |            |                 |                | C       |     |         |
|     |             |               |       | U          | 8                  |              |               | v     | 18      |                |              | w             | 생    |         |                | -   |     | _  | 11  |                   |                   |                     |               |            |                 |                | G       | -   | _       |
|     | DC          | -Link         | 18    | 20         | 30                 | 48           | 18            | 20    | 30      | 48             | 10           | 20            | 30   | 40      |                | 1.0 | -   |    |     |                   |                   |                     |               |            |                 |                |         | -   |         |
|     | Vo          | Rage<br>VI    | 544   | 544        | 536                | 536          | \$37          | 539   | 530     | 538            | 540          | 538           | 539  | 54)     |                |     |     |    |     |                   |                   |                     |               |            |                 |                |         | -   |         |
|     |             |               | 50    | 50         | 78                 | 80           | 50            | 60    | 78      | 80             | 50           | 60            | 78   | - 10    |                |     | PRG |    |     |                   |                   |                     |               |            |                 |                |         | PRO |         |
| L   |             |               | 536   | 362        | 52                 | 540          | 538           | 538   | 537     | \$37           | 541          | şai           | 542  | 542     |                |     | •   |    |     |                   |                   |                     |               |            |                 |                |         |     |         |
|     | ٦<br>ک      |               |       |            |                    |              |               |       |         |                |              |               |      |         |                | _   |     |    | 5   | 2                 |                   |                     |               |            |                 |                |         |     |         |

- Set DRV, FU1, FU2, I/O, CELL parameters.
- Upload and download parameters, modification, and open and save file are available.
- Set communications environment.
- Set serial port environment such as communications port and transmission speed.
- Sets environment for communications management such as LSMV ID and communications method.

# 11. HMI

# 11.1 Overview

# 11.1.1 S/W Operation Environment

#### Master S/W

- 1. MV Drive HMI S/W operates in Master S/W Ver 2.0-00 or higher version.
- 2. Use the keypad to check the S/W version in Parameter FU2-82.

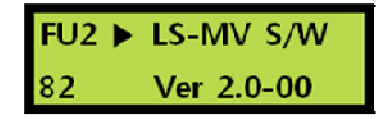

#### HMI

- 1. MV Drive Monitor is optimized for XGT PANEL Series XP80 (800 \* 600 px).
- 2. Please contact the service agent if you want to use the MV Drive Monitor for other models.

#### PLC

- 1. MV Drive Monitor supports XGB and XGK Series.
- 2. The program is different for each corresponding PLC, so please check before using the program.

# 11.1.2 Configuration

#### ■ MV Drive, PLC, and HMI Configuration

The configuration for MV Drive, PLC and HMI is as shown in below Figure.

HMI <Embedded Ethernet> Ethernet <Ethernet option card> PLC <RS-485 option card> **RS-485** <Embedded RS-485> MV Drive

Figure 11-1 HMI Configuration

# 11.2 Installation

### 11.2.1 PLC/SW

#### 11.2.1.1 PLC Settings Download

#### Launch XG-PD

Launch the Network Manager (XG-PD) from the XG5000 Tool Menu.

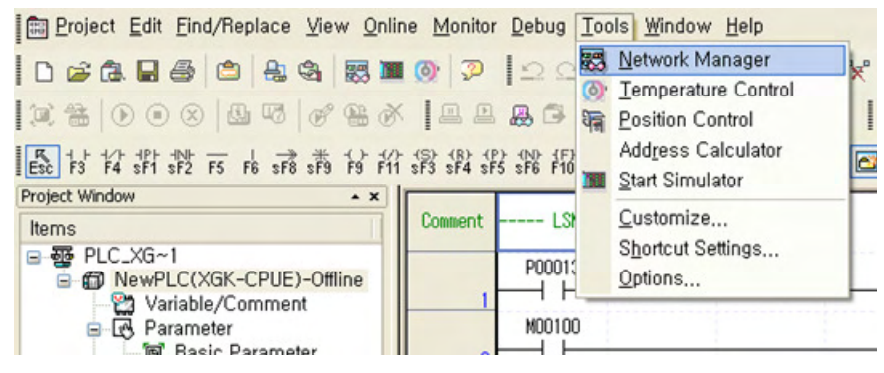

Figure 11-2 Launching XG-PD

#### Open Environment Settings

Open environment settings with xfg extension from the XG-PD.

|   | <u>F</u> ile | Edit View Online | EDS Tools | Window Help | 찾는 위치(!): | 🔁 02, XGK 🛛 👻          | G |
|---|--------------|------------------|-----------|-------------|-----------|------------------------|---|
| 1 | D            | New File         | Ctrl+N    | X ISH @     |           | PLC_XGK_Ver 2,0-00,xfg |   |
|   | 6            | <u>O</u> pen     | Ctrl+0    |             |           |                        |   |
| 9 |              | Open from PLC    |           |             | 내 최근 문서   |                        |   |
|   |              | Save             | Ctrl+S    |             |           |                        |   |
|   |              | Save <u>A</u> s  |           |             | 바탕 화면     |                        |   |

Figure 11-3 Open Environment Settings

#### Cnet (RS485) Settings

Double click on the Cnet in the Project Window and set the 485 communication settings as detailed below.

\* Check the option card since the channel is changed based on the 485 option card type.

| File Edit View Online EDS Tools Window Help    File Edit View Online EDS Tools Window Help     File Edit View Online EDS Tools Window Help      File Edit View Online EDS Tools Window Help      File Edit View Online EDS Tools Window Help      File Edit View Online EDS Tools Window Help      File Edit View Online EDS Tools Window Help      File Edit View Online EDS Tools Window Help      File Edit View Online EDS Tools Window Help                                                                                                    |                                                                | Standard Sett                   | ings - Cnet |   |            |        |
|----------------------------------------------------------------------------------------------------|----------------------------------------------------------------|---------------------------------|-------------|---|------------|--------|
| File Edit View Online EDS Tools Window Help     File Edit View Online EDS Tools Window Help     Channel 1     Channel 2     Time settings     Time settings     Tim                                                                                                    |                                                                | Communication se                | ettings     |   |            |        |
| Type: HS22C   Paily bit 9600   Data bit: 8   8 9   Data bit: 8   9 1   Paily bit: NDNE   NDNE NDNE   NDMe NDNE   Paily bit: NDNE   NDMe NDNE   NDMe NDNE  N                                                                                                    |                                                                |                                 | Channel 1   | - | Channel 2  |        |
| Speed: 9600 38400   Data bit: 8 8   Stop bit: 1 1   Parity bit: NONE NONE   Modem type: Null Modem None   Modem type: Null Modem None   Initialization: 1 1   Initialization: 1 1   Initialization: 1 1   Initialization: 1 1   Initialization: 1 1   Initialization: 1 1   Initialization: 1 1   Initialization: 1 1   Initialization: 1 1   Initialization: 0 0   Volto: 0 0   Valing time: 0 0   Valing time: 0 0   Valing time: 0 0   Valing time: 1 1   Initialization: 1 1   Initialization: 1 1   Initialization: 0 0   Valing time: 0 0   Valing time: 0 0   Initialization: 1 1   Initialization: 1 1   Initialization: 1 1   Initialization: 0 0   Valing time: 0 0   Initialization: 1 1   Initialization: 1 1   Initialization: 1 1   Initialization: 1 1   Initialization: 1                                                                                                    |                                                                | Туре:                           | RS232C      | ~ | RS485      | Y      |
| Elle Edit View Online EDS Tools Window Help   File Edit View Online EDS Tools Window Help   Copect window   Pic.XSGK-Ver 2,0-00   Plc.XSGK-Ver 2,0-00   Plc.XSGK-Ver 2,0-00 <t< td=""><td></td><td>Speed:</td><td>9600</td><td>~</td><td>38400</td><td>٣</td></t<>                                                                                                    |                                                                | Speed:                          | 9600        | ~ | 38400      | ٣      |
| Stop bit: 1   Parity bit: NDNE   NDNE N   Nodem type: Null Modem   Modem type: Null Modem   Initialization: 1   Initialization: 1   Station Number: 0   0 0   Time settings: Time out: 1 1 <p< td=""><td></td><td>Data bit:</td><td>8</td><td>¥</td><td>8</td><td>×</td></p<>                                                                                                    |                                                                | Data bit:                       | 8           | ¥ | 8          | ×      |
| File Edit View Online EDS Tools Window Help   Channel 1:   Use P P   Modbus Settings   Channel 1:   Use P P   Modbus Settings   Channel 1:   Use P P   Modbus Settings   Channel 1:   Use P P   Modbus Settings   Channel 1:   Use P P   Modbus Settings   Channel 1:   Use P P   Modbus Settings   Channel 1:   Use P P   Modbus Settings   OK   Channel 2:                                                                                                    |                                                                | Stop bit:                       | 1           | ~ | 1          | ٣      |
| File Edit View Online EDS Tools Window Help   Channel 1:   Use P   PLC_XGK_Ver 2,0-00   PLC_XGK_Ver 2,0-00   PLC                                                                                                    |                                                                | Parity bit:                     | NONE        | ~ | NDNE       | ~      |
| Modem   Initialization:   Station Number:   0   0   1   1   1   1   1   1   1   1   1   1   1   1   1   1   1   1   1   1   1   1   1   1   1   1   1   1   1   1   1   1   1   1   1   1   1   1   1   1   1   1   1   1   1   1   1   1   1   1   1   1   1   1   1   1   1   1   1   1   1   1   1   1   1   1   1   1   1   1   1   1   1   1   1   1   1   1   1   1   1   1   1   1   1   1    1   1                                                                                                    |                                                                | Modern type:                    | Null Modem  | ~ | Null Modem | ~      |
| Elle Edit View Online EDS Tools Window Help         Image: Station Number:         0         0         0         0         0         0         0         0         0         0         0         0         0         0         0         0         0         0         0         0         0         0         0         0         0         0         0         0         0         0         0         0         0         0         0         0         0         0         0         0         0         0         0         0         0         0         0         0         0         0         0         0         0                                                                                                    |                                                                | Modem<br>Initialization:        |             |   |            |        |
| File Edit View Online EDS Tools Window Help         File Edit View Online EDS Tools Window Help         October Mode         October Mode         Operative Mode         Operative Mode         O                                                                                                    |                                                                | Station Number:                 | 0           |   | 0          |        |
| File Edit View Online EDS Tools Window Help         Castoff Umes         Image: State State                                                                                                    |                                                                | Time settings                   |             |   |            |        |
| Eile Edit View Online EDS Tools Window Help       O         Image: State State                                                                                                    |                                                                | Time out:<br>(0-50)(*100ms)     | 1           |   | 1          |        |
| Elle Edit View Quline EQS Tools Window Help       Vating time:       1         Image: Second Second Se                                                                                                    |                                                                | Delay time:<br>(0-255)(*10ms)   | 0           |   | 0          |        |
| Image: Second Second Secon                                                                                                    | File File View Online FDO Table Western Hale                   | Waiting time:<br>(0-255)[*10ms] | 1           |   | 1          |        |
| Image: Second second secon                                                                                                    | File Edit View Unline EUS Tools Window Help                    | Active mode                     |             |   |            |        |
| B 2 PLC_XGK_Ver 2,0-00<br>Channel 2: Use P P Modbus Settings<br>Channel 2: Use P P Modbus Settings<br>Chann | L 2 2 % 4 1 2 2 0 0 0 1 1 0 0 0 1 1 1 1 1 1 1 1 1              | Channel 1:                      | Use P2P     |   | Modbus Se  | ttings |
| ■ 1 Base00                                                                                                    | PLC_XGK_Ver 2,0-00     PrewPLC(XGK-CPUE)                       | Channel 2:                      | Use P?P     |   | Modbus Se  | ttings |
|                                                                                                    | = ∎27 ¥ase00<br>- 45 06: FEnet<br>- 45 07: Cnet<br>- 10 Base01 |                                 |             | C | ок с       | Cancel |
|                                                                                                    | 01 30                                                          | 100 km                          |             |   |            |        |
| 01 28400 hms                                                                                                    | 91 384                                                         | qa uut                          | S           |   |            |        |

Figure 11-4 Cnet (RS485) Settings

\* The set communication speed (38,400 bps) must match with the parameter setting of the Master.

### ■ FEnet (Ethernet) Settings

1. Double click on the FEnet in the Project Window and set the TCP/IP as detailed below.

|                                             | Standard Settir       | ngs          |                |                     | X |
|---------------------------------------------|-----------------------|--------------|----------------|---------------------|---|
|                                             | TCP/IP settings       |              |                | Host table settings |   |
|                                             | HS link Station No.   | . 0          |                | Linable host table  |   |
|                                             | Media:                | AUTO         | (electric) 🔽   | IP address          |   |
|                                             | IP address:           | 192 . 168    | . 0 . 2        |                     |   |
|                                             | Subnet mask:          | 255 . 255    | . 255 . 0      |                     |   |
|                                             | Gateway:              | 192 . 168    | . 0 . 1        |                     |   |
|                                             | DNS server:           | 0.0          | . 0 . 1        |                     |   |
|                                             | DHCP                  |              |                |                     |   |
|                                             | Reception waiting t   | ime:         |                |                     |   |
|                                             | [                     | 15           | sec(2 · 255)   |                     |   |
|                                             | No. of Dedicated 0    | Connections: | _              |                     |   |
|                                             |                       | 3            | (1 - 16)       |                     |   |
| Eile Edit View Online EDS Tools Window Help | Driver(server) settir | ngs          |                |                     |   |
| ם 📽 🖬 🖉 🗠 으 ର 🖡 🐚 🎕 ର 🛔                     | Driver:               | XGT server   | ~              |                     |   |
| Project window · · ×                        |                       | 170          | edute Callinat |                     |   |
| B-     RewPLC(XGK-CPUE)                     |                       | (m           | uuuus pettings | 1                   |   |
| A 06: FEnet                                 |                       |              |                |                     |   |
| T Base01                                    |                       |              |                | DK Cance            | 1 |
|                                             |                       |              |                |                     |   |

Figure 11-5 TCP/IP Settings

2. Connect to PLC.

|                                       |                              | Online Settings                        | ? 🗙    |
|---------------------------------------|------------------------------|----------------------------------------|--------|
|                                       |                              | Connection settings                    | tings  |
|                                       |                              | Depth: Local Pre                       | aview  |
|                                       |                              | General<br>Timeout interval: 5         | 🗘 sec. |
|                                       |                              | Retrial times:                         | \$     |
|                                       |                              | Read / Write data size in PLC run mode |        |
| <u>File</u> <u>E</u> dit <u>V</u> iew | Online EDS Tools Window Help | ○ Normal                               |        |
|                                       | A Connect                    | * Send maximum data size in stop mod   | le     |
| Project window                        | Connection Settings          | Connect OK                             | Cancel |

Figure 11-6 PLC Connection

3. Download the Environment Settings file to PLC. (check all the check boxes)

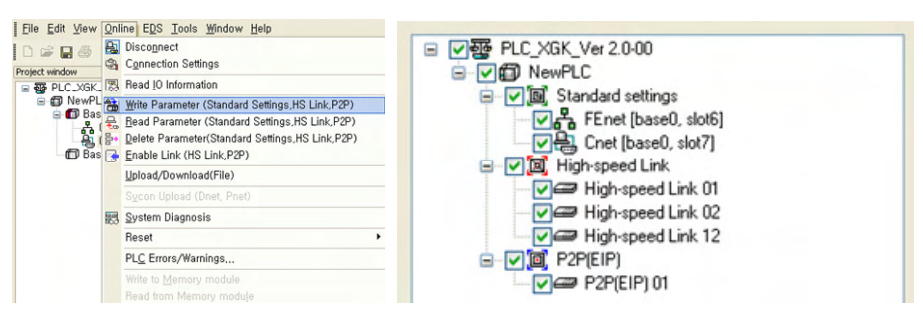

Figure 11-7 Download Environment Settings File

4. Click Enable Link (Check only the P2P(EIP) 01)

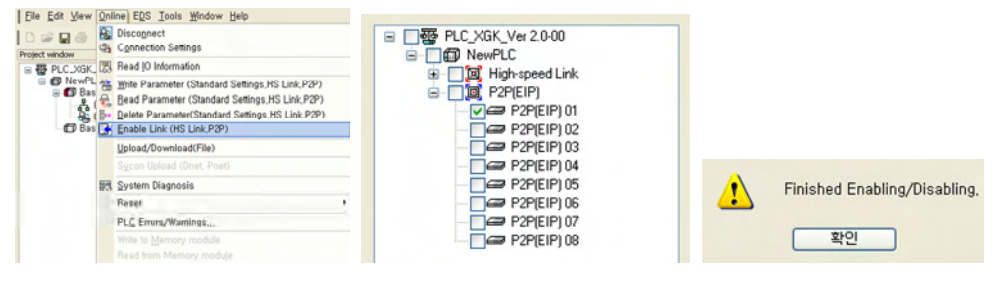

Figure 11-8 Enable Link

**\*** You must reset the PLC to apply the downloaded features.

### 11.2.1.2 PLC S/W Download

#### Open file

Launch XG5000 and open the file with xgp extension.

|                                                                                                    |                | 찾는 위치(!):                      | 😂 PLC 메모리                                | 주소 정리 💙                                                                 | G 🤌 📂 🛄• |                      |
|----------------------------------------------------------------------------------------------------|----------------|--------------------------------|------------------------------------------|-------------------------------------------------------------------------|----------|----------------------|
| jject Edit Eind/Replace View Online Monit<br>New Project Ctrl-N<br>Open Project Ctrl+O<br>Open SGL-WIN File<br>Open SGL-WIN File | H<br>T De<br>E | 최근 문서<br>사망 화면<br>내 문서<br>내 문서 | C XGK-Ve                                 | r 2 0-01 xgp<br>종류: XGP File<br>수정한 날평: 2012-07-04 오후 2:<br>크기: 31, 7KB | 55       |                      |
| Save Project Ctrl+S<br>Save As<br>Close Project<br>Save As Binary<br>Write Binary to PLC                                         |                | 트워크 환경                         | 파일 이름( <u>N</u> ):<br>파일 형식( <u>T</u> ): | PLC_XGK_Ver 2,0-01,xgp<br>XG5000 Project File(+,xgp)                    | <b>v</b> | 열기( <u>0</u> )<br>취소 |
| Open from Memory<br>Write to Memory<br>Ardd Item                                                                                 | Louin          | rus R.                         |                                          | ×                                                                       |          |                      |

Figure 11-9 Open File

#### ■ Connect the computer with the PLC

Use a USB cable to connect the computer with the PLC.

|                                     |                                         | Connection settings<br>Lype: USB V Settings<br>Depth: Local V Preview |
|-------------------------------------|-----------------------------------------|-----------------------------------------------------------------------|
| Project Edit Find/Replace View      | Qnline Monitor Debug Tools Window Help  | General<br>Timeout interval: 5                                        |
| ☐ <b>2 6</b>                        | Connect                                 | Read / Write data size in PLC run mode                                |
| 長いおおお教 表 r5 k 示 赤<br>Project Window | 문 Besd<br>암 Write<br>전 Compare with PLC | * Send maximum data size in stop mode <u>Connect</u> OK Cancel        |

Figure 11-10 Computer and PLC Connection

#### S/W Download

Download the software to the PLC.

| Project Edit Find/Replace View                                  | Online Monitor Debug Tools Window Hel                                                                                        | р   |
|-----------------------------------------------------------------|----------------------------------------------------------------------------------------------------|-----|
| □ 2 3 3 1 1 1 1 1 1 1 1 1 1 1 1 1 1 1 1 1                       | Disconnect         Connection Settings         Change Mode         Bead         Write         Write         Compare with PLC | NPR |
| ■一種 PLC_XG~1<br>「「「」」<br>「」」<br>「」」<br>「」」<br>「」」<br>「」」<br>「」」 | arameter<br>ameter<br>acial module parameter<br>Cancel<br>Setting<br>Qlear PLC                                               |     |
| i)<br>Figure 1                                                  | Writing completed<br>확인                                                                                                    |     |

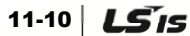

#### 11.2.1.3 PID Settings

#### Launch PID Monitoring

Click on the PID Monitoring while the PLC is connected with the computer.

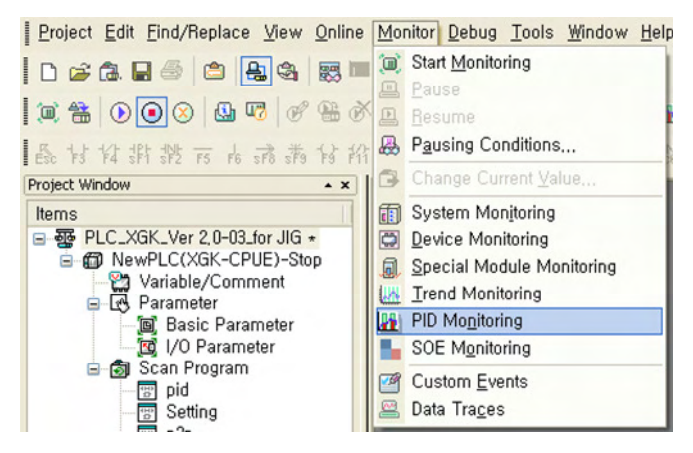

Figure 11-12 Launch PID Monitoring

#### Stop Auto Monitoring

The system automatically switches to the Monitoring status when the PID Monitoring is launched.

Stop the Monitoring by clicking the End Monitoring as shown below.

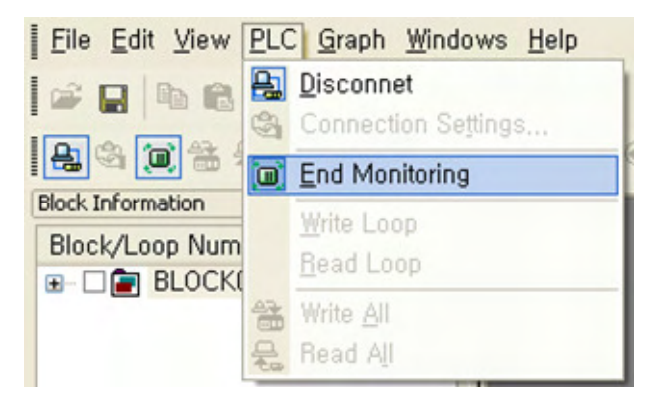

Figure 11-13 End Auto Monitoring

#### Open Loop Window

Check the Loop00 and the Loop01 and then double click to open the Loop0\_00 window.

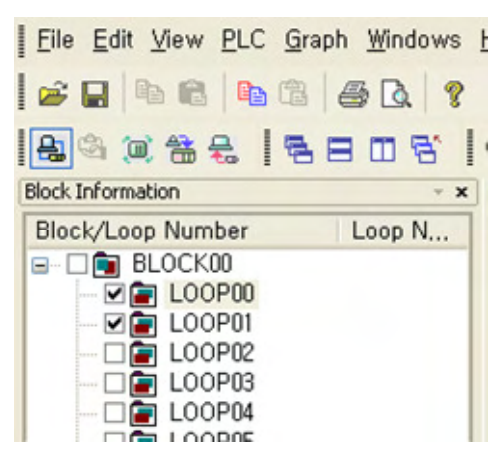

Figure 11-14 Open Loop Window

#### Select PLC Action

Select PLC Action from the Menu and click on the Write Loop.

| COT BEDG                                                                                                    |                                                                                                    |                                                                                     | -                                                                                                    |    |                                         |                                                    |              |                                                                                                    |                     |
|----------------------------------------------------------------------------------------------------|----------------------------------------------------------------------------------------------------|-------------------------------------------------------------------------------------|----------------------------------------------------------------------------------------------------|----|-----------------------------------------|----------------------------------------------------|--------------|----------------------------------------------------------------------------------------------------|---------------------|
| 15000<br>10000<br>5000<br>0                                                                                                    | i ż                                                                                                    | 3 4                                                                                 | Initialize<br>PLC Write<br>PLC Read<br>Loop Save<br>Loop Open                                                                           | ^  |                                         |                                                    |              |                                                                                                    |                     |
| Monitoring View                                                                                                    | Ston                                                                                                    | (PV                                                                                 | [0                                                                                                    |    |                                         |                                                    |              |                                                                                                    |                     |
| Run atatus                                                                                                    | Nermel                                                                                                    | FV<br>FV                                                                            | -0                                                                                                    |    |                                         |                                                    |              |                                                                                                    |                     |
| Error Statue                                                                                                    | I ISH I FEFTSI                                                                                                    |                                                                                     |                                                                                                    |    |                                         |                                                    |              |                                                                                                    |                     |
| Error Status                                                                                                    | Stop                                                                                                    |                                                                                     | -0                                                                                                    | 12 |                                         |                                                    |              |                                                                                                    |                     |
| Error Status<br>Cascade<br>Remote Run                                                                                                    | Stop<br>Stop                                                                                                    | MV<br>AT Status                                                                     | 0<br>Ready                                                                                                    | 3  |                                         |                                                    |              |                                                                                                    |                     |
| Error Status<br>Cascade<br>Remote Run<br>Setting View                                                                                                    | Stop<br>Stop                                                                                                    | AT Status                                                                           | 0<br>Ready                                                                                                    |    |                                         |                                                    |              |                                                                                                    |                     |
| Error Status<br>Cascade<br>Remote Run<br>Setting View<br>PAUSE<br>MANUAL                                                                                         | No(OFF)                                                                                                    | AT Status                                                                           | 0<br>Ready                                                                                                    |    | E Filo                                  | -dit Vie                                           | w DI         | C Graph Windows                                                                                         | e Hel               |
| Error Status<br>Cascade<br>Remote Run<br>Setting View<br>PAUSE<br>MANUAL<br>MV BMPL                                                                              | No(OFF)<br>Auto(OFF)<br>Disable(OFF)                                                                                         | T_s<br>T_i                                                                          | 0<br>Ready<br>0.000000e+000<br>0.000000e+000                                                                                            |    | Eile [                                  | <u>∃</u> dit <u>V</u> ie                           | w <u>P</u> L | .C <u>G</u> raph <u>W</u> indows                                                                        | s <u>H</u> el       |
| Error Status<br>Cascade<br>Remote Run<br>Setting View<br>PAUSE<br>MANUAL<br>MV_BMPL<br>MV man                                                                    | No(OFF)<br>Auto(OFF)<br>Disable(OFF)                                                                                         | T_s<br>T_i<br>T_d                                                                   | 0<br>0<br>Ready<br>0.000000e+000<br>0.000000e+000<br>0.000000e+000                                                                      | -  | Eile [                                  | Edit Vie                                           | w PL         | .C <u>G</u> raph <u>W</u> indows                                                                        | s <u>H</u> el       |
| Error Status<br>Cascade<br>Remote Run<br>Setting View<br>PAUSE<br>MANUAL<br>MV_BMPL<br>MV_man<br>Reverse                                                         | No(OFF)<br>Auto(OFF)<br>Disable(OFF)<br>0<br>Reverse(ON)                                                                     | T_S<br>K_P<br>T_i<br>T_d<br>P on PV                                                 | 0<br>0<br>Ready<br>0.000000e+000<br>0.000000e+000<br>0.000000e+000<br>0.000000e+000<br>0.000000e+000                                    |    | Eile [                                  | ≣dit <u>V</u> ie                                   | w PL         | C <u>G</u> raph <u>Window</u><br>Disconnet<br>Connection Settin                                         | s <u>H</u> el       |
| Error Status<br>Cascade<br>Remote Run<br>Setting View<br>PAUSE<br>MANUAL<br>MV_BMPL<br>MV_BMPL<br>MV_Bman<br>Reverse<br>SV                                       | No(OFF)<br>Auto(OFF)<br>Disable(OFF)<br>0<br>Reverse(ON)<br>0                                                                | T_s<br>K_p<br>T_i<br>T_d<br>P_on_PV<br>AW2D                                         | 0<br>0<br>Ready<br>0.000000e+000<br>0.000000e+000<br>0.000000e+000<br>0.000000e+000<br>0 RR(OFF)<br>Enable(OFF)                         | -  | Eile [                                  | Edit Vie                                           |              | C Graph Windows<br>Disconnet<br>Connection Settin                                                       | s <u>H</u> el<br>gs |
| Error Status<br>Cascade<br>Remote Run<br>Setting View<br>PAUSE<br>MANUAL<br>MV_BMPL<br>MV_man<br>Reverse<br>SV<br>delta PV_Max                                   | No(OFF)<br>Auto(OFF)<br>Disable(OFF)<br>0<br>Reverse(ON)<br>0<br>0                                                           | T_s<br>K_p<br>T_i<br>T_i<br>T_d<br>P_on_PV<br>Aw2D<br>D_on_ERR                      | 0<br>0<br>Ready<br>0.000000e+000<br>0.000000e+000<br>0.000000e+000<br>0 n ERR(OFF)<br>Enable(OFF)<br>On PV(OFF)                         | I  |                                         | Edit Vie                                           |              | C <u>Graph Window</u><br>Disconnet<br>Connection Settin<br>Start Monitoring                             | s <u>H</u> el<br>gs |
| Error Status<br>Cascade<br>Remote Run<br>Setting View<br>PAUSE<br>MANUAL<br>MV_BMPL<br>MV_man<br>Reverse<br>SV<br>delta PV_Max<br>Deadband                       | Nor(OFF)<br>Stop<br>Stop<br>Nor(OFF)<br>Disable(OFF)<br>0<br>Reverse(ON)<br>0<br>0<br>0                                      | T_s<br>K_p<br>T_i<br>T_d<br>P_on_PV<br>AW2D<br>D_on_ERR<br>Td_lag                   | 0<br>0<br>Ready<br>0.000000e+000<br>0.000000e+000<br>0.000000e+000<br>0n ERR(OFF)<br>Enable(OFF)<br>0                                   |    | Eile (                                  | Edit Vie                                           |              | C Graph Window<br>Disconnet<br>Connection Settin<br>Start Monitoring<br>Write Loop                      | s <u>H</u> el<br>gś |
| Error Status<br>Cascade<br>Remote Run<br>Setting View<br>PAUSE<br>MANUAL<br>MV_BMPL<br>MV_man<br>Reverse<br>SV<br>delta PV_Max<br>Deadband<br>Max. MV            | No(OFF)<br>Stop<br>Stop<br>No(OFF)<br>Auto(OFF)<br>Disable(OFF)<br>0<br>Reverse(ON)<br>0<br>0<br>0<br>0                      | T_s<br>K_p<br>T_i<br>T_d<br>P_on_PV<br>AW2D<br>D_on_ERR<br>Td_lag<br>AT_EN          | 0<br>0<br>Ready<br>0.000000e+000<br>0.000000e+000<br>0.000000e+000<br>0n ERR(OFF)<br>Enable(OFF)<br>0<br>Disable(OFF)                   |    | Eile (<br>Eile (<br>Block Inf<br>Block, | Edit Vie<br>B B I<br>Tormation<br>/Loop N          |              | C <u>Graph Window</u><br>Disconnet<br>Connection Settin<br>Start Monitoring<br>Write Loop<br>Bead Loop  | s <u>H</u> el<br>gs |
| Error Status<br>Cascade<br>Remote Run<br>Setting View<br>PAUSE<br>MANUAL<br>MV_BMPL<br>MV_man<br>Reverse<br>SV<br>delta PV_Max<br>Deadband<br>Max. MV<br>Min. MV | No(OFF)<br>Auto(OFF)<br>Auto(OFF)<br>Disable(OFF)<br>0<br>Reverse(ON)<br>0<br>0<br>0<br>0<br>0<br>0<br>0<br>0<br>0<br>0<br>0 | T_s<br>K_p<br>T_i<br>T_d<br>P_on_PV<br>AW2D<br>D_on_ERR<br>Td_lag<br>AT_EN<br>AT_SV | 0<br>0<br>Ready<br>0.000000e+000<br>0.000000e+000<br>0.000000e+000<br>On ERR(OFF)<br>Enable(OFF)<br>0 PV(OFF)<br>0<br>Disable(OFF)<br>0 |    | Eile (<br>Block Inf<br>Block            | Edit Vie<br>Edit Vie<br>Comation<br>Coop N<br>BLOO |              | C <u>Graph Windows</u><br>Disconnet<br>Connection Settin<br>Start Monitoring<br>Write Loop<br>Read Loop | s <u>H</u> el<br>gs |

Figure 11-15 Select PLC Action

Select PLC Action as shown above and set PLC Loop Write for LOOP01.

#### 11.2.1.4 PLC Settings Download

#### ■ Launch XG-PD

Launch the Network Manager (XG-PD) from the XG5000 Tool Menu.

| ■ 프로젝트(P) 편집(E) 찾기/바꾸기(F)                       | 보기(⊻) 온레      | 라인(0) 모니터(M) 디버그          | !( <u>D</u> ) [ | 도구  | <sup>2</sup> ( <u>I</u> ) 창(₩) 도움말( <u>H</u> ) | -   |
|-------------------------------------------------|---------------|---------------------------|-----------------|-----|------------------------------------------------|-----|
| DOX BRX KRXX                                    | 1 44 44       | 10 10 A .10 A A           |                 | 53  | 네트워크 관리자( <u>N</u> )                           |     |
|                                                 | 1 wa a a .    |                           | _               | (O) | 온도 제어( <u>T</u> )                              |     |
| D 🜈 🖪 🖶 👙 👛 😫 🗠 🐯 🛛                             | - 💽 🖓         | 🔍 🛗   🕑 💽 🛞               |                 | ন্দ | 위치 제어( <u>P</u> )                              | 6 🖸 |
| ■ 「 い い む 秋 ☆ ☆ ☆ ☆ ☆ ☆ ☆ ☆ ☆ ☆ ☆ ☆ ☆ ☆ ☆ ☆ ☆ ☆ | /) (S) (B) (  | 2) 100 1E2 - 4 / 4/ 40/   | 4NP             |     | 주소 계산기( <u>B</u> )                             | 2 6 |
|                                                 | 11 SF3 SF4 SI | -5 \$F6 F10 \$F7 C3 C4 C5 | C/6             |     | 시뮬레이터 시작( <u>S</u> )                           |     |
|                                                 | 서며므           | ***** 유도 제어 파리이터          | 선저              |     | 사용자 정의(C)                                      |     |
| 양목                                              | 200           | STATES AND TRUDE          | -0              |     | 다츠귀 선제(4)                                      |     |
| □- New PLC_XGK_110701                           |               | _ON                       |                 |     | 23/120\0/                                      | 1.1 |
| □~@ NewPLC(XGK-CPUH)-스톱                         |               |                           |                 |     | 곱선( <u>U</u> )                                 | H-  |
| 이 편수/설명                                         |               |                           |                 | _   |                                                |     |

Figure 11-16 Launching XG-PD

#### Open Environment Settings

Open environment settings with xfg extension from the XG-PD.

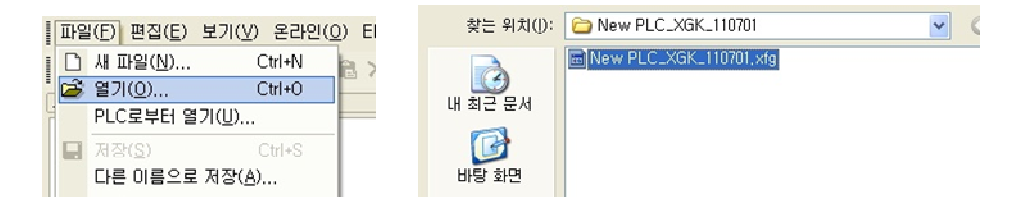

Figure 11-17 Open Environment Settings

#### Cnet (RS485) Settings

Double click on the Cnet in the Project Window and set the 485 communication settings as detailed below.

\* Check the option card since the channel is changed based on the 485 option card type.

|                                                   | 기본 설생 - Cnet                 |        | ? 🔀       |
|---------------------------------------------------|------------------------------|--------|-----------|
|                                                   | 접속 설정                        | 채널 1   | 채널 2      |
|                                                   | 통신 형태:                       | RS232C | ✓ RS485 ✓ |
|                                                   | 통신속도:                        | 9600   | 38400 💌   |
|                                                   | 데이터 비트:                      | 8      | 8 🗸       |
|                                                   | 정지 비트:                       | 1      | 1         |
|                                                   | 패리티 비트:                      | NONE   | V NONE V  |
|                                                   | 모뎀 형식:                       | 널모뎀    | ✓ 널모뎀     |
|                                                   | 모뎀 초기화:                      |        |           |
|                                                   | 국변:                          | 0      | 0         |
|                                                   | 비가서제                         |        |           |
| 파일(E) 편집(E) 보기(Y) 온라인(Q) EDS(Q) 도구                | 유답 대기 시간;<br>(0-50)(+100ms)  | 1      | 1         |
| D 12 🖬 🚳   12 12 🗼 🛍 🖄 🗙   🕮 6<br>프로젝트함           | 지연시간:<br>(0-255)(*10ms)      | 0      | 0         |
| New PLC_XGK_Ver 2,0_120312     P NewPLC(XGK-CPUE) | 문자간 대기 시간:<br>(0-255)(*10ms) | 1      | 1         |
|                                                   | 동자 모드                        |        |           |
|                                                   |                              |        |           |
| 03: 술력 모듈:RELAY 술력, 16점                           | 재럴 1: P2P7 48                | 5 🚩    |           |
|                                                   | 채널 2: P2P / 용                | 8 🚩    |           |
| ● 60- EEnet<br>● 07: Cnet<br>● 101201             |                              | 확      | 민 취소      |
| 1                                                 |                              |        |           |
|                                                   | <b>↓</b>                     |        |           |
|                                                   |                              |        |           |
| I/O ▶ Ba                                          | aud rate                     |        |           |
| 91 384                                            | 400 bps                      | 5      |           |

Figure 11-18 Cnet (RS485) Settings

₩ The set communication speed (38,400 bps) must match with the parameter setting of the Master.

#### FEnet (Ethernet) Settings

1. Double click on the FEnet in the Project Window and set the TCP/IP as detailed below.

| 파일(F) 편집(E) 보기(V) 온라인(O) EDS(D) 도<br>과일(F) 편집(E) 보기(V) 온라인(O) EDS(D) 도<br>로객트 장<br>로객트 장<br>특징 New PLC_XGK_110701<br>응 때 New PLC_XGK_CPUH)<br>응 때 Nov Coot<br>다 다 Finet | TCP/IP 설정<br>고속 링크 국변:<br>미디어:<br>IP 주소:<br>서브넷 마스크:<br>게이트웨이:<br>DNS 서버:<br>DNS 서버:<br>그 DHCP<br>수신 대기 시간:<br>전용 접속 개수: | ■         AUTO(전 기)         192       168         0       0       0         0       0       0       1         0       0       0       1         0       0       0       1         15       초(2 - 255)       3       (1 - 16) | 호스트 테이블 설정<br>- 인에이블 호스트 테이블<br>- IP 주소<br>- 1 |
|----------------------------------------------------------------------------------------------------|----------------------------------------------------------------------------------------------------|----------------------------------------------------------------------------------------------------|------------------------------------------------|
|                                                                                                    | - 드라이버(서버) 설<br>드라이버:                                                                                                    | 4정<br>XGT 시비 ♥<br>모드버스 설정                                                                                                    | 확인 취소                                          |

Figure 11-19 TCP/IP Settings

2. Connect to PLC.

-

|                                                                                                    | 신속 옵션 설명<br>방법(D): [USB · 실정(S)<br>단계(D): 로컬 · 보기(V)                               |
|----------------------------------------------------------------------------------------------------|------------------------------------------------------------------------------------|
|                                                                                                    | 일반<br>통신 실패 시 타임아웃 시간(Q): 5 \$ ★<br>통신 실패 시 자시도 횟수(문): 1 \$ \$                     |
| 파알(E) 편집(E) 보기(V) 온라인(Q) EDS(Q) 도구(T) 창(W) 도움말(H)<br>D 같 같 같 같 같 같 (Q) EDS(Q) 도구(T) 창(W) 도움말(H)<br>프로팩트장 전속(Q)(D) | 린 코드 시 없기/쓰기 데이터 크기<br>○ 보봉(Ŋ) · ⊙ 최대(M)<br>• 스톱 모드에서는 최대 크기로 진상없니다<br>질수(C) 확인 허소 |

Figure 11-20 PLC Connection

3. Download the Environment Settings file to PLC. (check all the check boxes)

|   | 파일(E) 편집(E) 보기(V)                    | 온근       | 년( <u>0</u> ) EDS( <u>D</u> ) 도구( <u>T</u> ) 창(₩) ! | 도음말(표)   |                                                                                                    |
|---|--------------------------------------|----------|-----------------------------------------------------|----------|----------------------------------------------------------------------------------------------------|
|   | B 📽 🖬 🎒 🖄 요<br>로젝트 창                 | 1. S     | 접속 끊기(№)<br>접속 결정(ℚ)                                |          | B / job Piet Alternation<br>B · / job Piet Alternation<br>D · / job Piet Alternation<br>D |
| 1 | Bew PLC_XGK_1107<br>B m NewPLC(XGK-C | 153      | IV 정보 읽기()<br>페리미티 A 기(MA                           |          | - 이슈 FEnet [base0, slot1]                                                                                                    |
|   | ■ 10 HOI스00<br>문, 00: Cnet           | 0        | 파라미터 읽기(훕)                                          |          | B · · · · · · · · · · · · · · · · · · ·                                                                                                    |
|   | - <b>똚</b> 01: FEnet<br>- (17) 베이스이  | ₽*<br> ▲ | 파라미터 지우기( <u>D</u> )<br>링크인에이블(E)                   |          | ·····································                                                                                                    |
|   | (11) 베이스02<br>(11) 베이스03             |          | 다운로드/업로드(파일)(빈)                                     |          | □ □ □ □ □ □ □ □ □ □ □ □ □ □ □ □ □ □ □                                                                                                    |
|   |                                      |          | Sycon 업로드 (Dnet, Pnet)(火)                           |          |                                                                                                    |
|   | - (11) 베이스06<br>- (11) 베이스07         | 题        | 시스템 진단(S)                                           |          |                                                                                                    |
|   | 2                                    | _        | uαU                                                 | <u> </u> |                                                                                                    |

Figure 11-21 Download Environment Settings File

1. Click Enable Link (Check only the P2P(EIP) 01)

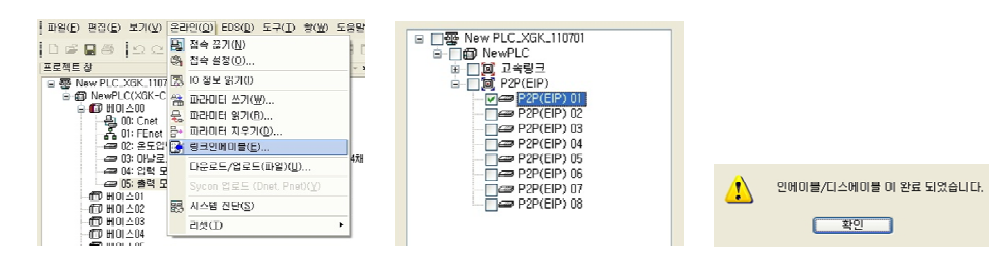

Figure 11-22 Enable Link

**¥** You must reset the PLC to apply the downloaded features.

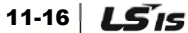

#### 11.2.1.5 PLC S/W Configuration

#### ■ Scan program configuration

PLC S/W scan program is composed of sections.

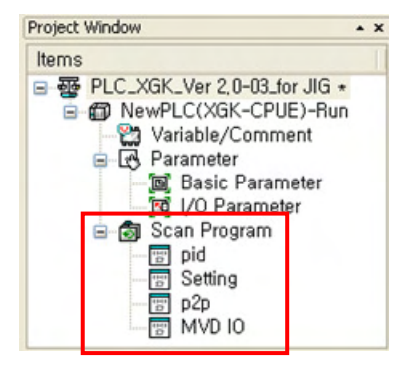

Figure 11-23 Scan Program

- 1. Setting: This menu requires to be edited based on the customer requirements and/or on-site conditions.
  - Temperature control related parameter settings

| Comment ***** 온도 제어 파라미터 설정 ***** |                                        |
|-----------------------------------|----------------------------------------|
|                                   | MOV 700 D02006 Trans,부 Fan 제어<br>시작 온도 |
|                                   | MOV 500 D02007 Cell부 Fan 제어 시:<br>온도   |
| _10N                              | MOV 900 D02004 Trans. OH Alarm 운       |
|                                   | MOV 1200 D02005 Trnes. 0H Trip 운동      |

Figure 11-24 Temperature Control

• The input variable scale is in 10:1 ratio.

**Ex)** To set the Trans. Fan control start temperature to 75'C as per customer's request, double click on 750 in the above image and enter 750, and then click Confirm.

| 🗖 Inpi   | ut Variable/Device(-  | (F] -) |               |                               | ? 🗙 |
|----------|-----------------------|--------|---------------|-------------------------------|-----|
| Variable | / <u>D</u> evice: 750 | 1      | Add to Symbol | <u>M</u> odify <u>D</u> elete |     |
| ⊙⊻a      | riables OElags        | System |               |                               |     |
|          | Variable              | Туре   | Device        | Used                          | ~   |
| 1        | _04_CH0_ACT           | BIT    | U04.01.0      |                               |     |
| 2        | _04_CH0_ADJERR        | BIT    | U04.00.0      |                               |     |
| 3        | _04_CH0_ALMEN         | BIT    | U04.29.4      |                               |     |
| 4        | _04_CH0_BOUT          | BIT    | U04.01.4      |                               |     |
| 5        | _04_CH0_FINDEN        | BIT    | U04.29.0      |                               |     |

Figure 11-25 Changing Temperature Control Setting

Processing PLC IO Help documents in HMI

| omment ***** HMI의 PLC 10 설명문 처리 **** | **                                     |       |             |        |     |
|--------------------------------------|----------------------------------------|-------|-------------|--------|-----|
| _0N                                  |                                        | SMOV  | 'MYD, TBIP' | 003000 | P00 |
|                                      |                                        | \$MOV | 'NVD.READY  | D03010 | P01 |
|                                      | ······································ | \$MOV | 'FAN.RUN'   | 003020 | P02 |

#### Figure 11-26 Processing PLC I/O Help Documents

• This is the HMI Menu for entering the PLC I/O Help documents.

**Ex)** If you wish to change the P00 contact from INV. TRIP  $\rightarrow$  NONE, double click on the square in the above image and enter "NONE", and then click Confirm.

| /ariable/ | Device: MVD.TRIP' |          | Add to Symbol      | Modify Delete    |   |
|-----------|-------------------|----------|--------------------|------------------|---|
| ⊙⊻ari     | iables O Elags    | System 💌 | All Parameter No.: | 1 Block Index: 0 |   |
|           | Variable          | Туре     | Device             | Used             | ^ |
| 1         | _04_CH0_ACT       | BIT      | U04.01.0           |                  |   |
| 2         | _04_CH0_ADJERR    | BIT      | U04.00.0           |                  |   |
| 3         | _04_CH0_ALMEN     | BIT      | U04.29.4           |                  |   |
| 4         | _04_CH0_BOUT      | BIT      | U04.01.4           |                  |   |
| 5         | _04_CH0_FINDEN    | BIT      | U04.29.0           |                  |   |
| 6         | _04_CH0_MAX       | WORD     | U04.13             |                  |   |
| 7         | _04_CH0_MIN       | WORD     | U04.12             |                  |   |
| 8         | _04_CH0_PAH       | BIT      | U04.02.2           |                  |   |
| 9         | _04_CH0_PAHH      | BIT      | U04.02.3           |                  |   |
| 10        | _04_CH0_PAL       | BIT      | U04.02.1           |                  |   |
| 11        | _04_CH0_PALL      | BIT      | U04.02.0           |                  |   |
| 12        | _04_CH0_RAH       | BIT      | U04.03.1           |                  |   |
| 13        | _04_CH0_RAL       | BIT      | U04.03.0           |                  | ~ |
| -         |                   |          |                    |                  |   |

Figure 11-27 Changing Contact Name

2. MVD IO : This is the section for processing MVD input/output contact.

|   | P00013 |        |        |        |        |        |        |        |        | P00020     |                   |
|---|--------|--------|--------|--------|--------|--------|--------|--------|--------|------------|-------------------|
| 1 | M00100 |        |        |        |        |        |        |        |        | P00021     | DOOR OPEN TRIP 사용 |
| 6 | P00010 | P00006 | P00015 | P00011 | P00025 | P0002E | P00024 | P00036 | P00018 | <b>→</b> 0 |                   |
|   | P00016 | P00006 | P00014 | P00017 |        |        |        |        |        |            |                   |

Figure 11-28 Processing Input/Output Contact

- 3. p2p : This is the section for setting communication between the PLC and the HMI.
  - Changing the setting may cause PLC and/or HMI error.
- 4. pid : This is the section for processing the PLC analog input and output.
  - Analog input

Channel 0, Channel 1, Channel 2: Receives the temperature data from the Trans. via 3 line type PT100 Ohm.

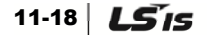

- Analog Output
  - Channel 0: Outputs the current (4~20mA) for Trans. temperature control.
  - Channel 1: Outputs the current (4~20mA) for Cell temperature control.
  - Channel 2: Outputs the Trans. temperature status. (0'C: 4mA 150'C: 20mA)
- Please inquire your service representative if source change is required as a result of addition of a panel and/or fan.

### 11.2.2 HMI S/W

#### 11.2.2.1 HMI S/W Download

#### Open file

Launch the XP-Builder and open the file with xpd extension.

|                                                                                      | 찿는 위치(!): 🧕 | 글 HMI &PLC 2,0-03,P2P 오류수정(2012,07,03) 💽 🗢 🗈 💣 ▥▾          |
|--------------------------------------------------------------------------------------|-------------|------------------------------------------------------------|
| Broject View Common Iool Communication Help     Dyew Project Ctri+N     Gose Project | 내 최근 문서     | § HML XP80, Ver 2,0-01, xpd<br>§ HML XP80, Ver 2,0-03, xpd |
| gpen Project Ctrl+O                                                                  | 바탕 화면       |                                                            |
| Save As Project Ctrl+S Save As Project                                               |             |                                                            |
| Insert Base Screen                                                                   |             |                                                            |
| Project Print                                                                        | 내 컴퓨터       |                                                            |
| 1_HMI_XP50_Ver 2.0.03 (1).xpd<br>2_HMI_XP50_Ver 2.0-00.xpd                           | 내 네트워크 환경   |                                                            |
| 3 HML_XH8U_Ver 2:0-01.xpd<br>4 HML_XP50_Ver 2:0-00.xpd                               | Π           | 1일 0[름(N): HMI_XP50_Ver 2,0-03 (1),xpd                     |
| 💼 Exit                                                                               | Π           | r일 형식(I): Source files (★,xpd)        취소                   |

Figure 11-29 Open XPD File

#### Download via LAN Cable

1. Set the IP address of the computer as shown below and connect the computer to the HMI via LAN cable

| IP 주소 :   | 192.168.0.1         |
|-----------|---------------------|
| 서보넷 마스크 : | 255 . 255 . 255 . 0 |
| 게이트웨이 :   | 192.168.0.1         |

Figure 11-30 Computer IP Address

2. Set the IP of the target HMI from the Comm. Settings Menu.

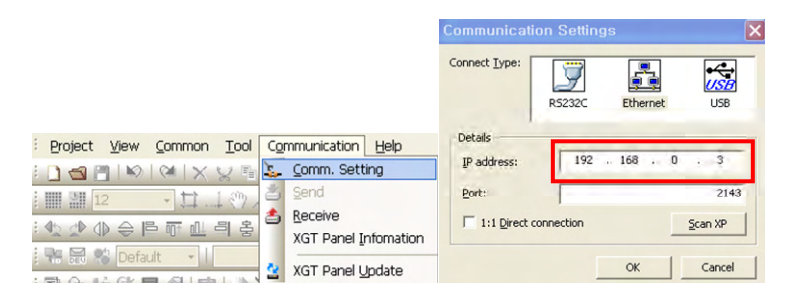

Figure 11-31 HMI IP Address

3. Open Send menu and select "Send to XGT Panel". Check "Send All Project" and click Send.

|    |                          | _               | XGT Panel                        |                          |              |
|----|--------------------------|-----------------|----------------------------------|--------------------------|--------------|
|    |                          | Connect to:     | Ethernet (192.168.0.3), 2143     | 3                        | Settings     |
|    |                          | Download        | project all forcedly             |                          |              |
|    |                          | Save to rem     | ovable device                    |                          |              |
| -  | Comm. Setting            | Eile path:      | XP_Project₩                      |                          | Browse       |
| 3  | Send                     | Update XP-P     | uptime forcedly                  |                          |              |
| \$ | Receive                  | Delete all mo   | nitoring datas                   |                          |              |
|    | XGT Panel Infomation     | (It will format | all the Logging/Recipe/Alaram da | ita that are stored in N | WRAM Memory) |
| 2  | XGT Panel <u>U</u> pdate | Include uploa   | d project file                   | Download                 | Close        |

Figure 11-32 Send to XGT Panel

#### Downloading to USB Memory

- 1. Insert USB Memory into the computer.
- Create XP\_Project folder in the USB Memory's root directory, and then add desired folder as the sub folder. (ex: F:\XP\_Project\New\_HMI)
- 3. Open Send menu and select "Save to removal device", and click on the "Browse..." button to select the newly created folder, and then click Send.

|   |                                                 | C Dowload to<br>Connect to:     | XGT Panel<br>Ethernet (192.168.0.3), 2143<br>groject all forcedly |                      | Settings     |
|---|-------------------------------------------------|---------------------------------|-------------------------------------------------------------------|----------------------|--------------|
| 2 | <u>C</u> omm. Setting                           | File path:                      | ovable device XP_ProjectW                                         |                      | Browse       |
| 3 | Send                                            | Update XP-R                     | untime forcedly                                                   |                      |              |
| ٤ | <u>R</u> eceive<br>XGT Panel <u>I</u> nfomation | Delete all more (It will format | nitoring datas<br>all the Logging/Recipe/Alaram data t            | hat are stored in NV | /RAM Memory) |
| 2 | XGT Panel <u>U</u> pdate                        | I✓ Include uploa                | id project file                                                   | Download             | Close        |

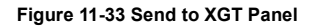

- 4. Insert the USB with the Project file to the HMI.
- 5. Set the settings in the HMI screen as shown below, and download the S/W.

| LSIS XGT Panel |                          |                    | a                          |
|----------------|--------------------------|--------------------|----------------------------|
|                |                          | Storage Function X | Select Folder              |
| Settings       | Diagnostics              | Project Download   | Select Source — OK Caricel |
| • PLC Inform   | ation 🕞 Update XGT Panel |                    |                            |
| _              |                          | Project Upload     | (USB Storage(XP_Project)   |
| 🕑 Storage Fu   | nction 🕑 Start           | XGTPanel Update    | ABC                        |
|                | Ver : 1.21 B[026]        | Cancel             |                            |
| žO D           |                          |                    |                            |

Figure 11-34 HMI S/W Download

### 11.2.2.2 HMI Settings

#### HMI IP Settings

Enter the HMI IP address.

| LSIS XGT Panel                                                                                                    | System Configuration                                                                                                    |                                               |                                                              |
|----------------------------------------------------------------------------------------------------|----------------------------------------------------------------------------------------------------|-----------------------------------------------|--------------------------------------------------------------|
| Settings     Degrastics     DFLC Information     Dupdate XST Panel     Storage Function     Start     Ver : 1.21 B(026) | Truch setting     Disarkight setting     Districtions Setting     Districtions Setting     Districtions     Districtions     Districtions     Districtions     Districtions | IP Address :<br>Subnet Mask<br>Gateway<br>DNS | 192.168.0.3<br>: 255.255.255.0<br>: 192.168.0.1<br>: 0.0.0.0 |

Figure 11-35 Enter HMI IP

#### PLC IP Settings

Enter the PLC IP address.

| LSIS AGT Parks                                                                           |                           |                          |
|------------------------------------------------------------------------------------------|---------------------------|--------------------------|
| Settings     Diagnostics                                                                 | Driver: [0] LSIS:XGB(CPU) | IP Address : 192.168.0.2 |
| PLC Information     Dupdate XGT Panel                                                    | SHOW INFO                 |                          |
| Storage Function     Start                                                               | Program Monitor           |                          |
| Ver : 1.21 B[026]                                                                        | Close                     |                          |
| 19 <b>9</b>                                                                              |                           |                          |
|                                                                                          |                           |                          |
| O Storage Function         O Start           Ver : 1.21 0(026)         Ver : 1.21 0(026) | Program Monitor           |                          |

Figure 11-36 Enter PLC IP

# 11.3 Using HMI

## 11.3.1 Main Screen

#### Select Language

MV Drive HMI S/W supports 7 languages (Korean, English, Chinese, Russian, Spanish, Thai, and Portuguese).

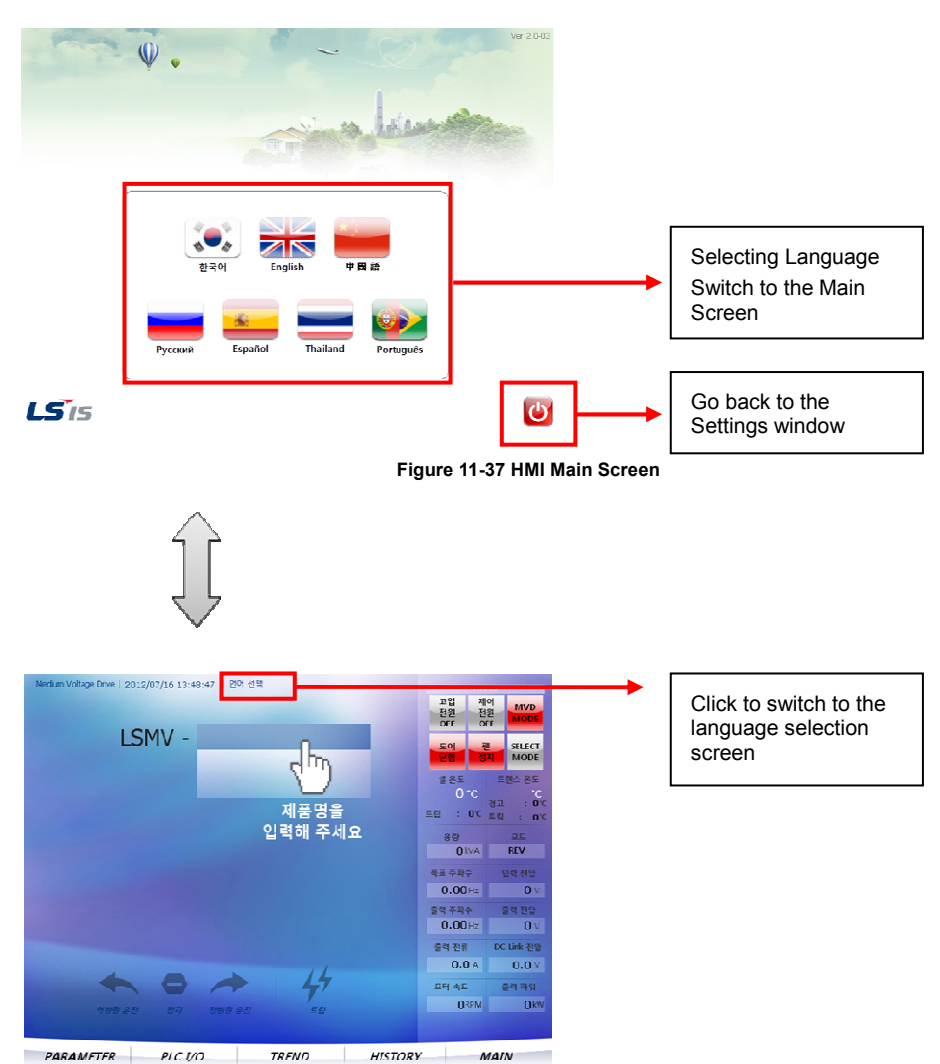

Figure 11-38 HMI Main Screen

## 11.3.2 Main Screen

#### Enter Model No.

You must enter the Model Number in the Main Screen after installing the MV Drive Monitor.

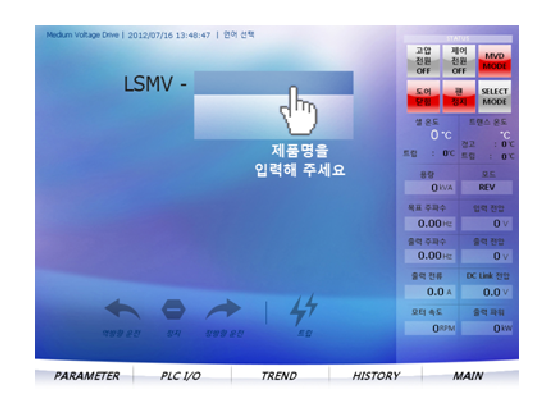

Figure 11-39 Enter Model Name

|       | 0 |   |      |        |      |   |   |    |    |    | arr  | X   |
|-------|---|---|------|--------|------|---|---|----|----|----|------|-----|
| Level |   | _ | _    |        | _    |   |   |    |    |    | 10   |     |
| •     | 1 | 2 | з    | 4      | 5    | 6 | 7 | 8  | 9  | •  | -    | •   |
| 9     | * | • | r    | t      | ¥    | u | 1 | a  | р  | t  | 1    | •   |
|       | 8 | 5 | d    | 1      | 9    | h | 1 | k  | 1  | ;  | ŀ    | 1   |
|       | ſ |   | *    | •      |      | 6 |   | m  | ,  |    | r    | ShR |
|       |   |   | Spac |        |      |   |   | >> | Bk | E  | n    | Chr |
|       |   |   |      |        |      | 0 | к |    |    | Ca | ncel |     |
|       | - |   |      | 399.90 | 2.31 | I | - |    |    |    | 0    | RPM |

Figure 11-40 Enter Password

Click on the Model Name and the corresponding Cell image is opened.

| Medium Vo | itage C | nve ( | 2012 | /07/3 | 6 14: | 02:33 | 12   | 여 선 ' | 1   |      |      |   |    |        |         |              |                 |         |
|-----------|---------|-------|------|-------|-------|-------|------|-------|-----|------|------|---|----|--------|---------|--------------|-----------------|---------|
|           |         |       |      |       | ,     |       | EE   | -1    | 750 |      | -    |   | _  |        | 전에      |              | 베이<br>번원<br>DFF | MVD     |
|           | _       |       | LS   | MIN   | / -   | U     |      | SI    | u   | 1-1  | -    |   |    |        | 2       |              | 전<br>영지         | SELECT  |
|           | 0       | 66    | s1   | 01    | n-q   | 1     |      |       |     |      |      |   |    |        | - 11    | 25           | 5               | 명스 용도   |
|           |         | L     | @    | #     | \$    | %     |      | å     | •   | (    | )    | • | ٠  |        | 52      | 0 °C         | 22              | :02     |
|           | -       | 1     | 2    | 3     | 4     | 5     | 6    | 7     | 8   | 9    | 0    | - | =  |        |         | 12           |                 | 25      |
|           | Q       | W     | E    | R     | Т     | Y     | U    | 1     | 0   | Р    | {    | } | ₩  |        |         | Q INVA       |                 | REV     |
|           | A       | S     | D    | F     | G     | H     | J    | K     | L   | :    | ?    | • | L  |        | 목표      | 주파수          |                 | 19 22   |
|           | Ζ       | х     | С    | ۷     | В     | Ν     | М    | <     | *   | ;    | 1    | 1 | لم |        | 0       | .00ie        |                 | 0.4     |
|           | E       | sc    | Ca   | φs.   | Spi   | ace   | Ci   | 067   |     | -    |      |   | Ľ  |        | 94<br>0 | 989<br>.00Hz |                 | 0 v     |
|           |         |       | _    |       | _     | Jac-  | 1-   |       |     |      | - ,, |   |    |        | -       | 124          | DK              | Link 전압 |
|           |         |       |      |       | _     |       |      |       |     |      | 11   |   |    |        |         | 0.0 A        |                 | 0.0 V   |
|           |         | -     | 1    |       | ₽     |       |      | 2     |     |      | 41   | 7 |    |        | .98     | 4.5          | 1               | 14 14   |
|           |         |       |      |       |       |       | rø ø |       |     |      |      |   |    |        |         | ORPN         |                 | OW.     |
|           |         |       |      |       |       |       |      |       |     |      |      |   |    |        |         |              |                 |         |
| PARA      | MET     | ER    | 1    | ρ     | uc i  | 10    |      |       | Tł  | R.EN | 2    |   |    | HISTOR | r I     |              | MAI             | N       |

Figure 11-41 Model Name Entry Window

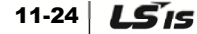

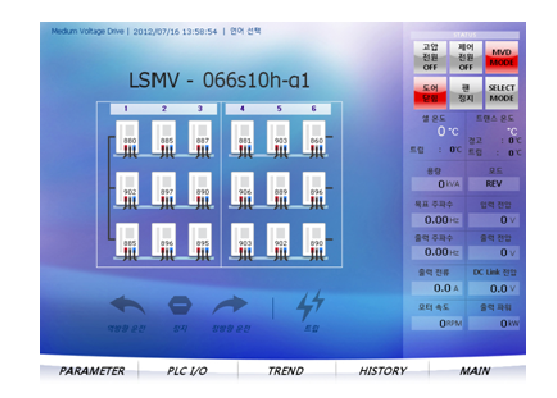

Figure 11-42 After Entering the Model Name

#### ■ Cell DC-Link voltage monitoring

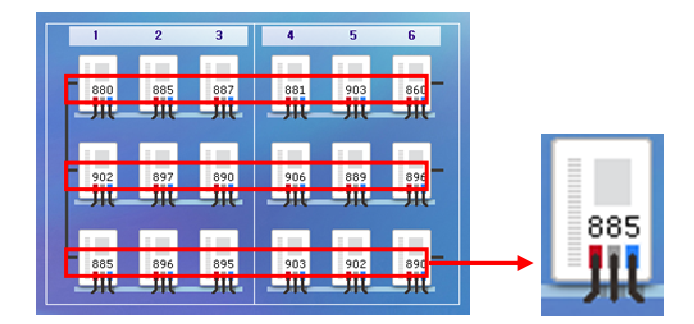

View the Cell DC-Link voltage for each Cell. (Normal = 890V±10%)

Figure 11-43 DC-Link Voltage

#### ■ Check for Cell fault occurrence

The Cell indicator blinks in red in case of a fault in the corresponding Cell.

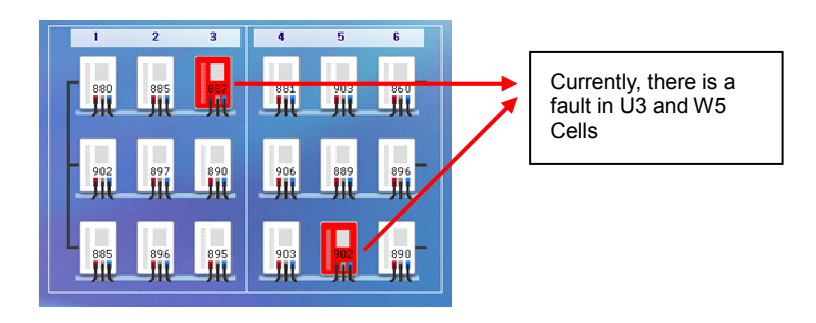

Figure 11-44 Cell Fault

#### Check Cell Bypass status

The Cell indicator blinks in gray if the Cell Bypass action is engaged for the corresponding Cell.

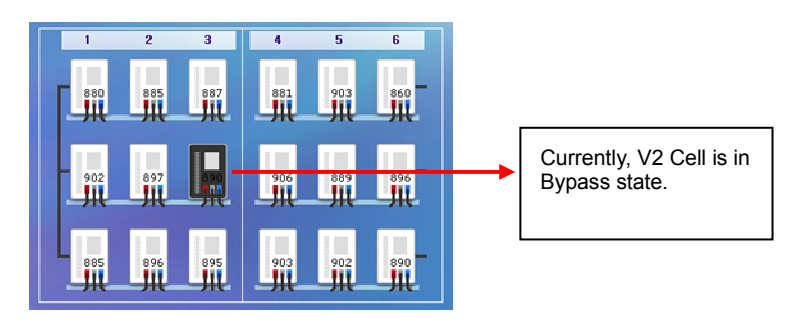

Figure 11-45 Cell Bypass

#### MVD Status

The MV Drive status is indicated via 6 warning lamps on the upper right section in the Main Screen.

| 고압<br>전원<br>OFF | 제어<br>전원<br>OFF | MVD<br>MODE    |
|-----------------|-----------------|----------------|
| 도어<br>닫힘        | 팬<br>정지         | SELECT<br>MODE |

Figure 11-46 MVD Status

#### Cell and Transformer Temperature

The Cell and Transformer temperature is indicated via Temp Indicator on the right section in the Main Screen.

| 셀 온도        | 트랜스 온도               |
|-------------|----------------------|
| <b>43</b> ℃ | <b>67</b> ℃          |
| 트립: 75℃     | 경고: 90 ℃<br>트립:120 ℃ |

Figure 11-47 Cell and Trans. Temperature

1. If the Cell temperature is <u>above 60'C</u>, and the Trans. temperature is <u>above 90'C</u>, the text indication changes to red color.

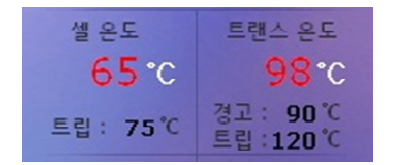

Figure 11-48 Cell and Trans. Warning Temp.

2. The trip temperature of a Cell can be set from the MAK-27 Cel Temp T of the Master Keypad.

The Trans. trip temperature can be changed by clicking on the HMI.

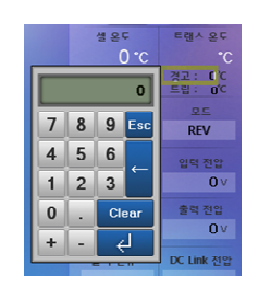

Figure 11-49 Trans. Temp. Settings

#### Operation status indication

Indicates the MVD operation status.

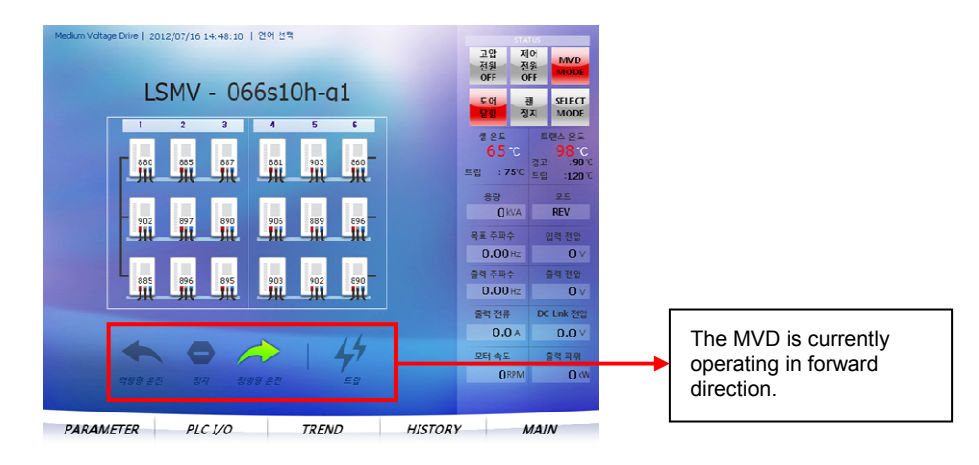

Figure 11-50 Operation Status Indication

#### Menu Navigation

Click on the Menu on the bottom of the screen to switch to a different screen.

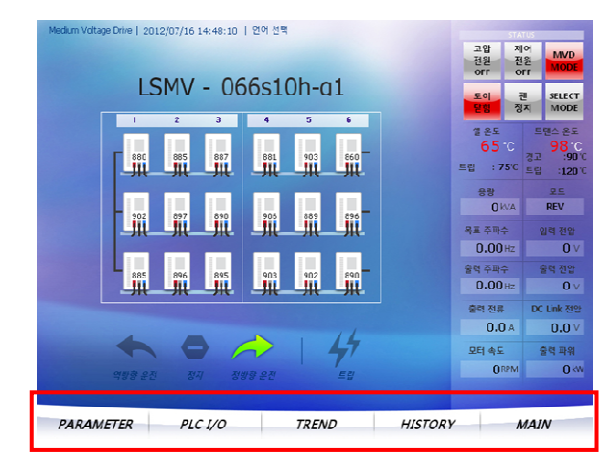

Figure 11-51 Menu Navigation

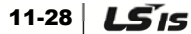

# 11.3.3 PARAMETER

#### How to select

1. Click PARAMETER, and then select the PARAMETER GROUP from the displayed menu.

| DRIVE   FU1 | FU2   I/O   CE | u.)   |         |      |
|-------------|----------------|-------|---------|------|
| PARAMETER   | PLC I/O        | TREND | HISTORY | MAIN |

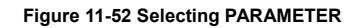

2. Click the sub-menu to switch to the corresponding PARAMETER screen. (if FU1 is selected)

| ium Voltage Drive   2011/ | J7/01 16:51:53 |                |           |                  |          |
|---------------------------|----------------|----------------|-----------|------------------|----------|
| PARAMETE<br>Bun Prev      | None           | 24 Fred limit  | No        | 57 OL level      | 0 %      |
| 2 Acc. Pattern            | Linear         | 25 F-limit Lo  | 0.00 Hz   | 58 OL time       | 0.0 sec  |
| 3 Dec. Pattern            | Linear         | 26 F-limit Hi  | 0.00 Hz   | 59 OLT select    | No       |
| 4 Start Curve             | 0%             | 40 V/F pattern | Linear    | 60 OLT level     | 0%       |
| 5 End Curve               | 0%             | 41 User freq 1 | 0.00 Hz   | 61 OLT time      | 0.0 sec  |
| 6 Start mode              | Accel          | 42 User volt 1 | 0%        | 62 Trip select   | 0        |
| 7 DcSt time               | 0.0 sec        | 43 User freq 2 | 0.00 Hz   | 64 Stall level   | 0%       |
| 8 DcSt value              | 0%             | 44 User volt 2 | 0 %       | 70 Acc/Dec ch F  | 0.00 Hz  |
| 9 Stop mode               | Decel          | 45 User freq 3 | 0.00 Hz   | 71 Acc/Dec freq  | Max freq |
| 10 DcBlk time             | 0.00 sec       | 46 User volt 3 | 0 %       | 74 Ride-Throu    | No       |
| 11 DcBr freq              | 0.00 Hz        | 47 User freq 4 | 0.00 Hz   | 75 Ride T Mode   | None     |
| 12 DcBr time              | 0.0 sec        | 48 User volt 4 | 0 %       | 76 Shot time S   | 0        |
| 13 DcBr value             | 0 %            | 50 VAC         | 0.0 %     | 77 Time Slope    | 0        |
| 20 Line Freq              | 0.00 Hz        | 53 ETH select  | No        | B1 KilloWattHour | 0 kWh    |
| 21 Max Freq               | 0.00 Hz        | 54 ETH 1min    | 0 %       | 82 Power Set     | 0 %      |
| 22 Base Freq              | 0.00 Hz        | 55 ETH cont    | 0 %       | B3 Cell Temp     | 0 'C     |
| 23 Start Freq             | 0.00 Hz        | 56 Motor type  | Self-cool |                  |          |
|                           |                |                |           |                  |          |
| ARAMETER                  | PLC I/C        | D TREN         | ND        | HISTORY          | MAIN     |

Figure 11-53 PARAMETER-FU1

#### Changed Parameter Indication

If the setting is different than the default factory setting, the changes are indicated in red.

| Medium Voltage Drive   201 | 1/07/01 | 16:51:53 |
|----------------------------|---------|----------|
|----------------------------|---------|----------|

| PARAMETE       | ER - FU1 |                |         |               |         |
|----------------|----------|----------------|---------|---------------|---------|
| 1 Run Prev     | None     | 24 Freq limit  | No      | 57 OL level   | 0 %     |
| 2 Acc. Pattern | Linear   | 25 F-limit Lo  | 0.00 Hz | 58 OL time    | 0.0 sec |
| 3 Dec. Pattern | Linear   | 26 F-limit Hi  | 0.00 Hz | 59 OLT select | No      |
| 4 Start Curve  | 0 %      | 40 V/F pattern | Linear  | 60 OLT level  | 0 %     |

Figure 11-54 Changed Parameter

#### ■ Parameter Screen Capture

Click on the Camera icon to save the current screen image to the USB Memory.

| Medium Voltage Drive   2011/0 | 7/01 16:51:53 |                |         |               |         |
|-------------------------------|---------------|----------------|---------|---------------|---------|
| PARAMETE                      | R - FU 1      |                |         |               |         |
| 1 Run Prev                    | None          | 24 Freq limit  | No      | 57 OL level   | 0 %     |
| 2 Acc. Pattern                | Linear        | 25 F-limit Lo  | 0.00 Hz | 58 OL time    | 0.0 sec |
| 3 Dec. Pattern                | Linear        | 26) F-limit Hi | 0.00 Hz | 59 OLT select | No      |
| 4 Start Curve                 | 0 %           | 40 V/F pattern | Linear  | 60 OLT level  | 0 %     |

Figure 11-55 Parameter Screen Capture

\* The image file is saved in the ScreenCapture folder in a BMP file format.

# 11.3.4 PLC I/O

#### How to select

Click on the PLC I/O at the bottom of the Main Screen to open the sub-menu.

|           | DI DO   |       |         |      |
|-----------|---------|-------|---------|------|
| PARAMETER | PLC I/O | TREND | HISTORY | MAIN |

Figure 11-56 Select PLC I/O

DI: Displays the status of the 32 PLC input contacts (P00~P1F).

DO: Displays the status of the 32 PLC output contacts (P20~P3F).

| POO   | OFF P10 | OFF |
|-------|---------|-----|
| (P01) | OFF     | OFF |
| P02   | OFF P12 | OFF |
| (PO3) | OFF P13 | OFF |
| [P04] | OFF P14 | OFF |
| P05   | OFF P15 | OFF |
| P06   | OFF P16 | OFF |
| [P07] | OFF P17 | OFF |
| (P08) | OFF P18 | OFF |
| (P09) | OFF P19 | OFF |
| POA   | OFF     | OFF |
| POB   | OFF     | OFF |
| POC   | OFF     | OFF |
| POD   | OFF P1D | OFF |
| POE   | OFF     | OFF |
| POF   | OFF     | OFF |

Medium Voltage Drive | 2012/07/16 15:10:40

Figure 11-57 PLC I/O DI Screen

#### ■ Opening the DI and DO Help documents of the PLC S/W

1. Click on the square boxin below image for 3 seconds top open the Change Mode window.

| Medium Voltage Drive   2011/07/04 09:08:00 | OFF P12          |
|--------------------------------------------|------------------|
| PLC I/O STATUS - DI                        | 변경모드로 전환 하시겠습니까? |
| POO                                        |                  |
| P01 OF                                     |                  |
| P02 OF                                     |                  |

Figure 11-58 PLC I/O Change Mode

2. Switch to the Change Mode and click on the Open button to open the PLC S/W Settings.

| ledium Voltage Drive   2011/07/04 09:40:3 | 9         |                  |           |  |  |
|-------------------------------------------|-----------|------------------|-----------|--|--|
|                                           | *** 현재 변경 | · 모드 입니다 ***     |           |  |  |
| PLC I/O STATUS                            | DI        | 변경완료             | 변경완료 불러오기 |  |  |
| POD INV.TRIP                              | OFF       | P10 REM.RUN      | OFF       |  |  |
| PO1 INV.READY                             | OFF       | P11 REM.STOP     | OFF       |  |  |
| P02 FAN.RUN                               | OFF       | P12 REM.EMG STOP | OFF       |  |  |
| P03 INV.RUN                               | OFF       | P13 REM.RESET    | OFF       |  |  |
| P04 INV.ALARM                             | OFF       | P14 LOCAL.MODE   | OFF       |  |  |
| P05 CELL BPS.RUN                          | OFF       | P15 REMOTE.MODE  | OFF       |  |  |
| P06 INV.NORMAL                            | OFF       | P16 LOC.RUN      | OFF       |  |  |

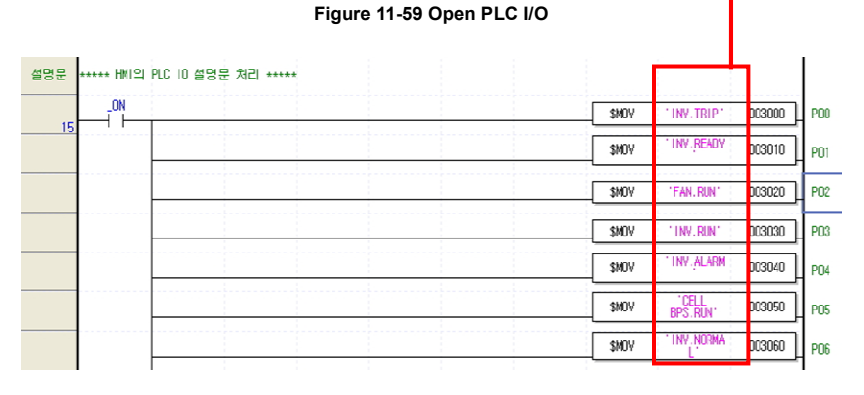

Figure 11-60 PLC S/W I/O Help Documents
#### Editing I/O Help Documents

1. Click on the square box in below image for 3 seconds to open the Change Mode window.

| Medium Voltage Drive   2011/07/04 09:08:00 | OFF P12          |
|--------------------------------------------|------------------|
| PLC I/O STATUS - DI                        | 변경모드로 전환 하시겠습니까? |
| PODO                                       |                  |
| P01 OF                                     |                  |
| P02 OF                                     |                  |

Figure 11-61 Switch to PLC I/O Change Mode

2. Switch to the Change Mode and click on the Help Document for each contact to input the details.

| dium Voltage Drive   2011/07/04 09:41:42 |   |           |     |     |          |      |     |          |     |    |   |          |      |
|------------------------------------------|---|-----------|-----|-----|----------|------|-----|----------|-----|----|---|----------|------|
| PLC 1/O STATUS - D                       | ) | * 현새      | 면경보 | 느입  |          | H.   |     |          | 벼견오 | 10 |   | 분러의      | 271  |
|                                          |   | OF        | 2   |     |          |      |     | <u> </u> | 201 |    |   |          |      |
|                                          |   |           | _   | PI  |          | _    | _   | _        | _   | _  | _ | _        |      |
| PU1 nv.ready                             | ~ | !         | @   | #   | \$       | %    | ^   | 8        | *   | (  | ) | -        | +    |
| P02                                      | • | 1         | 2   | 3   | 4        | 5    | 6   | 7        | 8   | 9  | 0 |          |      |
| P03                                      |   |           |     | D   | -<br>-   | v    |     |          | 0   | D  | - | -        | ш    |
| P04                                      | Q | <b>AA</b> | E   | R   | <u> </u> | r    | U   | 1        | U   | P  | 1 | 3        | YY   |
| P05                                      | A | S         | D   | F   | G        | H    | J   | K        | L   | :  | ? | -        |      |
| P06                                      | Z | X         | С   | V   | В        | Ν    | Μ   | <        | >   | ;  | 1 | •        |      |
| P07                                      | F | 9C        | Ca  | ne  | Sn       | a.ce | Cle | ar       | Ę.  | _  |   |          | 4    |
| POR                                      | Ļ |           |     |     |          | 400  |     |          |     |    | , | <u> </u> |      |
| (P09)                                    |   | OFF       | 2   | P1  |          |      |     |          |     |    |   | -        | OFF  |
| (POA)                                    |   | OFF       | 1   | P1/ | 4        |      |     |          |     |    |   |          | OFF  |
| POB                                      |   | OFF       | 2   | P1  | 3        |      |     |          |     |    |   |          | OFF  |
| FOC                                      |   | OFF       | 7   | P1  | 3        |      |     |          |     |    |   |          | OFF  |
| POD                                      |   | OFF       | - / | P10 |          |      |     |          |     |    |   |          | OFF  |
| POE                                      |   | OFF       | 2   | P1  | 3        |      |     |          |     |    |   |          | OFF  |
| POF                                      |   | OFF       | 2   | P1  | 3        |      |     |          |     |    |   |          | OFF  |
|                                          |   |           |     |     |          |      |     |          |     |    |   |          |      |
|                                          |   |           |     |     |          |      |     |          |     |    |   |          |      |
| ARAMETER PLC I/O                         | - |           | TR  | END | )        | _    | H   | IIST     | ORY | ,  |   | Λ        | IAIN |

Figure 11-62 PLC I/O Input Mode

3. After entering the details, click on the Finish button to complete the entry.

# 11.3.5 TREND

#### How to select

Click on the TREND button at the bottom of the Main Screen to switch to the TREND Screen.

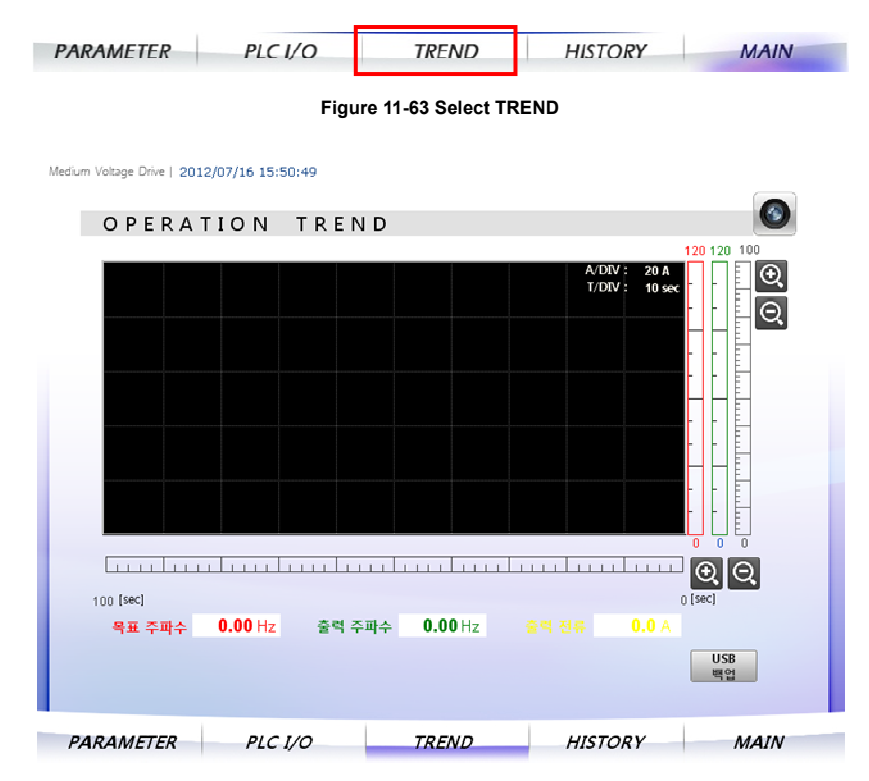

Figure 11-64 TREND Screen

11-34 **LS** is

#### Adjusting Scale

1. Target Frequency and Output Frequency

Click on +,- button to set the **Y-axis scale** at 120Hz, and have the **X-axis scale** at variable setting between 50~500sec.

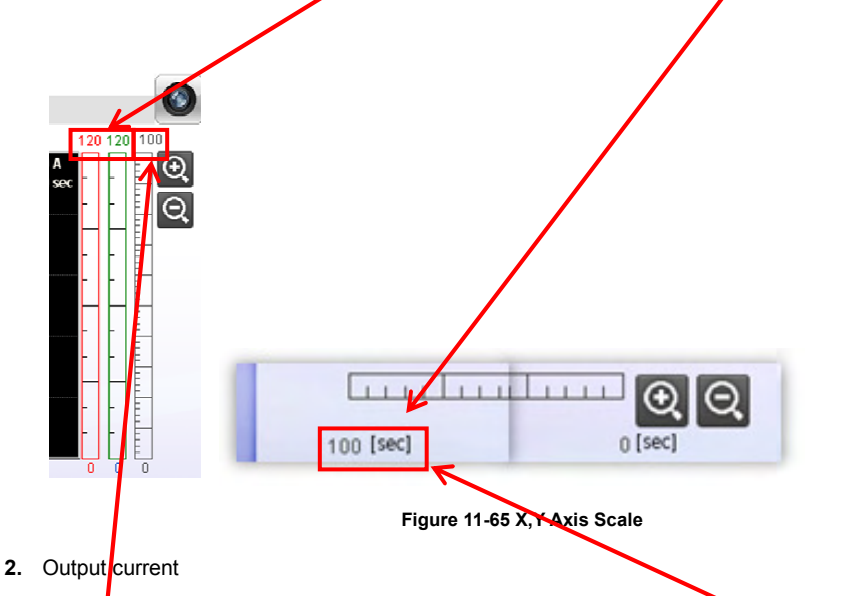

The Y-axis scale can be variably set to 100~1,000A, and the X-axis scale can be variably set to 50~500sec.

#### USB Backup

To save the current TREND settings to the USB, click on the USB Backup button.

\* Backed up file is saved in the Logging folder in a CSV file format.

| 100 [sec] |            |             |         |           |
|-----------|------------|-------------|---------|-----------|
| 목표 주파수    | 0.00 Hz 출력 | 주파수 0.00 Hz |         |           |
|           |            |             |         | USB<br>백업 |
| PARAMETER | PLC I/O    | TREND       | HISTORY | MAIN      |

Figure 11-66 TREND USB Backup

# 11.3.6 HISTORY

#### How to select

Click on the HISTORY button at the bottom of the Main Screen to switch to the HISTORY Screen.

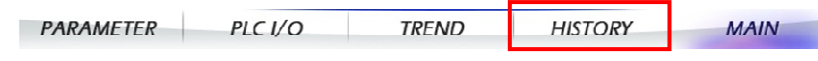

Figure 11-67 Select HISTORY

Medium Voltage Drive | 2012/07/16 16:18:07

| Occurrence        | Message | Group | Recovery  |          |
|-------------------|---------|-------|-----------|----------|
| 12/07/16 16:13:33 | 정지      | EVENT |           | _        |
| 12/07/16 16:09:53 | 팬 가동    | EVENT |           | $\wedge$ |
| 12/07/16 16:09:52 | 제어 전원   | EVENT |           | _        |
| 12/07/16 16:09:06 | 고압 전원   | EVENT |           | _        |
|                   |         |       |           | €        |
|                   |         |       |           |          |
|                   |         |       |           |          |
|                   |         |       | LICD      |          |
|                   |         |       | USB<br>백업 |          |

Figure 11-68 HISTORY Screen

#### Detailed Event Description

Click on each event and then click on the <u>Magnifying Glass icon</u> to view the description for the corresponding event.

| Occurrence                                | Message     | Group Red | covery |
|-------------------------------------------|-------------|-----------|--------|
| 고(27/15)<br>12/07/16<br>12/07/16<br>고압 전원 | 이 투입 되었습니다. |           | •      |
|                                           |             |           |        |
|                                           |             |           |        |

#### Figure 11-69 Detailed Event Description

#### USB Backup

To save the current HISTORY settings to the USB, click on the USB Backup button.

\* Backed up file is saved in the Alarm folder in a CSV file format.

|                   | Message |       |     |   |
|-------------------|---------|-------|-----|---|
| 12/07/16 16:13:33 | 정지      | EVENT |     |   |
| 12/07/16 16:09:53 | 팬 기둥    | EVENT |     |   |
| 12/07/16 16:09:52 | 제어 전원   | EVENT |     |   |
| 12/07/16 16:09:06 | 고압 전원   | EVENT |     | _ |
|                   |         |       |     | œ |
|                   |         |       |     |   |
|                   |         |       |     |   |
|                   |         |       | USB | × |

Figure 11-70 Backup History in USB

#### Deleting History

Click on the square box below and enter the Password to switch to the Delete Mode.

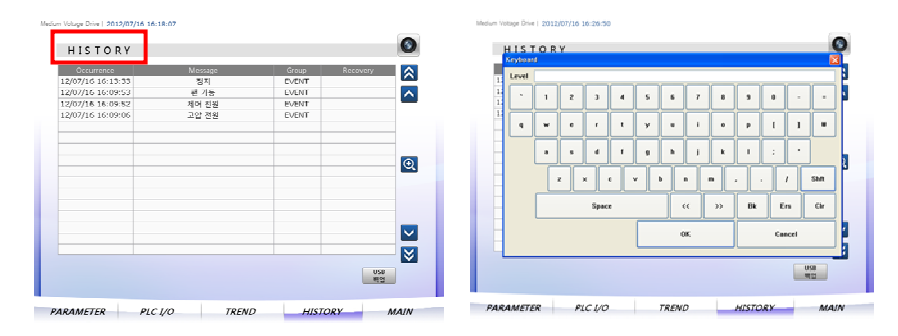

Figure 11-71 Entering History Delete Mode

After entering the Delete Mode, click on the Delete History button to delete History.

\* Delete History function only deletes the recovered event history.

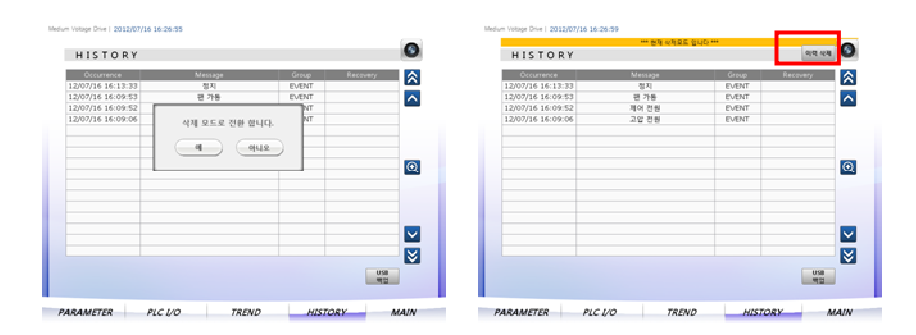

# Warranty

| Product Name | LS Industrial Syste | ms Medium Voltage Drive | Date of Installation |  |
|--------------|---------------------|-------------------------|----------------------|--|
| Model Name   | LSMV Drive          |                         | Warranty Period      |  |
|              | Name                |                         |                      |  |
| Customer     | Address             |                         |                      |  |
|              | Phone Number        |                         |                      |  |
| Sales Agency | Name                |                         |                      |  |
|              | Address             |                         |                      |  |
|              | Phone Number        |                         |                      |  |

Notes

This inverter has been manufactured by LSIS using strict quality control and inspection processes.

The warranty period is 18 months from the date of installation. A period of 18 months from the date of manufacture will be applied if the date of installation has not been entered.

However, the warranty period may vary according to the terms of the contract.

#### Free after-sales servicing

If the drive fails as a result of normal usage during the warranty period, contact our agency or designated service center. We will repair the drive free of charge.

#### **Paid Servicing**

In the following instances, repair services are provided for a fee:

- If the damage is the result of deliberate action or negligence.
- If the damage is the result of power supply problems or an improper connecting device.
- If the damage is the result of a natural disaster (for example, fire, flood, gas, earthquake, etc.).
- If the inverter has been modified or repaired somewhere other than our agency or service center.
- If there is no LSIS name plate attached.
- If the warranty period is over.

Please visit the LSIS homepage (<u>http://www.lsis.biz</u>) for more useful information and services:

# **Manual Revision History**

| No. | Date of Publication | Contents Changed | Version Number | Remarks |
|-----|---------------------|------------------|----------------|---------|
|     |                     |                  |                |         |
|     |                     |                  |                |         |
|     |                     |                  |                |         |
|     |                     |                  |                |         |
|     |                     |                  |                |         |
|     |                     |                  |                |         |
|     |                     |                  |                |         |
|     |                     |                  |                |         |
|     |                     |                  |                |         |
|     |                     |                  |                |         |

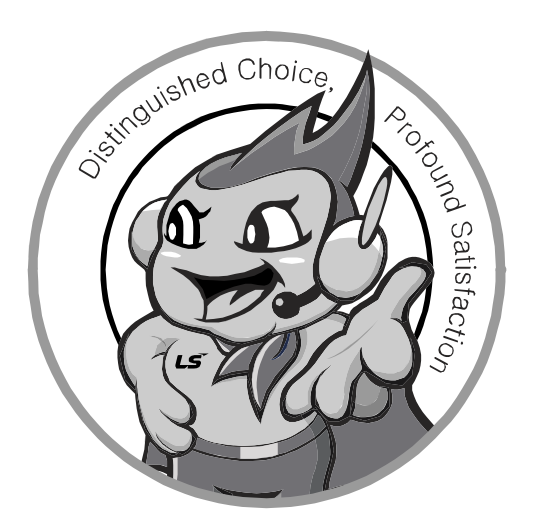

## LS values every single customer. Quality and service come first at LSIS. Always at your service, standing for our customers.

### www.lsis.biz

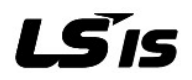

#### HEAD OFFICE

Address: LStower, 1026-6, Høge-dong, Dongangu, Anyang-si, Geonggi-do 431-848. **Ka** http://eng.lsis.biz

- LSISEurope BV>> Amsterdam, Netherland Address: 1st FILipolevlaan 48, 1119NZ SchipholRijk, The Nethelands Tel: 31-20-654-1420, Fax: 31-20-654-1429, e-mail: junship@lsibiz
- LSISI(liddle East) FZEOffice >> Dubai, UAE Address: LOB 19 Jafz/æw Tower Room 205, Jebel Ali Free Zone, PO.Box 114216, Dubai, UAE Tel: 971-4-886-5360, Fax: 971-4-886-5361, e-mail: jungongl@lsibiz
- Dalian LSIS Co., Ltd, >> Dalian, China Address: N 15 Liaoexi 3 Road, Economic and Econical Development Zone, Dalian 116600, China Tel: 86-411-8273-7777, Fax: 86-411-8730-7560, e-mail: lixk@ssiom.cn
- LSISWuxi Co., Ltd. >>Wuxi, China Address: 102 National High & NewTech Industrial Development Area, Wuxi, Jangsu 214028, China
- Tel: 86-510-8534-6666, Fax: 86-510-522-4078, e-mail: xuhg@tscom.cn LS-VINAIndustrial Systems Co., Ltd. >> Hano Vietnam
- Address: Ngwen Khe, Dong Anh, Ha Nowetnam Tel: 84-4-882-0222, Fax: 84-4-882-0220, e-mail: srjo@ls R m
- LS-VINAIndustrial Systems Co., Ltd. >> HochiminhVietnam Address: 41 Ngen Thi Minh Khai Str. Yoco Bldg 4th FL, Hochiminh Oty, Vietnam Tel: 84-8-3822-7941, Fax: 84-4-3822-7942, e-mail: sbpta@lsisvinaom

- LSISTokyo Office >>Tokyo, Japan Address: 16th FL, Higashikan, Akasaka Twin Tower 17-22,-&home, Akasaka, Minato-ku, Tokvo 107-8470. Japan
- Tel:81-3-3582-9128, Fax:81-3-3582-2667, e-mail: jschuna@lbiz LSIS Shanghai Office >> Shanghai, China
- Address: Room EG, 12th FL., Huamin Eren Fraza, N. 726West Yan'an Road, Shanghai 200050. China Tel: 86-21-5237-9977 (609), Fax: 89-21-5237-7191, e-mail: jinhk@tsiom.cn
- LSIS Beijing Office >> Beijing, China Address: Btower 17th FL, Beijing Globallrade Center B/D, No.36, BeiSan HualDong-Lu, DongCheng-Disit, Beijing 100013, China
- Tel: 86-10-5825-6025, 7, Fax: 86-10-5825-6026, e-mail: cuixiarong@lsicom.cn LSIS Guangzhou Office >> Guangzhou, China
- Address: Room 1403, 14th FL, New Poly Tower, 2 Zhongshan Liu Road, Guangzho, China Tel: 86-20-8326-6764, Fax: 86-20-8326-6287, e-mail: linsz@stiz
- LSIS Chengdu Office >> Chengol, China Address: 12th FL., Guodong Bgildin 52 Jindun Road, Chengel, 610041, P.R. China Tel: 86-28-8612-9151, Fax: 86-28-8612-9236, e-mail: yangpf@lsi.com.cn
- LSIS Qingdao Office >> Qingdao, China Address: 7B40, Haixin Guangchange Ble B, No.9, Shandong Road, Qingdao 26600, China Tel: 86-532-8501-6568, Fax: 86-532-583-3793, e-mail: lirj@boiom.cn

\* LSIS constantly endeavors to improve its products. The information in this manual is subject to change without notice.